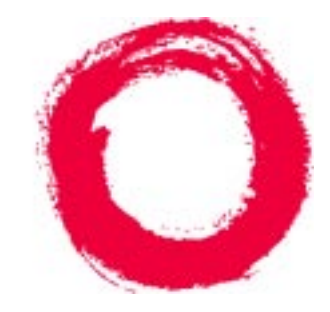

# Lucent Technologies Bell Labs Innovations

# Sablime v5.2 User's Guide

Issue 1.1 November 2000 Copyright© 2000 Lucent Technologies All Rights Reserved Printed in U.S.A.

### Notice

Every effort was made to ensure that the information in this document was complete and accurate at the time of printing. However, information is subject to change.

### Trademarks

UNIX is a registered trademark of The Open Group in the U.S. and other countries. Sablime is a registered trademark of Lucent Technologies. Windows is a registered trademark of Microsoft Corporation. X-Windows is a trademark of Massachusetts Institute of Technology.

1

2

3

4

| Introduction        | 1-1 |
|---------------------|-----|
| n Purpose           | 1-1 |
| n Scope             | 1-1 |
| n Intended Audience | 1-1 |
| n Organization      | 1-1 |
| n Conventions       | 1-3 |
| n Icons             | 1-4 |

**Getting Started** 2-1 The Sablime User Interfaces 2-2 n Using the Command Line Interface 2-5 n Using the Curses Forms Interface 2-8 n Using the Graphical User Interface on the X Window System2-16 n Using the Web Sablime Interface 2-27 n

| - Changing or Viewing & Sablime Profile           |      |
|---------------------------------------------------|------|
|                                                   | 3-1  |
| n Creating, Changing, and Deleting Sablime Groups | 3-5  |
| n Creating a User's Working Environment           | 3-9  |
| n Troubleshooting                                 | 3-12 |

| Using the MR Commands |                            | 4-1 |
|-----------------------|----------------------------|-----|
| n                     | MRs and MRGs               | 4-1 |
| n                     | The MR and MRG Life Cycles | 4-1 |
| n                     | The MR Commands            | 4-3 |
|                       |                            |     |

5

| n | MRG Dependencies                    | 4-6  |
|---|-------------------------------------|------|
| n | Creating an MR                      | 4-15 |
| n | Killing an MR                       | 4-18 |
| n | Deferring an MR or MRG              | 4-20 |
| n | Activating an MR or MRG             | 4-23 |
| n | Studying an MR or MRG               | 4-27 |
| n | Accepting an MR                     | 4-29 |
| n | Unaccepting an MR                   | 4-33 |
| n | Nochanging an MRG                   | 4-35 |
| n | Spawning an MRG                     | 4-38 |
| n | Assigning an MRG                    | 4-42 |
| n | Submitting an MRG                   | 4-45 |
| n | Assigning an MRG to a Tester        | 4-47 |
| n | Passing an MRG through a Test State | 4-49 |
| n | Rejecting an MRG                    | 4-52 |
| n | Approving an MRG                    | 4-54 |
| n | Closing an MR                       | 4-56 |

| U | sing the Source Commands                                | 5-1     |
|---|---------------------------------------------------------|---------|
| n | Source File Control                                     | 5-1     |
| n | The Source Commands                                     | 5-3     |
| n | Adding a New Source File                                | 5-6     |
| n | Adding a Source File                                    | 5-9     |
| n | Getting a Source File to Edit                           | 5-13    |
| n | Unlocking a Retrieved Source File                       | 5-16    |
| n | Putting Back a Changed Source File                      | 5-18    |
| n | Backing Out Changes to Source Files                     | 5-20    |
| n | Getting Copies of Source Files                          | 5-22    |
| n | Getting Copies of Source Files Associated with Specific | MRs5-28 |
| n | Printing a Source File Listing                          | 5-48    |
| n | Making Source Files Common                              | 5-50    |

|   | n Making Source Files Not Common        | 5-52  |
|---|-----------------------------------------|-------|
|   |                                         |       |
| 6 | Using the Report Commands               | 6-1   |
|   | <sup>n</sup> Using the query Command    | 6-3   |
|   | <sup>n</sup> Using the report Command   | 6-9   |
|   | n Using the ssql Command                | 6-124 |
|   | <sup>n</sup> Using the ptsaudit Command | 6-137 |

| Usi | ng the External | MR Communi | cation Commands7-1 |
|-----|-----------------|------------|--------------------|
|-----|-----------------|------------|--------------------|

| n | Overview                                | 7-1  |
|---|-----------------------------------------|------|
| n | The External MR Commands                | 7-7  |
| n | Displaying the Contents of Messages     | 7-11 |
| n | Putting a Message on the Queue          | 7-15 |
| n | Reviewing Messages on the Queue         | 7-17 |
| n | Sending Messages to an External Project | 7-28 |
| n | Creating an MR                          | 7-29 |
| n | Requesting MR Reports                   | 7-29 |

| A  | Sablime Database Relations and their Fields              | A-1        |
|----|----------------------------------------------------------|------------|
| В  | Error Messages Generated by Sablime for Users            | B-1        |
| С  | External MR Error Messages                               | C-1<br>C-1 |
| D  | External MR Message Formats <sup>n</sup> Message Formats | D-1<br>D-1 |
| GL | Glossary                                                 | GL-1       |

| 1 | Intro | oduction                                     |      |
|---|-------|----------------------------------------------|------|
| 2 | Getti | ng Started                                   |      |
| 2 | 2.4   | Schlime Application Window (X Window System) | 2.20 |
|   | 2-1   | Sablime Application Window (X Window System) | 2-20 |
|   | 2-2   | Sablime Error Box (A Window System)          | 2-23 |
|   | 2-3   |                                              | 2-24 |
|   | 2-4   | Sabilme Load File Box                        | 2-26 |
| 3 | Lisin | a the Administrative Commands                |      |
| 3 | USIII | g the Automistrative Commands                |      |
|   | 3-1   | Sample Project Directory Structure           | 3-10 |
|   |       |                                              |      |
| 4 | Using | g the MR Commands                            |      |
|   | 4-1   | MR and MRG Life Cycles                       | 4-2  |
|   | 4-2   | Dependency on Unapproved MRs                 | 4-8  |
|   | 4-3   | Dependency on a New MR                       | 4-9  |
|   | 4-4   | Mutual Dependency                            | 4-9  |
|   | 4-5   | Hardware Sample Test States                  | 4-50 |
|   | 4-6   | Document Sample Test States                  | 4-51 |
|   |       |                                              |      |
| 5 | Using | g the Source Commands                        |      |
|   | 5-1   | SCCS/SBCS Version Identifiers                | 5-2  |
|   | 5-2   | Source Commands and Their Effects            | 5-4  |

6

| Using | the Report Commands       |       |
|-------|---------------------------|-------|
| 6-1   | query First Screen        | 6-3   |
| 6-2   | query Second Screen       | 6-4   |
| 6-3   | report First Screen       | 6-10  |
| 6-4   | report Second Screen      | 6-11  |
| 6-5   | pie report Screen         | 6-17  |
| 6-6   | bar report Screen         | 6-18  |
| 6-7   | stat report Screen        | 6-18  |
| 6-8   | pie Chart                 | 6-37  |
| 6-9   | bar Chart                 | 6-40  |
| 6-10  | stat Chart                | 6-43  |
| 6-11  | ssql -help Screen         | 6-126 |
| 6-12  | ssql -help from MR Screen | 6-126 |
|       |                           |       |

| _ |  |
|---|--|
| 7 |  |

## Using the External MR Communication Commands

| 7-1 | Scenario for Establishing MR Linkage       | 7-4  |
|-----|--------------------------------------------|------|
| 7-2 | External MR Communication Command Overview | 7-8  |
| 7-3 | Type 12 Screen                             | 7-22 |
| 7-4 | Type 11 Screen                             | 7-23 |
| 7-5 | review Command UDF Screen                  | 7-24 |

| A | Sablime Database Relations and their Fields   |
|---|-----------------------------------------------|
| В | Error Messages Generated by Sablime for Users |
| С | External MR Error Messages                    |
| D | External MR Message Formats                   |

| 1 | Intro  | duction                                        |             |
|---|--------|------------------------------------------------|-------------|
|   | -      |                                                |             |
| 2 | Gettir | ng Started                                     |             |
|   | 2-1    | Default Settings of prompt Keyword             | 2-4         |
|   | 2-2    | Relationship between Command Line Entry and In | iterface2-5 |
|   | 2-3    | Default Values in Command Line Interface       | 2-7         |
|   |        |                                                |             |
| 3 | Using  | the Administrative Commands                    |             |
|   | 0      |                                                |             |
|   |        |                                                |             |
| 4 | Using  | the MR Commands                                |             |
|   | 4-1    | MR and MRG Life Cycle Commands                 | 4-3         |
|   |        |                                                |             |
|   |        |                                                |             |
| 5 | Using  | the Source Commands                            |             |
|   | 5-1    | Source Commands                                | 5-5         |
|   |        |                                                |             |
|   |        |                                                |             |
| 6 | Using  | the Report Commands                            |             |
|   | 6-1    | Default Sort Fields for Sortable Reports       | 6-13        |
|   | 6-2    | Predetermined Sort Fields                      | 6-13        |
|   | 6-3    | MR report Formats                              | 6-15        |
|   | 6-4    | mrVSfile extract_file Sections                 | 6-104       |
|   | 6-5    | Parallel MRG States                            | 6-125       |

### Using the External MR Communication Commands

| 7-1 | External MR Commands                                              | 7-9  |
|-----|-------------------------------------------------------------------|------|
| 7-2 | review Command Actions and Results                                | 7-18 |
| 7-3 | Results of enter and move Responses                               | 7-19 |
| 7-4 | Results of enter, link, and remove Responses to Message Type 7-21 |      |

A

7

### Sablime Database Relations and their Fields

| 1-1  | Database Relations      | A-2  |
|------|-------------------------|------|
| 1-2  | Ranges Allowed in query | A-3  |
| A-3  | ADM Relation Fields     | A-5  |
| A-4  | CAS Relation Fields     | A-6  |
| A-5  | COM Relation Fields     | A-6  |
| A-6  | CP Relation Fields      | A-6  |
| A-7  | CRIT Relation Fields    | A-7  |
| A-8  | DEP Relation Fields     | A-8  |
| A-9  | EMG Relation Fields     | A-8  |
| A-10 | EMR Relation Fields     | A-9  |
| A-11 | ES Relation Fields      | A-11 |
| A-12 | FTD Relation Fields     | A-11 |
| A-13 | FZ Relation Fields      | A-12 |
| A-14 | G Relation Fields       | A-13 |
| A-15 | GRP Relation Fields     | A-14 |
| A-16 | GRPM Relation Fields    | A-14 |
| A-17 | GS Relation Fields      | A-15 |
| A-18 | GT Relation Fields      | A-16 |
| A-19 | HC Relation Fields      | A-17 |
| A-20 | MD Relation Fields      | A-18 |
| A-21 | MG Relation Fields      | A-19 |
| A-22 | MR Relation Fields      | A-23 |

| MRS Relation Fields  | A-25                                                                                                    |
|----------------------|----------------------------------------------------------------------------------------------------|
| MRX Relation Fields  | A-25                                                                                                    |
| MS Relation Fields   | A-26                                                                                                    |
| ORG Relation Fields  | A-26                                                                                                    |
| PDEP Relation Fields | A-27                                                                                                    |
| PDI Relation Fields  | A-28                                                                                                    |
| PR Relation Fields   | A-30                                                                                                    |
| PRX Relation Fields  | A-31                                                                                                    |
| PTS Relation Fields  | A-32                                                                                                    |
| SNAP Relation Fields | A-33                                                                                                    |
| TR Relation Fields   | A-35                                                                                                    |
| UMS Relation Fields  | A-35                                                                                                    |
|                      | MRS Relation Fields<br>MRX Relation Fields<br>MS Relation Fields<br>ORG Relation Fields<br>PDEP Relation Fields<br>PDI Relation Fields<br>PR Relation Fields<br>PTS Relation Fields<br>SNAP Relation Fields<br>TR Relation Fields<br>UMS Relation Fields |

| В | Error Messages Generated by Sablime for UsersB-1Error MessagesB-1               |  |
|---|---------------------------------------------------------------------------------|--|
| C | External MR Error Messages<br>C-1 External MR Communications Error Messages C-1 |  |
| D | External MR Message Formats                                                     |  |

| Iı | ntroduction       | 1 |
|----|-------------------|---|
| n  | Purpose           | 1 |
| n  | Scope             | 1 |
| n  | Intended Audience | 1 |
| n  | Organization      | 1 |
| n  | Conventions       | 3 |
| n  | Icons             | 4 |

# Introduction

# 1

### Purpose

This guide provides all the general and procedural information the user needs to make effective use of Sablime. It is intended to be used in conjunction with the *User's Reference Manual*, which contains manual pages that provide detailed information about each of the Sablime user-level commands.

### Scope

This issue of the User's Guide applies to version 5.2 of Sablime.

### **Intended Audience**

This guide is intended for all users of the Sablime system.

### Organization

This guide comprises an introduction (Chapter 1), information about the Sablime environment and interfaces (Chapter 2), and information about using the administrative commands (Chapter 3), the MR commands (Chapter 4), the source commands (Chapter 5), the report commands (Chapter 6), and the external communication commands (Chapter 7), as well as four Appendices (Appendix A - D), a Glossary, and an Index.

A summary of the contents of the chapters and appendices follows.

- <sup>n</sup> Chapter 1, *Introduction*, describes the purpose, scope, intended audience, and organization of the guide. It also lists the typographical conventions and the product safety labels used in the guide.
- <sup>n</sup> Chapter 2, *Getting Started*, describes the four interfaces to Sablime the Command Line interface, the Curses Forms interface, the Graphical User interface on X Windows, and the Graphical User interface on a PC - and tells how to use them.
- <sup>n</sup> Chapter 3, *Using the Administrative Commands*, describes how to use the administrative commands available to the general user, and gives examples of their use.
- <sup>n</sup> Chapter 4, Using the MR Commands, distinguishes between a modification request (MR) and a modification request in a generic (MRG), describes the life cycles of each, and shows how to use the commands that affect MRs and MRGs.
- <sup>n</sup> Chapter 5, *Using the Source Commands*, discusses source file control, provides an overview of the commands used for source control, shows how to use them, and gives examples of their use.
- <sup>n</sup> Chapter 6, *Using the Report Commands*, describes the three report commands (query, report, and ssql), shows how to use them, and gives examples of their use.
- <sup>n</sup> Chapter 7, *Using the External MR Commands*, describes how to exchange MR information with another system, shows how to use the commands that make such exchange possible, and gives examples of their use.
- n Appendix A, Sablime Database Relations and their Fields, lists all the database fields that can be retrieved by the three report commands, provides the name, keyword, and screen label for each, and indicates the range of the field and whether it can be used as a sort or print field.
- <sup>n</sup> Appendix B, *Error Messages Generated by Sablime*, lists by field the error messages Sablime produces and the appropriate response if incorrect data is entered into a field, and also contains the error messages that may appear when Sablime processes mail from a command.
- n Appendix C, *External MR Error Messages*, lists by field the error messages Sablime produces and the appropriate response if incorrect data is entered into a field when the external MR facility is being used.
- n Appendix D, *External MR Message Formats*, describes the fourteen messages used by the external MR facility and provides the format of each.
- <sup>n</sup> The *Glossary* contains definitions of terms used in this guide.
- <sup>n</sup> The *Index* is a comprehensive index that provides a quick and easy way of locating information.

### Conventions

The following conventions are used throughout this guide:

- n Command Syntax
  - Words or symbols in this type are to be entered literally, exactly as shown.
  - Words in *italics* stand for variables for which you should make the appropriate substitution (usually a file name).
  - Square brackets ([]) indicate that the enclosed word (which can be a variable or the actual word to enter) is optional. If you use an option, do not enter the brackets.
  - A pipe symbol (|) indicates a choice of options, i.e., y | n indicates a choice between entering y or n.
  - Output generated in response to a command example is shown immediately following the command and is shown in this type.
- <sup>n</sup> File names and directory names are shown in this type. This type is also used when referencing executable programs, such as sget. In diagrams, directories may be indicated by a slash (/); executables may be indicated by an asterisk (\*).
- <sup>n</sup> Computer output and file listings are shown in this type.
- If a command extends over multiple lines, each line ends with a backslash (\). (One or more whitespace characters should either precede the backslash or start the next line.)
- <sup>n</sup> Input and output lines that wrap to the following line due to the margin constraints of this guide contain a backslash (\) at the end of each line.
- <sup>n</sup> UNIX<sup>\*</sup> system commands are referenced as *name*(n), where *name* is the name of the UNIX system command and *n* identifies the section of the UNIX system manual in which the manual page for the command is found.
- n When you are instructed to enter a series of characters, type the characters and then press the RETURN key. That key may be labeled RETURN or ENTER, or may show an arrow (↓).

### > NOTE:

All menus and defaults listed in this guide are standard in the software as delivered; however, many of them may be customized. Ask your Sablime Administrator if your menus and defaults have been customized. If they

<sup>\*</sup> 

UNIX is a registered trademark of X/Open Corporation.

have, note the changes in this guide so that your documentation will accurately reflect your customized system.

### Icons

This document uses two icons, Caution and Note.

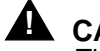

## 

The Caution icon is used to mark activities that could affect the proper functioning of the Sablime system.

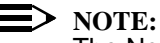

The Note icon is used to call particular attention to something in the text.

| 2 | G | etting Started                                            | 1  |
|---|---|-----------------------------------------------------------|----|
|   | n | The Sablime User Interfaces                               | 2  |
|   | n | Using the Command Line Interface                          | 5  |
|   |   | Help                                                      | 8  |
|   | n | Using the Curses Forms Interface                          | 8  |
|   |   | Screen Design                                             | 10 |
|   |   | Field Entry                                               | 11 |
|   |   | Pop-Up Menu Displays                                      | 12 |
|   |   | Changing or Deleting Existing Data                        | 12 |
|   |   | Date Fields                                               | 13 |
|   |   | Copy To Field                                             | 13 |
|   |   | Confirm Menu                                              | 13 |
|   |   | System Messages                                           | 13 |
|   |   | Help                                                      | 14 |
|   |   | Screen Navigation                                         | 14 |
|   |   | Terminal Types                                            | 15 |
|   | n | Using the Graphical User Interface on the X Window System | 16 |
|   |   | Preliminary Setup                                         | 16 |
|   |   | Customizing the X Window System GUI                       | 16 |
|   |   | Setting Up for a Product and Generic                      | 19 |
|   |   | Sablime Window Elements                                   | 21 |
|   |   | Menu Bar                                                  | 21 |
|   |   | Status Bar                                                | 22 |
|   |   | Message Boxes                                             | 22 |
|   |   | Operation of Boxes and Windows                            | 23 |
|   |   | Box Types                                                 | 26 |
|   |   | Help                                                      | 27 |
|   | n | Using the Web Sablime Interface                           | 27 |

# **Getting Started**

# 2

Sablime works by creating and manipulating objects called MRs and MRGs, together with other objects such as MR groups and product configurations. These objects reside in Sablime's database and can evolve over time. Most Sablime commands collect data from the user and either create a new object or update an existing object. An "object" may correspond to a single record in a single relation, or it may be implemented as several records in one or more relations. (For information about relations, see *Appendix A, Sablime Database Relations and their Fields.*)

Almost all Sablime commands organize their input in "fields". A field can be a short string such as a due date or a problem identifier or a release name or a yes/no flag; a field can also be a longer string such as a problem abstract. These fields usually correspond to fields in the database records that implement Sablime's objects. Sablime has report commands that tell you about the state of particular objects, and query commands that let you examine the underlying database tables and records.

The major Sablime commands support several different interfaces, each of which is useful in different ways. These interfaces differ in how they gather and present information, but each interface works in the same general way from one command to another. This chapter describes the interfaces, so that you can work in each one comfortably. Later chapters describe the commands themselves, and the objects they manipulate. See also the *User's Reference Manual* and the *Administrator's Guide* for further information.

Sablime also includes many commands that do not support the interfaces described in this chapter. These are mainly utility commands such as database audit scripts, or shortcut commands that toggle individual flags in particular records. You can use Sablime effectively without becoming acquainted with all

the minor commands. The most important material to master is the MR/MRG lifecycles and their associated commands, and the commands for changing source files and constructing build configurations. These items are discussed at the beginning of Chapters 4 and 5.

### **The Sablime User Interfaces**

The user interfaces you will read about are the Curses Forms interface, the Command Line interface, and the Graphical User interface (or GUI). The interfaces are also called "modes"; this document uses the terms interchangeably.

The Curses Forms interface is a full-screen interface for character terminals. It takes its name from the venerable Unix "curses" screen-manipulation library. In the Curses Forms interface you supply information by filling out on-screen forms, one field at a time. You can also prepopulate some fields by specifying information on the command line. The Sablime command you are executing gives you information in return by arranging the fields and labelling them, by populating some fields for you (read-only fields, fields with default values, or fields whose values are determined by the values of earlier fields), by displaying pop-up menus, by displaying help text for fields on request, by skipping you over any fields you are not allowed to enter, and by updating the display when something you do makes a field change its value. Some fields will scroll horizontally to accommodate input wider than the displayed field size. You can jump back to the beginning of a screen, or back up one field at a time, but forward motion is always one field at a time. Sablime validates each field as you move forward out of it, and forward motion will be blocked if the validation checks do not pass. Sablime lets your administrator customize the field labels and field positions, but Sablime traverses the fields in their original order, however they are arranged on the screen. Error messages, while you are filling out a screen form, are limited to a single line at the bottom of the screen; this sometimes limits Sablime's ability to tell you how to correct your input.

The Command Line interface takes all its input from the command line, and uses keywords to identify which input goes with which field. The keywords may be customized for your project by your administrator; the *User's Reference Manual* shows the keywords for each command as shipped. If you type a keyword the command does not recognize, the command will list the keywords it accepts, together with explanatory labels, any default values that apply, and asterisks next to keywords whose fields are mandatory. Commands will also display this help information on request, if you supply a "-help" or "-?" argument. The Command Line interface is useful in situations where you only need to specify a few fields, or in non-interactive environments such as shell scripts and cron jobs. You can specify keywords in any order, but Sablime interprets the fields in the same fixed order as in Curses Forms mode, and your choices for "earlier" fields can cause Sablime to blank out your choices for "later" fields in some cases. This is not an

error, but it can seem mysterious; it will seem less mysterious the more accustomed you are to Curses Forms mode.

The GUI interface uses forms with widgets, properties dialogues, and dialog boxes to gather field information from you, and it computes menus of choices dynamically in many places where the Curses Forms interface makes you figure out what input to enter. For the most part, you can fill out the fields in any order. Sablime validates each field as you leave it, or, for some groups of interrelated fields, waits until you activate the dialog (by typing RETURN or clicking the OK button). For fields that require file or directory names, you can browse the local file system, or your product's Sablime directory structure, to find the item you are looking for. In general, the GUI gives more information to you the user than the other interfaces, at a corresponding cost in reduced performance. The GUI interface is not implemented for as many commands as the Curses Forms or Command Line interfaces. Most of the major MR and source commands are available in the GUI, but some important ones such as getversion, unedput, and addgsrc are missing.

In summary, the Curses Forms interface offers:

- n Full screen of fields
- <sup>n</sup> Fixed-order field entry, with optional back ups and restarts
- n Validation field by field
- n Visual feedback when fields are updated
- n Left/right scrolling
- n Display of default entry (when selected)
- n Menus of acceptable entries
- n Explanations for each field, on request
- n Ability to move back and forth among fields to correct errors or change data

The Command Line interface offers:

- Ability to supply all input to a command up front, without filling out screen forms
- n Quick entry of commands for which the default value for fields is to be used
- n No need to move through fields in which no entry is necessary
- n Ability to execute commands in non-interactive environments, such as shell scripts and cron jobs
- <sup>n</sup> Customizable keywords to identify which data goes with which field.

<sup>n</sup> On-line help for each command, showing the available keywords and showing which fields are mandatory

The Graphical User Interface offers:

- n An X Window System interface
- n Customizable master menu of available commands
- n Field entry in (mostly) arbitrary order
- n Drop-down menu boxes
- n Visual file and directory navigation
- n Limited command set

The Web Sablime interface offers:

- n a completely platform-independent interface
- n a report facility that allows developers to view the MRs assigned to them,
- n access to the most frequently-used Sablime commands, and
- n access to the Sablime documentation.

If you use the Command Line interface or the Curses Forms interface, it is important to know that your Database Administrator had to choose one of these interfaces as your default interface when setting up your PTS ID. You can change your default interface by using the pts command and changing the value in the *HMI Command Mode* field. (See *Changing or Viewing a Sablime Profile* in Chapter 3, *Using the Administrative Commands*.)

Table 2-1 lists the default setting of the prompt keyword for the two possible values of the *HMI Command Mode* field. (HMI stands for Human-Machine Interface, fs stands for full-screen, and np stands for no-prompt.)

| HMI<br>Command<br>Mode | Prompt<br>Default |
|------------------------|-------------------|
| fs                     | prompt=y          |
| np                     | prompt=n          |

 Table 2-1.
 Default Settings of prompt Keyword

Table 2-2 shows the results of entering the prompt keyword on the command line.

| Command Line<br>Entry | Interface              |
|-----------------------|------------------------|
| prompt=y              | Curses Forms Interface |
| prompt=n              | Command Line Interface |

 Table 2-2.
 Relationship between Command Line Entry and Interface

Even when you have specified **fs** as your default HMI command mode, you can enter data values on the command line when you issue a command. You can also enter prompt=n on the command line to use the Command Line interface. If you have specified **np** as your default HMI command mode, you do not have to enter prompt=n on the command line.

If you enter keywords and values on the command line without specifying prompt=n and your default HMI command mode is the Curses Forms interface, the corresponding fields are populated with those values when the screen is displayed. As you press RETURN to move through the fields, the entries are validated.

In the Command Line interface, Sablime processes the keywords given and includes default values where available for all unspecified fields. If any mandatory keywords or corresponding values are missing and have no default or are unacceptable, the command terminates and produces an error message.

### Using the Command Line Interface

### > NOTE:

Do not use the Command Line interface to delete data from the database. Entry of a keyword followed by a null entry, either blanks (i.e., key=) or blanks in quotation marks (i.e., key=""), causes an error. (See Changing or Deleting Existing Data in Using the Curses Forms Interface, below.)

Before you can use the command-line interface, the Database Administrator must add you to the Personnel Tracking System (PTS) relation. Once you have a PTS ID, you must issue the *dot sablime* command (. sablime *generic*) every time you log in to your machine and want to use the Sablime system. The dot (.) must be followed by a space. This command provides access to the Sablime databases established for your product and creates the necessary environment and directory paths.

The path to the *dot sablime* program should be included in the PATH in your .profile file or on the command line. To execute the *dot sablime* command, enter:

. sablime generic

where *generic* is the name of the generic/release of your product in which you want to work. For example, if the generic is named abc5.2, enter:

. sablime abc5.2

When you enter this command, a screen like the following is displayed:

When you run any Sablime command, it is executed under the effective user ID (effid) of *sablime*. The effid allows you to access source files, update the databases, and carry out other processing as though you had the permissions allowed to the *sablime* login. You actually retain your real user ID (login) while running the commands. (When you use the Curses Forms interface, login and effid names are displayed in the upper left corner of each screen.)

All user directories that are used when running Sablime must have permissions of at least 444 so that Sablime can read and write the files in them. Files that are to be stored in the Sablime system must have permissions of at least 444. (See the chmod command in the UNIX System User's Reference Manual for information about file permissions.)

### **A** CAUTION:

To avoid problems with terminal hang-up and unusual command reactions, do not execute any Sablime command with a here document reference (e.g., *pts* <<!).

The following considerations apply when using the Command Line interface:

<sup>n</sup> You do not have to enter keywords in any special order on the command line.

- If a field has a Pop-Up Selection Window (PSW) in the Curses Forms interface, the values entered on the command line must be chosen from the entries for that PSW.
- In fields that use a left/right scrolling buffer for screen or line entry, the number of characters that can be entered as the value on the command line is equal to the length of the left/right scrolling buffer. In this type of field, you can generally enter 256 characters for MRs or file names, 128 for generics, 140 for directories. See the description of the field on the manual page for the appropriate command for more information.

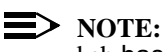

# ksh has a limit of 255 characters for command-line entry. If your command-line entry exceeds this length, you can put your entry in a file and execute the file.

- <sup>n</sup> Whenever spaces appear in a value entered on a command line, the value must be enclosed in double quotes (e.g., abst="Problem with mail message for sget").
- <sup>n</sup> Whenever you use the Command Line interface, the Sablime system processes the keywords given and includes default values where available for unspecified fields. The general processing of default values in the Command Line interface is shown in Table 2-3.

| keyword=value Specified<br>onCommand Line | keyword=value Omitted onCommand Line |                                                  |
|-------------------------------------------|--------------------------------------|--------------------------------------------------|
|                                           | Field is<br>Mandatory                | Field is Optional                                |
| Value is validated and accepted           | Error message is produced.           | No change is made to the current value of field. |

### Table 2-3. Default Values in Command Line Interface

If any mandatory keywords and/or values are missing or unacceptable and have no default, the command terminates and produces an error message. For example, suppose you enter:

### assign mr=sab970034 g=g2 dev=gar prompt=n

Processing begins when you press RETURN, and the appropriate processing messages are displayed. MR sab970034 in generic g2 is assigned to developer gar with a severity of 3 (default). No due date is specified.

Fields that have a default value in the delivered version of the Sablime system are not shown as required in the Command Line interface because the Sablime system automatically supplies the default value if no other data is available when RETURN is pressed.

### Help

Typing -help or -? after a command name will give the user a listing of the keywords available for the command along with the names of the fields they represent. Mandatory keywords will be preceded by an asterisk, and defaults will be enclosed in parentheses and will appear after the field names.

### **Using the Curses Forms Interface**

Before you can use the Curses Forms interface, the Database Administrator must add you to the Personnel Tracking System (PTS) relation. Once you have a PTS ID, you must issue the *dot sablime* command (. sablime) every time you log in to your machine and want to use the Sablime system. The dot (.) must be followed by a space. This command provides access to the Sablime databases established for your product and creates the necessary environment and directory paths.

The path to the *dot sablime* program should be included in the PATH in your .profile file or on the command line. To execute the *dot sablime* command, enter:

. sablime generic

where *generic* is the name of the generic/release of your product in which you want to work.

For example, if the generic is named abc5.2, enter:

. sablime abc5.2

When you enter this command, a screen like the following is displayed:

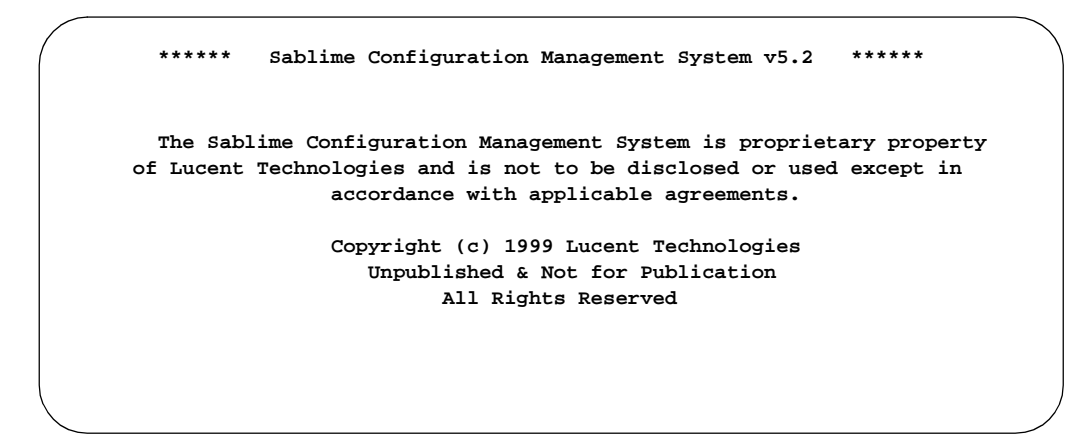

When you run any Sablime command, it is executed under the effective user ID (effid) of sablime. The effid allows you to access source files, update the databases, and carry out other processing as though you had the permissions allowed to the sablime login. You actually retain your real user ID (login) while running the commands. The login and effid names are displayed in the upper-left corner of each screen.

All directories that you use when running Sablime must have permissions of at least 755 so that Sablime can read the files in them. Files that are to be stored in the Sablime system must have permissions of at least 444. (See the chmod command in the UNIX System User's Reference Manual for information about file permissions.)

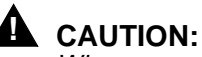

When you use the Curses Forms interface on a windowing terminal or computer, the window in which Sablime commands will be displayed must be at least 24 rows by 80 columns. Any smaller window causes the screen or terminal to hang up and prevent further work until reset.

The following sections describe various aspects of the Curses Forms interface.

### **Screen Design**

Each screen used in the Curses Forms interface is similar to the one below.

| logid:ral<br>effid:sablime | Sablime Configuration Ma<br>Heading | nagement System v5.2<br>12:03:00 | 03/02/00 |  |
|----------------------------|-------------------------------------|----------------------------------|----------|--|
|                            | Title                               |                                  |          |  |
|                            |                                     |                                  |          |  |
| Field:                     |                                     |                                  |          |  |
| Field:                     |                                     | Field:                           |          |  |
| Field:                     |                                     | Field:                           |          |  |
| Сору То:                   |                                     |                                  |          |  |
|                            |                                     |                                  |          |  |

When the screen is first displayed, the cursor is located at the first character position of the first field in which data can be entered.

When you enter data in a field, you cannot type beyond the end of the displayed line unless left/right scrolling is allowed for that field. The lines shown in this guide are approximations of those you see on your display and may not reflect the actual number of characters allowed.

When the number of characters in an entry is important, that information is available in this guide or in the on-screen help message or error message. The number of characters available when left/right scrolling is in effect is stated in each field description when appropriate.

In a field where entry of data lists is allowed (e.g., the *MR Number* field may allow entry of more than one MR), you can enter as many comma-separated items as completely fit in the displayed space or the left/right scrolling buffer. If you run out of space, repeat the command until all data has been entered or create groups of items for easy entry.

### CAUTION:

In a comma-separated list, do not insert spaces after the commas. Spaces can cause the entry to be rejected as invalid or cause the command to behave unpredictably.

### **Field Entry**

Enter data into a field by typing the information and pressing RETURN. If a field is mandatory and a default entry is available, the default is displayed when you press RETURN without typing data in that field and the cursor is placed at the end of the field value. The default value is also displayed and highlighted in the Pop-Up Selection Window if one exists for the field.

Even when the Curses Forms interface is the default interface, you can include data for some or all of the fields in the command on the command line. When you press RETURN, the requested screen is displayed with the data you have entered shown in the appropriate fields.

For example, if you enter:

accept mr=sab990034 g=g1,g2 class=software \ type=modification

The Sablime system displays the following screen:

| logid:ral Sablime Configuration M | Ianagement System v5.2 03/02/00 |  |
|-----------------------------------|---------------------------------|--|
| wik management                    | System Command 12.20.55         |  |
| Accept MR for Specified           | Generic                         |  |
| MR Number: sab990034              |                                 |  |
| Generic: g1,g2                    |                                 |  |
| MRG Class: software               | MRG Type: modification          |  |
| MRG Subclass:                     | MRG Subtype:                    |  |
| Auto Assign: _                    |                                 |  |
| MRG Severity: _                   |                                 |  |
| Due Date:                         |                                 |  |
| Estimated Effort:                 |                                 |  |
| Сору То:                          |                                 |  |
|                                   |                                 |  |

The cursor is located after the data in the first field. Data is verified as you press RETURN to move the cursor from field to field.

The Sablime system verifies that you have entered data in all mandatory fields. The system also validates your input to be sure it is valid and, if a menu is provided, verifies that the response is one of the menu items.

In fields for which menus are provided, you need enter only one or two characters of the selected entry. The greater-than symbol (>) will appear in front of the first

menu item containing those characters. (The item is also displayed in reverse video on terminals that support that feature.) When the > symbol points to the selection you want, press RETURN. The system will fill in the correct entry.

### > NOTE:

Your Database Administrator can change the mandatory or optional status of fields in your system so that it differs from that shown in this guide. Also, fields that appear in this guide may not be used in your customized version, and some of the menus or defaults shown may differ in your Sablime instance because of customization. See your Database Administrator to learn if Sablime has been customized for your project.

### **Pop-Up Menu Displays**

Certain fields display Pop-Up Selection Windows (PSWs) that give you a list of valid selections for the field. If the number of selections exceeds the size of the PSW, the words END and MORE appear in the upper and lower borders of the PSW. MORE indicates that there are more selections available by scrolling in that direction. You can scroll down one line by entering **^D** (Control and D at the same time); you can scroll up one line by entering **^U** (Control and U at the same time). END indicates that there are no more selections in that direction. If you have trouble scrolling, check your terminal settings with the UNIX system command stty -a.

Some pop-up menus also include explanatory comments. These comments are usually separated from the actual entry by two spaces and are not displayed in the field when you select a menu item.

### $\blacksquare$ NOTE:

See your Database Administrator to learn whether the Sablime menus have been customized for your project.

The menu for a particular field is displayed in a PSW if a valid entry is not made within the delay time specified in the Pop-up Delay field of your PTS record. (The default is zero seconds.)

You cannot change the size or placement of a PSW.

### **Changing or Deleting Existing Data**

When you want to change data that already exists in the database, it is generally easiest to enter the command, the keyword, and the modified value on the command line using the Command Line interface.

However, if you want to delete existing data (i.e., make a field entry blank), you must use the Curses Forms interface; you cannot use the Command Line interface.

### **Date Fields**

The acceptable date formats for all date fields are *mmddyy* or *mm/dd/yy*. Leading zeros are not required if slashes are used. The Sablime system verifies that the date is valid and is between 1/1/80 and 12/31/50. (If *yy* is 80 to 99, the system sets the date to 19yy; if *yy* is 00 to 50, the system sets the date to 20yy.) If a problem is found, an error message is generated.

With report or query, a range of dates can be entered in the format *mmddyy-mm/dd/yy*. See the manual pages for report and query in the *User's Reference Manual* for more information.

### **Copy To Field**

Entering a PTS ID in this field ensures that the user you have entered will receive any mail generated by the command. This mail cannot be blocked.

### **Confirm Menu**

The CONFIRM (continue) menu appears on every screen after you enter all required information and press RETURN to move out of the last field.

Type **y** and press RETURN to send the screen data to the system for processing and to initiate any required database updates.

Type **n** (default) and press RETURN to move the cursor to the prior field if you want to change entries before processing. Use **^P** to move to previous fields.

Type **q** and press RETURN to abort the command.

If you decide not to process the data, press the DELETE (^X) key to cancel input and return to the system prompt. (If this does not work, use the output of stty -a to determine which key to use. Ususally the interrupt key will work.) The following message will be displayed:

### \*\*\*\*\* User Termination Requested \*\*\*\*\*

### System Messages

Sablime provides error information and processing messages to help you enter acceptable and accurate data.

- n Error information is displayed at the bottom of the screen when an error is detected by the system. Two types of errors are detected:
  - User errors (e.g., \*\*\*USER\_ERR) usually result from errors that are detected when the system attempts to validate data the user has entered. See Appendix B, *Error Messages Generated by Sablime*, for more information about user errors.
  - System errors (e.g., \*\*\*SYS\_ERR) indicate that something is wrong with the system itself, the Sablime environment, or the Sablime databases. If this type of error occurs, make a note of the error and what you were doing on the system when it occurred, and notify your Database Administrator. You should examine the *product\_dbawarn* file (where *product* is the name of your product) in the \$sabGDB/tmp directory, where \$sabGDB is the location of the Sablime Global Database. If you cannot resolve the problem, your Database Administrator should call the Sablime hotline.
- Processing messages are displayed while a request is being processed after input data has been confirmed. The messages shown in this guide are examples of what is displayed if you specify y in the Verbose Info field of the pts command.

### > NOTE:

If you specify  $\mathbf{y}$  in the *Verbose Info* field, you see all messages about database updates and mail. If you specify  $\mathbf{n}$ , processing time remains the same but such messages are not displayed.

In the processing messages displayed when you are using the Sablime system, information shown in brackets in this guide (e.g., [MR #]) is replaced in the actual display with information specific to your Sablime instance (e.g., sab970032).

### Help

You can request information about any field by placing the cursor in the field and pressing the question mark (?) key; Sablime will then provide information about that field. The amount of information you will receive depends on the setting of the *Verbose Help* field in your PTS record. (See *Changing or Viewing a Sablime Profile* in Chapter 3, *Using the Administrative Commands*.)

### **Screen Navigation**

Keystrokes allow you to move around the screen, enter data, get help, and perform other functions. Since most people cannot remember all the characters for screen navigation, the user always has access to this information. A help line
will appear on the last line of all Sablime Curses Forms Screens when the user types any meaningless character, such as <control>Z. If the user is inside a help window and types a meaningless character, help about navigating through a help window will appear on the last line of the Curses Forms Screen. It will look like this:

^N/^P: Page Up/Down ^U/^D: Scroll Up/Down ^T/^B: Top/Bottom q: End Help

If the user has no help window up and types a meaningless character, the last line on the Curses Forms Screen will tell what to type to get field navigation help: Press ^A for field navigation help.

If the message that Sablime is about to display in the message line is already in the message line, an alternate message appears, so the user always knows that Sablime received the input.

When the user types <control> A and a help screen is up, the bottom line of the Curses Forms Screen shows the navigational help, since <control>A is a meaningless character when the help window is up. When the user types <control> A and no help screen is up, the navigation pop-up window shown below appears.

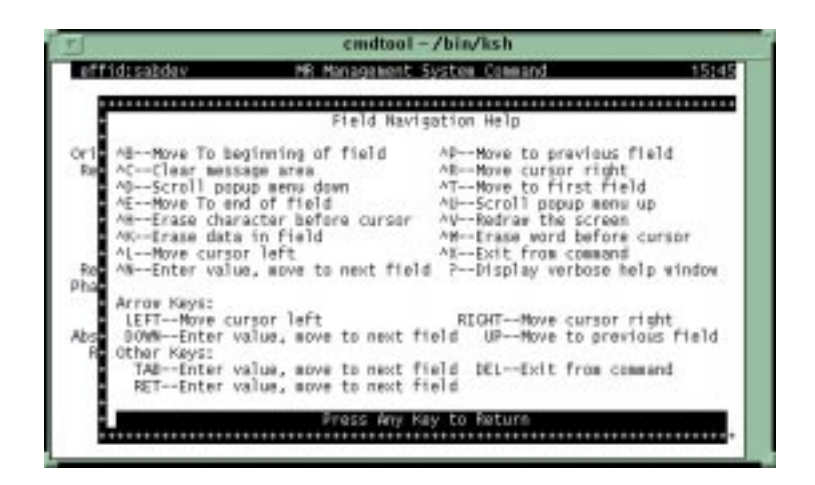

# **Terminal Types**

The screen-handling package used by the Sablime system supports any terminal type supported by terminfo (4).

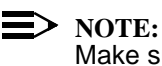

Make sure that your terminal type matches the terminal you are using. A mismatch is a common source of screen management problems.

# Using the Graphical User Interface on the X Window System

# **Preliminary Setup**

Before you can use the X Window System GUI interface, the Database Administrator must add you to the Personnel Tracking System (PTS) relation. Once you have a PTS ID, you must issue the *dot sablime* command (. sablime) every time you log in to your machine and want to use the Sablime system. The dot (.) must be followed by a space. This command provides access to the Sablime databases established for your product and creates the necessary environment and directory paths.

# Customizing the X Window System GUI

Before using the X Window System GUI, set the following variable:

export DISPLAY=machine\_name:0.0

where *machine\_name* is the name of your local machine.

If you are running the X Window System commands on a machine other than your local machine, you may execute the following command in a local window:

xhost +host

where host is the name of the machine where the X Window System commands are run. For a complete list of security options available with this command, see xhost (1).

You can customize the look and behavior of your GUI interface in a resource file called XSab; XSab is the application class name of all the X Window System Sablime commands. The default location for the XSab file is your home directory; if you prefer to locate the XSab file elsewhere, consult X Window System documentation concerning the location of *app-defaults* files.

# > NOTE:

If you want an individualized XSab file, copy the one in \$sabLCB/xbin and modify it. (\$sabLCB is the location of the Sablime Local Control Bin.) Otherwise, you may lose important functionality.

You can customize your interface in the following ways:

<sup>n</sup> The **Run**, **Cancel**, and **Reset** buttons in the Sablime command window can be relabeled. To relabel these buttons, use strings like the ones below in your XSab file. (Note that either spaces or a tab must separate variables

from their assignments.)

| *Run.labelString:    | Do it!  |
|----------------------|---------|
| *Cancel.labelString: | Dismiss |
| *Reset.labelString:  | Restart |

<sup>n</sup> The position of the labels within these buttons can be modified by the following string in your XSab file:

\*buttons.entryAlignment: alignment\_beginning

which would make the labels left aligned. The other choices are alignment\_center and alignment\_end.

<sup>n</sup> Similarly, the position of field names can be modified by:

\*alignment:

alignment\_end

<sup>n</sup> If you want your Sablime window to use colors other than your default colors, you can include in your XSab file, for example:

| *background: | DarkGreen |
|--------------|-----------|
| *foreground: | tan       |

<sup>n</sup> The following string in the XSab file can be modified to adjust the font:

\*fontList: -adobe-courier-bold-r-normal--12-\*-iso8859-1

The following strings in the XSab file can be altered to change the appearance of tables:

\*xrtTblForegroundSeries:(allcells allcells black)
\*xrtTblBackgroundSeries:(allcells allcells grey) (label all wheat)
\*xrtTblFrameShadowThickness: 2
\*xrtTblShadowThickness:1 1
\*xrtTblFontListSeries: \
 (all all -adobe-courier-bold-r-normal--12-120-\*-iso8859-1) \
 (label all -adobe-courier-bold-r-normal--12-120-\*-iso8859-1)
\*xrtTblAllowResize: RESIZE\_VERTICAL
 or RESIZE NONE or RESIZE ALL or RESIZE HORIZONTAL

<sup>n</sup> The following section of the XSab file shows you how to customize the menus in the Sablime command window by disabling, removing, modifying, and adding commands.

! Customizing the xsab Menus

| ! |      |              |                  |
|---|------|--------------|------------------|
| ! | menu | menu choices | used by default: |

! fil\_menu button\_0 - button\_9 button\_0 ļ mr menu button\_0 - button\_19 button\_0 - button\_14 ! button\_0 - button\_9 button\_0 - button\_4 src\_menu 1 rpt\_menu button\_0 - button\_9 button\_0 - button\_1 T button\_0 - button\_9 button\_0 - button\_1 opt\_menu button\_0 - button\_9 none (for use by customer) L cus\_menu 1 button\_0 - button\_9 hlp\_menu button\_0 - button\_3 I ! Resource use | ---------! mnemonic keyboard shortcut ! labelString text to appear on button or menu selection ! sensitive True if selectable. False otherwise ! mappedWhenManagedTrue if visible, False if not UNIX command and help clue, separated by ";" ! userData 1 ! UNIX commands must be in LCB/xbin, and are executed under real user id. 1 ! special-purpose command fields for xsab menu: 1 I ! L Keyword Use I ---------EXIT Usual exit sequence from xsab (including confirmation) L ABOUT Display the "About Sablime" window L Display the "Product/Generic..." selection window PRODGEN ! xsab\*fil menu\*mnemonic: F ! xsab\*fil\_menu.labelString: File ! xsab\*fil menu.sensitive: True ! xsab\*fil menu.mappedWhenManaged: True ļ ! xsab\*cus\_menu.mappedWhenManaged: False ! xsab\*fil\_menu\*button\_0.mnemonic: x ! xsab\*fil menu\*button 0.labelString: Exit ! xsab\*fil menu\*button 0.sensitive: True ! xsab\*fil\_menu\*button\_0.mappedWhenManaged: True ! xsab\*fil\_menu\*button\_0.userData: EXIT;Exit program ! xsab\*rpt menu\*button 0.mnemonic: S", ! xsab\*rpt menu\*button 0.labelString: Standard...", ! xsab\*rpt menu\*button 0.mappedWhenManaged: True", ! xsab\*rpt\_menu\*button\_0.userData: xreport;Generate a standard report",

You can also set a global variable to customize the behavior of your interface:

<sup>n</sup> The sabCONFIRM variable can be used to suppress some of the confirmation pop-ups you get by default. In particular:

| sabCONFIRM=n | suppresses the exit confirmation for the<br>Sablime application window if no command<br>windows are open and the <b>Cancel/Close</b><br>confirmation for Sablime command windows |
|--------------|----------------------------------------------------------------------------------------------------|
| sabCONFIRM=N | suppresses the exit confirmation for the Sablime application window even if command windows are open.                                                                            |

n The sabNO\_BOTHER variable is an optional variable that disables the MR list regeneration function of the X GUI accept and closemr commands. This is useful because it takes a long time to regenerate the MR list after the **Run** button is pressed.

# Setting Up for a Product and Generic

Your Sablime Administrator has established one or more products in the Sablime databases. Work is done on a product generic—a formal release or version of the product. You must tell Sablime the product and generic on which you intend to work when you first sign in to Sablime and at any time you want to change to work with a different product or generic.

Before you bring up your Sablime application window with the xsab command, you can set up for the product and generic in which you want to do work with the *dot* sablime command. After you have started xsab, you can use **Options**>**Product/Generic** to reach a series of pull-down menus to change the setup product and generic.

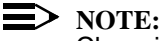

Changing the product and generic in the Sablime application window does not cause a similar change to Sablime command windows that are already open; it affects only subsequently opened windows.

The path to the *dot sablime* program should be included in the PATH in your .profile file or on the command line. To execute the *dot sablime* command, enter:

. sablime generic

where *generic* is the name of the generic/release of your product in which you want to work.

For example, if the generic is named sab5.2, enter:

. sablime sab5.2

When you enter this command, a screen like the following is displayed:

Then, from a window where you are set up for a Sablime generic, issue the following commands:

export sabDOT=full\_path\_of\_dot\_sablime
xsab &

The sabDOT variable enables the **Options**>**Product/Generic** window. After the logo is displayed, the Sablime application window appears, as shown in Figure 2-1.

| Sablime Configuration Management System                  | n v5.0 |
|----------------------------------------------------------|--------|
| File MR Source Reports Options                           | Help   |
| Command progress and errors vill be reported in this vin | lov.   |
|                                                          |        |

Figure 2-1. Sablime Application Window (X Window System)

The following sections describe the various elements of the GUI window and explain how to use them.

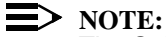

The Sablime application window shown above and the elements described below are based on the Sablime software as delivered. Many of the features they show are customizable. If your system does not appear as shown, and you have not made changes to it yourself, consult your Sablime System Administrator for information about the changes that have been made.

# Sablime Window Elements

| Menu l | Bar |
|--------|-----|
|--------|-----|

| <u>F</u> ile | <u>M</u> R | <u>S</u> ource | <u>R</u> eports        | <u>O</u> ptions <u>H</u> elp                                                                      |
|--------------|------------|----------------|------------------------|---------------------------------------------------------------------------------------------------|
|              |            | The            | e menu ba              | ar contains the Sablime menus:                                                                    |
|              |            | _              | – <i>File</i> m        | enu                                                                                               |
|              |            |                | The <i>F</i><br>Sablin | <i>ile</i> menu has only one option, <b>Exit</b> . This option cancels the ne application window. |
|              |            | _              | — <i>MR</i> m          | enu                                                                                               |
|              |            |                | n                      | create                                                                                            |
|              |            |                | n                      | accept                                                                                            |
|              |            |                | n                      | assign                                                                                            |
|              |            |                | n                      | fcreate                                                                                           |
|              |            |                | n                      | submit                                                                                            |
|              |            |                | n                      | testassign                                                                                        |
|              |            |                | n                      | testpass                                                                                          |
|              |            |                | n                      | reject                                                                                            |
|              |            |                | n                      | approve                                                                                           |
|              |            |                | n                      | unaccept                                                                                          |
|              |            |                | n                      | closemr                                                                                           |
|              |            |                | n                      | killmr                                                                                            |
|              |            |                | n                      | spawnmr                                                                                           |
|              |            |                | n                      | study                                                                                             |
|              |            |                | n                      | propose                                                                                           |

- n depend
- n mrnote

These commands are described in Chapter 4.

- Source menu
  - n addisrc
  - n edget
  - n edput
  - n unedget
  - n sget

These commands are described in Chapter 5.

- Reports menu

The *Reports* menu has a single option, **Standard**. Reports are described in Chapter 6.

Options menu

The *Options* menu has a single option, **Product/Generic**. For information on changing the setup product and generic, see *Setting Up for a Product or Generic*, above.

- Help menu
  - n User's Reference Manual
  - n User's Guide
  - n Administrator's Guide
  - n About Sablime

The *Help* menu is described in the section *Help*, which appears at the end of the section on the X Window System GUI.

# **Status Bar**

| [ | Year of the second second second second second second second second second second second second second second s | Product/<br>Generic: inews / n1 |
|---|----------------------------------------------------------------------------------------------------|---------------------------------|

The status bar contains two fields. The first field contains information about the command selected from the menu. The second field contains the setup product/ generic.

### **Message Boxes**

Sablime windows adhere to Motif conventions. (For details on window functions, see the documentation that accompanies your machine.)

# **Operation of Boxes and Windows**

Boxes and windows are operated as follows.

Click Run to update the Sablime database according to the changes you n have made in the command window.

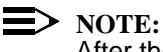

After the command processes, the command window remains on the screen with current values in many of the fields.

- Click Cancel (Close) to close the window, ignoring any changes you have n made in the command window since starting the window (Cancel) or since the last Run (Close).
- Command pop-up windows n

Secondary windows with multiline text fields are confirmed by File>Quit or Ctrl-C.

The Cancel or No button closes the pop-up window without registering any information.

Reset n

The **Reset** button reloads the list selection from the Sablime database.

If you fail to make an entry in a mandatory field, a Sablime error box like the n one in Figure 2-2 appears.

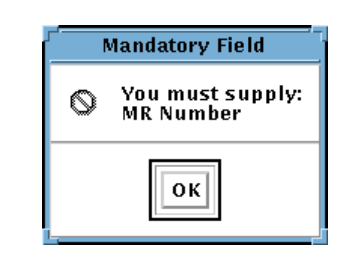

Figure 2-2. Sablime Error Box (X Window System)

Click OK.

Fill in the missing information and click Run on the command window again.

**Data Validation** n

Where possible, each data field is validated when you move on to the next field. If allowable values for one field depend on the values of other fields, validation is deferred until **Run** is clicked.

- n Date fields in all text boxes must be in one of the following formats:
  - mm/dd/yy
  - mmddyy
  - mm/d/yy
  - m/dd/yy
  - *m/d/yy*

where *m* and *mm* represent the month expressed as digits, *d* and *dd* represent the day of the month expressed as digits, and *yy* represents the last two digits of the year. All legal forms are converted automatically to the first form shown.

n Multiline Text Fields

All text fields that have both vertical and horizontal scroll bars, such as the *Solution...* field for the **propose** command shown below, are entered into separate pop-up windows, containing a standard Motif text widget with both horizontal and vertical scroll bars, as well as additional buttons and menus that extend the editing capabilities. The figures in this guide, such as Figure 2-3, show standard template text in these fields; the templates may be different on your system.

| <u>F</u> ile <u>E</u> dit <u>S</u> earch<br>Search Pattern: Replace Pattern: | <u>H</u> elp |
|------------------------------------------------------------------------------|--------------|
| Search Pattern: Replace Pattern:                                             |              |
| Entern Onlighting halfes a                                                   |              |
| Enter Solution below                                                         |              |
| *** YOU ARE IN YOUR FAVORITE EDITOR ***                                      | A            |
| PLEASE PROPOSE A COMPLETE SOLUTION FOR THIS MR                               |              |
| (these top 5 lines should be removed from the proposal)                      |              |
|                                                                              |              |
|                                                                              |              |
|                                                                              |              |

Figure 2-3. Sablime Template Text

Such windows have a **File**>**Load** menu item, which opens a *Load File* dialog box like the one shown in Figure 2-4. You can use this box to find a file and load it to use as a template.

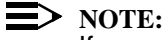

If you enter *full\_path*/\*.c in the *Filter* field and press the **Filter** button, the *Files* list will only show files with a .c extension. The default is *full\_path*/\* which shows all files.

Loaded files overwrite any existing text in the widget. Changes made to the Sablime version of the file do not affect the original file.

Use the **File**>**Quit** option to save your information and return to the main window.

Use the **File**>**Save** option to save your information and keep the text window current.

Use the File>Save As option to save your information to a file.

The **Edit** and **Search** menus are standard Motif menus. The **Edit**>**Clear** Selection option does not affect the current text; it deselects the currently selected (highlighted) text.

| Load File                                                                                                    |
|----------------------------------------------------------------------------------------------------|
| Filter                                                                                                    |
| /home/ferrari/ral/v5.0/manual/admin/*                                                                                                    |
| Directories Files                                                                                                    |
| admin/<br>admin/<br>admin/<br>admin/<br>addgen.fm<br>addgen.fm<br>addgen.fm<br>addgen.fm<br>addgen.fm<br>addgen.fm<br>addgen.fm<br>addgen.fm<br>addgen.fm<br>addgen.fm<br>addgen.fm<br>addgen.fm<br>adm.bk<br>adm.bk<br>adm.bk<br>adm.bk.lck<br>adm.lof<br>adm.lot<br>adm.toc |
|                                                                                                    |
| /home/ferrari/ral/v5.0/manual/admin/                                                                                                    |
| Load Filter Cancel Help                                                                                                    |

Figure 2-4. Sablime Load File Box

# **Box Types**

Some fields allow only one selection from the pop-up; others allow multiple selections. If only one selection is allowed, the pop-up disappears when a selection is made. If more than one selection is allowed, the pop-up remains on the screen until it is dismissed by clicking the **OK** button at the bottom of the pop-

up. Some fields also allow entries to be typed into the text portion of the box; the typed entry does not need to match an item in the list, but if it does match one, that item becomes highlighted when the focus is changed.

### Help

The <u>Help</u> menu has four items.

Select User's Reference Manual to display the User's Reference Manual.

Select User's Guide to display the User's Guide.

Select Administrator's Guide to display the Administrator's Guide.

Select About Sablime to display the About Sablime dialog box.

Help is available from the *Help* menu on each command window, as well as from the Sablime application window.

Pressing **F1** causes information about the field that has the focus to appear in a help window.

If selecting **Contents** or pressing **F1** fails to bring up a help window, proceed as follows:

- 1. Exit xsab.
- 2. export HHHOME=\$sabLCB or \$sabMCB
- 3. Restart xsab.

# Using the Web Sablime Interface

The web interface to Sablime offers:

- n a report facility that allows developers to view the MRs assigned to them,
- n access to the most frequently-used Sablime commands, and
- n access to the Sablime documentation.

Access to the interface, which requires a login and password obtainable from your System Administrator, is through the URL //http://hawk.stc.lucent.com:8080/wsab2.html.

A typical command interface screen, which would appear if the user wanted to create a new MR, is shown on the following page:

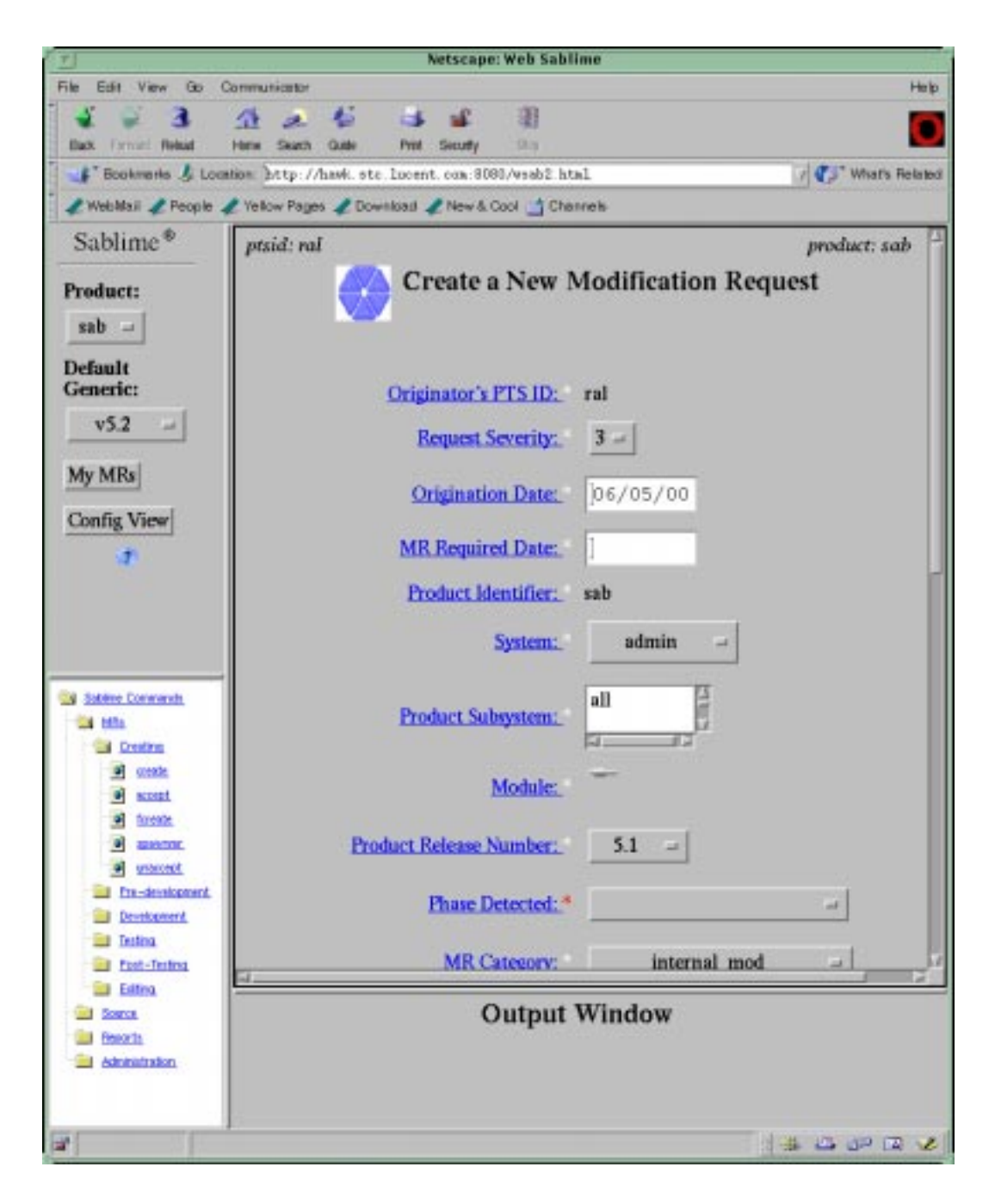

The contents of the main help screen, which appears when the user clicks on the question mark below **Config View**, is as follows:

# Web Sablime v5.2 Help - Main

User's Manual Admin's Manual User's Reference

Web Sablime provides an interface to allow users to run Sablime from anywhere. In this release, Web Sablime offers a developer's view through "My MRs" along with 27 frequently used Sablime commands.

| Product             | Select the product you want Web Sablime to run on from the selection box. The product selected will be used when you click on any button or link in that frame.                                                                                                    |
|---------------------|----------------------------------------------------------------------------------------------------|
|                     | <b>Note:</b> Changing the product will not automatically refresh the current page you are on. In order to propagate your change, you must click on the button or link again.                                                                                                    |
| My MRs              | The My MRs page presents the developer with a<br>comprehensive view of relevant MRs through three tables:<br>MRs Assigned To You For Study, MRs Assigned To You For<br>Development, and MRs Assigned To You For Testing.                                                                                                    |
|                     | You may configure the My MRs view by going to the Config<br>View page first. If no configuration is done for a product, the<br>default configuration will be used. The defuault configuration<br>consists of retrieving MRs from all generics available in the<br>selected product and displaying the four tables above in the<br>order. |
| Config View         | Click on Config View to configure the My MRs page for the<br>product selected. You may choose which generic(s) to retrieve<br>MRs from as well as the tables to be displayed as wellas the<br>order displayed. If the product is not configured, the default<br>configuration will be applied.                                           |
| Generic             | Select the generic you want to use as the default for the<br>Sablime Commands. The generic selection is only used by the<br>Sablime Commands as a default generic. Changing this value<br>will not affect the My MRs or Config View pages.                                                                                               |
| Sablime<br>Commands | The Sablime Commands folder contains 27 frequently used commands. They are categorized into 4 sub-folders: MRs, Source, Reports, and Administration. The table below provides a quick lookup for where commands reside.                                                                                                    |

### Running a command

To run a command, go to the appropriate folder and click on the desired command. In each command, field labels are links to their corresonding vhelp files. Fields with \* are mandatory fields that you must provide input for. Other mandatory fields that already have a default value will not have an \* next to it.

### **Output window**

When you move from field to field in each command, checks will be run to verify the data you've entered is valid. This will cause a new window to pop up which will contain the outputs of those verifications. If the input is valid, the output window will be blank. Otherwise, the error will be displayed. For your convenience, please don't kill that window. simply minimize it. If an error does occur, an alert box will be displayed telling you to check the output window for details on the error.

### **Command output**

Once you executed the command, the outpu twill be displayed in the output window. This is regardless of successful completion or not. However, if the command failed, you will see an alert box telling you the command did not run successfully and to check the output window for details.

### Browse vs. Compose

For fields that require file input (description, resolution), there are two choices. You may either use the Browse button and select a file already created or you may select the Compose button to create the file. Compose will bring up a textarea with the default template. Once you are done editing the textarea, click on done and the file will be saved.

# Index to commands

| MRs    | accept  | activate   | approve  | assign   |
|--------|---------|------------|----------|----------|
|        | closemr | create     | defer    | depend   |
|        | fcreate | killmr     | mrnote   | nochange |
|        | propose | reject     | spawnmr  | study    |
|        | submit  | testassign | testpass | unaccept |
| Source | addisrc | edget      | edput    | sget     |

Reports Administration unedget unedput report ReportWizard qmr setgroup

dismiss

# Contents

| 3 | Using the Administrative Commands                 | 1  |
|---|---------------------------------------------------|----|
|   | n Changing or Viewing A Sablime Profile           | 1  |
|   | Changing a Profile                                | 3  |
|   | Looking at a Profile                              | 4  |
|   | n Creating, Changing, and Deleting Sablime Groups | 5  |
|   | Sablime Groups                                    | 5  |
|   | Guidelines for Creating Groups                    | 5  |
|   | Creating a Group                                  | 6  |
|   | Changing a Group                                  | 7  |
|   | Deleting a Group                                  | 8  |
|   | n Creating a User's Working Environment           | 9  |
|   | Source Database                                   | 11 |
|   | n Troubleshooting                                 | 12 |
|   | Using sabhelp: Example 1                          | 15 |
|   | Using sabhelp: Example 1 (continued)              | 16 |
|   | Using sabhelp: Example 2                          | 17 |
|   | Using sabhelp: Example 3                          | 19 |
|   | Using sabhelp: Example 4                          | 21 |
|   | Using the shrec, shabs, and sherr Commands        | 22 |
|   | Using shrec: Example 1                            | 23 |

# Contents

# Using the Administrative Commands

# 3

This chapter provides information about the administrative commands that may be run by any user of Sablime and examples of how they may be used. The topics covered are; changing or viewing a Sablime profile, creating, changing and deleting groups, creating or updating a node, and troubleshooting.

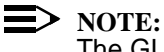

The GUI does not provide access to any of the administrative commands.

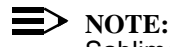

NOTE: Sablime has a command permissions function that allows the Sablime Administrator to change command permissions for each individual command. Therefore, it is sometimes possible for users to run a command even though they are not in the group normally permitted to do so. The documentation decribes the system as delivered.

# **Changing or Viewing A Sablime Profile**

# > NOTE:

For detailed information about the pts command, see the pts manual page in the User's Reference Manual.

The Personnel Tracking System (PTS) tracks all personnel and allows them access to the Sablime commands and databases. The information provided through the pts command can be used to identify creators of MRs, to generate reports about MRs, and to provide contact information.

Sablime users must be entered in the PTS relation before any commands are available to them. Before the DBA attempts to create personnel groups, intended group members must be included in the PTS relation.

Only the DBA can create or delete a record with the pts command. All users can modify their own records or view any PTS record in the database. When you select **modify** or **view**, current data is displayed.

You can specify:

- n Curses Forms or Command Line interface
- n the number of seconds to delay before a menu is displayed in the Curses Forms interface
- n the use of verbose or terse messages
- n whether you want mail sent if you are the MR originator
- <sup>n</sup> whether you want mail sent if you are the MR assignee (developer)
- <sup>n</sup> whether the MR description is to be included in mail messages received
- <sup>n</sup> the editor to be used when editing a file (favorite editor)
- <sup>n</sup> where you want mail sent, or whether you want to block all automatically generated MR messages.

These changes will affect all commands.

# **Changing a Profile**

Suppose you want to change your favorite editor from vi to emacs in your PTS record. Using the Curses Forms interface, you would enter pts, **modify**, and your PTS ID. The screen below would appear, containing your current PTS record, and you could then change the Favorite Editor field to emacs, as shown below.

|                                          | Personnel Tracking | Sve        | tem Main | tenance     | Ū       | 0.50.55 |
|------------------------------------------|--------------------|------------|----------|-------------|---------|---------|
|                                          | reisonnei macking  | Буб        | cem Main | cenance     |         |         |
|                                          | Function:          | mod        | ify      |             |         |         |
|                                          | Sablime PTS ID:    |            |          |             |         |         |
|                                          | Licensed:          | _          |          |             |         |         |
|                                          |                    |            |          |             |         |         |
| uth Prod: sab5.2_                        | - <u>-</u>         |            |          |             |         |         |
| 'ull Name: Robert 1                      | Lippman            |            |          |             |         |         |
| Dept Code: 12345                         |                    | L          | oc Code: | МН          |         |         |
| Manager: dave                            |                    | _          | Room:    | 2D-355      |         |         |
|                                          |                    |            | Phone:   | 908 582-99  | 99      |         |
| UMT Command Mode.                        | fa Vorbogo Tafa    |            | Auto     | Agan Maile  |         |         |
| Popup Delaw:                             | 0 Verbose Helr     | • n        | Ver      | ASGI Mail:  | y<br>n  |         |
| Verbose Prompts:                         | n Auto Orig Mail   | . п<br>: у | Ver      | Last Usage: | 06/25/0 | 00      |
|                                          | nacs               |            | Receive  | Mail Flag:  | У       |         |
| avorite Editor: en                       |                    |            |          |             |         |         |
| 'avorite Editor: en<br>Email Address: ra | al@lucent.com      |            |          |             |         |         |

Using the Command Line interface, you would enter:

pts fcn=modify ed=emacs prompt=n

Note that when using the Command Line interface you need only enter values for the fields to be changed; Sablime uses the current values for the remaining fields.

# Looking at a Profile

If you simply want to look at your profile (or the profile of another user), you would enter pts, followed by **view** and the PTS ID of the user whose profile you want to see, as shown below.

| logid:ral Sa        | olime Configuration Ma | anagement System v5.2 | 06/25/00                              |
|---------------------|------------------------|-----------------------|---------------------------------------|
| effid:sablime       | Administrative S       | ystem Command         | 08:50:30                              |
|                     | Personnel Tracking S   | System Maintenance    |                                       |
|                     | Function: v            | /iew                  |                                       |
|                     | Sablime PTS ID: r      | al                    |                                       |
|                     | Licensed: y            | 7                     |                                       |
| Auth Prod: sab5.2   |                        |                       |                                       |
| Full Name: Robert I | ippman                 |                       |                                       |
|                     |                        |                       |                                       |
| Dept Code: 12345_   |                        | Loc Code: MH          |                                       |
| Manager: dave       |                        | Room: 2D-355          |                                       |
|                     |                        | Phone: 908 582-999    | 9                                     |
| HMI Command Mode:   | fs Verbose Info:       | n Auto Asgn Mail:     | У                                     |
| Popup Delay:        | 0 Verbose Help:        | n Verbose Email:      | n                                     |
| Verbose Prompts:    | n Auto Orig Mail:      | y Last Usage:         | 0/25/00_                              |
| Favorite Editor: vi |                        | Receive Mail Flag:    | У                                     |
| Email Address:ral   | @lucent.com            |                       |                                       |
| maii Addless:1a     |                        |                       | · · · · · · · · · · · · · · · · · · · |
|                     |                        |                       |                                       |
|                     |                        |                       |                                       |
|                     |                        |                       |                                       |

# **Creating, Changing, and Deleting Sablime Groups**

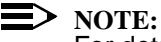

For detailed information about the setgroup command, see the setgroup manual page in the User's Reference Manual.

# **Sablime Groups**

A Sablime Group is a way of linking together like or common items. Groups and their members are stored in the Sablime databases. They may be used to:

- <sup>n</sup> make it unnecessary to type a long list of items over and over again
- <sup>n</sup> extract an exact version of a release, by using a list of MRs
- <sup>n</sup> display selections shown in a Pop-Up Selection Window (PSW) during screen execution
- n send email to a number of recipients
- determine command permissions based on the product, release, and other criteria

# **Guidelines for Creating Groups**

The PTS ID that creates the group is considered the group owner; only the group owner and the Database Administrator can modify or delete the contents of the group

Each group has a type; ptsid, mr, or other. When a group is created type MR or PTSid, all members are checked to make sure they fit the group member criteria.

Groups cannot contain any duplicate items or any of the following special characters, as they might cause corruption in the Sablime databases:

- n backslash (\)
- n blank/space
- n asterisk (\*)
- n semicolon (;)
- n ampersand (&)
- n comma (,)
- n slash (/)

Each group must have a unique identifier or name associated with it. The group name can be almost anything, but its length cannot exceed 14 characters. In addition, the group name cannot begin with either an exclamation point (!) or a caret(^).

# **Creating a Group**

Suppose you want to create a group of PTS IDs. You would first create a file containing the members of the group you wanted to create and give it a name (perhaps gpmems1). Then, using the Curses Forms interface, you would enter setgroup, enter the group name (perhaps newstt) and type, and finally provide the name of the file you created earlier containing the group members. The screen would then appear as shown below.

| logid:ral Sablime Configuration Management System v5.0 06/01/97 | ) |
|-----------------------------------------------------------------|---|
| effid:sablime Administrative System Command 15:16:17            |   |
| Add/Delete Members to/from Groups                               |   |
| Group Name: newstt                                              |   |
| Group Owner: sablime                                            |   |
| Group Type: ptsid                                               |   |
| Member File: gpmems1                                            | _ |
| Сору То:                                                        |   |
|                                                                 |   |

Using the Command Line interface, you would simply enter:

setgroup grp=newstt type=ptsid mfile=gpmems1 prompt=n

The default:

owner=sablime (user's PTS ID)

is entered automatically and need not be typed.

# > NOTE:

A group may own itself. For example, the owner of the group above could be newstt. This can be useful in situations in which the Assigned Developer for an MRG is a group. Normally, this would mean that only the owner of the group could submit the MRG. However, if the group owns itself, any member of the group can submit the MRG.

Using the Curses Forms interface, if you do not specify a member file, a temporary file is opened in your editor for the entry of group members. After you enter your list and exit the editor, the setgroup screen is redisplayed. A message is displayed if any members are invalid, and you are required to correct them.

When you confirm the command, a group named newstt is created and the items in your file become the members of the group.

# **Changing a Group**

To modify the members of the group newstt using the Curses Forms interface, you would use setgroup, enter the group name, and then press RETURN at the Member File field.

| logid:ral                | Sablime Configuration Management System v5.0 06/01/97 |
|--------------------------|-------------------------------------------------------|
| effid:sablime            | Administrative System Command 15:17:32                |
| P                        | Add/Delete Members to/from Groups                     |
|                          | Group Name: newstt                                    |
|                          | Group Owner: sablime<br>Group Type: ptsid             |
|                          |                                                       |
| Member File:<br>Copy To: |                                                       |
| \<br>\                   |                                                       |

A temporary file is opened in your editor for modification of the list of members. After you modify the list and exit the editor, the setgroup screen is redisplayed. A message is displayed if any members are invalid, and you are required to correct them. When you confirm the command, the entries in your file become the members of the group, newstt.

Using the Command Line interface, you would first create a file (perhaps gpmems2) containing the modified list of the members of the group, and then enter:

setgroup grp=newstt mfile=gpmems2 type=ptsid prompt=n

The default:

owner=sablime (user's PTS ID)

is entered automatically and need not be typed.

When the Command Line interface is being used, a copy of the file gpmems2 is used as the new list-of-members file.

### **Deleting a Group**

To delete a group, enter setgroup and the name of the group as shown below.

| logid:ral Sablime Configuration | on Management System v5.0 06/01/97 |  |
|---------------------------------|------------------------------------|--|
| effid:sablime Administrative    | System Command 15:18:16            |  |
| Add/Delete Members              | to/from Groups                     |  |
| Group Name: news                | stt                                |  |
| Group Owner: sabl               | ime                                |  |
| Group Type: ptsid               |                                    |  |
| Member File:                    |                                    |  |
| Сору То:                        |                                    |  |
|                                 |                                    |  |

A temporary file is opened in your editor for modification of the list of members. Delete all the members from the list. After you exit the editor, the setgroup screen is redisplayed. When you confirm the command, the group newstt and its members are deleted.

Using the Command Line interface, you would enter:

### setgroup grp=newstt mfile=emptyfile type=ptsid \ prompt=n

where emptyfile must be an empty file.

The default:

owner=sablime (user's PTS ID)

is entered automatically and need not be typed.

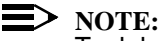

To delete a group using the Command Line interface, you must supply a zero-length file to the mfile keyword.

# **Creating a User's Working Environment**

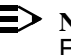

### $\equiv$ NOTE:

For detailed information about the setnode command, see the setnode manual page in the User's Reference Manual.

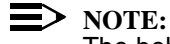

The behavior described in this section represents the default behavior of the Sablime system. Your System Administrator may have customized this behavior for your product.

For a software development project, files are usually stored in directories that group them logically by function. For example, suppose that your product's name is ancl (Another Network Communication Link) and that the first generic for ancl is a1.0. The files for a1.0 are organized as in Figure 3-1 (directories are indicated by a /).

This structure must be represented for the Sablime system in a file named for the generic and placed in the \$sabGDB/DIR directory. The sabDIRF variable points to this file. The contents of a1.0 would look like the following:

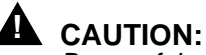

Be careful not to allow any spaces at the ends of the lines of this file.

src doc doc/manuals doc/manuals/user src/cmd src/lib src/lib/syslib src/lib/xwinlib

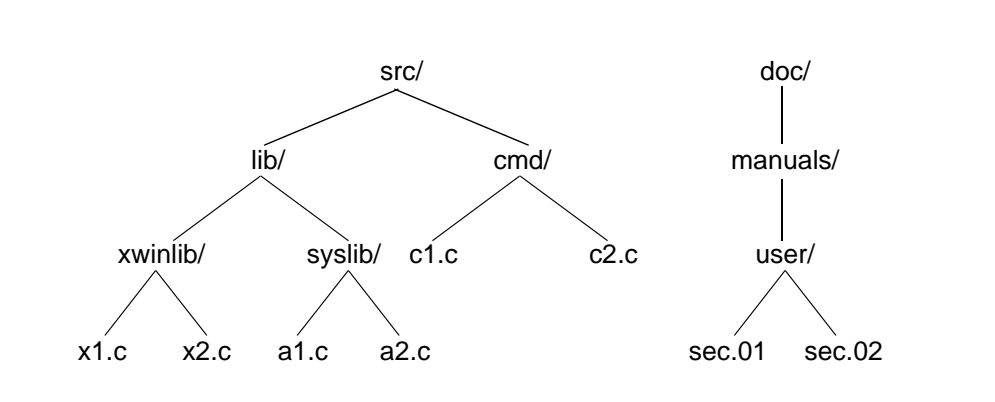

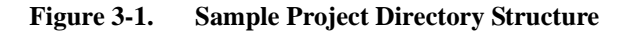

This file specifies the relative directory structure for generic a1.0 of the ancl product. When you issue the *dot sablime* command for the first time, the default behavior of the Sablime system is to create the directory structure represented in the \$sabDIRF file in your home node. Thereafter, when you issue the *dot sablime* command, any new directories that have been added to that file since your last session in this generic are added to your relative directory structure. A product directory structure is thus created for all users who issue the *dot sablime* command for a generic.

Your home node is defined in the following way: if your home directory is /usr1/home/li and the generic for which you have issued the *dot sablime* command is called a1.0, your home node for this session is /usr1/home/li/a1.0.

The *sablime* node is defined as \$sabBASE/*generic*. The default value of the sabBASE variable (as defined in the xsablime.sh script) is the home directory for the *sablime* login. If the home directory for the *sablime* login is /sabhome/sablime and the generic for which you have issued the *dot sablime* command is a1.0, the *sablime* node for this session is defined as /sabhome/sablime/a1.0.

The user's node and the *sablime* node are used to define the default value of a variable called VPATH; it is defined as *user's\_node:sablime\_node*.

For our example above, the result of echo \$VPATH is:

/user1/home/li/a1.0:/sabhome/sablime/a1.0

The Sablime system uses the VPATH variable to calculate the default relative directory for the *Directory* and *Current Directory* fields in the following commands: addgsrc, addisrc, edget, edput, unedget, unedput, sget, source, and srcpr.

The default relative directory is calculated by matching the first node in the VPATH variable to the full path of the current working directory; if there is an exact match, the default relative directory is the path that remains from stripping the first node from the current working directory. If the default relative directory is not valid for the generic (i.e., does not match a directory listed in the \$sabDIRF file), an error message is generated.

If you reset the first node of the VPATH variable (e.g., for load building with *nmake*) so that there is no match between the current working directory and the first node, the Sablime system does not calculate the default relative directory for these commands; you must type in the relative directory.

As the *sablime* login and different users execute *dot sablime*, the Sablime system creates the generic directory structure under their home nodes. The same generic directory structures can be created in other nodes with the setnode command.

Parallel directory structures are useful for populating your node with the getversion command, performing product builds (for example with *nmake*), and understanding the storage structure in the SDB.

As an example of the value of parallel directory structures, let us assume that the last official build for your generic a1.0 resides under the *sablime* node, and that you want to make a change to the a1.c file, which resides in the relative directory src/lib/syslib. The relative directory structures appear in Figure 3-2.

You would get a1.c out to edit with edget, make your changes, and recompile. Then when you do a build with *nmake*, the VPATH variable is set to the correct value, picking up the a1.c executable from your node and the makefile and the other files from the official *sablime* node. When the module is fully tested, you put back the file with edput. If you are positioned in the src/lib/syslib relative directory in your node, these commands calculate the relative directory for you.

# **Source Database**

Figure 3-2 also shows part of the directory structure in the SDB. The directory structure in the SDB represents the union of all the directory structures for all the generics in that product. Directories under ancl in the SDB would include all directories specified for all generics for the ancl product, e.g., in generics a1.0, a1.1, etc. The SDB stores the SCCS or SBCS files; these files are not directly editable by the user.

The only valid directories for your generic are the ones established in the \$sabDIRF file; in all Sablime commands, the *Directory* field and dir keyword refer to these directories. To verify the directory structure for your generic, check the \$sabDIRF file.

# **D**> NOTE:

When files are added with the addgsrc command, they can be added to different directories. See addgsrc for details.

# Troubleshooting

# > NOTE:

For detailed information about the sabhelp command, see the sabhelp manual page in the User's Reference Manual.

The basic troubleshooting tool provided by Sablime is the sabhelp command. It searches and retrieves information to help you resolve a Sablime problem or answer a question about Sablime.

# **NOTE:**

Additional troubleshooting tools provided by Sablime that your Sablime Administrator may use include the database audits, and the hotline.ck, setperm, and spacecheck programs.

The database that has been provided by the Sablime team contains information that has been found to be useful in resolving calls to the Sablime hotline. If you use the sabhelp command, you may not need to make a call to the hotline. sabhelp is advantageous for two reasons: First, the time it takes to get your answer is shortened. Second, by reducing the quantity of hotline calls, it increases the chances that you will get a quicker response to your problems when you do need to call.

The sabhelp command is supported by four other commands: shcat, shrec, shabs, and sherr. shcat is used to print out the entire contents of a record when a match is found. shrec, shabs, and sherr are convenience programs that allow you to search the database directly from the command line (without having to go through the sabhelp menu). Each of these is described below in more detail.

At the UNIX system prompt, type:

sabhelp

to display the following menu:

Welcome to the Sablime Help Utility **Remember:** Run the database audits regularly. If your Sablime Administrator hasn't run audits recently, you may solve the problem by running audits now (if the problem is database related). Run the hotline.ck program. The hotline.ck (hotline check) program can find problems with Sablime executables, directory permissions, environment variables, and other common sources of errors. You may find the solution to your problem by having your Sablime Administrator run hotline.ck now. Also, if you suspect your problem is related to a lack of disk space, have your Sablime Administrator run the spacecheck program. Specify the section of the help database records to search (or select 4 to quit): 1) all sections 2) abstract 3) error\_message 4) quit #?

At the #? prompt, specify which section of the database records you wish to search. Each sabhelp database record contains the following sections:

| SUBJECT  | A few key terms that serve as an index to the record                           |
|----------|--------------------------------------------------------------------------------|
| ABSTRACT | A summary of the problem addressed by the record                               |
| ERRMSG   | The error message that appears when the prob-<br>lem occurs                    |
| RES      | The resolution to the problem: that is, what you should do to fix the problem. |

The sabhelp command initially displays some messages and presents a menu of choices.

If you specify choice **1**, **all\_sections**, then all the sections of each record are searched. This is the most inclusive search method. Any records matched by the other two options are also matched by this one.

If you specify choice **2**, **abstract**, only the ABSTRACT section of each record is searched. Use this option when you want to narrow down the number of records matched by your search term(s).

If you specify choice **3**, **error\_message**, only the ERRMSG section of each record is searched. Use this option when you have seen a specific error message associated with your problem.

After you select the section of the records to search, you are prompted to enter up to three terms to search for in the sabhelp database. Terms are separated by spaces.

If you specify more than one term, all the terms that you specify must be found in the sections of the records to be searched. (Using sabhelp: Example 4 shows a case in which two search terms are specified.)

After you enter one or more search terms and press the RETURN key, a search is done in the database. The abstract of each record that was matched is then printed. Preceding each abstract is a message that gives a code number to be used to view the entire record. To view the record, give the code number as an argument to the shcat command (Sablime help cat), as in shcat 203.

Press the DELETE key to exit at the #? prompt. If the DELETE key fails to operate as described, execute stty -a at your shell prompt to verify control-character mapping for your login. (See your UNIX system administrator for details.)

In the following examples, the reminders to run the database audits and the hotline.ck program are not shown, even though they appear when you run the sabhelp command.

# Using sabhelp: Example 1

| \$ sabhelp                                                                                                    |
|----------------------------------------------------------------------------------------------------|
| Specify the section of the help database records to search                                                             |
| (or select 4 to quit):                                                                                                 |
|                                                                                                    |
| 1) all_sections                                                                                                    |
| 2) abstract                                                                                                    |
| 3) error_message                                                                                                    |
| 4) quit                                                                                                    |
| #? 1                                                                                                    |
| You may enter up to 3 terms to search for (or press the <delete> key to quit).<br/>Terms: addisrc</delete>             |
| FOR MORE INFO ON THE FOLLOWING ITEM, TYPE 'shcat 1'<br>command fails with call_sccs error message in the dba_warn file |
| FOR MORE INFO ON THE FOLLOWING ITEM TYPE 'sheat 329'                                                                   |
| primsdb and/or addisrc fail, error message says writeable file exists                                                  |
|                                                                                                    |
| FOR MORE INFO ON THE FOLLOWING ITEM, TYPE 'shcat 364'                                                                  |
| when doing addisrc, getting error message the directory doesn't exist                                                  |
|                                                                                                    |
| FOR MORE INFO ON THE FOLLOWING ITEM, TYPE 'shcat 1222'                                                                 |
| The addisrc command fails for a specific files. Other files are OK.                                                    |
|                                                                                                    |
| FOR MORE INFO ON THE FOLLOWING ITEM, TYPE 'shcat 1703'                                                                 |
| Attempt to put a file under SCCS fails with the "child returns" error message.                                         |
|                                                                                                    |
| FOR MORE INFO ON THE FOLLOWING ITEM, TYPE 'shcat 1817'                                                                 |
| Customer attemnpts to use addisrc to add a file to a generic.                                                          |
| Get error message:                                                                                                    |
|                                                                                                    |

call\_sccs file message: "<file name>: line too long"

# Using sabhelp: Example 1 (continued)

| (\$ shcat 329                                                             |
|---------------------------------------------------------------------------|
| SUBJECT                                                                   |
| primsdb addisrc                                                           |
|                                                                           |
| VERSION                                                                   |
| all                                                                       |
|                                                                           |
| ERRMSG                                                                    |
| call sccs: writeable file exists                                          |
|                                                                           |
| ABSTRACT                                                                  |
| primsdb and/or addisrc fail, error message says writeable file exists     |
|                                                                           |
| RES                                                                       |
| Check if there is a file in /usr/tmp with the same name as the file being |
| retrieved (without the s, prefix). If it is there, remove it and run the  |
| command again.                                                            |
| commune ugunit                                                            |
| You may also want to run the audits to make sure the active and source    |
| databases are in sync.                                                    |
|                                                                           |
|                                                                           |
|                                                                           |
|                                                                           |
|                                                                           |
|                                                                           |
|                                                                           |

In Using sabhelp: Example 1, the user typed sabhelp at the shell prompt to start the command. In response to the sections prompt (#?), the user entered 1 to specify that all sections of each database record should be searched. Only one search term (addisrc) was given in response to the search prompt.

The sabhelp command then searched all the sections of each record in the database and found six records that matched the search term. The abstract section of each matching record was printed, along with a code number for every match. The sabhelp command terminated at this point.

The user decided to view a complete record. Viewing was accomplished by typing shcat 329 at the shell prompt.
#### Using sabhelp: Example 2

| \$ sabhelp                                                                                                    |
|----------------------------------------------------------------------------------------------------|
| Specify the section of the help database records to search<br>(or select 4 to quit):                                                                                           |
| 1) all_sections<br>2) abstract<br>3) error_message<br>4) quit<br>#? 2                                                                                                    |
| You may enter up to 3 terms to search for (or press the <delete> key to quit).<br/>Terms: addisrc</delete>                                                                     |
| FOR MORE INFO ON THE FOLLOWING ITEM, TYPE 'shcat 329'<br>primsdb and/or addisrc fail, error message says writeable file exists                                                 |
| FOR MORE INFO ON THE FOLLOWING ITEM, TYPE 'shcat 364'<br>when doing addisrc, getting error message the directory doesn't exist                                                 |
| FOR MORE INFO ON THE FOLLOWING ITEM, TYPE 'shcat 1222'<br>The addisrc command fails for a specific files. Other files are OK.                                                  |
| FOR MORE INFO ON THE FOLLOWING ITEM, TYPE 'shcat 1817'<br>Customer attempts to use addisrc to add a file to a generic.<br>Get error message:                                   |
| call_sccs file message: " <file name="">: line too long"</file>                                                                                                    |
| \$ shcat 329<br>SUBJECT<br>primsdb addisrc                                                                                                    |
| VERSION<br>all                                                                                                    |
| ERRMSG<br>call_sccs: writeable file exists                                                                                                    |
| ABSTRACT<br>primsdb and/or addisrc fail, error message says writeable file exists                                                                                              |
| RES<br>Check if there is a file in /usr/tmp with the same name as the file being<br>retrieved (without the s. prefix). If it is there, remove it and run the<br>command again. |
| You may also want to run the audits to make sure the active and source databases are in sync                                                                                   |
| N                                                                                                    |

In *Using sabhelp: Example 2*, the search was restricted to the ABSTRACT section only (**2** was entered as the response to the first prompt). Only four records were matched this time. In Example 1, there were six matches. However, two of those matched records had the word addisrc in a section other than the ABSTRACT.

#### Using sabhelp: Example 3

| \$ sabhelp                                                                                                    |
|----------------------------------------------------------------------------------------------------|
| Specify the section of the help database records to search<br>(or select 4 to quit):                                                                                                    |
| 1) all_sections<br>2) abstract<br>3) error_message<br>4) quit<br>#? 3                                                                                                    |
| You may enter up to 3 terms to search for (or press the <delete> key to quit).<br/>Terms: 6952</delete>                                                                                                    |
| FOR MORE INFO ON THE FOLLOWING ITEM, TYPE 'shcat 77'<br>6952 openfil.c: can't open file in mode [a]<br>9001 - command does not run; gives 9001 error message (getuid failed message in warn file)                                                                                                    |
| \$ shcat 77<br>SUBJECT<br>multi-machine<br>create                                                                                                    |
| ERRMSG<br>6952 openfil.c: can't open file in mode [a]<br>9001 - command does not run; gives 9001 error message (getuid failed message in warn file)                                                                                                    |
| VERSION<br>all                                                                                                    |
| ABSTRACT<br>setting up multi-machine mode of NFS, getting error message from create<br>command 6952 from openfil.c: can't open file in mode [a]                                                                                                    |
| RES<br>NOTE: Running hotline.ck will often show what's wrong!                                                                                                    |
| <ul> <li>Make sure that the files in the \$sabLCB directory are owned by the same login as the login that owns the database on the host.</li> <li>Make sure that the group for the login above is the same on the host and the satellite.</li> <li>Make sure the mode of the executables in the satellite bin is 4755.</li> <li>Make sure that the \$sabMCB value is set to correct directory on host.</li> <li>Make sure the \$sabNET values on the satellite and the host are correct (should be 5 on satellite and 0 on host)</li> <li>Make sure the PR relation field #3 is correct (should be 1)</li> <li>The sablime login should have the same password on the host and satellite</li> <li>Verify that the file system was mounted for the satellite machine with read and write permissions.</li> </ul> |

In *Using sabhelp: Example 3*, a search was done to find a specific error number (6952) in the ERRMSG section of the database records. One match was found.

#### Using sabhelp: Example 4

\$ sabhelp Specify the section of the help database records to search (or select 4 to quit): 1) all\_sections 2) abstract 3) error\_message 4) quit #? **2** You may enter up to 3 terms to search for (or press the <DELETE> key to quit). Terms: addisrc directory FOR MORE INFO ON THE FOLLOWING ITEM. TYPE 'shcat 364' when doing addisrc, getting error message the directory doesn't exist \$ shcat 364 SUBJECT addisrc ERRMSG directory doesn't exist VERSION all ABST when doing addisrc, getting error message the directory doesn't exist RES Chances are that the directory structure in the sdb was not set up properly. Check that the following format is in place: ..../sdb/<prod\_name>/<source\_code\_dirs> The generic name should not appear in this path, either in place of the <prod\_name> or after it. As an example, suppose the customer has a directory with the generic name in between the directory with the product name and the directories with the source. The following steps should be taken: - \$ cd <prod\_name> - \$ rm -rf <generic\_name> - \$ cd .. # to sdb - \$ . sablime <generic\_name> # make sure set up for correct generic - \$ setnode <prod\_name>

In *Using sabhelp: Example 4*, two search terms were supplied. Therefore, only records that contain both *addisrc* and *directory* in the ABSTRACT section were matched. Only one matching record was found.

#### Using the shrec, shabs, and sherr Commands

The shree, shabs, and sherr commands allow you to search the sabhelp database without having to interact with the sabhelp menu.

Each of these commands searches a different part of the sabhelp database records, and each takes up to three search term arguments.

The syntax of each of the commands is:

shrec pattern1 [pattern2] [pattern3] shabs pattern1 [pattern2] [pattern3] sherr pattern1 [pattern2] [pattern3]

At least one argument is required. The second and third arguments are optional. If more than one argument is present, all of the arguments given must appear in the section being searched.

The shrec command searches all sections of the sabhelp database records for the search pattern(s) specified.

The shabs command searches only the ABSTRACT section of the records.

The sherr command searches only the ERRMSG section of the records.

Once the records are found and their abstracts printed, use the shcat command to view the entire contents of the record.

Using shrec: Example 1

#### \$ shrec addisrc

- FOR MORE INFO ON THE FOLLOWING ITEM, TYPE 'shcat 1' command fails with call\_sccs error message in the dba\_warn file
- FOR MORE INFO ON THE FOLLOWING ITEM, TYPE 'shcat 329' primsdb and/or addisrc fail, error message says writeable file exists
- FOR MORE INFO ON THE FOLLOWING ITEM, TYPE 'shcat 364' when doing addisrc, getting error message the directory doesn't exist
- FOR MORE INFO ON THE FOLLOWING ITEM, TYPE 'shcat 1222' The addisrc command fails for a specific files. Other files are OK.
- FOR MORE INFO ON THE FOLLOWING ITEM, TYPE 'shcat 1703' Attempt to put a file under SCCS fails with the "child returns" error message.
- FOR MORE INFO ON THE FOLLOWING ITEM, TYPE 'shcat 1817' Customer attempts to use addisrc to add a file to a generic. Get error message:

call\_sccs file message: "<file name>: line too long"

\$ shcat 329 SUBJECT primsdb addisrc

VERSION all

ERRMSG call\_sccs: writeable file exists

#### ABSTRACT

primsdb and/or addisrc fail, error message says writeable file exists

#### RES

Check if there is a file in /usr/tmp with the same name as the file being retrieved (without the s. prefix). If it is there, remove it and run the command again.

You may also want to run the audits to make sure the active and source databases are in sync

This example produces the same output as Using sabhelp: Example 1.

# Contents

4

|   | Using the MR Commands                            | 1  |
|---|--------------------------------------------------|----|
| 1 | MRs and MRGs                                     | 1  |
| 1 | The MR and MRG Life Cycles                       | 1  |
| 1 | n The MR Commands                                | 3  |
| 1 | MRG Dependencies                                 | 6  |
|   | MRG Dependency: An Example                       | 10 |
| 1 | n Creating an MR                                 | 15 |
| 1 | n Killing an MR                                  | 18 |
| 1 | Deferring an MR or MRG                           | 20 |
| 1 | n Activating an MR or MRG                        | 23 |
| 1 | n Studying an MR or MRG                          | 27 |
| 1 | n Accepting an MR                                | 29 |
| 1 | n Unaccepting an MR                              | 33 |
| 1 | n Nochanging an MRG                              | 35 |
| 1 | n Spawning an MRG                                | 38 |
| 1 | n Assigning an MRG                               | 42 |
| 1 | n Submitting an MRG                              | 45 |
| 1 | <ul> <li>Assigning an MRG to a Tester</li> </ul> | 47 |
| 1 | n Passing an MRG through a Test Phase            | 49 |
| 1 | n Rejecting an MRG                               | 52 |
| 1 | n Approving an MRG                               | 54 |
| 1 | n Closing an MR                                  | 56 |

# Contents

# Using the MR Commands

# 4

### **MRs and MRGs**

When a product is developed under the Sablime system, all work must be associated with a Modification Request (MR). MRs are created to indicate a problem with or suggest an enhancement to a product. If it is decided that the problem must be resolved or that the enhancement should be introduced, the MR describing the problem or enhancement is accepted into one or more generics (releases) of the product and gives rise to a Modification Request in a Generic (MRG) in each generic into which it is accepted. Subsequent work is done in response to the MRGs that have been generated. But the MR itself remains active (open) until all the work associated with the MRGs has been completed; it is only closed when all the MRGs associated with it have been approved or nochanged. MRs are the responsibility of MR Administrators (MRAs), while MRGs are the responsibility of Generic Administrators (GAs).

### The MR and MRG Life Cycles

Figure 4-1 shows the various states associated with MRs and MRGs. The state of the MR or MRG is shown in *italics* within a box, while the command that puts the MR or MRG in that state is shown in this type next to the directional arrow. The large dashed box encloses the MRG states. As can be seen, many of the so-called MR commands actually work on MRGs rather than MRs.

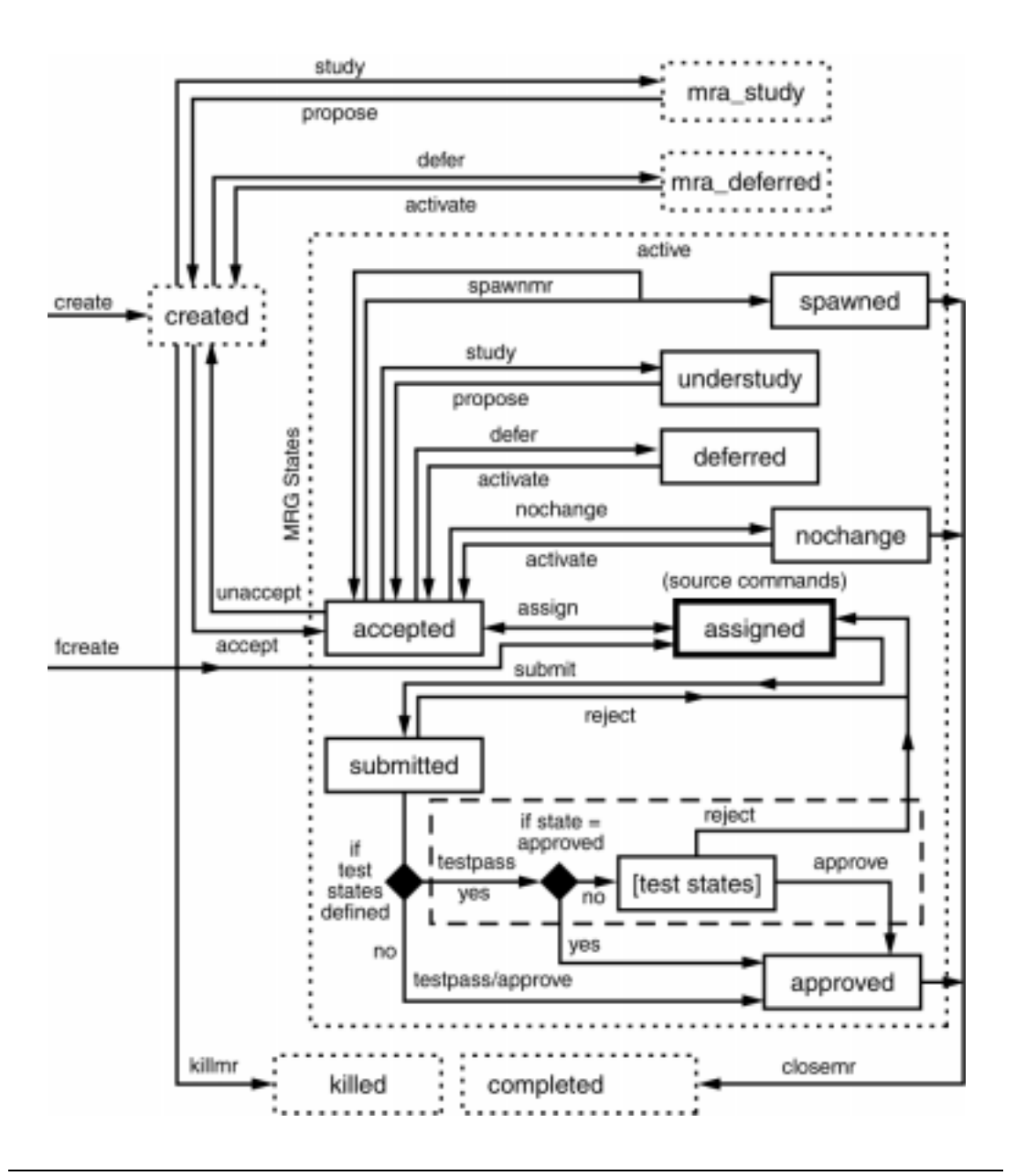

Figure 4-1. MR and MRG Life Cycles

## The MR Commands

The commands in Figure 4-1 are described in Table 4-1. The table follows the flow indicated in the figure

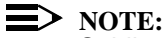

Sablime has a command permissions function that allows the Sablime Administrator to change command permissions for each individual user. Therefore, it is sometimes possible for users to run a command even though they are not in the group normally permitted to do so. The documentation decribes the system as delivered..

#### Table 4-1. MR and MRG Life Cycle Commands

| Command            | Description                                                                                                    |
|--------------------|----------------------------------------------------------------------------------------------------|
| create             | Any user can create an MR using the create command. When the com-<br>mand is processed, an MR is created, assigned a number, and moved to<br>the <i>created</i> state. Your Database Administrator establishes an MR num-<br>bering convention for your product that is used each time the Sablime sys-<br>tem creates an MR for your product.   |
| killmr             | If an MR has been created and the MRA decides that no changes should<br>be made with this MR in any of the active generics, the killmr command<br>can be issued to set the MR to the <i>killed</i> (a terminal) state. The MR data is<br>moved from the Active Database to the Inactive Database.                                                |
| defer/<br>activate | The MRA may decide that work on the MR should not be performed now.<br>The defer command can be used to postpone a decision and set the state<br>of the MR to <i>mra_deferred</i> until an activate command is entered to return<br>the MR to the <i>created</i> state.                                                                          |
| study/<br>propose  | If the MRA needs more information before deciding in which generic an MR should be accepted or whether it should be accepted at all, the study command can be used to name an Assigned Developer to examine the request. The study command sets the MR to the <i>mra_study</i> state. It can be used when the MR is in the <i>created</i> state. |
|                    | The study command can be reissued for the MR to change the Assigned Developer, severity, or due date. When the study is complete, the Assigned Developer reports the results with the propose command. This command sets the MR to the <i>created</i> state.                                                                                     |

| Command               | Description                                                                                                    |  |  |
|-----------------------|----------------------------------------------------------------------------------------------------|--|--|
| accept/<br>unaccept   | The MRA, having been notified that an MR was created, decides whether<br>work should be performed as suggested. If the recommended work is to<br>be done, the MRA selects the generics in which the MR is to be resolved.                                                                                                    |  |  |
|                       | The change procedure begins when the MRA issues the accept command.<br>The accept command changes the MR state to <i>active</i> and generates an<br>MRG (Modification Request in a Generic) for each generic for which the<br>MRG is accepted.                                                                                                    |  |  |
|                       | After an MR has been created and accepted into a generic, the GA would<br>use the unaccept command to take the MR out of the generic if it is in the<br>accepted state and no files were touched by this MR.                                                                                                    |  |  |
| nochange/<br>activate | The GA may decide that no change should be made to the generic in response to an MRG. The nochange command sets the state of the MRG to <i>nochange</i> .                                                                                                    |  |  |
|                       | Under normal circumstances, the <i>nochange</i> state is terminal for an MRG.<br>However, the MRG can be returned to the <i>accepted</i> state with the activate command if the nochange decision needs to be reversed.                                                                                                    |  |  |
| spawnmr               | The GA may want to divide the work for the MRG into several MRG classes or to assign it to more than one Assigned Developer for separate work efforts. The spawnmr command is used to produce one or more spawned MRGs from an accepted original MRG.                                                                                                    |  |  |
|                       | Once an MRG has been spawned, no work can be performed using the original MRG; all work must be done in response to the MRG spawns. Once the original MRG has been spawned, the only action that can be taken on it is to close it. All MRGs spawned from an original MRG must be in the <i>approved</i> or <i>nochange</i> state before the original MRG can be closed. |  |  |
| defer/ activate       | The GA may decide that work on the MRG should not be performed now.<br>The defer command is used to postpone a decision and set the state of the<br>MRG to <i>deferred</i> until an activate command is entered to return the MRG<br>to the <i>accepted</i> state.                                                                                                    |  |  |
| study/<br>propose     | If the GA needs more information about the impact or feasibility of the change requested, the study command is used to name an Assigned Developer to investigate the request. The study command sets the MRG to the <i>understudy</i> state. It can be used when the MRG is in the <i>accepted</i> state.                                                                |  |  |
|                       | The study command can be reissued for the MRG to change the Assigned Developer, severity, or due date. When the study is complete, the Assigned Developer reports the results with the propose command. This command sets the MRG to the <i>accepted</i> state.                                                                                                    |  |  |

 Table 4-1.
 MR and MRG Life Cycle Commands—Continued

#### Table 4-1. MR and MRG Life Cycle Commands—Continued

| Command         | Description                                                                                                    |
|-----------------|----------------------------------------------------------------------------------------------------|
| assign          | When the GA decides that the product should be changed in response to<br>an MRG, the assign command authorizes the Assigned Developer to make<br>the necessary changes.                                                                                                    |
|                 | The assign command can be reissued for the MRG by the GA to change<br>the Assigned Developer, severity, or due date. If your project allows reas-<br>signment of MRGs, the Assigned Developer can issue the assign com-<br>mand to reassign the MRGs to another developer. When the MRG is in<br>the <i>assigned</i> state, the Assigned Developer can use several commands to<br>make changes in response to the MRG. |
|                 | Once the MRG has been assigned, it is possible for the Assigned Devel-<br>oper to set the state of the MRG to <i>nochange</i> if no file changes have been<br>made with the MRG. It is also possible to unassign the MRG and return it<br>to the <i>accepted</i> state by leaving the Developer field empty.                                                                                                    |
| fcreate         | The fcreate (fast create) command is issued by the GA or Assigned Devel-<br>oper to create, accept, and assign an MR with one command.                                                                                                    |
| submit          | After the requested changes have been made and unit tested in response<br>to the MRG, the Assigned Developer uses the submit command to set the<br>state of the MRG to <i>submitted</i> . The appropriate test team or (if no test<br>teams exist for the generic) the Approval Team is notified.                                                                                                    |
| testassign      | The testassign command is used by the GA to assign an MRG to a tester, reassign an MRG from one tester to another, or undo the assignment of an MRG to a tester. Only the Assigned Tester can testpass or reject the MRGs.                                                                                                    |
| testpass        | The testpass command is used by a member of a Test Team to indicate that an MRG has passed a particular phase or phases of testing. It moves an MRG from one test state to a succeeding one or to approved.                                                                                                    |
| approve/ reject | When the MRG has passed required testing, the AT approves the changes and moves them into the official branch with the approve command or returns the MRG to an earlier state with the reject command. An MRG can be rejected at any point in the testing cycle.                                                                                                    |
|                 | The approve command sets the state of the MRG to <i>approved</i> and links<br>any associated changes made to source files in the mr branch to the ofc<br>branch in the Source Database. No further action can be taken on the MR<br>other than closure.                                                                                                    |
|                 | If the MRG is rejected, notification is sent that additional changes are nec-<br>essary. If it is approved, the MRA is notified that the changes in response<br>to the MRG have been made, tested, and approved.                                                                                                    |

#### Table 4-1. MR and MRG Life Cycle Commands—Continued

| Command | Description                                                                                                    |
|---------|----------------------------------------------------------------------------------------------------|
| closemr | After all activity has taken place for an MR, the MRA issues the closemr<br>command to move all references to the MR across all generics from the<br>Active Database to the Inactive Database. An MR can be closed only if its<br>MRGs are in an appropriate state (i.e., <i>nochange</i> or <i>approved</i> ) in each of<br>the generics into which the MR has been accepted. If the MRG is in the<br>spawned state, all child MRGs must be in the <i>approved</i> or <i>nochange</i> state<br>as well. The MR is then in the <i>closed</i> state in the MG relation and in the<br><i>completed</i> state in the MR relation. |

Before you work with the Sablime MR commands, it is important to have some understanding of the concept of MR dependency. The following section describes this concept and offers an example demonstrating the importance of setting up dependencies properly.

#### **NOTE:**

The name by which an MR is identified (e.g., sab970013) does not change when the MR is accepted into a generic; the MRG is still referred to as sab970013. It is important to bear this in mind to avoid being confused by some of the examples that follow.

#### > NOTE:

The GUI provides access to the following MR and MRG commands: accept, approve, assign, closemr, create, depend, fcreate, mrnote, propose, reject, spawnmr, study, submit, and testpass. A note in the text indicates those commands which cannot be accessed using the GUI.

#### **MRG Dependencies**

An MRG dependency is a condition between at least two MRGs in which the changes of one MRG (e.g., sab970001) do not make sense without the changes made by another MRG (e.g., sab970000). If the changes for sab970000 must be retrieved along with the changes for sab970001, we say that sab970001 is *dependent upon* sab970000, and we call sab970000 the *depended-upon* MRG.

MRG dependencies are important because the load-building process relies on a good list of MRGs to incorporate all the changes into a product for a release. When you include sab970001 in a list of MRGs for building a load, you must have a way of knowing that sab970000 must be included as well. MRG dependencies provide the mechanism for knowing which other MRGs must be included.

The depend command allows you to create dependencies between MRGs. The Sablime commands that require information about MRG dependencies are addgsrc, approve, getversion, report (**mrVSfile** report), and sget.

A dependency issue may arise in a case where MRGs touch different files. For example, sab970015 has changed the header file h1.c and sab970016 has changed the file create.c. If the changes made by sab970016 to create.c relate to changes made by sab970015 to h1.c, you must use the depend command to make sab970016 dependent upon sab970015. This type of dependency must be created manually by the developer(s) working on sab970015 and sab970016.

In cases where more than one MRG touches the same file, the Sablime system can generate some dependencies automatically during execution of the edput command.

- If a file is stored under SBCS, the current MRG is made dependent upon the last MRG that touched the file, regardless of the current state of the last MRG.
- For a file stored under SCCS, the Sablime system provides two types of automatic MRG dependencies: file level and line level. The default type of dependency is selected when the Sablime product is first set up; it can be changed with the ADM subcommand of the setrel command.
  - If file-level dependency is selected, the MRG used to edput a file is made dependent on all the unapproved MRGs that have touched this file.
  - If line-level dependency is selected, the MRG used to edput a file is made dependent upon all unapproved MRGs that have touched *the same lines* in this file that the current MRG touched.

File-level dependency is conservative; line-level dependency may miss logical dependencies. The DBA must select the appropriate default type of dependency for your product development.

If the initialization MRG for a given file is still unapproved, edput makes the current MRG dependent upon the MRG used to initialize a file (addgsrc, addisrc, or primsdb). This check avoids problems encountered by retrieving versions from the ofc branch when the initialization MRG has not been approved.

For files stored under SBCS, the Sablime system creates a chain of dependencies; each MRG is dependent upon the MRG that created the previous version. When using SBCS, the dependency issue is relatively straightforward.

For files stored under SCCS, however, the dependency issue is more complicated:

When the edget command is used to retrieve a file for editing in response to a specified MRG, a list of unapproved MRGs is given in the processing message after the command is executed and confirmed. This list shows the MRG numbers of all unapproved MRGs used to make changes to the requested files, including the specified MRG.

You should consider whether the current MRG may need to be made dependent upon each MRG in the list. (Depending upon the default dependency type chosen for your product, this dependency may be created for you automatically.) Creation of such a dependency has the following advantages:

- <sup>n</sup> Changes associated with earlier MRGs are always included when the current MRG is retrieved with sget or getversion.
- n The MRG for which the files are currently being modified must be approved either at the same time or after the approval of the MRGs that previously touched the file(s).

The arrows in Figure 4-2, Figure 4-3, and Figure 4-4 show such a dependency. For example, in Figure 4-2, sab970003 depends on sab970002; sab970002 must be approved before or at the same time as sab970003.

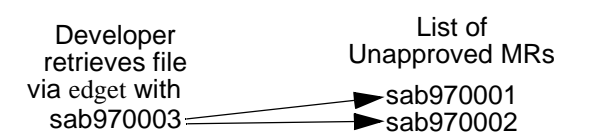

When a developer retrieves a file with edget, all changes are included. The edget command informs the developer of any other unapproved MRs that touched the file. Depending upon the default dependency type chosen for your product, the new MR may need to be made dependent upon each MR shown in the edget list.

#### Figure 4-2. Dependency on Unapproved MRs

A test of the changes to a source file made in response to an MRG may cause a new MRG to be issued. When this occurs, you should consider whether the MRG used to make the original changes must be made

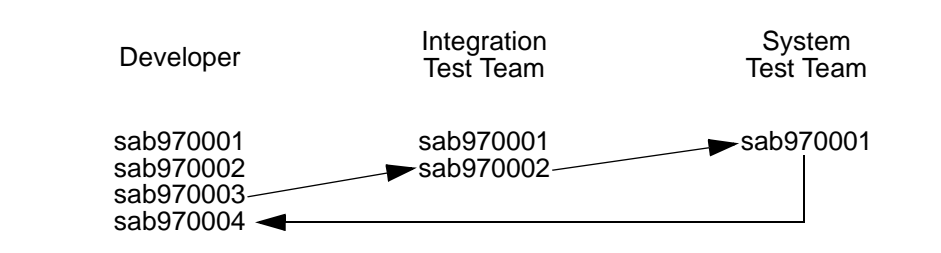

The System Test Team finds a problem and creates a new MR, sab970004, to fix it. Because sab970001 may now need the changes for sab970004, sab970001 may need to be made dependent upon sab970004.

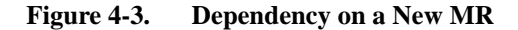

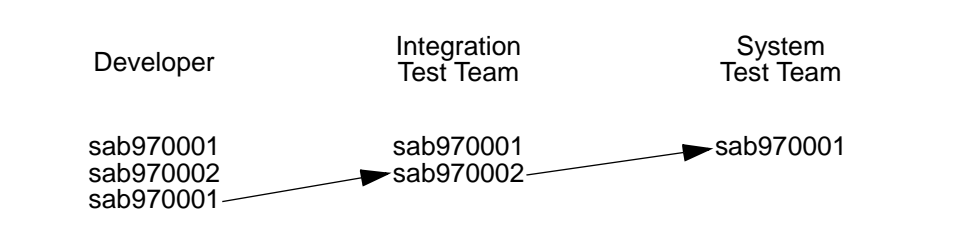

sab970002 has been made dependent upon sab970001 because they both touch the same file. The System Test Team finds a problem and rejects sab970001 back to the developer.

The developer may need to make sab970001 dependent upon sab970002 because new changes made for sab970001 may be dependent upon the earlier changes made with sab970002.

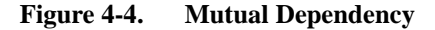

dependent upon the new MRG created to allow additional changes to be made. With such a dependency, the original MRG must be approved with the new MRG.

A test of the changes made to a source file made in response to an MRG may cause the MRG to be rejected. If that MRG is already dependent upon any other MRGs, the MRGs may need to be made *mutually* dependent because changes may now be interdependent, and so all would have to be approved at the same time. Mutual dependency ensures that changes for both the MRGs are retrieved together.

Making MRGs dependent in this manner also ensures that all MRGs that have touched the file are approved together.

#### MRG Dependency: An Example

This example shows how the use of depend can prevent the user from retrieving incorrect versions of files.

> NOTE:

For brevity, all the examples employ the Command Line interface.

The file print.c prints a heading followed by 56 lines of information. Assuming that MRG sab970021 authorizes you to change the 56 to 55 lines of information, you edget the file with sab970021 to edit it.

- 1. The file print.c is to be changed in response to MRG sab970021.
  - a. A copy of print.c is gotten for edit.

edget prompt=n mr=sab970021 g=sab1.0 srf=print.c\ dir=src/admin

print.c

| main (a | argc, argv)<br>c' |              |                             |
|---------|-------------------|--------------|-----------------------------|
| ahon *  | .,<br>            |              |                             |
| char *a | argv[];           |              |                             |
| {       |                   |              |                             |
|         | •                 |              |                             |
|         | •                 |              |                             |
|         |                   |              |                             |
|         | for (i=0          | ; i<56; i++) |                             |
|         |                   | {            |                             |
|         |                   | •            |                             |
|         |                   | •            |                             |
|         |                   | •            |                             |
|         |                   | if (!i)      |                             |
|         |                   |              | <pre>print_heading();</pre> |
|         |                   | •            |                             |
|         |                   |              |                             |
|         |                   |              |                             |
|         |                   | 1            |                             |
| 1       |                   | ſ            |                             |
| ł       |                   |              |                             |
|         |                   |              |                             |
|         |                   |              |                             |
|         |                   |              |                             |

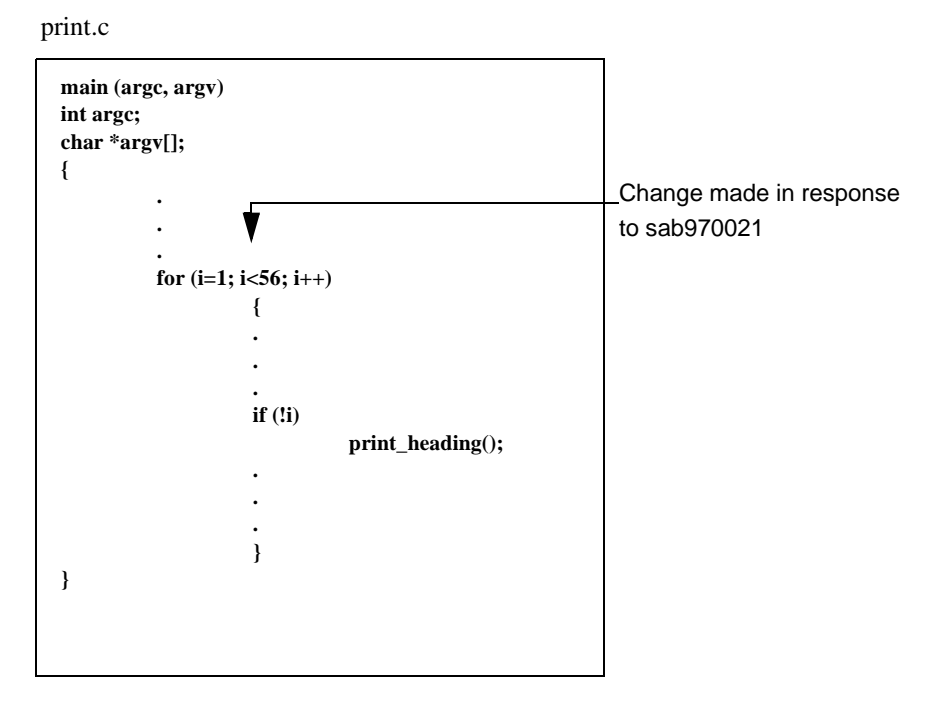

b. Changes are made to print.c: the for statement is changed to begin at 1 rather than 0.

All changes should, of course, be unit tested before a file is returned to the Source Database. For the purpose of this example, however, assume that this activity is performed under pressure.

c. The edited copy of print.c is returned to the Source Database.

edput prompt=n mr=sab970021 g=sab1.0 srf=print.c\ dir=src/admin

d. MRG sab970021 is submitted.

submit prompt=n mr=sab970021 g=sab1.0\ rfile=resolution

- 2. When the program is run, you realize that the heading does not print. A new MRG, sab970022, is created to fix this problem. The file print.c is retrieved with edget under MRG sab970022.
  - a. A copy of print.c is gotten for edit. edget always retrieves the latest version of the file from its mr branch.

edget prompt=n mr=sab970022 g=sab1.0 srf=print.c\ dir=src/admin

The retrieved file looks like the version above.

b. Changes are made to the if statement.

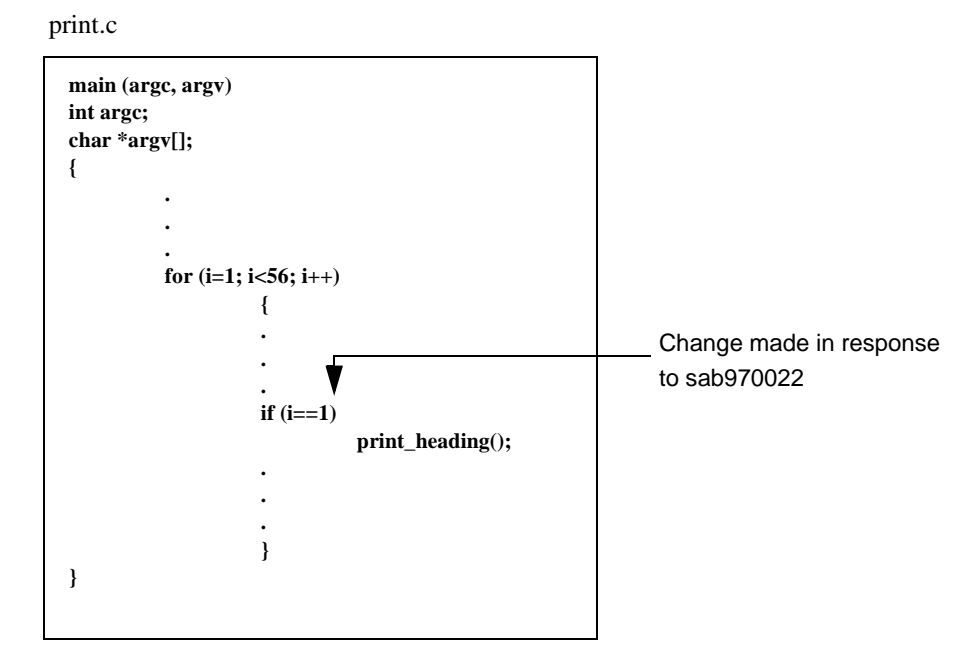

This time the change is unit tested. It performs correctly, and the file is returned to the Source Database.

c. The edited copy of print.c is returned to the Source Database.

Your project uses the conservative file-level dependency, so sab970022 is made dependent on sab970021 automatically.

edput prompt=n mr=sab970022 g=sab1.0 srf=print.c\ dir=src/admin

d. MRG sab970022 is submitted.

submit prompt=n mr=sab970022 g=sab1.0\ rfile=resolution

3. In the meantime, the system test organization has been notified to test sab970021, so they use getversion, adding sab970021 on top of the official version. The version of the source file associated with MRG sab970021 is retrieved.

getversion prompt=n br=ofc g=sab1.0 mrs=sab970021\ node=/u6/sab/it

print.c

| main (<br>int arc | argc, argv  | ·)                   |                  |
|-------------------|-------------|----------------------|------------------|
| int arg           | <i>s</i> c, |                      |                  |
| char *            | argv[];     |                      |                  |
| {                 |             |                      |                  |
|                   |             |                      |                  |
|                   |             |                      |                  |
|                   |             |                      |                  |
|                   | for (i=     | 1; i<56; i++         | )                |
|                   | ```         | <i>``</i> , <i>`</i> | ,                |
|                   |             | {                    |                  |
|                   |             |                      |                  |
|                   |             | •                    |                  |
|                   |             | •                    |                  |
|                   |             | •                    |                  |
|                   |             | if (!i)              |                  |
|                   |             |                      |                  |
|                   |             |                      | print_heading(); |
|                   |             | •                    |                  |
|                   |             | •                    |                  |
|                   |             | •                    |                  |
|                   |             | }                    |                  |
| }                 |             |                      |                  |
| ,                 |             |                      |                  |
|                   |             |                      |                  |
|                   |             |                      |                  |

This file shows the changes made to print.c in response to MRG sab970021 applied to the latest version of the official branch of the file. The test team sees only the changes of sab970021, which have already been seen to be incorrect by the developer and corrected by sab970022. print.c does not have the final change made by sab970022 because sab970021 has not been made dependent on sab970022.

4. Meanwhile, the system test organization has been notified to test sab970022, so they use getversion, adding sab970022 on top of the official version. This time getversion requires that the dependent MRG sab970021 be included.

getversion prompt=n br=ofc g=sab1.0 \ mrs=sab970021,sab970022 \ node=/u6/sab/it

This is the correct version of the file, because it contains both MRGs sab970021 and sab970022.

The previous version of the file was not correct because sab970021 was not declared dependent on sab970022. This is a clear case of logical dependency because the changes in the for statement and the if statement are mutually dependent; consequently, the MRGs should be made mutually dependent.

If MRG sab970022 had been made dependent upon MRG sab970021, the file could not have been retrieved without both MRGs being specified to getversion. In that case, getversion would have prompted the user to enter the number of the dependent MRG before executing the command and the correct version of the file would have been retrieved.

#### **Creating an MR**

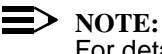

For detailed information about the create command, see the create manual page in the User's Reference Manual.

Any user can use the create command to create an MR. You might create an MR when something in your product does not work or when someone has thought of a way to improve your product. Or, an MR might just be associated with some task to be handled as part of developing your product. But note that creating an MR is simply the first step in producing the changes you think desirable. No work can be done in response to an MR until it has been accepted and assigned to a developer. Issuing the create command simply creates an MR, assigns it a number, puts it into the created state, and sends mail to the MRA indicating that there is a request that work be done on the product.

Once the MR has been created, it may be accepted (if the work is to be done), killed (if the work is not considered necessary or there is no time to do it), studied (if more information is needed about the changes it proposes), or deferred (if there is no time to consider it further at the moment).

As an example of creating an MR, suppose that you know that there is a bug in your software product and you want to make changes to the code to correct the problem. In the Curses Forms interface, you might enter data as shown in the screen below:

| logid:ral Sablime Configura<br>effid:sablime MR Manage | tion Management System v5.0 05/04/97<br>ment System Command 12:54:09 |   |
|--------------------------------------------------------|----------------------------------------------------------------------|---|
| Create a New Modi                                      | fication Request                                                     |   |
| Originator PTS ID: ktf                                 | Origination Date: 05/04/97                                           |   |
| Request Severity: 2                                    | Required Date:                                                       |   |
| Product: Sablime<br>System: lib<br>Subsystem: libCOM   | Site: MH                                                             |   |
| Module:                                                |                                                                      |   |
| Phase Detected: system_test                            |                                                                      |   |
| Category: dev_found                                    |                                                                      |   |
| Abstract of Request: Will not ac                       | cept group name in MR field                                          |   |
| Request Desc File:                                     |                                                                      |   |
| Сору То:                                               |                                                                      |   |
|                                                        |                                                                      | / |

After you enter a description of the request and confirm, the MR is created. The name of the temporary file is shown in the *Request Description File* field when the create screen is redisplayed.

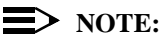

If the desc keyword is not included on the command line and you are Using the Curses Forms interface, Sablime uses the default temporary file name and displays the usual template in your editor.

Or, using the Command Line interface, you might enter:

create sev=2 abst="Will not accept group name in MR \ field" desc=desc\_file prompt=n

In this case, the defaults:

org=ktf (login) odate=05/04/97 (current date) prod=Sablime sys=lib sub=libCOM rel=5.0 site=MH cat=dev\_found

are entered automatically and need not be typed.

Suppose next that your project has its own template for entering MR descriptions and that it has created two User-Definable fields, called *Number* and *Load*. In this case your entries using the Curses Forms interface might appear as shown below:

| logid:ral Sablime Configuration<br>effid:sablime MR Managem | on Management System v5.0 05/04/97<br>nent System Command 12:57:30 |  |
|-------------------------------------------------------------|--------------------------------------------------------------------|--|
| Create a New Modifie                                        | cation Request                                                     |  |
| Originator PTS ID: ktf                                      | Origination Date: 05/04/97                                         |  |
| Request Severity: 2                                         | Required Date:                                                     |  |
| Product: Sablime                                            | Site: MH                                                           |  |
| System: lib                                                 | Number: 9                                                          |  |
| Subsystem: libCOM                                           | Load: 970713.v40                                                   |  |
| Module:                                                     |                                                                    |  |
| Rel. Detected: 4.0                                          |                                                                    |  |
| Phase Detected: system_test                                 |                                                                    |  |
| Category: test_found                                        |                                                                    |  |
| Abstract of Request: Will not acce                          | pt group name in MR field                                          |  |
| Request Desc File: /proj/desc_file                          | · · · ·                                                            |  |
| Сору То:                                                    |                                                                    |  |
|                                                             |                                                                    |  |

Or, if you were using the Command Line interface, you might enter:

create sev=2 cat=test\_found abst=''Will not accept\ group name in MR field'' desc=/proj/desc\_file num=9\ load=''970713.v40'' pd=system\_test prompt=n

In this case, the defaults:

org=ktf (login) odate=05/04/97 (current date) prod=Sablime sys=lib sub=libCOM rel=5.0 site=MH

are entered automatically and need not be typed.

The MR is created. The temporary file  $/\rm proj/desc\_file$  is displayed for possible changes. The file used as a template remains unchanged.

As processing takes place, information like that shown below appears on the screen:

- + You have successfully created a new MR called [MR #].
  - The Problem Description File has been entered in the active database.
  - The MR Relation tuple has been created in the active database.
  - The ORG Relation tuple has been created in the active database.
  - Mail will be sent to MR Administrator at [login].
- + A Master Trace Record has been generated for the Database Administrator.

The messages marked + will always appear. Those preceded by - will only appear if the Verbose Information flag in your PTS record is turned on.

■> NOTE:

It is a good practice to note the MR number generated by Sablime for use when issuing other commands that affect the MR.

# Killing an MR

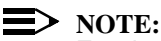

For detailed information about the killmr command, see the killmr manual page in the User's Reference Manual.

### **E**> NOTE:

The GUI does not provide access to this command.

The killmr command may only be used by the MRA and then only to kill an MR in the *created* state. This command is used when the MRA decides that the changes proposed by the MR will not be made in any active generic. This command puts the MR in the *killed* state, and moves it to the Inactive Database. No work may be done on any generic using this MR.

As an example, suppose that a user has entered an MR (sab970053) describing a problem that had already been described by another MR (sab970032) entered by a different user. Using the Curses Forms interface, the MRA could then kill this new MR as follows:

| logid:ral Sab     | lime Configuration Management System v5.0 | 05/31/97 |   |
|-------------------|-------------------------------------------|----------|---|
| effid:sablime     | MR Management System Command              | 10:27:14 |   |
| ]                 | Kill the Specified MR                     |          |   |
|                   |                                           |          |   |
| MR Number: sal    | b970053                                   |          | - |
| Rea               | ason Code: duplicate                      |          |   |
| Duplica           | te MR Number: sab970032                   |          |   |
| Reason for Killin | ıg:                                       |          |   |
| Copy To:          |                                           |          |   |
|                   |                                           |          |   |

Or, using the Command Line interface:

killmr mr=sab970053 code=duplicate dupmr=sab970032\ prompt=n

In either case, all data concerning MR sab970053 would be moved to the Inactive Database, and no work could be done using this MR.

Suppose now that two similar MRs (sab970172 and sab970175) have been entered by different users, but the problem they describe has already been fixed. Using the Curses Forms interface, the MRA could kill the two MRs at the same time as follows:

| logid:ral Sablime Configuration Management System v5.0<br>effid:sablime MR Management System Command | 05/31/97<br>10:26:31 |   |
|----------------------------------------------------------------------------------------------------|----------------------|---|
| Kill the Specified MR                                                                                |                      |   |
| MR Number: sab970172,sab970175                                                                       |                      |   |
| Reason Code: other                                                                                   |                      |   |
| Reason for Killing: already fixed                                                                    |                      |   |
| Copy To:                                                                                             |                      | / |

Or, using the Command Line interface:

killmr mr=sab970172,sab970175 rsn="already fixed"\ prompt=n

The default:

code=other

is entered automatically and need not be typed.

In either case, all data concerning MRs sab970172 and sab970175 would be moved to the Inactive Database, and no work could be done using these MRs.

Finally, suppose that the same two MRs (sab970172 and sab970175) have been entered, but this time the problem they describe is being worked on using another MR (sab970151). Using the Curses Forms interface, the MRA could then kill the two MRs at the same time as follows:

| logid:ral Sablime Configuration Management System v5.0       | 05/31/97 |  |
|--------------------------------------------------------------|----------|--|
| effid:sablime MR Management System Command                   | 10:28:00 |  |
| Kill the Specified MR                                        |          |  |
|                                                              |          |  |
| MR Number: sab970172,sab970175                               |          |  |
| Reason Code: duplicate                                       |          |  |
| Duplicate MR Number: sab970151                               |          |  |
| Reason for Killing: another mr being used to fix the problem |          |  |
| Сору То:                                                     |          |  |
|                                                              |          |  |

Or, using the Command Line interface:

killmr mr=sab970172,<br/>sab970175 dupmr=sab970151\ code=duplicate  $\$  rsn=''another mr being used to fix the problem''\ prompt=n

In either case, all data concerning MRs sab970172 and sab970175 would be moved to the Inactive Database, and work on the problem would continue using MR sab970151.

## Deferring an MR or MRG

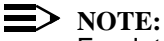

For detailed information about the defer command, see the defer manual page in the User's Reference Manual.

The GUI does not provide access to this command.

The defer command may be used by the MRA to defer action on a *created* MR or by the GA to defer action on an *accepted* MRG. The defer command changes the state of a *created* MR to *mra\_deferred* and the state of an *accepted* MRG to *deferred*. Neither an *mra\_deferred* MR nor a *deferred* MRG is reactivated automatically; the MRA or GA must specifically reactivate them using the activate command.

Suppose an MR (sab970072) requests an enhancement that cannot be worked on in the current release, which is due out in the fall of 1997. And suppose planning for the next release is to begin in the spring of 1998. Using the Curses Forms interface, the MRA might then decide to defer consideration of the enhancement until that time as follows:

| logid:ral Sat   | olime Configuration Management System v5.0 | 05/26/97 |   |
|-----------------|--------------------------------------------|----------|---|
| effid:sablime   | MR Management System Command               | 15:50:19 |   |
|                 | Defer MR or MRG                            |          |   |
| MR Number: sa   | b970072                                    |          | _ |
| Generic:        |                                            |          |   |
| Act             | ivate Date: 04/10/98                       |          |   |
| Re              | eason Code: enhancement                    |          |   |
| Reason to Defer | :                                          |          |   |
| Copy To: _      |                                            |          |   |

Or, using the Command Line interface:

defer mr=sab970072 date=04/10/98 code=enhancement\ prompt=n

In either case, consideration of the enhancement has been deferred until 4/10/98, when the new release is being planned. The MR will remain in the *mra\_deferred* state until the MRA uses the activate command to reactivate it.

Suppose now that the same MR (sab970072) has already been accepted into two generics, g1 and g2, but the GA for g1 and g2 decides that, due to time

constraints, no work should be done on the MRG in either generic. Using the Curses Forms interface, the GA would then enter the following:

| logid:ral Sablime Configuration Management System v5.0<br>effid:sablime MR Management System Command | 05/26/97<br>15:51:54 |   |
|----------------------------------------------------------------------------------------------------|----------------------|---|
| Defer MR or MRG                                                                                      |                      |   |
| MR Number: sab970072                                                                                 |                      | - |
| Activate Date: 06/01/97                                                                              |                      |   |
| Reason Code: enhancement                                                                             |                      |   |
| Сору То:                                                                                             |                      |   |

Or, using the Command Line interface:

defer mr=sab970072 g=g1,g2 date=06/01/97\ code=enhancement prompt=n

In either case, the MR sab970072, which had already been accepted in generics g1 and g2, has now been deferred in both generics until 6/1/97. However, nothing will happen automatically on that date. The MRGs will remain in the *deferred* state in both generics until the GA uses the activate command to reactivate them. The date merely serves as a reminder.

Finally, suppose two modification MRs (sab970073 and sab970077) have been accepted into a generic g1, but extensive investigation is needed to determine their effects on other parts of the product. Using the Curses Forms interface, the GA might then defer a decision on the two MRGs as follows:

| logid:ral Sablime Configuration Management System v5.0<br>effid:sablime MR Management System Command | 05/26/97<br>15:52:48 |
|----------------------------------------------------------------------------------------------------|----------------------|
| Defer MR or MRG                                                                                      |                      |
| MR Number: sab970073,sab970097<br>Generic: g1                                                        |                      |
| Activate Date: 07/15/97                                                                              |                      |
| Reason Code: other                                                                                   |                      |
| Reason to Defer: Results of the modifications need clarification.                                    | ·                    |
| Сору То:                                                                                             |                      |

Or, using the Command Line interface:

defer mr=sab970073,sab970097 date=07/15/97\ rsn="Results of the modifications need\ clarification." prompt=n

The defaults:

g=g1 (setup generic) code=other

are entered automatically and need not be typed.

In either case, MRGs generated by MRs sab970073 and sab970077 will be deferred until 7/15/97 and the reason for the deferral will be entered into the Sablime database. But even though the GA has entered a date, the MRGs will remain in the *deferred* state until the GA uses the activate command to reactivate them.

#### Activating an MR or MRG

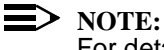

For detailed information about the activate command, see the activate manual page in the User's Reference Manual.

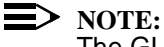

The GUI does not provide access to this command.

> NOTE:

The GUI does not provide access to this command.

The activate command can be used by the MRA to return an MR to the *created* state from the *mra\_deferred* state or by the GA to return an MRG to the *accepted* state from the *nochange* state or the *deferred* state. Further processing is not affected by the fact that the MR or MRG was previously deferred.

As an example, suppose an MRA wants to activate a deferred MR (sab970043). Using the Curses Forms interface, the MRA would enter:

| logid:ral Sablime Configuration Management System v<br>effid:sablime MR Management System Command | v5.0 05/26/97<br>07:07:14 |
|---------------------------------------------------------------------------------------------------|---------------------------|
| Activate MR or MRG                                                                                |                           |
| MR Number: sab970043                                                                              |                           |
| Copy To:                                                                                          |                           |

Or, using the Command Line interface:

activate mr=sab970043 prompt=n

In either case MR sab970043 is brought back to the *created* state from the *mra\_deferred* state and may be accepted, studied, or killed.

Now suppose that a GA wants to activate a deferred MRG (sab970043). Using the Curses Forms interface, the GA would enter:

| logid:ral Sat<br>effid:sablime | olime Configuration Management System v5.0<br>MR Management System Command | 05/26/97<br>07:08:57 |  |
|--------------------------------|----------------------------------------------------------------------------|----------------------|--|
|                                | Activate MR or MRG                                                         |                      |  |
| MR Number: sal                 | b970043                                                                    |                      |  |
| Generic: g2                    |                                                                            |                      |  |
| Сору То:                       |                                                                            |                      |  |

Or, using the Command Line interface:

activate mr=sab970043 prompt=n

The default:

g=g2 (setup generic)

is entered automatically and need not be typed.

In either case, MRG sab970043 in generic g2 is brought back to the *accepted* state from the *deferred* state and may now be assigned, nochanged, or studied.

Next suppose that a GA wants to activate three MRGs (sabl970013, sab970017, and sab970012) that are in the *nochange* state in two different generics (g1 and g2). Using the Curses Forms interface, the GA would enter:

| logid:ral Sablime Configuration Management System vs<br>effid:sablime MR Management System Command | 5.0 05/26/97<br>07:09:22 |
|----------------------------------------------------------------------------------------------------|--------------------------|
| Activate MR or MRG                                                                                 |                          |
| MR Number: sab970013,sab970017,sab970012<br>Generic: g1,g2                                         |                          |
| Сору То:                                                                                           |                          |

Or, using the Command Line interface:

activate mr=sab970013,sab970017,sab970012 g=g1,g2 prompt=n

MRGs sab970013, sab970017, and sab970012 are all returned to the *accepted* state in generics g1 and g2. Even though neither the current state of the MRGs nor the generics they belong to is entered in the command, Sablime is able to figure out that all the MRGs are in the *nochange* state and that sab970013 and sab970017 are in g1 and sab970012 is in g2 and to return all three MRGs to the *accepted* state. Note that activating MRGs from multiple generics will only work if all the MRGs are in the same state when the command is run.

Finally, suppose the GA wants to activate two MRGs (sab970047 and sab970049) that are in the same generic, g1, but in different states. Suppose that sab970047 is in the *deferred* state and that sab970049 is in the *nochange* state. Using the Curses Forms interface, the GA can make the following entries on the activate screen:

| logid:ral Sablime Configuration Management System v5.<br>effid:sablime MR Management System Command | 5.0 05/26/97<br>07:11:04 |  |
|----------------------------------------------------------------------------------------------------|--------------------------|--|
| Activate MR or MRG                                                                                  |                          |  |
| MR Number: sab970047,sab970049<br>Generic: g1                                                       |                          |  |
| Сору То:                                                                                            |                          |  |

Or, using the Command Line interface:

activate mr=sab970047,sab970049 prompt=n

The default:

g=g1 (setup generic)

is entered automatically and need not be typed.

In either case, both MRGs, sab970047 (which was in the *deferred* state) and sab970049 (which was in the *nochange* state), are returned to the *accepted* state in generic g1. Even though the states are not entered in the command, Sablime knows which state each MRG is in and returns each MRG to the *accepted* state. Note that activating MRGs from different states will only work if all the MRGs are in the same generic.
# Studying an MR or MRG

| ∋ | NOTE: |
|---|-------|
|   |       |

For detailed information about the study command, see the study manual page in the User's Reference Manual.

The study command can be used by an MRA to put an MR in the *created* state into the *mra\_study* state or by a GA to put an MRG in the *accepted* state into the *understudy* state so that a developer can investigate it and propose a solution. It can also be used to reassign an MR or MRG that is being studied to another developer for further study. Neither an MR in the *mra\_study* state nor an MRG in the *understudy* state is reactivated automatically. The MRA or the GA must enter the activate command to reactivate them.

Suppose the MRA wants to assign two MRs (sab970043 and sab970024) to a developer for study. Using the Curses Forms interface, the MRA would make the following entries on the study screen:

| logid:ral Sabl             | ime Configuration Management System v5.0 | 06/02/97 |   |
|----------------------------|------------------------------------------|----------|---|
| effid:sablime              | MR Management System Command             | 14:42:12 |   |
| Assi                       | gn MR to Developer for Study             |          |   |
| MR Number: sab<br>Generic: | 970043,sab970024                         |          | _ |
| ]                          | Developer: skc                           |          |   |
|                            | Severity: 3                              |          |   |
|                            | Due Date:                                |          |   |
|                            |                                          |          |   |
| Сору То:                   |                                          |          |   |
|                            |                                          |          |   |

Or, using the Command Line interface, the MRA would enter:

study mr=sab970043,sab970024 dev=skc prompt=n

The default:

sev=3

is entered automatically and need not be typed.

In either case, MRs sab970043 and sab970024 would be assigned to developer skc for study, and the severity level for each would be set to 3.

Similarly, suppose a GA wants to assign two MRGs (sab970087 and sab970049) to a developer for study. Using the Curses Forms interface, the GA would make the following entries on the study screen:

| logid:ral Sab  | lime Configuration Management System v5.0 | 06/02/97 |   |
|----------------|-------------------------------------------|----------|---|
| effid:sablime  | MR Management System Command              | 14:44:19 |   |
| Ass            | ign MR to Developer for Study             |          |   |
| IR Number: sab | 970087,sab970049                          |          | _ |
| Generic: g1    |                                           |          |   |
| ]              | Developer: skc                            |          |   |
|                | Severity: 3                               |          |   |
|                | Due Date:                                 |          |   |
|                |                                           |          |   |
| Сору То:       |                                           |          | _ |
|                |                                           |          | / |

Or, using the Command Line interface, the GA would enter:

study mr=sab970087,sab970049 dev=skc prompt=n

The defaults:

g=g1 (setup generic) sev=3

are entered automatically and need not be typed.

In either case, MRGs sab970087 and sab970049 in generic g1 would be assigned to the developer skc for study, and the severity level for each would be set to 3.

Finally, suppose the GA has previously assigned an MRG for study, but the developer to whom it was assigned is too busy to do the study. The GA decides to reassign the MRG and to indicate that the study must be complete by October 15,1997. Using the Curses Forms interface, the GA would make the following entries on the study screen:

| logid:ral Sabl                | lime Configuration Management System v5.0 | 06/02/97 |   |
|-------------------------------|-------------------------------------------|----------|---|
| effid:sablime                 | MR Management System Command              | 14:46:53 |   |
| Assi                          | ign MR to Developer for Study             |          |   |
| MR Number: sab<br>Generic: g1 | 970043                                    |          | _ |
| ]                             | Developer: lsp                            |          |   |
|                               | Severity: 3<br>Due Date: 10/15/97         |          |   |
|                               | Duc Date. 10/15/77                        |          |   |
| Сору То:                      |                                           |          | - |

Or, using the Command Line interface, the GA would enter:

study mr=sab970043 due=10/15/97 dev=lsp prompt=n

The defaults:

g=g1 (setup generic) sev=3

are entered automatically and need not be typed.

The MRG sab970043 would now be reassigned to developer lsp for study; study should be completed and a solution proposed by October 15, 1997.

# Accepting an MR

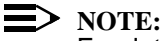

For detailed information about the accept command, see the accept manual page in the User's Reference Manual.

After an MR has been created, the MRA may use the accept command to accept the MR into a generic. When an MR is accepted into a generic, it enters the active MR state and gives rise to an MRG (Modification Request in a Generic). The MR remains in the active state until it is closed. The MRG is now in the accepted state. At that point, the GA for the generic is notified that the MR has been accepted. It is up to the GA to decide what to do with the MRG. The GA can:

- create one or more spawned MRGs (spawnmr); n
- defer activity on the MRG (defer); n

- assign a developer or group of developers to study the feasibility and the method of making the suggested changes (study);
- n decide that the changes are not to be made (nochange);
- assign a developer or group of developers to make the suggested changes (assign). (If the project is using the Automatic Assignment feature, the MRG is assigned accordingly.)

Suppose the MRA wants to accept an MR into a generic. Using the Curses Forms interface, the MRA would make the following entries on the accept screen:

| effid:sablime MR Management | System Command 14:02:50 |  |
|-----------------------------|-------------------------|--|
| Accept MR for Specified     | Generic                 |  |
| MR Number: sab970023        |                         |  |
| Generic: g1                 |                         |  |
| MRG Class: software         | MRG Type: modification  |  |
| MRG Subclass:               | MRG Subtype:            |  |
| Auto Assign: n              |                         |  |
| MRG Severity: _             |                         |  |
| Due Date:                   | -                       |  |
| Estimated Effort.           |                         |  |

Or, using the Command Line interface, the MRA would enter:

#### accept mr=sab970023 class=software prompt=n

The defaults:

g=g1 (setup generic) autoasgn=(per Auto Assign flag in ADM) type=modification

are entered automatically and need not be typed.

This command causes Sablime to set MR sab970023 to the active state and generate MRG sab970023 in the accepted state in generic g1 with class specified as software and type specified as modification.

Or suppose that the MRA wants to accept an MR (sab970045) in two generics, g1 and g2. In generic g1 the class will be software and the type modification, while in generic g2 the class will be document and the class will be enhancement. Because the MR is to be accepted with a different class and type in each generic, the MRA must execute the command twice. Using the Curses Forms interface, the MRA would make the following entries in the two accept screens:

| logid:ral Sablime Configuration Manag<br>effid:sablime MR Management System | ement System v5.0 05/25/97<br>m Command 14:11:19 |
|-----------------------------------------------------------------------------|--------------------------------------------------|
| Accept MR for Specified Gene                                                | ric                                              |
| MR Number: sab970045                                                        |                                                  |
| MRG Class: software                                                         | MRG Type: modification                           |
| MRG Subclass:                                                               | MRG Subtype:                                     |
| Auto Assign: n<br>MRG Severity:                                             |                                                  |
| Due Date:<br>Estimated Effort:                                              |                                                  |
| Сору То:                                                                    |                                                  |

| logid:ral Sablime Configuration Ma | nagement System v5.0 05/25/97 |  |
|------------------------------------|-------------------------------|--|
| effid:sablime MR Management S      | vstem Command 14:12:28        |  |
| Accept MR for Specified G          | eneric                        |  |
| MR Number: sab970045               |                               |  |
| Generic: g2                        |                               |  |
| MRG Class: document                | MRG Type: enhancement         |  |
| MRG Subclass:                      | MRG Subtype:                  |  |
| Auto Assign: n                     |                               |  |
| MRG Severity: _                    |                               |  |
| Due Date:                          |                               |  |
| Estimated Effort:                  |                               |  |
|                                    |                               |  |
| Сору То:                           |                               |  |
|                                    |                               |  |

Using the Command Line interface, the MRA would enter:

accept mr=sab970045 class=software prompt=n accept mr=sab970045 g=g2 class=document\ type=enhancement prompt=n

The defaults:

g=g1 (setup generic)
autoasgn=(per Auto Assign flag in ADM)
type=modification
sev=3

are entered automatically and need not be typed.

These commands cause Sablime to set MR sab970045 to the *active* state and generate two MRGs in the *accepted* state, one in each of the generics, g1 and g2. Sablime records the class for the MRG in g1 as software and the type as modification and the class for the MRG in g2 as document and the type as enhancement.

Finally, suppose the MRA wants to accept an MR (sab970084) in multiple generics with a class of mixed so that the MRG can be spawned in different

classes. Using the Curses Forms interface, the MRA would make the following entries on the accept screen:

| logid:ral Sablime Configuration Man<br>effid:sablime MR Management Sy | nagement System v5.0 05/25/97<br>stem Command 14:21:23 |   |
|-----------------------------------------------------------------------|--------------------------------------------------------|---|
| Accept MR for Specified G                                             | eneric                                                 |   |
| MR Number: sab970084<br>Generic: g1,g2                                |                                                        |   |
| MRG Class: mixed<br>MRG Subclass:                                     | MRG Type: modification<br>MRG Subtype:                 |   |
| Auto Assign: n<br>MRG Severity: 3<br>Due Date:<br>Estimated Effort:   |                                                        |   |
| Сору То:                                                              |                                                        | , |

In the Command Line interface, the MRA would enter:

accept mr=sab970084 g=g1,g2 class=mixed prompt=n

The defaults:

type=modification sev=3

are entered automatically and need not be typed.

This command will cause Sablime to set MR sab970084 to the active state and to generate an MRG in the accepted state in each of the generics, g1 and g2, with the class specified as mixed.

# **Unaccepting an MR**

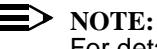

For detailed information about the unaccept command, see the unaccept manual page in the User's Reference Manual.

After an MR has been created and accepted into a generic, the GA can use this command to take the MR out of the generic if the MR is in the accepted state and no files have been touched by it. If the MR was accepted into more than one

generic, it must be unaccepted out of each of those generics before it reverts to the created state.

Suppose a GA wants to unaccept an MR out of a generic. Using the Curses Forms interface, the GA would make the following entries on the unaccept screen:

| offid.achline                                      | ND Nonegoment Gustom Command        | 11.19. |
|----------------------------------------------------|-------------------------------------|--------|
| errid:sablime                                      | MR Management System Command        | 11:18: |
|                                                    | Unaccept MRs for Specified Generics |        |
|                                                    |                                     |        |
| MR Number:cv5000000                                |                                     |        |
| MR Number:cv5000000<br>Generic: mka5.0             |                                     |        |
| MR Number:cv5000000<br>Generic: mka5.0<br>Copy To: |                                     |        |
| MR Number:cv5000000<br>Generic: mka5.0<br>Copy To: |                                     |        |
| MR Number:cv5000000<br>Generic: mka5.0<br>Copy To: |                                     |        |

Or, using the Command Line interface, the GA would enter:

#### unaccept mr=cv5000000 prompt=n

The default:

#### g=mka5.0 (setup generic)

is entered automatically and need not be typed.

This command causes Sablime to set MR cv5000000 back to the created state, if all of the following apply:

- n it is not currently accepted into any generics other than the setup generic
- n it had not been spawned
- n it had not touched any files
- n it has no physical dependencies
- <sup>n</sup> if it is logically dependent on another MR, that MR must be unaccepted.

In any case, if the MR is unaccepted the following changes will be made:

- n any history, resolution, testnotes, rejection and/or solution file for that MRG will be deleted
- <sup>n</sup> if it had a commitment ID, the MR number will be removed from the commitment file

n if there was an associated EMR, and the unaccept flag was set to send this type of information, a message will be sent to the external project telling it to delete the associated EMG record.

If the GA wants to unaccept several MRs from several generics, a single unaccept command suffices, as long as all the MRs in the list were accepted to all the generics in the generic list.

# Nochanging an MRG

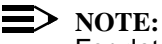

For detailed information about the nochange command, see the nochange manual page in the *User's Reference Manual*.

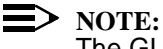

The GUI does not provide access to this command.

The GA can use the nochange command to specify that no changes are to be made in the generic as a result of an MRG. The MRG can be in the *accepted* state or in the *assigned* state if it has not yet been used to make any changes. The command places the MRG in the *nochange* state. This is a terminal state for an MRG; it can remain in this state until the originating MR is closed. However, if at any time before the MR is closed, it is decided that the work the MRG proposes should be done in the generic, the GA can reactivate the MRG by using the activate command.

Suppose the GA decides that the work proposed by MRG sab970129 should not be done in either of two generics. Using the Curses Forms interface, the GA could make the following entries on the nochange screen:

| logid:ral Sablime Configuration Management System v5.0<br>effid:sablime MR Management System Command | 05/31/97<br>14:48:55 |  |
|----------------------------------------------------------------------------------------------------|----------------------|--|
| Make No Change to MRs for Given Generics                                                             |                      |  |
| MR Number: sab970129                                                                                 |                      |  |
| Generic: g1,g2                                                                                       |                      |  |
| Actual Effort:                                                                                       |                      |  |
| Reason Code: unnecessary                                                                             |                      |  |
| Duplicate MR Number:                                                                                 |                      |  |
| Reason for Nochange:                                                                                 |                      |  |
| Сору То:                                                                                             |                      |  |
|                                                                                                    |                      |  |

Or, using the Command Line interface, the GA could enter

nochange mr=sab970129 g=g1,g2 code=unnecessary prompt=n

In either case, MRG sab970129 would be put in the *nochange* state in generics g1 and g2.

Next suppose that the GA has decided that the work proposed by two MRGs (sab970012 and sab970014) should not be done until a later release. Using the Curses Forms interface, the GA would make the following entries on the nochange screen:

| logid:ral Sablime Configuration Management System v5.0 | 05/31/97 |   |
|--------------------------------------------------------|----------|---|
| effid:sablime MR Management System Command             | 14:49:12 |   |
| Make No Change to MRs for Given Generics               |          |   |
| MR Number: sab970012.sab970014                         |          |   |
| Generic: g1                                            |          |   |
| A share I Tifferite                                    |          |   |
| Actual Ellort:                                         |          |   |
| Reason Code: other                                     |          |   |
| Duplicate MR Number:                                   |          |   |
| Reason for Nochange: Planned for later generic         |          |   |
| Сору То:                                               |          |   |
|                                                        |          | _ |

Or, using the Command Line interface, the GA would enter:

nochange mr=sab970012,sab970014\ rsn="Planned for later generic" prompt=n

The defaults:

g=g1 code=other

are entered automatically and need not be typed.

In either case, MRGs sab970012 and sab970014 are put in the *nochange* state in generic g1, and the reason for the decision is saved in the database.

Finally, suppose the GA decides that two earlier MRGs (sab970012 and sab970014) have been superseded by MRG sab970178. Using the Curses Forms interface, the GA would make the following entries on the nochange screen to indicate the reason for the action and to record the time already spent on the problem:

| logid:ral Sablime Configuration Management System v5.0<br>effid:sablime MR Management System Command | 05/31/97<br>14:51:17 |   |
|----------------------------------------------------------------------------------------------------|----------------------|---|
| Make No Change to MRs for Given Generics                                                             |                      |   |
| MR Number: sab970012,sab970014<br>Generic: g1                                                        |                      | _ |
| Actual Effort: 2.5                                                                                   |                      |   |
| Reason Code: duplicate<br>Duplicate MR Number: sab970178                                             |                      |   |
| Reason for Nochange: fixed by another MR                                                             |                      |   |
| Сору То:                                                                                             |                      | - |

Using the Command Line interface, the GA would enter:

nochange mr=sab970012,sab970014 ne=2.5\ code=duplicate dupmr=sab970178 rsn=''fixed by another\ mr'' prompt=n

The default:

g=g1

is entered automatically and need not be typed.

In either case, MRGs sab970012 and sab970014 would be put in the *nochange* state for generic g1, and MRG sab970178 would be used to resolve the problem.

# Spawning an MRG

 $\ge$  NOTE:

For detailed information about the spawnmr command, see the spawnmr manual page in the *User's Reference Manual*.

The spawnmr command allows the GA to spawn multiple MRGs from one original MRG for use when several developers are responsible for different aspects of the resolution of an MRG or when different MRG classes are required to cover different aspects (e.g., software and documentation) of the MRG. When an MR is accepted with a class of *mixed*, the MRG must be spawned to name a specific class before any work can be done in response to the MRG. The state of the original MR remains *active*, and the state of the original MRG is set to *spawned*. Each accepted MRG spawn can then move independently through various states

as it progresses through the system. (Once an original MRG has spawned additional MRGs, all activity takes place in response to the spawned MRGs.) The original MRG remains in the *spawned* state until all its spawns have been approved (or set to the *nochange* state). Then the original MR can be closed with the closemr command and the spawned MRGs are then closed automatically.

Suppose that an MRG (sab970043) has been accepted into generic g1 with a class of *mixed*, and suppose that the MRG has implications for both hardware and documentation. The GA would then spawn two MRGS, one with a class of *hardware*, the other with a class of *document* to track the work to be done. Using the Curses Forms interface, the GA would use the spawnmr command twice, making the entries shown below:

| logid:ral s<br>effid:sablime MR Mana | Sablime Configuration Management System v5.002/28/97gement System Command15:55:32 |   |
|--------------------------------------|-----------------------------------------------------------------------------------|---|
| Spawn New MR                         | from Original MR                                                                  |   |
| Original MR: sab970043               | _ Generic: g1 Number of Spawns: 1                                                 |   |
| System: lib                          | MRG Class: hardware                                                               |   |
| Subsystem: none                      | MRG Subclass:                                                                     |   |
| Module:                              | MRG Type: modification                                                            |   |
| Rel. Detected: 4.0                   | MRG Subtype:                                                                      |   |
| Auto Assign: 1                       | 1                                                                                 |   |
| MRG Severity                         | :_                                                                                |   |
| MRG Due Dat                          | e:                                                                                |   |
| Est. Effort:                         |                                                                                   |   |
| Abstract: replace drive un           | it #1                                                                             |   |
| Spawn Notes File: spnt1.file         |                                                                                   |   |
| Copy To:                             |                                                                                   | / |

#### Using the MR Commands

| logid:sablime<br>effid:Sablime MR Ma | Sablime Configuration Management System v5.0 02/28/97<br>nagement System Command 15:58:19 |
|--------------------------------------|-------------------------------------------------------------------------------------------|
| Spawn New M                          | IR from Original MR                                                                       |
| Original MR: sab970043               | Generic: g1 Number of Spawns: 1                                                           |
| System: lib                          | MRG Class: document                                                                       |
| Subsystem: none                      | MRG Subclass:                                                                             |
| Module:                              | MRG Type: modification                                                                    |
| Rel. Detected: 4.0                   | MRG Subtype:                                                                              |
| Auto Assign                          | :: n                                                                                      |
| MRG Severi                           | ty: _                                                                                     |
| MRG Due D                            | ate:                                                                                      |
| Est. Effort:                         |                                                                                           |
| Abstract: figure 3-1 nee             | ds to reflect redesign                                                                    |
| Spawn Notes File: spnt2.file_        |                                                                                           |
| Сору То:                             |                                                                                           |
|                                      |                                                                                           |

Or, using the Command Line interface, the GA would enter:

spawnmr mr=sab970043 spawns=1 class=hardware sys=lib\ sub=none abst="replace drive unit #1" \ snotes=spnt1.file prompt=n

spawnmr mr=sab970043 spawns=1 class=document sys=lib\ sub=none\ abst="figure 3-1 needs to reflect redesign" \ snotes=spnt2.file prompt=n

The defaults:

g=g1 (setup generic) type=modification rel=5.0 (product-defined default) autoasgn=(per Auto Assign flag in ADM)

are entered automatically and need not be typed.

These commands cause Sablime to create two new MRG spawns numbered sab970043.00 (class=hardware) and sab970043.01 (class=document) in generic g1. A spawnotes file is created for each spawned MR. The new spawns have an MRG status of *accepted*. Because the Automatic Assignment feature is not being used, the GA must assign each spawned MRG before work can be performed in response to the original MRG.

Now suppose that an MR (sab970034) has been accepted into generic g1 and that it involves three different aspects of the product that are the responsibility of three different developers. In order to track the work, the GA spawns three MRGs, one for each of the developers. Using the Curses Forms interface, the GA would make the following entries on the spawnmr screen:

| logid:ral<br>effid:sablime    | Sablime Cor<br>MR Manage | nfiguration Managem<br>ment System Comma | nent System v5.0 02/28/97<br>and 15:55:32 |
|-------------------------------|--------------------------|------------------------------------------|-------------------------------------------|
| Spawn New MR from Original MR |                          |                                          |                                           |
| Original MR: sa               | o970034                  | Generic: g1                              | Number of Spawns: 3                       |
| System: lib                   |                          | MRG Class                                | ss: software                              |
| Subsystem: non                | e                        | MRG Sub                                  | oclass:                                   |
| Module:                       |                          | MRG Tyj                                  | pe: modification                          |
| Rel. Detected: 4.0            |                          | MRG Sub                                  | btype:                                    |
| А                             | uto Assign: y            |                                          |                                           |
| Μ                             | RG Severity: 3           |                                          |                                           |
| Μ                             | RG Due Date:             |                                          |                                           |
| E                             | st. Effort:              |                                          |                                           |
| Abstract:                     |                          |                                          |                                           |
| Spawn Notes File:             | fix97-14                 |                                          |                                           |
| Copy To:                      |                          |                                          |                                           |

Or, using the Command Line interface:

spawnmr mr=sab970034 spawns=3 class=software sys=lib\ sub=none
rel=4.0 snotes=fix97-14 prompt=n

The defaults:

g=g1 (setup generic) type=modification sev=3 autoasgn=(per Auto Assign flag in ADM)

are entered automatically and need not be typed.

This command causes Sablime to create three new MRG spawns numbered sab970034.00, sab970034.01, and sab970034.02 in generic g1 with class specified as software. Each of these MRGs can be tracked separately from the others. Because the auto assignment flag is on, the spawned MRGs are assigned automatically if there is a match with any of the auto-assignment criteria entries.

# **Assigning an MRG**

#### > NOTE:

For detailed information about the assign command, see the assign manual page in the *User's Reference Manual*.

The GA can use the assign command to assign an MRG to a developer or group or to reassign or unassign an MRG. Assigning the MRG puts it into the *assigned* state. No work can be done on the MRG until it has been assigned to a developer. Once it has been assigned, the developer to whom it is assigned can make the changes it proposes. When the changes have been made and unit-tested, the developer should use the submit command to indicate that the changes have been made and to submit the changes for further testing.

To assign an MRG to a developer, the GA, using the Curses Forms interface, would make the following entries on the assign screen:

| logid:ral     | Sablime Configuration Management System v5.0 | 02/28/97 |
|---------------|----------------------------------------------|----------|
| effid:sablime | MR Management System Command 08:01:25        |          |
| 1             | Assign MR to a Developer                     |          |
| MR Number: sa | b970065                                      |          |
| Generic: g1   |                                              |          |
| Ι             | Developer: ksl                               |          |
| M             | RG Severity: 2                               |          |
| M             | RG Due Date: 06/08/97                        |          |
| Estin         | nated Effort:                                |          |
| Сору То:      |                                              |          |
|               |                                              |          |

Using the Command Line interface, the GA would enter:

assign mr=sab970065 sev=2 due=06/08/97 dev=ksl\ prompt=n

The default:

g=g1 (setup generic)

is entered automatically and need not be typed.

In either case, developer ksl may now make changes to the product in response to MRG sab970065 in generic g1. The severity has been set to 2 (high), and the changes are supposed to be completed by 06/08/97.

Suppose that two MRs (sab970047 and sab970039) have been accepted into generic g2 and that the changes they propose all fall within the area of responsibility of the group of developers grp3. Using the Curses Forms interface, the GA can assign both these MRGs to grp3 by making the following entries on the assign screen:

| logid:ral Sablime Configuration Management System v5.0<br>effid:sablime MR Management System Command | 02/28/97<br>08:01:25 |   |
|----------------------------------------------------------------------------------------------------|----------------------|---|
| Assign MR to a Developer                                                                             |                      |   |
| MR Number: sab970047,sab970039<br>Generic: g2                                                        |                      | - |
| Developer: grp3                                                                                      |                      |   |
| MRG Severity: 3<br>MRG Due Date: 04/03/97<br>Estimated Effort:                                       |                      |   |
|                                                                                                    |                      |   |
|                                                                                                    |                      |   |

Using the Command Line interface, the GA would enter:

assign mr=sab970047,sab970039 dev=grp3 sev=3\ due=04/03/97 prompt=n

The default:

g=g2 (setup generic)

is entered automatically and need not be typed.

In either case, any member of group grp3 is now allowed to make changes in response to MRGs sab970047 and sab970039 in generic g2; The changes are supposed to be completed by 04/03/97.

Now suppose that the GA realizes that grp3 is overworked and will not have time to complete the changes requested by MRG sab970047. Using the Curses Forms interface, the GA can reassign sab970047 to grp2 by making the following entries on the assign screen:

| logid:ral Sablime Configuration Management System v5.0<br>effid:sablime MR Management System Command | 02/28/97<br>08:01:25 |   |
|----------------------------------------------------------------------------------------------------|----------------------|---|
| Assign MR to a Developer                                                                             |                      |   |
| MR Number: sab970047<br>Generic: g2                                                                  |                      |   |
| Developer: grp2<br>MRG Severity: 3<br>MRG Due Date: 04/03/97                                         |                      |   |
| Copy To:                                                                                             |                      | _ |
|                                                                                                    |                      |   |

Or, using the Command Line interface, the GA would enter:

assign mr=sab970047 dev=grp2 sev=3 due=04/03/97\ prompt=n

The default:

g=g2 (setup generic)

is entered automatically and need not be typed.

After this command has been processed, any member of group grp2 (but no member of grp3) is allowed to make changes in response to MRG sab970047 in generic g2. The severity and due date remain unchanged.

Finally, suppose the GA now realizes that grp3 is so overworked that it will not be able to make the changes proposed by sab970039 either, but it is not clear who if anyone will be able to do the work. While waiting to decide who should do the work, the GA, using the Curses Forms interface, can unassign MRG sab970039 by making the following entries on the assign screen:

| logid:ral Sablime Configuration Management System v5.0<br>effid:sablime MR Management System Command | 02/28/97<br>08:01:25 |   |
|----------------------------------------------------------------------------------------------------|----------------------|---|
| Assign MR to a Developer                                                                             |                      |   |
| MR Number: sab970039<br>Generic: g2                                                                  |                      | - |
| Developer:<br>MRC Severity:                                                                          |                      |   |
| MRG Due Date:<br>Estimated Effort:                                                                   |                      |   |
| Сору То:                                                                                             |                      |   |
|                                                                                                    |                      |   |

Using the Command Line interface, the GA would enter:

assign mr=sab970039 g=g2 prompt=n

The default:

g=g2 (setup generic)

is entered automatically and need not be typed.

By omitting the developer on the assign screen (or by not entering the dev=AD keyword on the command line) the GA unassigns the MRG and returns it to the *accepted* state.

# Submitting an MRG

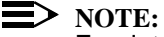

For detailed information about the submit command, see the submit manual page in the *User's Reference Manual*.

Only the developer to whom an MRG has been assigned can submit it. Once submitted, the MRG is in the *submitted* state. When a developer has finished making the changes required to complete the work on an MRG and has unittested the changes, the developer can submit the MRG for further testing using the submit command. The developer should not submit the MRG until all the changes it requests have been made and successfully unit-tested. Depending on the levels of testing established for the generic, the MRG may go on to further testing after it is submitted.

Suppose that a developer has finished all the work on two MRGs and wants to submit them for testing. (In this example, the in-process metrics and all five MRGUDFs are used along with their default keywords and screen labels.)

Using the Curses Forms interface, the developer would make the following entries on the submit screen:

| logid:ral Sablime Configurat<br>effid:sablime MR Manager          | ion Management System v5.0 05/05/97<br>nent System Command 15:51:03              |
|-------------------------------------------------------------------|----------------------------------------------------------------------------------|
| Submit MR for a Sp                                                | ecified Generic                                                                  |
| MR Number: sab970149,sab9700                                      | 73                                                                               |
| Generic: g1                                                       | Resolution Code: as_proposed                                                     |
| Rel Introduced: 4.0<br>Root Cause: project_methodol<br>RC Subcat: | Phase Introduced: design<br>ogy Optimal Det Phase: design_insp<br>MRG UDF1: test |
| Non-Det Cause:                                                    | MRG UDF2: 100                                                                    |
| NDC Subcat:                                                       | MRG UDF3: 10.03                                                                  |
| Fault Type:                                                       | MRG UDF4:                                                                        |
| Actual Effort: 8.4                                                | MRG UDF5:                                                                        |
| Hcode Number:                                                     | PDI Number:                                                                      |
| Resolution File: solv1                                            |                                                                                  |
| Сору То:                                                          |                                                                                  |
|                                                                   |                                                                                  |

Or, using the Command Line interface, the developer would enter:

submit mr=sab970149,sab970073 code=as\_proposed\ ri=4.0 pi=design odp=design\_insp\ rc=project\_methodology ae=8.4 mrgudf1=test\ mrgudf2=100 mrgudf3=10.03 rfile=solv1 prompt=n

The default:

g=g1 (setup generic)

is entered automatically and need not be typed.

**NOTE:** 

solv1 is a file that exists in the current working directory.

In either case, MRGs sab970149 and sab970073 would be submitted in generic g1, their states set to *submitted*; and the appropriate test teams notified that the two MRGs are ready for further testing.

### Assigning an MRG to a Tester

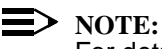

For detailed information about the testassign command, see the testassign manual page in the User's Reference Manual.

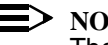

NOTE:

The GUI does not provide access to this command.

The testassign command gives the Generic Administrator more control over who can test what MRG. While Sablime allows a project to define testing teams who are responsible for testing MRGs in certain states, the testassign command allows the Generic Administrator to assign an MRG to a specific tester or group (AD). The Generic Administrator can also use this command to reassign an MRG, or unassign an MRG. The Generic Administrator who issues the testassign command must be responsible for all generics specified in the command.

When using the testassign command, it is important to remember the following:

- <sup>n</sup> The testassign command only checks that the PTS ID that has been entered is a valid one. The user may enter one or more MRGs and one or more test levels.
- n A software MRG and a document MRG can be assigned to the same tester.
- <sup>n</sup> The testassign command can operate on MRGs that are in states from *accepted* to *stpassed*.
- As long as an MRG is within the range of valid states, the testassign command will allow the user to assign a tester to it. However, the assigned tester may never use this privilege if, for example, the project decides not to use any of the test phases. Similarly, if an MRG is already in the *itpassed* state (a level 2 state), and is then assigned to a user1 for test level 1, user1 will never use this privilege unless the MRG is rejected. (See the testpass manual page for detailed information about testing levels and phases.)
- The testpass and reject commands will validate the assigned tester, if there is one. (The assigned tester must belong to the Test Team, which is defined in the GT relation.) Only the assigned tester will be allowed to perform the testpass and reject commands.

The test levels applicable to an MRG are determined by the class of the MRG to be tested. For information about the classes, see the testassign manual page in the *User's Reference Manual*.

For example, using the Curses Forms interface, the Generic Administrator would assign MRG sab970073 to tester gjs by making the following entries on the testassign screen:

| / | logid:ral Sablime Configuration Management System v5.0<br>effid:sablime MR Management System Command | 06/16/97<br>14:37:19 |   |
|---|----------------------------------------------------------------------------------------------------|----------------------|---|
|   | Assign MR to Tester for Testing                                                                      |                      |   |
|   | Function: modify                                                                                     |                      |   |
|   | MR Number: sab970073                                                                                 |                      | - |
|   | Generic: v5.0<br>Test Level: 4<br>Tester: gjs                                                        |                      |   |
|   | Сору То:                                                                                             |                      |   |
|   |                                                                                                    |                      |   |

 $\mbox{Or, using the Command Line interface, the Generic Administrator would enter: } \label{eq:command-command-comm$ 

testassign mr=sab970073 level=4 tester=gjs prompt=n

The default:

g=v5.0 (setup generic)

is entered automatically and need not be typed.

# Passing an MRG through a Test State

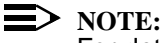

For detailed information about the testpass command, see the testpass manual page in the User's Reference Manual.

Because there is wide diversity in the procedures used by different organizations when testing their products, four sets of parallel test states are available between the submitted state and the approved state to track MRGs through the testing process. (For details, see the testpass manual page.)

None of the test states are mandatory. When adding a generic, the Database Administrator selects the appropriate classes for the generic and then decides how many levels of testing are needed. Based on this decision, test teams are assigned.

The selection of test states is performed automatically based on the team assignments made when the generic is established. If no test teams were selected when the generic was established, an MRG proceeds directly from the submitted state to the approved state.

Only testers who are in the proper test team can pass an MRG. The test notes field is an optional field.

As an example of how an MRG passes through test states, suppose that MR sab940003 with a class of hardware has been accepted, assigned, and submitted in generic g1. For the hardware class in that generic, groups have been assigned for Hardware Integration Test Team and Pre-Approval Team only.

Figure 4-5, below, shows the paths the MRG might follow as it proceeds from the submitted to the approved state.

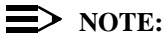

If the MRG is rejected at any time during the testing process, it may be

returned to any previous state. In the interest of clarity, this part of the figure is simplified.

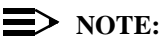

By default, the testpass command sets the target state to the next state for which a test team is established. The user can promote through multiple states by setting the target state to some state higher than the default. The user must be a member of all the intermediate test teams as well as the test team for the target state.

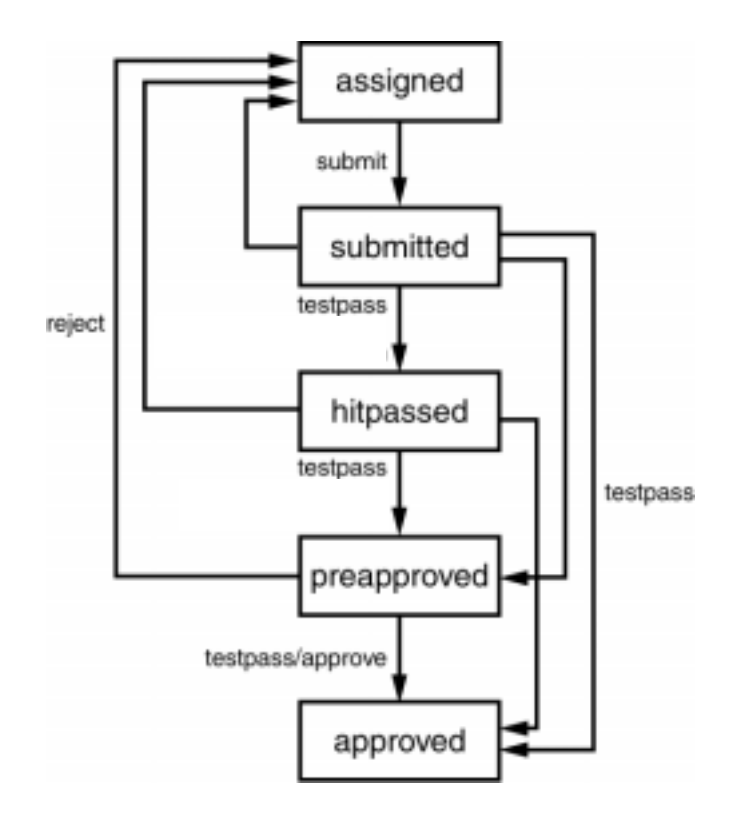

#### Figure 4-5. Hardware Sample Test States

As another example of the flow of an MRG through testing states, suppose that MR sab940003 in the document class has been accepted, assigned, and submitted in generic g1. For the document class in that generic, groups have been assigned for Inspection Team, Publish Team and Pre-Approval Team only.

Figure 4-6, below, shows the paths the MRG might follow as it proceeds from the *submitted* to the *approved* state.

#### **D**> NOTE:

If the MRG is rejected at any time during the testing process, it may be returned to any previous state. In the interest of clarity, this part of the figure is simplified.

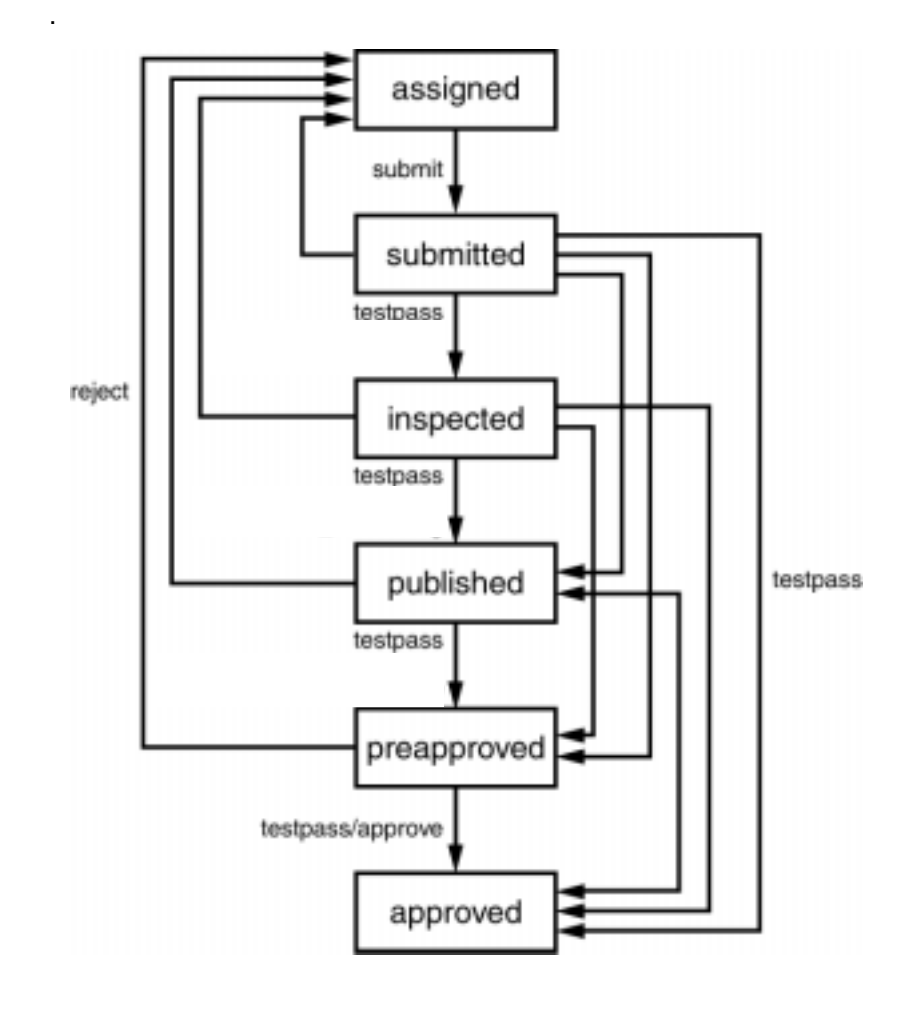

Figure 4-6. Document Sample Test States

Finally, suppose a tester wanted to indicate that software MR sab990406 had passed system testing. Using the Curses Forms interface, the tester would make the following entries on the testpass screen:

| logid:ral        | Sablime Configuration Management System v5.2 | 06/04/00 |
|------------------|----------------------------------------------|----------|
| effid:sablime    | MR Management System Command                 | 12:03:03 |
|                  | Promote an MRG to a higher MRG state         |          |
| MR Number:sab990 | 9406                                         |          |
| Generic: v5.2_   |                                              |          |
|                  | Target State: stpassed                       |          |
|                  |                                              |          |
|                  |                                              |          |
| Сору То:         |                                              |          |
|                  |                                              |          |
|                  |                                              |          |
|                  |                                              |          |

Using the Command Line interface, the tester would enter:

#### testpass mr=sab990406 \ tstate=stpassed prompt=n

In either case, MR sab990406 in generic v5.2 would move from *prestpassed* to *stpassed*.

# **Rejecting an MRG**

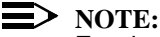

For detailed information about the reject command, see the reject manual page in the *User's Reference Manual*.

After an MRG has been submitted by a developer, there is normally further testing of the changes by a test team. If the changes fail to pass these tests, any member of the test team may use the reject command to set the state of the MRG back to a

previous state. Further changes must then be made to correct the errors found by the test team and the MRG must then be resubmitted or testpassed on to a subsequent state.

Using the Curses Forms interface, the test team might reject the changes made in response to MRG sab990138 by making the following entries on the reject screen:

| logid:ral       | Sablime Configuration Management System v5.2 | 06/04/00 |
|-----------------|----------------------------------------------|----------|
| effid:sablime   | MR Management System Command                 | 12:13:34 |
|                 |                                              |          |
|                 | Reject MR for a Specified Generic            |          |
|                 |                                              |          |
|                 |                                              |          |
| MR Number: sab9 | 90138                                        |          |
|                 |                                              |          |
| Generic:        | Target State:                                |          |
| Reject Code: no | _documentation                               |          |
|                 |                                              |          |
| Reject File: /u | srs1/rej1                                    |          |
| Сору То:        |                                              |          |
|                 |                                              |          |
|                 |                                              |          |
|                 |                                              |          |
|                 |                                              |          |
|                 |                                              |          |
|                 |                                              |          |
|                 |                                              |          |
|                 |                                              |          |

Using the Command Line interface, the test team would enter:

reject mr=sab990138 code=no\_documentation\ rfile=/usrs1/rej1 prompt=n

The default:

g=g1 (setup generic)

is entered automatically and need not be typed.

Using the Curses Forms interface, a copy of the file /usrs1/rej1 is read into the user's favorite editor; the original file remains unchanged. The name of the temporary file is shown in the *Rejection File* field when the reject screen is redisplayed. Using the Command Line interface, a copy of the file is used as the rejection file.

In either case, MRG sab990138 is rejected in generic g1 and the state is set to *assigned*.

Using the Curses Forms interface, a temporary file is opened in the user's editor for entry of the reason for rejecting the MRG. This file must be written before Sablime processes the reject command. The name of the temporary file is shown in the *Reject File* field when the reject screen is redisplayed. You must enter an explanation for your rejection in the file provided regardless of the entry in the *Reject Code* field.

# **Approving an MRG**

#### > NOTE:

For detailed information about the approve command, see the approve manual page in the *User's Reference Manual*.

The approve command is used by the approval team to approve MRGs and associated changes for the official branch of the product. After it has been run, the file changes made to the unofficial branch (mr) in response to the specified MRGs in the specified generic are reflected in the official (ofc) branch and the state of the MRG is set to *approved*. The MRAs, GAs, and ATs are notified that the MRG has been approved.

Because versions created from the official branch are built on top of the latest official version of files, it is essential that any MR used to add files to a generic be moved through the Sablime system to the *approved* state before any additional changes are made to those files. This creates a baseline official branch that contains the files as they were when added to the generic. If the MR is not approved, the files in the official branch are empty.

It is also important to remember to approve MRGs in the order in which they were worked on or as a group. In this way, changes made to the file are added to the official version of the file without danger of losing the latest changes. If MRGs are approved as a group, the Sablime system determines the correct order in which to apply the deltas. See the suggestions in the section *MRG Dependencies* for making MRGs dependent to ensure the correct sequence of approval.

For example, the approval team would approve an MRG (sab970046) in generic g1 by making the following entries on the approve screen Using the Curses Forms interface:

| logid:ral Sablime Configuration Management System v5.0<br>effid:sablime MR Management System Command | 05/26/97<br>07:46:00 |
|----------------------------------------------------------------------------------------------------|----------------------|
| Approve MRs for Specified Generics                                                                   |                      |
| Generic: g1                                                                                          |                      |
| MR Number: sab970046                                                                                 |                      |
| Сору То:                                                                                             |                      |
| $\setminus$                                                                                          |                      |

Using the Command Line interface, the approval team would enter:

#### approve mr=sab970046 prompt=n

The default:

g=g1 (setup generic)

is entered automatically and need not be typed.

After this command has processed, all the changes made in response to MRG sab970046 in generic g1 will appear in the official branch of the project. The MRG state will be set to *approved* for generic g1.

The approval team could approve multiple MRGs in multiple generics by making the following entries on the approve screen Using the Curses Forms interface:

| logid:ral Sabl<br>effid:sablime    | lime Configuration Management System v5.0<br>MR Management System Command | 05/26/97<br>07:48:31 |  |
|------------------------------------|---------------------------------------------------------------------------|----------------------|--|
| Approve MRs for Specified Generics |                                                                           |                      |  |
| Generic: g1,g2_                    | 070028 aph070020                                                          |                      |  |
| Copy To:                           | 970038,880970039                                                          |                      |  |

Using the Command Line interface, the approval team would enter:

approve g=g1,g2 mr=sab970038,sab970039 prompt=n

After this command has processed, all the changes made in response to MRGs sab970038 and sab970039 in both generics g1 and g2 will appear in the official branch of the project. The MRG state will be set to *approved* for generics g1 and g2.

# **Closing an MR**

#### **D**> NOTE:

For detailed information about the closemr command, see the closemr manual page in the *User's Reference Manual*.

When all the MRGs generated by a given MR have reached a terminal state (*approved* or *nochange*) in all the generics into which the MR was accepted, the MR administrator may close the MR with the closemr command. This command moves all information relating to the MR and its MRGs to the Inactive Database. No further work may be done on the MR.

For example, the MR administrator could close an MR across all generics by making the following entries on the closemr screen Using the Curses Forms interface:

| logid:ral Sablime Configuration Management System v5.0<br>effid:sablime MR Management System Command | 05/26/97<br>08:18:49 |   |
|----------------------------------------------------------------------------------------------------|----------------------|---|
| Close MR for All Affected Generics                                                                   |                      |   |
| MR Number: sab970023                                                                                 |                      | - |
| Сору То:                                                                                             |                      |   |

Using the Command Line interface, the MR administrator would enter:

closemr mr=sab970023 prompt=n

In either case, most of the information relating to MR sab970023 in all the generics in which it was accepted will be moved to the Inactive Database.

# Contents

5

| U | sing the Source Commands                                       | 1  |
|---|----------------------------------------------------------------|----|
| n | Source File Control                                            | 1  |
|   | File Locking                                                   | 1  |
|   | Branches                                                       | 1  |
|   | SCCS and SBCS                                                  | 2  |
| n | The Source Commands                                            | 3  |
| n | Adding a New Source File                                       | 6  |
| n | Adding a Source File                                           | 9  |
| n | Getting a Source File to Edit                                  | 13 |
| n | Unlocking a Retrieved Source File                              | 16 |
| n | Putting Back a Changed Source File                             | 18 |
| n | Backing Out Changes to Source Files                            | 20 |
| n | Getting Copies of Source Files                                 | 22 |
| n | Getting Copies of Source Files Associated with<br>Specific MRs | 28 |
| n | Printing a Source File Listing                                 | 48 |
| n | Making Source Files Common                                     | 50 |
| n | Making Source Files Not Common                                 | 52 |

# Contents

# Using the Source Commands

# 5

# **Source File Control**

Sablime controls changes to source files by allowing them to be made only in response to an MR and by locking files to prevent simultaneous changes being made to a file in a generic. (See the section, *File Locking*, below for more information about file locking.) File versions for all the generics in which a file occurs are stored in a single master file in the Source Database. For each generic, the file changes are tracked in two separate branches; one contains changes made in response to all MRs (approved and unapproved), the other only those changes made in response to approved MRs. (See the section, *Branches*, below for more information about the two branches.) The existence of the two separate branches is transparent to Assigned Developers during development work.

#### **File Locking**

The Sablime system controls changes by maintaining a master copy of each file in a designated directory and allowing that file to be copied to the Assigned Developers work node for changes. Once the edget command has copied the file from the system directory to an Assigned Developer's directory, no one else is allowed to edit the file for the same generic until that developer releases it with the unedget or edput command.

#### Branches

Internally, the Sablime system stores master copies of files in two branches for each file; an MR or unofficial branch (mr) and an official branch (ofc).

For each generic, the mr branch of a file contains the initial version of the file added to a generic with the addisrc, addgsrc, or primsdb command. Then, as changes are made and edput to the Source Database, these changes are stored in the mr branch of the file. Each MR for which changes have been made is associated with those changes in the database.

For each generic, the official branch of a file contains all the changes made in the mr branch for MRs that have been approved for that generic.

#### SCCS and SBCS

The Sablime system controls changes to files through the UNIX system Source Code Control System (SCCS) or Source and Binary Control System (SBCS). With SCCS, the Sablime system keeps track of versions of files by assigning numeric codes to changes (deltas) made to each of the branches of each file, the mr branch and the official branch. With SBCS, the Sablime system still keeps track of the mr branch and the official branch although they are both represented internally in SBCS as a single branch. When files are added to a Sablime generic, an SCCS/SBCS code is assigned to the initial version of the file as added to the generic. The code is made up of the three parts shown in Figure 5-1.

| Generic ID Number | Branch Number<br>1=ofc, 2=mr | Delta Identifier<br>(SCCS/SBCS<br>Sequence Number) |
|-------------------|------------------------------|----------------------------------------------------|
| 4.1               | .1                           | .2                                                 |

#### Figure 5-1. SCCS/SBCS Version Identifiers

The first box shows the generic ID created by SCCS/SBCS for the Sablime generic. This number is incremented by one for each new generic in a product and usually bears no resemblance to the internal generic specification. For example, a first generic sab1.0 might be given the generic ID 1.1. Then, if a second generic, sab1.1, is created, SCCS/SBCS will give it the generic ID 2.1, and so on. The generic ID number is never reused within a product even after a generic has been closed. The digit after the dot (.) in the generic ID is always 1.

The second box shows the Branch Identifier. The official branch is indicated by the number 1. The mr branch is indicated by the number 2.

The third box shows the Sablime Delta Identifier. This number changes whenever a change is made to a file in the specified branch as follows:

<sup>n</sup> For the mr branch:

The Delta Identifier is incremented by one whenever an edget/edput sequence is performed on a file. The edget command reserves the identifier for the file, but the identifier does not become permanent until the edput command is issued for that file.

The first delta in the mr branch of a file in a generic contains the version that was added to the generic with primsdb, addisrc, or addgsrc. Changes are made on top of the first delta in the mr branch.

n For the official branch:

In SCCS, the Delta Identifier is incremented by one whenever the approve command is issued for one or more MRs. The changes to the files made for the approved MRs are stored as part of the official version of the files for the product.

In SBCS, an initial dummy delta is created for the official branch. The rest of the deltas are made in the mr branch. Each time an MR is approved, the GS relation keeps track of the last approved version.

Initially, the official branch of a file in a generic is empty because the MR used to add the file to the generic has not been approved.

# **The Source Commands**

The source commands are shown in Figure 5-2. The boxes indicate the effect of each command. Mandatory actions are shown in the vertical flow, while optional actions are displayed to the left or right of the main flow. The table following the figure describes each of the commands in greater detail.

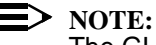

The GUI provides access to the following source commands: addisrc, edget, edput, unedget, and sget.

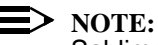

Administrator to change command permissions function that allows the Sablime Administrator to change command permissions for each individual user. Therefore, it is sometimes possible for users to run a command even though they are not in the group normally permitted to do so. The

documentation decribes the system as delivered.

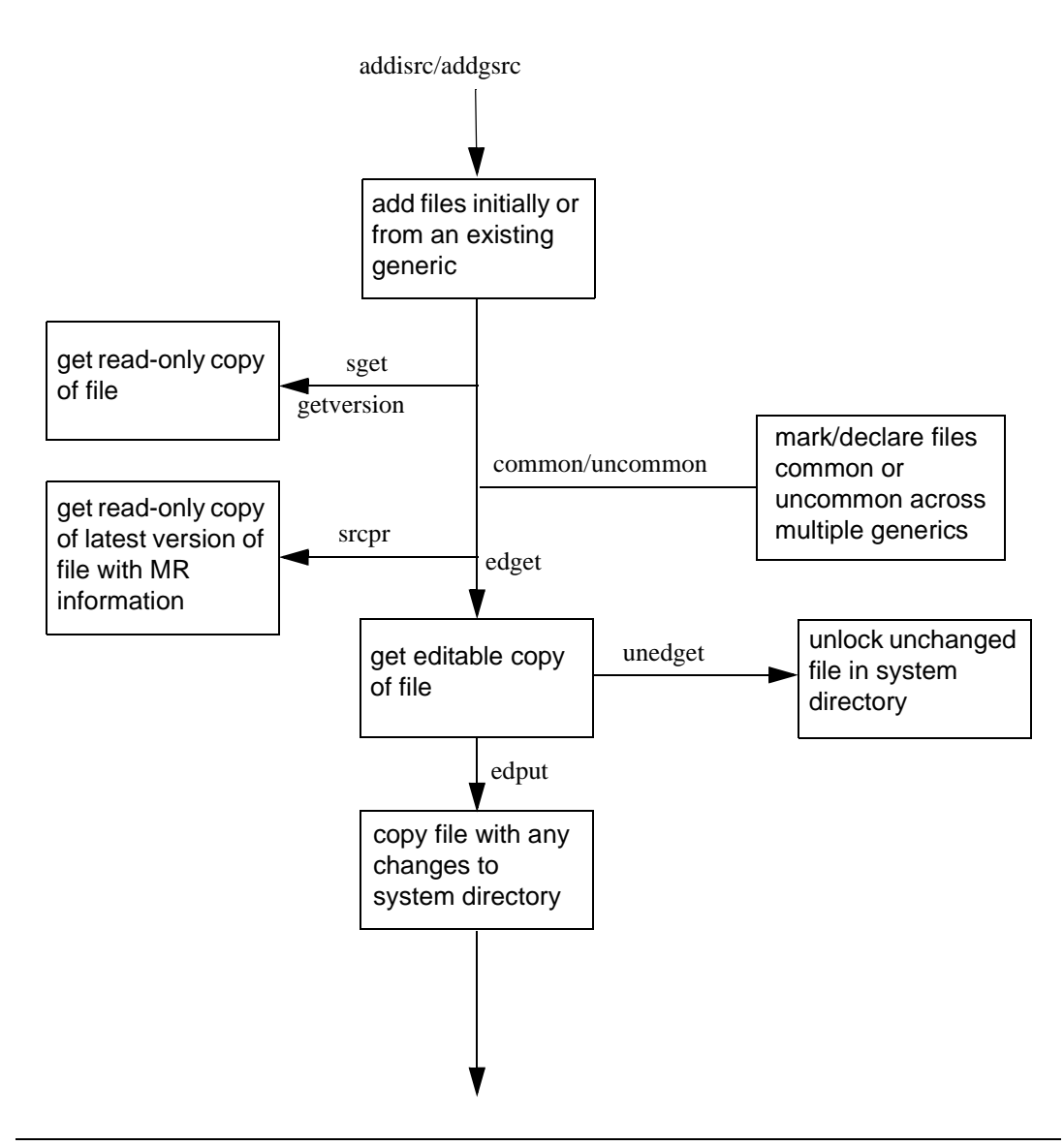

Figure 5-2. Source Commands and Their Effects
.

| Command                         | Description                                                                                                    |
|---------------------------------|----------------------------------------------------------------------------------------------------|
| addisrc/<br>addgsrc/<br>primsdb | The addisrc (add source initially) command allows the Source Administra-<br>tor or the Assigned Developer to add a file to the Source Database in a<br>generic for the first time.                                                                                                    |
|                                 | The addgsrc command (add source from another generic) allows the<br>Source Administrator or the Assigned Developer to add a file to the<br>Source Database from one generic to another generic for the same prod-<br>uct.                                                                                                    |
|                                 | If you want to add a large number of files at one time, see your Database Administrator about using the primsdb command (described in the Administrator's Guide). This command is a script that successively calls addisc or addgsrc.                                                                                                    |
| edget                           | The edget command is used by the Assigned Developer to retrieve the lat-<br>est copy of a file for a generic from the MR branch of the Source Data-<br>base. The file is retrieved to allow work on the MRG specified in the<br>command. Once the file is retrieved, no other Assigned Developer can<br>retrieve this file in its generic for edit until it is returned to the Source Data-<br>base with an edput command or released for use with an unedget com-<br>mand.                          |
| unedget                         | The unedget command is used by the Assigned Developer to unlock a file<br>and allow a subsequent edget with another MRG or by another Assigned<br>Developer. This command can be used if the file is currently checked out<br>with edget. When a file is released with unedget, the edit lock on the file is<br>removed and the relationship between the file and the MRG established<br>by the edget is removed, unless the file had previously been edgotten and<br>edput in response to that MRG. |
| edput                           | The edput command is used by the Assigned Developer to return an edgotten file to the Source Database and create a permanent record of the changes. This command can be issued only after a corresponding edget has been issued. This command must be issued from the same PTS ID that issued the corresponding edget command.                                                                                                    |
| unedput                         | The unedput command is used by the Assigned Developer to undo the effects of an edput command. This command will undo the last delta (i.e., the last edput changes) made to a file and will put a copy of the file as it was before the unedput changed it in the user's working directory.                                                                                                    |
| sget                            | The sget command is used to retrieve a read-only copy of files from a specified branch of the Source Database for unit testing or browsing purposes only.                                                                                                    |

### Table 5-1.Source Commands

| Command    | Description                                                                                                    |
|------------|----------------------------------------------------------------------------------------------------|
| getversion | The getversion command is issued to retrieve a specified version of the files and place them in a user-specified node, usually for testing or build-ing purposes.                                                                                                    |
| srcpr      | The srcpr (source print) command allows the user to produce a source file listing of the latest version of a non-binary file stored under SCCS that indicates, for each line of the source file, the MRG that last touched that line.                                                                    |
| common     | The common command is issued by the Source Administrator to maintain consistency of files across generics. To be common, files must be exactly the same in the common generics. Any changes made to a file in one generic are also made to that file in all other generics for which the file is common. |
| uncommon   | The uncommon command is issued by the Source Administrator to remove the common connection of files across generics.                                                                                                    |

 Table 5-1.
 Source Commands—Continued

The following sections describe and provide examples of the use of these commands. Except where noted, you must use either the Command Line or the Curses Forms interface to run the commands.

## Adding a New Source File

## > NOTE:

For detailed information about the addisrc command, see the addisrc manual page in the *User's Reference Manual*.

## > NOTE:

The GUI provides access to this command.

The addisrc (add initial file) command is used to add a new file to a generic in the Source Database. It is only used if the file for a specific relative directory is not currently in any generic in the database. (If the file is already in a generic, you should use addgsrc to add it to the current generic. See *Adding a Source File*, below.) You can use addisrc if the MRG requiring the new file is assigned to you or to a group of which you are a member. In addition, the Source Administrator can use addisrc regardless of the PTS ID to which the MRG is assigned.

When this command is issued, the file is copied into the appropriate directory in the Source Database, and Sablime begins tracking changes made to the file in response to the controlling MRG(s).

Only the MR branch of the added file is now available for viewing or editing in the generic; the official branch contains only a null file. When the MRG that authorized the addisrc for the file is approved, the initial version of the file, with any changes made using the authorizing MRG, is copied to the official branch of the file.

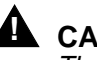

## **A** CAUTION:

The authorizing MRG should always submitted immediately after adding a file so that the official branch of the file contains the official version of the file as a base. Until the initial MR is approved, a zero-length file will exist in the official branch. Also, making further modifications with the initial MRG makes it difficult to get back to the version of the file containing those modifications.

You can store binary files as well as non-binary files using addisrc. The criteria that define a binary file for Sablime purposes are:

- line length greater than 509 characters on any line or n
- octal 1 (^A [Control-A]) in the first column of any line or n
- a character greater than octal 177 on any line. n

addisrc allows you to specify whether you have a binary file, whether to use SBCS or SCCS to store the file, and whether to count the file for Quality Assurance (QA) purposes. Binary files must be stored under SBCS, but non-binary files can be stored under SBCS or SCCS. Binary files are automatically excluded from QA counts, but non-binary files can be included regardless of the version control tool.

With addisrc, files must be added one at a time; if you have many new files to add, see your Sablime Administrator about using the primsdb script.

After the file has been added, if any of the file attributes set using the addisrc command need to be changed, the Source Administrator can change them with the source command. (See the manual page for the source command in the Administrator's Gude.)

As an example of the use of the addisrc command, suppose you have been assigned an MRG (sab990404) that requires that a new file be added to the Source Database. Using the Curses Forms interface, assuming that you were in the src/mrmgmt directory and that this directory contained the file create.c, you might make the following entries on the addisrc screen:

| logid:ral<br>effid:sablime | Sablime Configu<br>Source Ma | ration Management System v5.2<br>nagement System Command | 06/04/00<br>11:44:10 |
|----------------------------|------------------------------|----------------------------------------------------------|----------------------|
|                            | Initially Addin              | g a Source File to a Generic                             |                      |
| Generic: gl                |                              | File Owner:                                              |                      |
| MR Number: sa              | 10990404                     | Use Extension for Type: n                                | <b>.</b>             |
| Store As Binar             | ry: yes                      | Count File for QA: y                                     |                      |
|                            |                              |                                                          |                      |
|                            |                              |                                                          |                      |
|                            |                              |                                                          |                      |

Or, using the Command Line interface, you might enter:

addisrc mr=sab990404 srf=create.c \ initsrc=/usr/src/sablime/mrmgmt/create.c\ bfile=yes prompt=n

The defaults:

g=g1 (setup generic) exttype=n fltype=c++ dir=src/mrmgmt (current directory) vct=SBCS sqflag=y

are entered automatically and need not be typed.

In either case, this command would add the file /usr/src/sablime/mrmgmt/create.c to generic g1 using MRG sab990404. The file name is create.c, the relative directory is src/mrmgmt, and SBCS is used as the version control tool for the file.

When the command finishes processing, the file create.c is available in the MR branch of generic g1 and can be modified after retrieval by edget or tested or reviewed after retrieval by sget or getversion. At this point, only a zero-length version of the file is available in the official branch of g1.

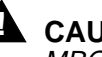

CAUTION:

MRG sab990404 should be taken to the approved state as soon as all files have been added to establish a base in the official branch before other MRs are issued that touch the file.

## Adding a Source File

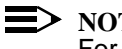

NOTE:

For detailed information about the addgsrc command, see the addgsrc manual page in the User's Reference Manual.

The addgsrc (add a source file to a generic) command is used to retrieve any version of source files in the Source Database from an existing generic and copy them to another generic. You can use addgsrc if an MRG is assigned to you or to a group of which you are a member. In addition, the Source Administrator can use addgsrc regardless of the PTS ID to which the MRG is assigned.

You can use addgsrc to select the:

- latest official (ofc) branch version, n
- latest official branch version plus changes associated with a list of n unapproved MRGs from the MR branch,
- latest MR branch version, or n
- earliest MR (mr) branch version plus changes associated with a list of n approved and/or unapproved MRGs from the MR branch

of the files to retrieve from the existing generic and copy to another generic.

You can copy files from one relative directory in the existing generic to the same or a different relative directory in another generic. These files can be declared common between the two generics even if they are in different relative directories, provided that addgsrc is retrieving the latest mr branch version of the file.

You can copy files from a newer generic to an older generic, provided that the files were added to the newer generic with Sablime version 3.0.2 or later of addisrc or primsdb.

Once the files have been copied, they are available for viewing or editing only in the MR branch of the generic to which they were just added. Zero-length files are entered into the official branch. When the MR that authorized the addgsrc for the files is approved, the version of the files that were copied with addgsrc, with any changes made to the files using that MR, are copied to the official branch.

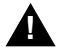

## CAUTION:

The authorizing MRG should always submitted immediately after adding a file so that the official branch of the file contains the official version of the file as a base. Until the initial MR is approved, a zero-length file will exist in the official branch. Also, making further modifications with the initial MRG makes it difficult to get back to the version of the file containing those modifications.

#### $\blacksquare$ NOTE:

If a large number of source files are to be added, see your Administrator about using the primsdb script.

After the file has been added, if any of the values set using the addgsrc command need to be changed, the Source Administrator can change them with the source command.

As an example of the use of the addgsrc command, suppose you want to copy a source file in the Source Database from the official branch of an existing generic to a later generic. Using the Curses Forms interface, assuming you are in the src/ mrmgmt directory, you would make the following entries on the addgsrc screen:

| logid:ral Sablime Configuration Management System v5.2<br>effid:sabdev Source Management System Command |                                                                                                    | 06/20/00<br>14:06:10 |
|----------------------------------------------------------------------------------------------------|----------------------------------------------------------------------------------------------------|----------------------|
|                                                                                                    | Adding Source Files From an Existing Generic                                                                   |                      |
| Generic: g<br>MR Number: s<br>Old Generic: g                                                            | 2       Common: n         sab99032       Branch: ofc         1       Count Files for QA: n         File Owner: |                      |
| Directory: sr<br>Old Directory: sr<br>Source Files: ac<br>Include Missing I<br>MRs fe                   | c/mrmgmt<br>c/mrmgmt<br>cept.c<br>Depended-Upon MRs:<br>or Specifying Version:                                 |                      |

Or, using the Command Line interface, you would enter:

addgsrc mr=sab99032 sqflag=n oldg=g1 srf=accept.c\ prompt=n

The defaults:

g=g2 (setup generic) br=ofc common=n dir=src/mrmgmt (current directory) olddir=src/mrmgmt (same as dir)

are entered automatically and need not be typed.

The file accept.c in the src/mrmgmt directory is copied from the official branch of generic g1 to the MR branch of generic g2. The file is not declared common between the generics.

The file is now available in the MR branch of generic g2 and can be modified after retrieval by edget or tested or reviewed after retrieval by sget or getversion.

Suppose next that you want to copy a source file in the Source Database from the MR branch of an older generic to a newer generic. And suppose further that you want to make the file common between generics, so that changes to the file in one generic appear in the other generic as well, and that you want the lines of code to be counted for Quality Assurance. Using the Curses Forms interface, you would make the following entries on the addgsrc screen:

| logid:ral Sablime Configuration Management System v5.0 | 03/31/97 |
|--------------------------------------------------------|----------|
| effid:sablime Source Management System Command         | 15:43:14 |
| Adding Source Files From an Existing Generic           |          |
| Generic: g3 Common: y                                  |          |
| MR Number: sab970017 Branch: mr_                       |          |
| Old Generic: g2 Count Files for QA: y                  |          |
| File Owner: same                                       |          |
| Directory: src/mrmgmt                                  |          |
| Old Directory: src/mrmgmt                              |          |
| Source Files: depend.c                                 |          |
| MRs for Specifying Version:                            |          |
|                                                        |          |

Using the Command Line interface, you would enter the following:

| addgsrc g=g3 mr=sab970017 | br=mr | oldg=g2 common=y | <pre>v\ srf=depend.c</pre> |
|---------------------------|-------|------------------|----------------------------|
| prompt=n                  |       |                  |                            |

The defaults:

sqflag=y
owner=same
dir=src/mrmgmt (current directory)
olddir=src/mrmgmt (same as dir)

are entered automatically and need not be typed.

In either case, the source file depend.c in the src/srcmgmt directory will be copied from the MR branch of generic g2 to the MR branch of generic g3, and the file will be declared common between the generics and registered to be counted for Quality Assurance.

The file is now available in the MR branch of generic g3 and can be modified after retrieval by edget or tested or reviewed after retrieval by sget or getversion. Also, changes made to either generic will appear in the other generic too.

Finally, suppose you want to copy a source file from the earliest MR branch version of an existing generic to a different relative directory in the current generic. And suppose also that you want to Include changes from additional approved and/or unapproved MRGs (e.g., sab970001 and 970007). Using the Curses Forms interface, you would make the following entries on the addgsrc screen:

| logid:ral Sablime Configuration Management System v5.0 | 03/31/97 |
|--------------------------------------------------------|----------|
| effid:sablime Source Management System Command         | 15:43:14 |
|                                                        |          |
| Adding Source Files From an Existing Generic           |          |
|                                                        |          |
| Generic: g3 Common: n                                  |          |
| MR Number: sab970017 Branch: mr_                       |          |
| Old Generic: g2 Count Files for QA: y                  |          |
| File Owner:                                            |          |
| Directory: src/newsys/admin                            |          |
| Old Directory: src/admin                               |          |
| Source Files: depend.c                                 |          |
|                                                        |          |
| MRs for Specifying Version: sab970001,sab970007        |          |
|                                                        |          |

Or, using the Command Line interface, you would enter:

addgsrc g=g3 mr=sab970017 br=mr oldg=g2\ dir=src/newsys/admin \ olddir=src/admin srf=depend.c\ mrs=sab970001,sab970007 prompt=n

The defaults:

common=n sqflag=y

are entered automatically and need not be typed.

In either case, the file depend.c in the src/admin directory in generic g2, with the changes resulting from MRGs sab970001 and sab970007, is copied to the src/newsys/admin directory in generic g3. The file is not declared common between the generics.

The file is now available in the MR branch of generic g3 and can be modified after retrieval by edget or tested or reviewed after retrieval by sget or getversion.

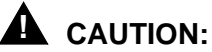

MRG sab970017 should be submitted immediately to establish a base in the official branch before other MRs are issued that touch the file.

## Getting a Source File to Edit

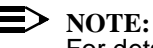

For detailed information about the edget command, see the edget manual page in the User's Reference Manual.

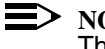

#### NOTE:

The GUI provides access to this command.

After an MRG has been assigned to you or a group of which you are a member, you can use it to retrieve the latest copy of any file it requires you to change from the MR branch of the Source Database with the edget command. The retrieved file is copied to your current working directory.

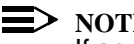

NOTE:

If an owner has been named for the file, only the named owner is permitted to edget the file and make changes.

Once edget has been issued for a file in a generic, a lock is placed on the file and no one else can edget that file for the same generic until an edput or an unedget command has been issued for that file. If the file is a common file, the MR must be in the *assigned* state for all of the generics for which the file is common and assigned to the same PTS ID. The file is then locked in all of the generics for which the file is common. The processing message includes a list of those generics.

When you confirm the edget command, a list of unapproved MRGs associated with the files, assignees, and the MR Abstracts are displayed for the edgotten files.

Your project may use the Automatic Dependency feature for SCCS files.

- <sup>n</sup> If your project declares file-level dependencies, the MRG used for the edget command automatically becomes dependent upon any unapproved MRs that have touched the same file.
- If your project declares line-level dependencies, the MRG used for the edget command automatically becomes dependent upon any unapproved MRGs that have touched the same lines in the file.

See the Administrator's Guide or your Sablime Administrator for more information.

#### > NOTE:

Before you use the edget command, it is best to be positioned in the relative directory of your node into which you want to copy the files. This directory must correspond to the Sablime relative directory from which the files are copied. This position allows you to use the default entry in the *Directory* field and to avoid path confusions.

As an example of the use of the edget command, suppose that you want to retrieve the latest version of a file create.c in the src/mrmgmt directory of generic g1 so you can make the changes authorized by an MRG that has been assigned to you. Using the Curses Forms interface, you would make the following entries on the edget screen:

| logid:ral Sablime Configuration Management System v5.0 | 05/05/97 |  |
|--------------------------------------------------------|----------|--|
| effid:sablime Source Management System Command         | 07:21:20 |  |
| Getting Source Files to Edit                           |          |  |
| Generic: g1                                            |          |  |
| MR Number: sab970032                                   |          |  |
| Remove Files: n                                        |          |  |
| Directory: src/mrmgmt                                  |          |  |
| Source Files: create.c                                 |          |  |
|                                                        |          |  |

Or, using the Command Line interface, you would enter:

edget mr=sab970032 srf=create.c prompt=n

The defaults:

g=g1 (setup generic)
dir=src/mrmgmt (current relative directory)
rm=n

are entered automatically and need not be typed.

In either case, this command will retrieve an editable version of the file create.c from the relative directory src/mrmgmt in the MR branch of generic g1. Any changes to the file will be recorded against MRG sab970032.

As processing takes place, information like that shown below will appear on the screen:

| / | +       | Processing the inputted data; please stand by!                                                                                                    |  |
|---|---------|----------------------------------------------------------------------------------------------------|--|
|   | +       | Processing the file [filename]                                                                                                    |  |
|   |         | <ul> <li>The file has been extracted from the source DB.</li> <li>The tuple in GS relation has been updated.</li> <li>A tuple in MD relation has been created.</li> </ul> |  |
|   | +<br>ge | The unapproved MRs on file [filename] in eneric [generic] are:                                                                                                    |  |
|   | М       | R Number Assignee Abstract                                                                                                    |  |
|   | М       | R number xxxxx abstract text                                                                                                    |  |
|   | +       | You have successfully done 'edget' for the file [filename]                                                                                                    |  |
|   | +       | A Master Trace Record has been generated for the Database Administrator.                                                                                                  |  |

## **Unlocking a Retrieved Source File**

NOTE:

For detailed information about the unedget command, see the unedget manual page in the *User's Reference Manual*.

NOTE:

The GUI provides access to this command.

The unedget command is used by the Assigned Developer to unlock a file retrieved by edget. unedget removes only the lock created by the last edget for the file in the specified generic; once a file has been edput after the last edget, you cannot unedget the file. This command is useful if the wrong files have been retrieved or if someone else needs the files and cannot wait for your changes. It can also be used if the files retrieved by edget have been corrupted and you need to edget a new copy.

You can unedget a file even if you have made changes to the file in your directory. When you execute unedget, the file retrieved by edget is not removed from your directory and changes are not written to the Source Database, but the lock on the file is removed. The file is left in 644 mode.

You can also use unedget to release the lock on a file made by a member of a group to which the MRG is assigned, provided you and the user who retrieved the file with edget are both members of the group to which the MRG is assigned.

If the file is a common file, all record of the edget is removed for all generics to which the file is common, and an informative message listing those generics is generated.

Before you use the unedget command, it is best to be positioned in the relative directory of your node from which you want to unedget the files. This position allows you to use the default entry in the *Directory* field and avoid path confusions.

As an example, suppose you are in the src/mrmgmt directory and you want to unlock two files, create.c and accept.c in generic g1that you have previously retrieved with edget, using MRG sab970130. Using the Curses Forms interface, you would make the following entries on the unedget screen:

| logid:ral Sablime Configuration Management System v5.0<br>effid:sablime Source Management System Command | 03/21/97<br>13:29:24 |
|----------------------------------------------------------------------------------------------------|----------------------|
| <b>Returning Unedited Source Files</b>                                                                   |                      |
| Generic: ø1                                                                                              |                      |
| MR Number: sab970130                                                                                     |                      |
| Directory: src/mrmgmt<br>Source Files: create.c,accept.c                                                 |                      |
|                                                                                                    |                      |
|                                                                                                    |                      |

Or, using the Command Line interface, you would enter:

unedget mr=sab970130 srf=create.c,accept.c prompt=n

The defaults:

g=g1 (setup generic)
dir=src/mrmgmt (current directory)

are entered automatically and need not be typed.

In either case, this command unlocks the files create.c and accept.c in relative directory src/mrmgmt for generic g1.

## **Putting Back a Changed Source File**

#### **E>** NOTE:

For detailed information about the edput command, see the edput manual page in the *User's Reference Manual*.

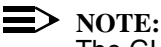

The GUI provides access to this command.

After changes have been made to files retrieved with edget, the Assigned Developer who issued the edget command can return the modified files to the MR branch of the Source Database using the edput command. This unlocks the files, allowing another developer to edget it.

Your project may use Sablime's Automatic Dependency feature. For files stored under SCCS:

- If your project declares file-level dependencies, the MRG used for the edput command automatically becomes dependent upon any unapproved MRGs that have touched the same file.
- If your project declares line-level dependencies, the MRG used for the edput command automatically becomes dependent upon any unapproved MRGs that have touched the same lines in the file.

## > NOTE:

For files stored under SBCS, automatic MR dependency is file level; **filelevel** is the protected default. See the *Administrator's Guide* or your Sablime Administrator for more information.

For files stored under SBCS, file-level dependency is created for the last MR that touched the file regardless of the state of the last MR (approved or unapproved).

For files stored under both SBCS and SCCS, if the initialization MR has not been approved, the MR used to edput the file is made dependent on the initialization MR.

For files stored under SCCS, edput verifies that the file still meets the criteria for successful non-binary storage under SCCS (see *Adding a New File*, above). If the file fails the criteria check, an error message is generated.

The edput command has an option that allows the user to see what dependencies would be created if the edput command were to complete successfully. Then, if undesirable dependencies would be created, the user can abort the command; if not, the user can allow the command to proceed with the changes.

The Assigned Developer can enter comments describing specific changes made to the edput files in response to the specified MRG. These comments are included in the Resolution File for the specified MRG; they are particularly useful when the MRG is assigned to a group or when changes are made over an extended period of time.

If the file is a common file, these differences are marked for all the generics to which the file is common. An informative message that contains a list of those generics is produced.

As an example, suppose you have finished making changes to a file that you have retrieved by edget, using MRG sab970032. Assuming you are in the src/mrmgmt directory that contains the file create.c, you would make the following entries on the edput screen using the Curses Forms interface:

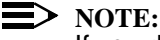

If you do not have a comments file prepared, you can enter y in the Comments field and Sablime will open a temporary file in which you can write your comments.

| logid:ral<br>effid:sablime | Sablime Configuration Management System v5.0<br>Source Management System Command | 04/17/97<br>14:30:52 |   |  |
|----------------------------|----------------------------------------------------------------------------------|----------------------|---|--|
|                            | Returning Edited Source Files                                                    |                      |   |  |
| Ge<br>MR                   | eneric: g1<br>Number: sab970032                                                  |                      |   |  |
| Dire<br>Sourc<br>Comm      | ectory: src/mrmgmt<br>re Files: create.c                                         |                      |   |  |
| Auto Do<br>Remo            | ependency: file-level<br>we Files: y                                             |                      | - |  |
| Show Depen                 | ndencies First: y                                                                |                      |   |  |
|                            |                                                                                  |                      |   |  |

Or, using the Command Line interface, you would enter:

edput mr=sab970032 srf=create.c com=cmts.fl prompt=n

The defaults:

g=g1 (setup generic) dir=src/mrmgmt (current relative directory) adep=file-level (file is stored under SBCS) rm=y

are entered automatically and need not be typed.

In either case, this command will return the file create.c to the src/mrmgmt directory to the Sablime Source Database using MRG sab970032 and will remove the file from the developer's current directory. The file will be returned to the MR branch of generic g1. File-level dependency will be created for the MRG, and the text of the file cmts.fl will be added to the existing Resolution File for MRG sab970032.

## **Backing Out Changes to Source Files**

> NOTE:

For detailed information about the unedput command, see the unedput manual page in the *User's Reference Manual*.

The unedput command is used by the Assigned Developer to undo the changes made by an edput command. unedput removes any changes made to the file(s) in the specified generic and in any other generics in which the file(s) are common. Since the last delta (i.e., the last edget/edput pair) is removed from the file(s), unedput saves the original file(s) for the user so that the user can recover from the removal of the last delta if desired. This command may be invoked multiple times to remove multiple deltas made to file(s).

You can also use unedput to remove changes made to file(s) by a member of a group to which the MR is assigned, provided you are a member of the group.

## > NOTE:

Before you use the unedput command, it is best to be positioned in the relative directory of your node from which you want to unedput the files. This position allows you to use the default entry in the *Directory* field and avoid path confusions.

As an example, suppose you want to back out changes you had made to the source file sa.c in the src directory. Using the Curses Forms interface, you would make the following entries on the unedput screen:

| logid:ral<br>effid:sablin | Sablii<br>me       | me Configuration Management System v5.0<br>Source Management System Command | 06/17/97<br>21:46:48 |  |
|---------------------------|--------------------|-----------------------------------------------------------------------------|----------------------|--|
|                           | Unde               | oing Last Changes in Source Files                                           |                      |  |
| Generic                   | :: g1_             |                                                                             |                      |  |
| Source Fil                | y: src_<br>es: sa. | c                                                                           |                      |  |
| Remove Fi                 | les?: _            |                                                                             |                      |  |
|                           |                    |                                                                             |                      |  |
|                           |                    |                                                                             |                      |  |
|                           |                    |                                                                             |                      |  |
|                           |                    |                                                                             |                      |  |
|                           |                    |                                                                             |                      |  |

Using the Command Line interface, you would enter

#### unedput srf=sa.c prompt=n

The defaults:

g=g1 (setup generic) dir=src (current relative directory) rm=n

are entered automatically and need not be typed.

## **Getting Copies of Source Files**

#### > NOTE:

For detailed information about the sget command, see the sget manual page in the *User's Reference Manual*.

The sget (simple get) command retrieves read-only copies of specified files from the specified branch of the Source Database. If you request the official branch of a file, the current official version is used as a base; if you request the mr branch of a file, the original version of the file from the mr branch is used as a base. If MRGs are specified, changes made in response to those MRGs are included. The MRGs can be in either the *active* or *completed* state. The *active* MRGs are retrieved from the Active Database; *completed* MRGs are retrieved from the Inactive Database. This command is used to retrieve files for testing or browsing purposes only. No lock is placed on the files in the Source Database.

The user may tell sget whether or not to include depended-upon MRGs, that is, MRGs that are depended upon by the MRGs the user has listed. If the user wants the dependent MRGs included, sget will determine all the dependent MRGs, display them for the user, and use them in the retrieval of files. If the user does not want dependent MRGs included, sget will still determine all the dependent MRGs and display them for the user, but it will not use them to retrieve files.

If a file is a common file, an informative message provides a list of the generics for which the file is common.

If a file has been retrieved by edget, a message indicates that the file has been taken out for edit.

## > NOTE:

Before you use the sget command, it is best to be positioned in the relative directory of your node that corresponds to the system directory from which the files will be copied. This position allows you to use the default entry in the *Directory* field and to avoid path confusions.

As an example, suppose you want to look at the latest version of the files create.c and accept.c in the MR branch of generic g1. Using the Curses Forms interface, you would make the following entries on the sget screen:

| logid:ral    | Sablime Configuration Management System v5.0 | 04/17/97 |
|--------------|----------------------------------------------|----------|
| effid:sablim | e Source Management System Command           | 13:31:37 |
| Ge           | etting a Specified Version of Source Files   |          |
|              | Generic: g1                                  |          |
|              | Branch: mr_                                  |          |
|              | Directory: src/mrmgt                         |          |
| S            | Source Files: create.c,accept.c              | _        |
| Include Miss | ing Depended-Upon MRs: n                     |          |
|              | MR Numbers:                                  |          |
|              | Cutoff Date:                                 |          |
| R            | emove Files?: n                              |          |
| Expa         | nd ID Keywords?: n                           |          |
| •            | •                                            |          |
|              |                                              |          |
|              |                                              |          |

Using the Command Line interface, you would enter:

#### sget br=mr srf=create.c,accept.c kx=n prompt=n

The defaults:

g=g1 (setup generic) dir=src/mrmgmt (current relative directory) rm=n

are entered automatically and need not be typed.

In either case, the latest versions of files create.c and accept.c are copied to your current relative directory src/mrmgmt from the MR branch of generic g1. SBCS/ SCCS ID keywords are not expanded.

Now suppose you want to look at the same files, but this time you want the original version in the MR branch modified only by the changes made in response

to MRGs sab970184 and 970054. Using the Curses Forms interface, you would make the following entries on the sget screen:

| logid:ral Sablime Configuration Management System v5.0<br>effid:sablime Source Management System Command | 04/17/97<br>13:31:37 |
|----------------------------------------------------------------------------------------------------|----------------------|
| Getting a Specified Version of Source Files                                                              |                      |
| Generic: g1                                                                                              |                      |
| Branch: mr_                                                                                              |                      |
| Directory: src/mrmgt                                                                                     |                      |
| Source Files: create.c,accept.c                                                                          |                      |
| Include Missing Depended-Upon MRs: y                                                                     |                      |
| MR Numbers: sab970184,sab970054                                                                          |                      |
| Cutoff Date:                                                                                             |                      |
| Remove Files?: n                                                                                         |                      |
| Expand ID Keywords?: n                                                                                   |                      |
|                                                                                                    |                      |

Using the Command Line interface, you would enter:

sget br=mr mrs=sab970184,sab970054 \ srf=create.c,accept.c kx=n prompt=n

The defaults:

g=g1 (setup generic)
dir=src/mrmgmt (current relative directory)
rm=n

are entered automatically and need not be typed.

In either case, this command will retrieve the files create.c and accept.c from the src/ mrmgmt directory as they were when they were first added to generic g1, except that all the changes made to the files in response to MRGs sab970184 and sab970054 will also be included. ID keywords will not be expanded.

Next suppose you want to look at the same files, but this time you want the original version in the MR branch modified only by those changes made in response to MRGs sab970184 and 970054 by a specified date. Using the Curses Forms interface, you would make the following entries on the sget screen:

| logid:ral      | Sablime Configuration Management System v5.0 | 04/17/97 |  |
|----------------|----------------------------------------------|----------|--|
| effid:sablime  | Source Management System Command             | 13:31:37 |  |
| Get            | ting a Specified Version of Source Files     |          |  |
|                | Generic: g1                                  |          |  |
|                | Branch: mr_                                  |          |  |
| ]              | Directory: src/mrmgt                         |          |  |
| So             | urce Files: create.c,accept.c                | _        |  |
| Include Missin | g Depended-Upon MRs: y                       |          |  |
| Ν              | /IR Numbers: sab970184,sab970054             |          |  |
| С              | utoff Date: 06/08/97 13:08:00                |          |  |
| Re             | move Files?: n                               |          |  |
| Expan          | d ID Keywords?: n                            |          |  |
|                |                                              |          |  |
|                |                                              |          |  |

Using the Command Line interface, you would enter:

sget br=mr mrs=sab970184,sab970054 brdt=''02/03/97 \ 13:08:00'' srf=create.c,accept.c kx=n\ prompt=n

The defaults:

g=g1 (setup generic)
dir=src/mrmgmt (current relative directory)
rm=n

are entered automatically and need not be typed.

In either case, this command retrieves the files create.c and accept.c from the src/ mrmgmt directory as they were when they were first added to generic g1, except that all changes made to these files in response to MRGs sab970184 and sab970054 before February 3, 1997 at 1:08 p.m. are included. SBCS/SCCS ID keywords are not expanded.

Now suppose you want to retrieve the latest version of a file (create.c) from the official branch. This version includes all changes made in response to approved MRGs. Using the Curses Forms interface, you would make the following entries on the sget screen:

#### Using the Source Commands

| logid:ral      | Sablime Configuration Management System v5.0 | 04/17/9 | 97  |   |
|----------------|----------------------------------------------|---------|-----|---|
| effid:sablime  | e Source Management System Command           | 13:31   | :37 |   |
| Get            | tting a Specified Version of Source Files    |         |     |   |
|                | Generic: g1                                  |         |     |   |
|                | Branch: ofc                                  |         |     |   |
|                | Directory: src/mrmgt                         |         |     |   |
| S              | ource Files: create.c,                       |         |     |   |
| Include Missin | ng Depended-Upon MRs: y                      |         |     |   |
| ]              | MR Numbers:                                  |         |     |   |
| (              | Cutoff Date:                                 |         |     |   |
| R              | emove Files?: n                              |         |     |   |
| Expa           | nd ID Keywords?: y                           |         |     |   |
|                |                                              |         |     |   |
|                |                                              |         |     | / |

Using the Command Line interface, you would enter:

#### sget srf=create.c prompt=n

The defaults:

g=g1 (setup generic) br=ofc dir=src/mrmgmt (current relative directory) kx=y rm=n

are entered automatically and need not be typed.

In either case, the version of the file create.c from directory src/mrmgmt that will be copied to the user's directory will contain all the changes made in response to approved MRGs in generic g1. SBCS/SCCS ID keywords will be expanded.

Finally, suppose you want to retrieve the latest version of the same file (create.c) from the official branch, but this time you want to include changes made in response to unapproved MRGs (sab970072 and sab970043) from the MR

branch. Using the Curses Forms interface, you would make the following entries on the sget screen:

| logid:ral Sablime Configuration Management System v5.0<br>effid:sablime Source Management System Command | 04/17/97<br>13·31·37 |
|----------------------------------------------------------------------------------------------------|----------------------|
| emu.sabinite Source Management System Command                                                            | 10.01.07             |
| Getting a Specified Version of Source Files                                                              |                      |
| Generic: g1                                                                                              |                      |
| Branch: ofc                                                                                              |                      |
| Directory: src/mrmgt                                                                                     |                      |
| Source Files: create.c,                                                                                  | _                    |
| Include Missing Depended-Upon MRs: y                                                                     |                      |
| MR Numbers: sab970072,sab970043                                                                          |                      |
| Cutoff Date:                                                                                             |                      |
| Remove Files?: n                                                                                         |                      |
| Expand ID Keywords?: v                                                                                   |                      |

Using the Command Line interface, you would enter:

#### sget mrs=sab970072,sab970043 srf=create.c prompt=n

The defaults:

g=g1 (setup generic) br=ofc dir=src/mrmgmt (current relative directory) kx=y rm=n

are entered automatically and need not be typed.

In either case, this command will retrieve the file create.c from the src/mrmgmt directory of the Source Database for generic g1 and will copy it to your current directory. The retrieved version will contain the latest version of the file from the official branch as well as the changes made in response to the unapproved MRGs sab970072 and sab970043. ID keywords will be expanded.

# Getting Copies of Source Files Associated with Specific MRs

## > NOTE:

For detailed information about the getversion command, see the getversion manual page in the *User's Reference Manual*.

Any user can use the getversion command to retrieve copies of all the files that have been changed in response to specific MRs. getversion extracts files from either the official or the unofficial branch and places them in the appropriate directories in the node specified by the user.

## > NOTE:

If you populate a node with a large number of files, you can cause the file system to run out of space. Check how much space a populated node (for example, the official node of your generic) uses with the UNIX system command du *full\_path\_to\_base\_of\_populated\_node*, and check how much space is available in your file system with the UNIX system command df. If you do not have enough space, see your System Administrator.

The following example will give an idea of the different output produced by using getversion with various parameters. For brevity, all commands in the example are shown using the Command Line interface, but they can be executed using any interface.

1. Suppose that MRG sab97001 adds three files, file1, file2, and file3, to Sablime for generic g1, and that the MRG has been taken to the *approved* state. At this point, the versions of the files in both the official and the unofficial branches look like this:

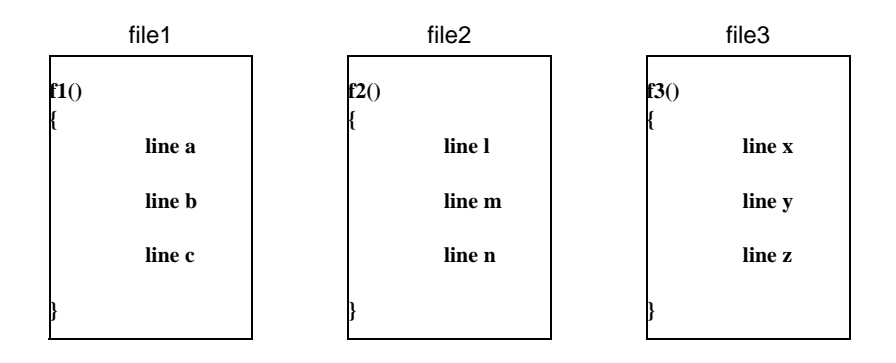

2. Now suppose that, in response to MRG sab970002, the following changes are made to file1 and file2.

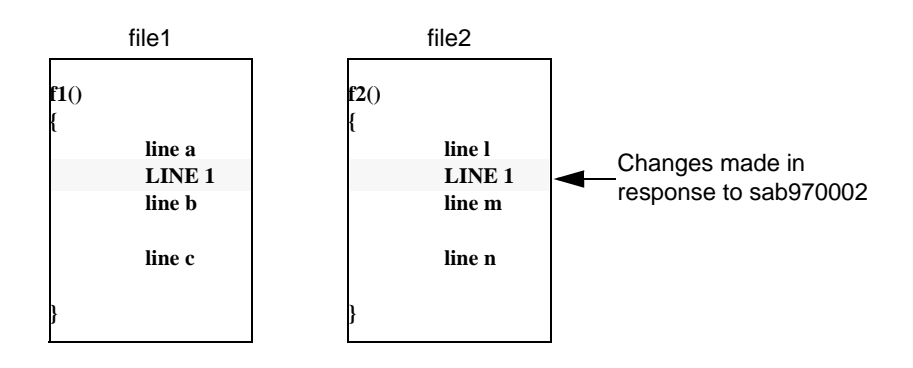

 Next, the following changes are made to file2 and file3 in response to MRG sab970003. (Assume that no dependency has been established between MRGs sab970003 and sab970002).

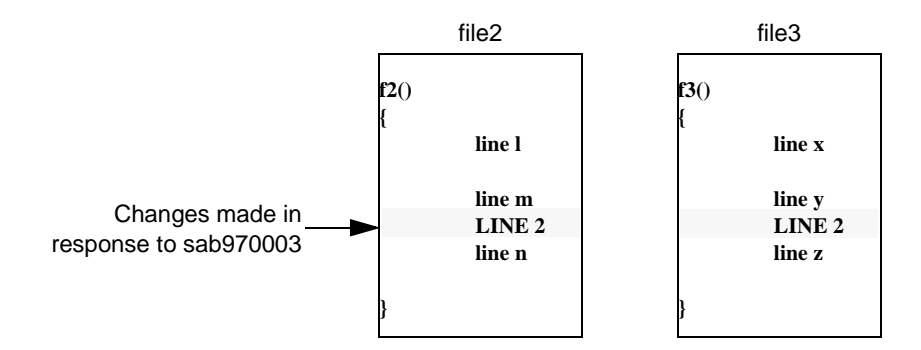

4. If we now issue the getversion command as follows:

getversion g=g1 br=ofc prompt=n

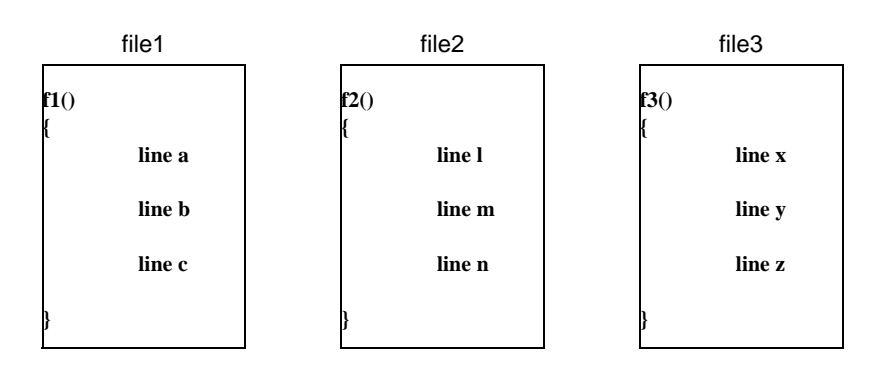

the following versions of the files are retrieved:

because when the mrs parameter is not used, the getversion command retrieves the latest version of all the files in the generic from the specified branch.

5. Now issuing either of the following getversion commands:

getversion g=g1 mrs=sab970002 br=ofc prompt=n getversion g=g1 mrs=sab970002 br=mr prompt=n

file1 file2

f1()
{
line a
LINE 1
line b
line c
}
f1()
{
line b
line c
line n
}
f1()
f2()
{
line l
line l
line b
line n
line n
}
}

retrieves the following versions of the files:

because when MRGs are specified with the mrs parameter, the getversion command:

- n retrieves only those files that were changed in response to the MRGs specified
- <sup>n</sup> retrieves the changes made in response to the MRGs specified and applies them to the
  - initial version of the files for br=mr
  - latest version of the files for br=ofc.

6. Similarly, issuing either of the following getversion commands:

getversion g=g1 mrs=sab970002 umrs=sab970003 br=ofc\ prompt=n getversion g=g1 mrs=sab970002 umrs=sab970003 br=mr\ prompt=n  $\$ 

 file1
 file2

 f1()
 f2()

 {
 line a

 LINE 1
 line m

 line b
 LINE 1

 line c
 line n

 }
 }

retrieves the following versions of the files:

because when MRGs are specified with the mrs and umrs parameters, the getversion command:

- n retrieves only those files that were changed in response to the MRGs specified in the mrs parameter
- n retrieves the changes made in response to the MRGs specified in both the parameters and applies them to the
  - *initial* version of the files for br=mr
  - latest version of the files for br=ofc.
- 7. Therefore, issuing either of the following getversion commands:

getversion g=g1 mrs=sab970003 umrs=sab970002 br=ofc\ prompt=n getversion g=g1 mrs=sab970003 umrs=sab970002 br=mr\ prompt=n  $\$ 

retrieves the following versions of the files:

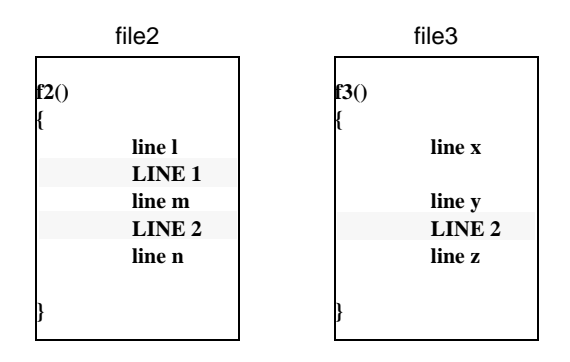

8. while the following getversion commands:

getversion g=g1 mrs=sab970002,sab970003 br=ofc\ prompt=n getversion g=g1 mrs=sab970002,sab970003 br=mr\ prompt=n

retrieve the following versions of the files:

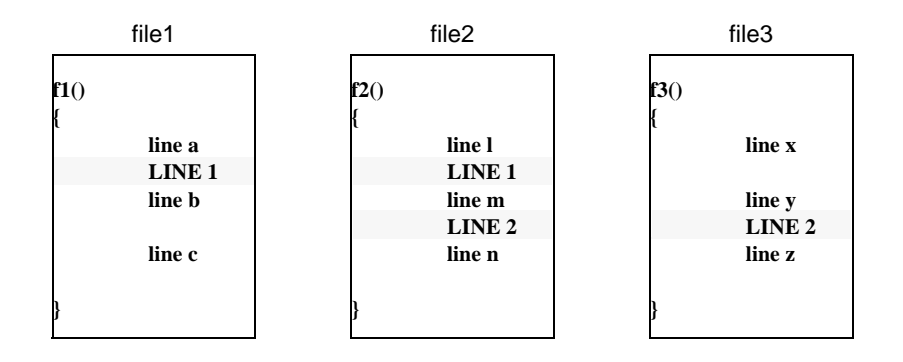

9. If we now issue the getversion command:

getversion g=g1 umrs=sab970002 br=ofc prompt=n

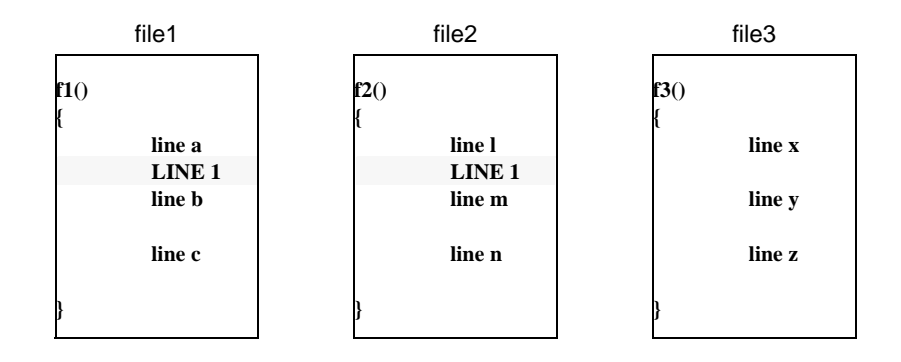

the following versions of the files are retrieved:

because if br=ofc and MRGs are specified only in the umrs parameter, the getversion command:

- n retrieves the *latest* version of all the files from the official branch
- n applies the changes made in response to the MRGs specified in the *umrs* parameter.
- 10. But if we issue the getversion command:

#### getversion g=g1 umrs=sab970002 br=mr prompt=n

it produces an error, because if br=mr and no MRGs are specified in the mrs parameter, getversion retrieves the latest version of all the files from the MR branch. (Entering the umrs parameter in this case has no effect and is an error).

Now that we have seen how different parameters affect the versions of the files getversion retrieves, we are ready to look at some specific examples. Suppose that you want to retrieve from the MR branch all the files changed by two MRGs (sab970054 and sab970084) and copy them to the node /usr/tpc/sablime5.0. Using the Curses Forms interface, you would make the following entries on the getversion screen:

#### Using the Source Commands

|                                                        | 05110105 |
|--------------------------------------------------------|----------|
| logid:ral Sablime Configuration Management System v5.0 | 05/19/97 |
| effid:sablime Source Management System Command         | 12:06:45 |
| Getting Source Files Associated with Specified MR      | Rs       |
|                                                        |          |
| Generic: g1                                            |          |
| Information File: stdout                               |          |
| Use Snapshot ID:                                       |          |
| MRG Test State:                                        |          |
| Branch: mr_                                            |          |
| Include Missing Depended-Upon MRs: no                  |          |
| MRs for File Selection: sab970054, sab970084           |          |
| MRs for Additional Changes:                            |          |
| List of Files Only: n                                  |          |
| Target Node: /usr/tpc/sablime5.0                       |          |
| Get Files Under Directories:                           |          |
| Cutoff Date:                                           |          |
| Remove Files?: n                                       |          |
| Expand ID Keywords?: y                                 |          |
| New Snapshot ID:                                       |          |
| Snanghot Commonta                                      |          |

Using the Command Line interface, you would enter:

getversion br=mr mrs=sab970054,sab970084 \ node=/usr/tpc/sablime5.0 prompt=n

The defaults:

g=g1 (setup generic) ifile=stdout incldep=no list=n rm=n kx=y

are entered automatically and need not be typed.

In either case, any files in generic g1 that have been changed by either MRGs sab970054 or sab970084 will be retrieved and placed in the specified target node in the appropriate relative directory. For example, if the retrieved files are associated with relative path src/include, they are written under the src/include directory of the specified node.

The version retrieved will use as a base the file originally added to the generic by addisrc, addgsrc, or primsdb and will add to that all changes (additions, modifications, or deletions) made in response to MRGs sab970054 and sab970084. ID keywords will be expanded in the retrieved files.

The information file (in this case, stdout) will look like this:

| / |                                                                |   |
|---|----------------------------------------------------------------|---|
| ( | ***** Specified MRs For File Selection *****                   | ) |
|   | sab970054 approved                                             |   |
|   | sab970084 approved                                             |   |
|   | ***** Specified MRs For Additional Changes *****               |   |
|   | ***** Source File(s) And The Corresponding Directories *****   |   |
|   | h1   src/include                                               |   |
|   | h2   src/include                                               |   |
|   | h7   src/include                                               |   |
|   | h8   src/include                                               |   |
|   | f1   src/sys1                                                  |   |
|   | f2   src/sys1                                                  |   |
|   | f5   src/sys2/sub1                                             |   |
|   | f6   src/sys2/sub1                                             |   |
|   | f7   src/sys2/sub2                                             |   |
|   | f8   src/sys2/sub2                                             |   |
|   | f3   src/sys2                                                  |   |
|   | f4   src/sys2                                                  |   |
|   | f10   src/sys3                                                 |   |
|   | f9   src/sys3                                                  |   |
|   |                                                                |   |
|   | + You have successfully done getversion and populated the node |   |
|   | with 14 source file(s).                                        |   |
|   |                                                                | , |
| \ |                                                                | / |

The file-count line is always printed to stderr; it does not appear in the information file if a file other than stdout is specified.

Now suppose you want to retrieve from the MR branch all the files changed by MRGs sab970152 and sab970135, include in those files any changes made by MR sab970124, and copy the files to the node /usr/tpc/sablime5.0. Using the Curses Forms interface, you would make the following entries on the getversion screen.

#### Using the Source Commands

| Getting Source Files Associated with Specified MRs  Generic: g2 Information File: stdout Use Snapshot ID: MRG Test State: Branch: mr_  Include Missing Depended-Upon MRs: no Branch: mr_  Include Missing Depended-Upon MRs: no MRs for File Selection: sab970152, sab970135 MRs for Additional Changes: sab970124 List of Files Only: n Target Node: /usr/tpc/sablime5.0 Get Files Under Directories: Remove Files?: n Expand ID Keywords?: y New Snapshot ID: Snapshot Comments: | logid:ral Sablime Configuration Management System v5.0<br>effid:sablime Source Management System Command | 05/19/97<br>12:06:45 |
|----------------------------------------------------------------------------------------------------|----------------------------------------------------------------------------------------------------|----------------------|
| Generic: g2<br>Information File: stdout<br>Use Snapshot ID:<br>MRG Test State:<br>Branch: mr_<br>Include Missing Depended-Upon MRs: no<br>MRs for File Selection: sab970152, sab970135<br>MRs for File Selection: sab970124<br>MRs for Additional Changes: sab970124<br>List of Files Only: n<br>Target Node: /usr/tpc/sablime5.0<br>Get Files Under Directories:<br>Cutoff Date:<br>Remove Files?: n<br>Expand ID Keywords?: y<br>New Snapshot ID:<br>Snapshot Comments:          | Getting Source Files Associated with Specified MRs                                                       |                      |
| Information File: stdout                                                                                                    | Generic: g2                                                                                              |                      |
| Use Snapshot ID:<br>MRG Test State:<br>Branch: mr_<br>Include Missing Depended-Upon MRs: no<br>MRs for File Selection: sab970152, sab970135<br>MRs for Additional Changes: sab970124<br>List of Files Only: n<br>Target Node: /usr/tpc/sablime5.0<br>Get Files Under Directories:<br>Cutoff Date:<br>Remove Files?: n<br>Expand ID Keywords?: y<br>New Snapshot ID:<br>Snapshot Comments:                                                                                          | Information File: stdout                                                                                 |                      |
| MRG Test State:<br>Branch: mr_<br>Include Missing Depended-Upon MRs: no<br>MRs for File Selection: sab970152, sab970135<br>MRs for Additional Changes: sab970124<br>List of Files Only: n<br>Target Node: /usr/tpc/sablime5.0<br>Get Files Under Directories:<br>Cutoff Date:<br>Remove Files?: n<br>Expand ID Keywords?: y<br>New Snapshot ID:<br>Snapshot Comments:                                                                                                    | Use Snapshot ID:                                                                                         |                      |
| Branch: mr_<br>Include Missing Depended-Upon MRs: no<br>MRs for File Selection: sab970152, sab970135<br>MRs for Additional Changes: sab970124<br>List of Files Only: n<br>Target Node: /usr/tpc/sablime5.0<br>Get Files Under Directories:<br>Cutoff Date:<br>Remove Files?: n<br>Expand ID Keywords?: y<br>New Snapshot ID:<br>Snapshot Comments:                                                                                                    | MRG Test State:                                                                                          |                      |
| Include Missing Depended-Upon MRs: no<br>MRs for File Selection: sab970152, sab970135<br>MRs for Additional Changes: sab970124<br>List of Files Only: n<br>Target Node: /usr/tpc/sablime5.0<br>Get Files Under Directories:<br>Cutoff Date:<br>Remove Files?: n<br>Expand ID Keywords?: y<br>New Snapshot ID:<br>Snapshot Comments:                                                                                                    | Branch: mr_                                                                                              |                      |
| MRs for File Selection: sab970152, sab970135<br>MRs for Additional Changes: sab970124<br>List of Files Only: n<br>Target Node: /usr/tpc/sablime5.0<br>Get Files Under Directories:<br>Cutoff Date:<br>Remove Files?: n<br>Expand ID Keywords?: y<br>New Snapshot ID:<br>Snapshot Comments:                                                                                                    | Include Missing Depended-Upon MRs: no                                                                    |                      |
| MRs for Additional Changes: sab970124<br>List of Files Only: n<br>Target Node: /usr/tpc/sablime5.0<br>Get Files Under Directories:<br>Cutoff Date:<br>Remove Files?: n<br>Expand ID Keywords?: y<br>New Snapshot ID:<br>Snapshot Comments:                                                                                                    | MRs for File Selection: sab970152, sab970135                                                             |                      |
| List of Files Only: n<br>Target Node: /usr/tpc/sablime5.0<br>Get Files Under Directories:<br>Cutoff Date:<br>Remove Files?: n<br>Expand ID Keywords?: y<br>New Snapshot ID:<br>Snapshot Comments:                                                                                                    | MRs for Additional Changes: sab970124                                                                    |                      |
| Target Node: /usr/tpc/sablime5.0<br>Get Files Under Directories:<br>Cutoff Date:<br>Remove Files?: n<br>Expand ID Keywords?: y<br>New Snapshot ID:<br>Snapshot Comments:                                                                                                    | List of Files Only: n                                                                                    |                      |
| Get Files Under Directories:<br>Cutoff Date:<br>Remove Files?: n<br>Expand ID Keywords?: y<br>New Snapshot ID:<br>Snapshot Comments:                                                                                                    | Target Node: /usr/tpc/sablime5.0                                                                         |                      |
| Cutoff Date:<br>Remove Files?: n<br>Expand ID Keywords?: y<br>New Snapshot ID:<br>Snapshot Comments:                                                                                                    | Get Files Under Directories:                                                                             |                      |
| Remove Files?: n<br>Expand ID Keywords?: y<br>New Snapshot ID:<br>Snapshot Comments:                                                                                                    | Cutoff Date:                                                                                             |                      |
| Expand ID Keywords?: y New Snapshot ID: Snapshot Comments:                                                                                                    | Remove Files?: n                                                                                         |                      |
| New Snapshot ID:<br>Snapshot Comments:                                                                                                    | Expand ID Keywords?: y                                                                                   |                      |
| Snapshot Comments:                                                                                                    | New Snapshot ID:                                                                                         |                      |
|                                                                                                    | Snapshot Comments:                                                                                       |                      |
|                                                                                                    | <                                                                                                    |                      |

Using the Command Line interface, you would enter:

getversion g=g2 br=mr mrs=sab970152,sab970135 \ umrs=sab970124 node=/usr/tpc/sablime5.0\ prompt=n

The defaults:

ifile=stdout incldep=no list=n rm=n kx=y

are entered automatically and need not be typed.

In either case, any files in generic g1 that have been changed in response to either MRG sab970152 or sab970135 will be retrieved and placed in the specified target node in the appropriate relative directory. For example, if the retrieved files are associated with relative path src/include in generic g2, they are written under the src/include directory of the specified node.

The version retrieved will use as a base the file originally added to the generic by addisrc, addgsrc, or primsdb and will add to that all changes (additions, modifications, or deletions) made in response to MRGs sab970152, sab970135, and sab970124. ID keywords will be expanded in the retrieved files.

The information file (in this case, stdout) will look like this:

| ***** Specified MRs For File Selection *****<br>sab970152 approved<br>sab970135 approved |
|------------------------------------------------------------------------------------------|
| ***** Specified MDs For Additional Changes *****                                         |
| spectral vites for Audulonal Changes                                                     |
| saby/0124 submitted                                                                      |
| ***** Source File(s) And The Corresponding Directories *****                             |
| h3 src/include                                                                           |
| ha   sec/include                                                                         |
| ht   stemtindud                                                                          |
| h/ src/include                                                                           |
| f7   ano/aug2/aub2                                                                       |
| 1/   51/5552/5002                                                                        |
|                                                                                          |
|                                                                                          |
| 114   src/sys2                                                                           |
| 110   src/sys3                                                                           |
| f9   src/sys3                                                                            |
| You have successfully done getversion and populated the node with 10 source file(s).     |

The file-count line is always printed to stderr; it does not appear in the information file if a file other than stdout is specified.

Now suppose that you do not want to retrieve files, but want to know which files from the MR branch would be retrieved if you asked for the files changed by MRG sab970074. You could do this using the Curses Forms interface by making the following entries on the getversion screen:

#### Using the Source Commands

| logid:ral Sablime Configuration Management System v5.0<br>effid:sablime Source Management System Command | 05/19/97<br>12:06:45 |
|----------------------------------------------------------------------------------------------------|----------------------|
| Getting Source Files Associated with Specified MRs                                                       |                      |
| Generic: g1<br>Information File: stdout                                                                  |                      |
| Use Snapshot ID:                                                                                         |                      |
| MRG Test State:                                                                                          |                      |
| Branch: mr_                                                                                              |                      |
| Include Missing Depended-Upon MRs: no                                                                    |                      |
| MRs for File Selection: sab970074                                                                        |                      |
| MRs for Additional Changes:                                                                              |                      |
| List of Files Only: y                                                                                    |                      |
| Target Node:                                                                                             |                      |
| Get Files Under Directories:                                                                             |                      |
| Cutoff Date:                                                                                             |                      |
| Remove Files?: _                                                                                         |                      |
| Expand ID Keywords?: _                                                                                   |                      |
| New Snapshot ID:                                                                                         |                      |
| Snapshot Comments:                                                                                       |                      |
|                                                                                                    |                      |
|                                                                                                    | /                    |

Or, using the Command Line interface, you could enter:

getversion br=mr mrs=sab970074 list=y prompt=n

The defaults:

ifile=stdout incldep=no g=g1 (setup generic)

are entered automatically and need not be typed.

In either case, the names of any files that have been changed in response to MRG sab970074 will be listed with their corresponding directories in the information file, as shown below:

The file-count line is always printed to stderr; it does not appear in the information file if a file other than stdout is specified.

Next suppose you want to retrieve all the files from the MR branch that have been changed in response to MRGs sab970102 and sab970103, to include in the files all changes made in response to these two MRGs and MRG sab970131 before January 23, 1997 at 6:45 p.m., and to copy the files retrieved to the node /usr/tpc/ sablime5.0. Moreover, you want to overwrite any existing read-only files. Using the Curses Forms interface, you would do this by making the following entries on the getversion screen:

#### Using the Source Commands

| logid:ral Sabl<br>effid:sablime | lime Configuration Management System v5.0<br>Source Management System Command | 05/19/97<br>12:06:45 | Ň |
|---------------------------------|-------------------------------------------------------------------------------|----------------------|---|
| Getting                         | Source Files Associated with Specified MRs                                    |                      |   |
| (                               | Generic: g2                                                                   |                      |   |
| Inform                          | nation File: stdout                                                           |                      |   |
| Use S                           | Snapshot ID:                                                                  |                      |   |
| MRG                             | G Test State:                                                                 |                      |   |
|                                 | Branch: mr_                                                                   |                      |   |
| Include Missing                 | Depended-Upon MRs: no                                                         |                      |   |
| MRs for 1                       | File Selection: sab970102, sab970103                                          |                      |   |
| MRs for Ad                      | ditional Changes: sab970131                                                   |                      |   |
| List of                         | Files Only: n                                                                 |                      |   |
| Ta                              | rget Node: /usr/tpc/sablime5.0                                                |                      |   |
| Get Files Un                    | der Directories:                                                              |                      |   |
| Cu                              | toff Date: 01/23/97 18:45:00                                                  |                      |   |
| Rem                             | nove Files?: y                                                                |                      |   |
| Expand                          | ID Keywords?: y                                                               |                      |   |
| New                             | Snapshot ID:                                                                  |                      |   |
| Snapsl                          | hot Comments:                                                                 |                      |   |

Using the Command Line interface, you would enter:

getversion g=g2 br=mr mrs=sab970102,sab970103\ umrs=sab970131 brdt=1/23/97 18:45\ node=/usr/tpc/sablime5.0 rm=y prompt=n

The defaults:

ifile=stdout incldep=no list=n kx=y

are entered automatically and need not be typed.

In either case, any files in generic g2 that have been changed in response to either MRG sab970102 or MRG sab970103 will be retrieved and placed in the specified target node in the appropriate relative directory. (Any existing read-only files that match files extracted by this call to getversion will be overwritten.) ID keywords will be expanded.
The versions retrieved will use as a base the files as they were when originally added to the generic using addgsrc, addisrc, or primsdb, and will add to that all changes (additions, modifications, or deletions) made before 6:45 p.m., January 23, 1997 in response to MRGs sab970102, sab970103, and sab970131.

Now suppose you want to retrieve from the latest official branch version all files from generic g1 that have been changed in response to MRGs sab970054 and sab970084 and you want to include in these files all the changes made in response to these two MRGs and the MRG sab970161. Using the Curses Forms interface, you would make the following entries on the *getversion* screen:.

| / |                                                                 |
|---|-----------------------------------------------------------------|
|   | logid:ral Sablime Configuration Management System v5.0 05/19/97 |
|   | ernd:sabilme Source Management System Command 12:06:45          |
|   | Getting Source Files Associated with Specified MRs              |
|   | Generic: g1                                                     |
|   | Information File: stdout                                        |
|   | Use Snapshot ID:                                                |
|   | MRG Test State:                                                 |
|   | Branch: ofc                                                     |
|   | Include Missing Depended-Upon MRs: no                           |
|   | MRs for File Selection: sab970054,sab970084                     |
|   | MRs for Additional Changes: sab970161                           |
|   | List of Files Only: n                                           |
|   | Target Node: /usr/tpc/sablime5.0                                |
|   | Get Files Under Directories:                                    |
|   | Cutoff Date:                                                    |
|   | Remove Files?: n                                                |
|   | Expand ID Keywords?: y                                          |
|   | New Snapshot ID:                                                |
|   | Snapshot Comments:                                              |
|   |                                                                 |
|   |                                                                 |

Using the Command Line interface, you would enter:

getversion mrs=sab970054,sab970084 umrs=sab970161 \ node=/usr/tpc/sablime5.0 prompt=n

The defaults:

g=g1 (setup generic) br=ofc ifile=stdout incldep=no list=n rm=n kx=y

are entered automatically and need not be typed.

In either case, any files that have been changed in response to either sab970054 or sab970084 in generic g1 are retrieved and placed in the specified target node in the appropriate relative path. Files containing all the changes made in response to approved MRGs are used as the basis. All changes (additions, modifications, or deletions) made in response to MRGs sab970054, sab970084, and sab970161 are added. ID keywords are expanded.

Now suppose you want to list all the files in the official branch of generic g1 that have been changed in response to MRGs in the test state *stpassed*. Using the Curses Forms interface, you would make the following entries on the *getversion* screen:

| logid:ral Sab<br>effid:sablime | lime Configuration Management System v5.0<br>Source Management System Command | 05/19/97<br>12:06:45 |
|--------------------------------|-------------------------------------------------------------------------------|----------------------|
| Getting                        | Source Files Associated with Specified MRs                                    |                      |
|                                | Generic: g1                                                                   |                      |
| Inform                         | nation File: stdout                                                           |                      |
| Use S                          | napshot ID:                                                                   |                      |
| MR                             | G Test State: stpassed                                                        |                      |
|                                | Branch: ofc                                                                   |                      |
| Include Missing                | Depended-Upon MRs: inumrs                                                     |                      |
| MRs for                        | File Selection:                                                               |                      |
| MRs for Ad                     | ditional Changes:                                                             | ·                    |
| List of                        | Files Only: y                                                                 |                      |
| Та                             | rget Node:                                                                    |                      |
| Get Files Un                   | der Directories:                                                              |                      |
| Cu                             | toff Date:                                                                    |                      |
| Ren                            | nove Files?: n                                                                |                      |
| Expand                         | ID Keywords?: y                                                               |                      |
| New                            | Snapshot ID:                                                                  |                      |
| Snans                          | hot Comments:                                                                 |                      |

Using the Command Line interface, you would enter:

getversion mrgstate=stpassed\ node=/usr/tpc/sablime5.0 prompt=n

The defaults:

g=g1 (setup generic) br=ofc ifile=stdout incldep=inumrs list=n rm=n kx=y

are entered automatically and need not be typed.

All files in generic g1 that have been changed in response to MRGs in the *stpassed* state are listed in the information file. Depended-upon MRGs not in the *stpassed* state are automatically included as *MRs for Additional Changes*:

```
***** MRs In Given Test State(s) For File Selection *****
sab970243 stpassed
***** Missing Depended-Upon MRs Included In MRs For Additional Changes *****
file(s) And The Corresponding Directories *****
nf1433 | src/admin
nf1627 | src/admin
nf1629 | src/admin
nf1648 | src/inforet
bf07340.exe | src
bf07350.exe | src
nf1648 | src
You have successfully done getversion with list option
listing 7 file(s).
```

The file-count line is always printed to stderr; it does not appear in the information file if a file other than stdout is specified.

Next suppose you want to retrieve the latest version of all the files for generic g1 from the official branch and copy them to the node /usr/tpc/sablime5.0. Using the Curses Forms interface, you would make the following entries on the *getversion* screen:

### Using the Source Commands

| logid:ral Sabl<br>effid:sablime | ime Configuration Management System v5.0<br>Source Management System Command | 05/19/97<br>12:06:45 |
|---------------------------------|------------------------------------------------------------------------------|----------------------|
| Getting                         | Source Files Associated with Specified MRs                                   | 3                    |
| (                               | Generic: g1                                                                  |                      |
| Inform                          | nation File: stdout                                                          |                      |
| Use S                           | napshot ID:                                                                  |                      |
| MRG                             | G Test State:                                                                |                      |
| 1                               | Branch: ofc                                                                  |                      |
| Include Missing                 | Depended-Upon MRs: no                                                        |                      |
| MRs for I                       | File Selection:                                                              |                      |
| MRs for Ad                      | ditional Changes:                                                            |                      |
| List of 1                       | Files Only: n                                                                |                      |
| Tai                             | rget Node: /usr/tpc/sablime5.0                                               |                      |
| Get Files Un                    | der Directories:                                                             |                      |
| Cu                              | toff Date:                                                                   |                      |
| Rem                             | ove Files?: n                                                                |                      |
| Expand                          | ID Keywords?: y                                                              |                      |
| New S                           | Snapshot ID:                                                                 |                      |
| Snapsł                          | not Comments:                                                                |                      |

Using the Command Line interface, you would enter:

getversion node=/usr/tpc/sablime5.0 prompt=n

The defaults:

g=g1 (setup generic) br=ofc ifile=stdout incldep=no list=n rm=n kx=y

are entered automatically and need not be typed.

In either case, the latest version of all files in the official branch for generic g1 will be copied to the specified target node. ID keywords will be expanded.

Finally, suppose you want to retrieve all the files in generic g3 changed in response to MRG sab970107. Assume that g3 is the setup generic and that sab970107 is in the *submitted* state and dependent on MRG sab970106. Using

the Curses Forms interface, you might make the following entries on the *getversion* screen:

|   | logid:ral Sablime Configuration Management System v5.0<br>effid:sablime Source Management System Command | 05/19/97<br>12:06:45 |   |
|---|----------------------------------------------------------------------------------------------------|----------------------|---|
|   | Getting Source Files Associated with Specified MRs                                                       |                      |   |
|   | Generic: g3                                                                                              |                      |   |
|   | Information File: /tmp/myfile                                                                            |                      |   |
|   | Use Snapshot ID:                                                                                         |                      |   |
|   | MRG Test State:                                                                                          |                      |   |
|   | Branch: ofc                                                                                              |                      |   |
|   | Include Missing Depended-Upon MRs: no                                                                    |                      |   |
|   | MRs for File Selection: sab970107                                                                        |                      |   |
|   | MRs for Additional Changes:                                                                              |                      |   |
|   | List of Files Only: n                                                                                    |                      |   |
|   | Target Node: /u1/user/g1                                                                                 |                      |   |
|   | Get Files Under Directories:                                                                             |                      |   |
|   | Cutoff Date:                                                                                             |                      |   |
|   | Remove Files?: y                                                                                         |                      |   |
|   | Expand ID Keywords?: y                                                                                   |                      |   |
|   | New Snapshot ID:                                                                                         |                      |   |
|   | Snapshot Comments:                                                                                       |                      |   |
|   |                                                                                                    |                      |   |
|   |                                                                                                    |                      |   |
| ~ |                                                                                                    |                      | / |

Sablime will detect the dependency of sab970107 on sab970106. Because you specified **no** in the *Include Missing Depended-Upon MRs* field, Sablime has no

default action to take on this required MR. Consequently, you are placed in a temporary file in your favorite editor with a message like the following:

| The following    | missing depended-upon MRs (shown        |  |
|------------------|-----------------------------------------|--|
| with their cur   | rent MRG status) are required.          |  |
| You must incl    | ude each of these MRs either in         |  |
| the MRs for A    | dditional Changes field (initial 'A')   |  |
| or in the MRs    | for File Selection field (initial 'F'). |  |
| In the following | g lines, ONLY change the first          |  |
| character from   | n 'A' to 'F', if you so desire.         |  |
| IT IS NOT N      | CESSARY TO DELETE THE ABOVE             |  |
| LINES BEFO       | RE YOU EXIT THE EDITOR.                 |  |

At this point, you must choose to include sab970106 in the *MRs for Additional Changes* field (the default; indicated by an *A* in the first column), or in the *MRs for File Selection* field (indicated by an *F* in the first column).

If your choice is the default, write and quit the editor without making any changes. If you prefer to include the MRG in *MRs for File Selection*, change the *A* to an *F*; then write and quit the editor. Any other change will cause an error.

After you write and quit, you are returned to the List of Files Only field.

When processing is complete, the information file (/tmp/myfile) contains the following:

| / |                                                                              |
|---|------------------------------------------------------------------------------|
|   | ***** Specified MRs For File Selection *****                                 |
|   | sab970107 submitted                                                          |
|   | ***** Specified MRs For Additional Changes *****                             |
|   | ***** Missing Depended-Upon MRs Included In MRs For Additional Changes ***** |
|   | sab970106 stpassed                                                           |
|   | ***** Source File(s) And The Corresponding Directories *****                 |
|   | h1   src/include                                                             |
|   | f5   src/sys2/sub1                                                           |
|   | f7   src/sys2/sub2                                                           |
|   | f3   src/sys2                                                                |
|   | f4   src/sys2                                                                |
|   |                                                                              |
|   |                                                                              |

Using the Command Line interface, you would enter:

getversion ifile=/tmp/myfile mrs=sab970107 rm=y\ prompt=n

The defaults:

g=g1 (setup generic) br=ofc incldep=no list=n kx=y

are entered automatically and need not be typed.

Because there is a missing depended-upon MR, processing terminates and an error message is produced:

> Err[ 999]: 1 missing depended-upon MRs, see [/tmp/myfile] file. Err[9605]: MR List is missing needed MR for an SBCS file: MR [sab970106].

Err[9999]: Argument errors detected; [getversion] execution terminated.

The information file contains the following message:

\*\*\*\*\* Additional Required Depended-Upon MRs \*\*\*\*\* sab970106 stpassed

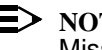

NOTE:

Missing depended-upon MRs always produce an error in the Command Line interface unless incldep is set to inmrs or inumrs.

As processing takes place, information like that shown below appears on the screen:

- + Processing the inputted data; please stand by.
  - All the MS tuples have been retrieved.
- + List of source files and the corresponding directories:
- : [filename] | [relative directory]

If list=y:

+ You have successfully done getversion with list option.

If list=n:

- + You have successfully done getversion and populated the node with all the above mentioned source files.
- A Master Trace Record has been generated for the Database Administrator. +

If files are selected by MRG status, information like that shown below appears on the screen:

- + Processing the inputted data; please stand by.
  - All the MS and GS tuples have been retrieved.
- You have successfully done getversion and populated the node with [number] files.
- A Master Trace Record has been generated for the Database Administrator.

# **Printing a Source File Listing**

# > NOTE:

For detailed information about the srcpr command, see the srcpr manual page in the *User's Reference Manual*.

The srcpr command prints a file listing for non-binary files stored under SCCS. The file, as printed, represents the latest version from the mr branch and includes all changes on the mr branch. When the file is printed, the MRG that last affected a line is prepended to the line.

Each line contains only one MRG name; that MRG corresponds to the last MRG that affected the line. If more than one MRG affected a line (i.e., deleted the current line and replaced it with a new line), only the latest MRG used is prepended to the text line. A letter is also shown next to the MRG name. The letter, A, C, or U is used to indicate the current status of the MRG. A is for approved MRG, C is for closed MRG, and U is for unapproved MRG.

If the file is a common file, a message that includes a list of the generics for which the file is common is produced.

# > NOTE:

srcpr does not work for binary files and non-binary files stored under SBCS. An attempt to run srcpr on a file stored under SBCS yields a message like the following:

Cannot run srcpr for file [filename] stored under SBCS.

As an example, suppose you want to print a listing of the source file IProgram.c on the screen with the MR numbers of the last MRs to affect each line. Using the Curses Forms interface, you would make the following entries on the srcpr screen:

| (                |                                            |          |   |  |
|------------------|--------------------------------------------|----------|---|--|
| logid:ral Sat    | olime Configuration Management System v5.0 | 06/02/97 |   |  |
| effid:sablime    | Source Management System Command           | 11:02:37 |   |  |
| Prin             | ting Source Files With MR Numbers          |          |   |  |
|                  | Generic: v5.0                              |          |   |  |
| Directory: /sro  | :/lib/libCOM                               |          |   |  |
| Source Files: IP | rogram.c                                   |          | _ |  |
| Output File: sto | lout                                       |          |   |  |
|                  |                                            |          |   |  |

Using the Command Line interface, you would enter:

### srcpr srf=IProgram.c prompt=n

The defaults:

g=v5.0 (setup generic) dir=src/lib/libCOM (current directory) ofile=stdout

are entered automatically and need not be typed.

In either case, a listing is displayed showing the number of the last MR to have affected each line of the file IProgram.c. The following listing is partial output from the srcpr command on IProgram.c.

| sab900163 C//     | SYNOPSIS                                     |
|-------------------|----------------------------------------------|
| sab900163 C//     | =======                                      |
| sab900163 C//     |                                              |
| sab920059 A//     | void IProgram(argv, argc, nopts)             |
| sab920059 A//     | void IProgram(argv, argc, nopts, call_isgen) |
| sab900163 C//     |                                              |
| sab920059 A//     | char **argv The arguments passed to\         |
| the command       |                                              |
| sab920059 A//     | int argc The argument count                  |
| sab920059 A//     | int nopts No. of Positional                  |
| Parameters        |                                              |
| sab920059 A//     | int call_isgen An OPTIONAL argument\         |
| (default = TRUE). |                                              |
| sab920193 A//     | This argument is used to determine\          |

whether sab920193 A// generic validation is to be done or not. sab920059 A// If this argument is not given or FALSE sab920193 A// then generic validation will NOT be\ sab900163 C// sab900163 C// RETURNS

done.

# **Making Source Files Common**

# > NOTE:

For detailed information about the common command, see the common manual page in the *User's Reference Manual*.

The common command is used by the Source Administrator to declare a file common across two or more generics. When a file is common, any file manipulation (edget, unedget, edput, or unedput) to that file in one generic affects the other generics as well. Any MR used to touch a common file must be accepted and assigned to the same developer or group of developers in all the generics for which the file is common before the common file can be touched.

To be declared common, the file must exist in all the specified generics. The latest MR branch of the file, the language type, and the owner must be the same for all the generics. Files in different relative directories in different generics can be declared common only if the files were added with version 3.0.2 or later of addisrc. Files that have already been declared common in one set of generics can also be declared common in another set of generics.

If you plan to declare files common, you can do so while running the addgsrc or primsdb command.

# > NOTE:

You must have used addgsrc or primsdb (with the addgsrc option) to add a file to another generic if you want to make the file common across generics. Another file added with addisrc, even if the name and contents are identical, cannot be made common. This is because common files are stored in the same physical directory in the Source Database. addisrc establishes a unique file in a unique physical directory in the Source Database. Subsequently, when that file is added into other generics using addgsrc, the information for these other generics is appended to the same physical file in the Source Database. Therefore, this file can be made common among the generics for which it was added by addgsrc, but it cannot be made common with any other file added using another addisrc. A message is created listing the generics for which the file has been declared common.

For example, suppose you want to make a file common across two generics, g1 and g2. Using the Curses Forms interface, you would make the following entries on the common screen:

| logid:ral Sablime Configuration Management System v5. | .0 03/04/97 |
|-------------------------------------------------------|-------------|
| effid:sablime Source Management System Command        | 14:43:15    |
| Declaring Files as Common                             |             |
| Generics: g1,g2                                       |             |
| Directory: src/mrmgmt                                 |             |
| Source Files: create.c                                |             |
|                                                       |             |

Using the Command Line interface, you would enter:

### common g=g1,g2 dir=src/mrmgmt srf=create.c prompt=n

In either case, the file create.c in the directory src/mrmgmt will be made common in generics g1 and g2. Any edget, unedget, edput or unedput command issued in either generic g1 or g2 for the file create.c affects the version of the file used by both the generics.

Now suppose you want to make a file common across three generics (g1, g2, and g3), and the file exists in a different relative directory in one of the generics (g1). Using the Curses Forms interface, you might make the following entries on the common screen:

| logid:ral Sablime Configuration Management System v5.0<br>effid:sablime Source Management System Command | 03/04/97<br>16:15:06 |  |
|----------------------------------------------------------------------------------------------------|----------------------|--|
| Declaring Files as Common                                                                                |                      |  |
| Generics: g1,g2,g3                                                                                       |                      |  |
| Source Files: create.c                                                                                   |                      |  |

Or, using the Command Line interface, you might enter:

common g=g1,g2,g3 dir=src/mrmgmt,src/newsys/mgmnt \ srf=create.c prompt=n

In either case, the file create.c, which is in directory src/mrmgmt in generic g1 and directory src/newsys/mgmnt in generics g2 and g3, is declared common for all three generics. Any edget, unedget, edput or unedput to create.c affects the file in all three generics.

Note that only two directories were specified. This is because common assumes that the last directory named applies to any remaining generics.

# Making Source Files Not Common

> NOTE:

For detailed information about the uncommon command, see the uncommon manual page in the *User's Reference Manual*.

The uncommon command is used by the Source Administrator to change common files to independent, non-common files. Thereafter, all edget, edput, unedget and unedput commands that refer to the file for one of the specified generics are applied only to the specified generic.

To be declared uncommon, the source file must exist and be free (no current edget) in all specified generics.

For each generic affected by this command, an informative message is produced listing the generics to which the file remains common.

For example, suppose that the file create.c has been designated common in generics g1 and g2, and you want to remove the common designation from the source files so that changes made to the file in one generic will not be reflected in the other. Using the Curses Forms interface, you would make the following entries on the uncommon screen:

| logid:ral Sablime Configuration Management System v5.0 | 06/03/97 |
|--------------------------------------------------------|----------|
| effid:sablime Source Management System Command         | 07:46:27 |
|                                                        |          |
| Declaring Files as No Longer Common                    |          |
|                                                        |          |
| Generics: g1,g2                                        |          |
| Directory: src/mrmgmt                                  |          |
| Source Files: create.c                                 |          |
| $\setminus$                                            |          |
|                                                        |          |

Using the Command Line interface, you would enter:

uncommon g=g1,g2 srf=create.c prompt=n

The default:

dir=src/mrmgmt (current directory)

is entered automatically and need not be typed.

In either case, the file create.c in relative directory src/mrmgmt in generics g1 and g2 is no longer common in those generics. It is now possible to make changes to the file in g2 while leaving the file unchanged in g1.

# Contents

6

| Using the Report Commands             | 1  |
|---------------------------------------|----|
| <sup>n</sup> Using the query Command  | 3  |
| <sup>n</sup> Using the report Command | 9  |
| Report Classes                        | 11 |
| Selection Fields                      | 12 |
| Sort Fields                           | 13 |
| Output File                           | 14 |
| Producing MR Reports                  | 14 |
| Standard Reports                      | 15 |
| Custom Report                         | 16 |
| Extract File                          | 16 |
| Management Reports                    | 16 |
| Producing a SHORT Report              | 19 |
| Producing a LONG Report               | 22 |
| Producing an ALL Report               | 25 |
| Producing a bydeveloper Report        | 30 |
| Producing a CUSTOM Report             | 33 |
| Producing a pie Report                | 35 |
| Producing a bar Report                | 38 |
| Producing a stat Report               | 41 |
| Producing a bycategory Report         | 44 |
| Producing a byclass Report            | 49 |
| Producing a byseverity Report         | 53 |
| Producing a bysite Report             | 60 |
| Producing a bystatus Report           | 64 |
| Producing a bysystem Report           | 69 |
| Producing a bytype Report             | 73 |
| Producing External MR Reports         | 78 |
| Standard Reports                      | 78 |
| Extract File                          | 78 |
| Producing a complete Report           | 79 |

# Contents

|   | Producing an emr80 Report                     | 81  |
|---|-----------------------------------------------|-----|
|   | Producing an emr_html Report                  | 83  |
|   | Producing an External MR Extract File         | 84  |
|   | Producing Group Reports                       | 85  |
|   | Standard Reports                              | 85  |
|   | Extract File                                  | 85  |
|   | Producing a Group Summary Report              | 86  |
|   | Producing a Group Aggregate Report            | 88  |
|   | Producing a Group Extract File                | 91  |
|   | Producing Source Reports                      | 92  |
|   | Standard Report                               | 92  |
|   | Extract File                                  | 92  |
|   | Producing a Source edgotten Report: Example 1 | 93  |
|   | Producing a Source edgotten Report: Example 2 | 95  |
|   | Producing a Source Extract File               | 101 |
|   | Producing Cross-Reference Reports             | 102 |
|   | Internal Processing                           | 102 |
|   | Standard Report                               | 103 |
|   | Extract File                                  | 103 |
|   | Producing a Cross-Reference Report: Example 1 | 105 |
|   | Producing a Cross-Reference Report: Example 2 | 114 |
|   | Producing a Cross-Reference Extract File      | 121 |
| n | Using the ssql Command                        | 124 |
|   | Compound ssql Statements                      | 127 |
|   | Nested ssql Statements                        | 128 |
|   | ssql Examples                                 | 130 |
| n | Using the ptsaudit Command                    | 137 |
|   |                                               |     |

# **Using the Report Commands**

# 6

To get the information you need from the Sablime databases effectively, you must understand the structure of the databases. Each Sablime relation is a directory. In each relation, there are tuples (files), each of which has a two-character name. Each tuple contains records (lines) that are made up of fields and, in some cases, subfields. Fields are separated by semicolons; subfields are separated by commas. Fields with subfields are not available for query.

Appendix A provides a complete listing of all the database relations, showing the name of each field in the relation, its position within the relation, the keyword and screen label that appear in the command menus, and whether the field can be used as a sort field, can be printed on certain reports, or allows you to specify a range of values.

The Sablime system offers four commands that you can use to extract information from the Sablime databases: query, report, and ssql, and ptsaudit. Each of these commands approaches the organization of information in a different way to give you maximum flexibility. In choosing the right command for the information you need, take into consideration the capabilities of each command.

query:

- n retrieves information from a single relation
- n uses selection criteria from that relation only
- n prints unformatted output only
- n prints an entire record
- n can be run using the Command Line interface or the Curses Forms interface

### report:

- n retrieves information from multiple relations
- n uses selection criteria from any relation
- n prints formatted and unformatted output
- n prints an entire record (for unformatted output)
- n can be run using the Command Line interface, the Curses Forms interface, or the GUI

# **NOTE:**

The GUI only provides access to the MR Reports (see the section *Producing MR Reports* later in this chapter.)

### ssql:

- n retrieves information from a single relation
- n uses selection criteria from any relation (nested queries)
- n prints unformatted output only
- n prints selected fields in a record
- n based on standard Structured Query Language (SQL)
- n can only be run from the UNIX system shell prompt

# > NOTE:

The descriptions of the query and report commands in this chapter assume you are using the Curses Forms interface, but the examples employ both the Command Line interface and the Curses Forms interface.

### ptsaudit:

- n retrieves information from multiple relations
- n uses selection criteria from many relations
- n prints formatted output only
- n prints selected fields in a record
- n can only be run from the UNIX system shell prompt

# Using the query Command

 $\blacksquare$  NOTE:

For detailed information about the query command, see the query manual page in the *User's Reference Manual*.

The query command selects records from a single relation that meet the given specifications and prints them on the screen or writes them to a file. The query command works even if the databases are stopped, although it may produce inaccurate results if changes are being made in the databases.

The query command can be used in either the Curses Forms interface or the Command Line interface. The first query screen, shown in Figure 6-1, allows you to specify the relation from which you would like to retrieve data and the specific fields on which to select.

| logid:ral Sablime Configuration Management System v5.0<br>effid:sablime Information Retrieval System Command | 07/08/97<br>09:42:50 |
|----------------------------------------------------------------------------------------------------|----------------------|
| Query Database for Records that meet given Specification                                                     | IS                   |
|                                                                                                    |                      |
| Relation:                                                                                                    |                      |
| Database:                                                                                                    |                      |
| Hash: _                                                                                                    |                      |
| Sort Records: _                                                                                              |                      |
| Print all Records: _                                                                                         |                      |
| Selection Fields:                                                                                            |                      |
| Output File:                                                                                                 |                      |
|                                                                                                    |                      |

Figure 6-1. query First Screen

If you specify *Selection Fields* fields, one or more Selection Fields screens are generated. The first 16 fields specified appear on the first selection screen, the next 16 appear on the second, etc.

The outline of the second screen is shown in Figure 6-2.

| logid:ral Sablime Configuration Management System v5.0<br>effid:sablime Information Retrieval System Command | 07/08/97<br>09:42:50 |   |
|----------------------------------------------------------------------------------------------------|----------------------|---|
| screen label 1:                                                                                              |                      |   |
| · ·                                                                                                    |                      |   |
| screen label 15:                                                                                             |                      | - |
| screen label 16:                                                                                             |                      | - |

Figure 6-2. query Second Screen

If no selection criteria are specified on the Selection Fields screens, all the tuples are printed.

Selection criteria specified for a single field (i.e., on the same line) are treated as logical *or* criteria, i.e., records matching any one of the criteria are selected. Selection criteria specified for multiple fields (i.e., on separate lines) are treated as logical *and* criteria, i.e., records matching all the criteria are selected.

For efficiency reasons, FTD (Field Tracking Data) relation records of the query command itself are designated in the database by the fictitious command name Q*relation\_name* (where *relation\_name* is the relation name in lower-case letters), i.e., Qpts.

In the Command Line interface, query output is sent to stdout unless ofile is specified on the command line. Processing messages are sent to stderr. You can separate the two by specifying an ofile and redirecting stderr as follows:

```
query relation=GRPM hash=y all=y ofile=myfile prompt=n \
2> /tmp/query.processing
```

The three examples below are intended to give some idea of the range of queries that can be made using the query command.

### Example 1

Suppose that you want to sort and print all the records from the GRPM relation in the Active Database and that you want to include the hashed tuple name as the first field of each record. Using the Curses Forms interface, you would make the following entries on the query screen:

| logid:ral<br>effid:sablime | Sablime Configuration Management System v5.0<br>Information Retrieval System Command | 07/08/97<br>09:42:50 |   |
|----------------------------|--------------------------------------------------------------------------------------|----------------------|---|
| Query I                    | Database for Records that meet given Specifications                                  | 5                    |   |
|                            | Relation: GRPM                                                                       |                      |   |
|                            | Database: active                                                                     |                      |   |
|                            | Hash: y                                                                              |                      |   |
|                            | Sort Records: y                                                                      |                      |   |
|                            | Print all Records: y                                                                 |                      |   |
| Selection Fie              | lds:                                                                                 |                      | - |
| Output F                   | ile: stdout                                                                          |                      | , |

Using the Command Line interface, you would enter:

query relation=GRPM hash=y all=y prompt=n

The defaults:

db=active sort=y ofile=stdout

are entered automatically and need not be typed.

In either case, all tuples in the GRPM relation in the Active Database will be displayed on the screen sorted by group name. The relation name and the two-character tuple name will be shown at the beginning of each record. The display will look similar to the one below.

GRPM/ap:wina+scott;scott GRPM/ap:wina+scott;wina GRPM/ac:xteam;dbk GRPM/ac:xteam;tai GRPM/ac:xteam;twh

# **Example 2**

Now suppose you want to sort and print the tuples from the MR relation in the Active Database, selecting MRs of severities 2 or 3 for creators dgf or Irp and sending the results to a file. Using the Curses Forms interface, you would make the following entries on the query screeen:

| logid:ral Sablime Configuration Management System v5.0<br>effid:sablime Information Retrieval System Command | 07/08/97<br>09:42:50 |
|----------------------------------------------------------------------------------------------------|----------------------|
| Query Database for Records that meet given Specifications                                                    | 8                    |
|                                                                                                    |                      |
| Relation: MR                                                                                                 |                      |
| Database: active                                                                                             |                      |
| Hash: n                                                                                                    |                      |
| Sort Records: y                                                                                              |                      |
| Print all Records: n                                                                                         |                      |
| Selection Fields: sev,cid                                                                                    |                      |
| Output File: query.MR                                                                                        |                      |
|                                                                                                    |                      |

Because you specified *Selection Fields* fields, the following selection screen will be displayed for you to make your selections:

| logid:ral Sablime Configuration Management System v5.0<br>effid:sablime Information Retrieval System Command | 07/08/97<br>09:42:59 |   |
|----------------------------------------------------------------------------------------------------|----------------------|---|
| Specify MR Relation Field Values                                                                             |                      |   |
| Severity: 2,3<br>MR Creator: dgf,lrp                                                                         |                      | ) |

Using the Command Line interface, you would enter:

query relation=MR sev=2,3 cid=dgf,lrp ofile=query.MR prompt=n

The defaults:

db=active hash=n sort=y all=n select=sev,cid

are entered automatically and need not be typed.

In either case, all MR records for MRs created by dgf or by lrp in the Active Database with a severity of either 2 or 3 will be sent to a file named query.MR in the user's current directory. The file will contain data like the following:

 $sab970000;dgf;killed;;neednewname;;3;;;duplicate;02/25/97 \ 15:43:39;03/05/97 \ 14:32:17;dgf;;;;;; sab970001;dgf;completed;;programcausesloop;;2;;;02/25/97 \ 16:07:59;;;;;;;; sab970002;lrp;active;;screenfieldsdonotalign;;2;;;02/25/97 \ 16:10:34;;;;;;;;$ 

### **Example 3**

Finally, suppose that you want to print all the records from the MG relation in the Active Database that have the developer field as wjb and a submit date between February 1 and March 16, 1997 and that you want to send the results to a file named query.febmar. Using the Curses Forms interface, you would make the following entries on the query screen:

| logid:ral Sablime Configura<br>effid:sablime Information Ro | tion Management System v5.0<br>etrieval System Command | 03/16/97<br>15:17:49 | ١ |
|-------------------------------------------------------------|--------------------------------------------------------|----------------------|---|
| Query Database for Record                                   | ls that meet given Specifications                      | s                    |   |
| Relation: MG                                                | <u>.                                    </u>           |                      |   |
| Database: act                                               | ive                                                    |                      |   |
| Hash: n                                                     |                                                        |                      |   |
| Sort Records: y                                             |                                                        |                      |   |
| Print all Records:                                          | n                                                      |                      |   |
| Selection Fields: dev,submtdt                               |                                                        |                      |   |
| Output File: query.febmar_                                  |                                                        |                      |   |
| <b>、</b>                                                    |                                                        |                      |   |

Because you specified *Selection Fields* fields, the following selection screen will be displayed for you to make your selections:

| Iogid:ral         Sablime Configuration Management System v5.0           effid:sablime         Information Retrieval System Command | 03/16/97<br>15:21:23 |  |
|----------------------------------------------------------------------------------------------------|----------------------|--|
| Specify MG Relation Field Values                                                                                                    |                      |  |
| Developer(Group): wjb<br>Submit Date: 02/01/97-03/16/97                                                                             |                      |  |

As processing takes place, information like that shown below will appear on the screen:

- + Processing the inputted data; please stand by!
  - A temporary file of selected records is created.
  - The temporary file is sorted.

(Any records selected will be listed here if printed to the screen.)

- + A query output of [#] selected records is generated.
- + The output of your query has been generated
- + A Master Trace record has been generated for the Database Administrator

Assume that, using the Command Line interface, you want to send the processing messages to /dev/null. Then you would enter:

query relation=MG dev=wjb submtdt=02/01/97-03/16/97 \
ofile=query.febmar prompt=n 2> /dev/null

The defaults:

db=active hash=n sort=y all=n

are entered automatically and need not be typed.

In either case, all records in the MR relation in the Active Database with a creation date between February 1 and March 16 will be displayed on the screen sorted by MR Number. The display will look similar to the one below.

sab970347;v5.0;submitted;02/24/97 14:55:37;wjb;3;;\

as\_proposed;;30;document;modification;0;;n;;;;;3.1;;\ development;enhancement;enhancement;0.12;;0;0;0;0;0;\ none;;;;;0;;;;;;08/04/97 11:22:50;08/04/97 \ 11:22:50;02/24/97 14:55:37;;;;;;;oversight;\ project\_documentation;;;;;; sab970363;v5.0;submitted;03/07/97 11:14:11;wjb;3;;\ as\_proposed;;30;document;modification;0;;n;;;figure;\ correctness(sw);3.1;;;oversight;;0.12;;0;0;0;0;0;\ none;;;;;0;;;;;;08/24/97 15:16:49;08/24/97 \ 15:16:49;03/07/97 11:14:11;;;;;;;oversight;\ oversight;;;;;; sab970377;v5.0;submitted;02/28/97 15:31:28;wjb;3;;\ as\_proposed;;30;document;enhancement;0;;n;;;figure;\ correctness(sw);3.1;;;enhancement;enhancement;0.25;;\ 0;0;0;0;0;0;none;;;;;0;;;;;;09/02/97 16:59:28;\ 09/02/97 16:59:53;02/28/97 15:31:28;;;;;; enhancement;enhancement;;;;;; sab970525;v4.2;submitted;03/04/97 10:09:37;wjb;3;;\ as\_proposed;;30;document;modification;0;;n;;;text;;\ 3.1;;;enhancement;enhancement;0.25;;0;0;0;0;0;none; ;;;;0;;;;;11/10/97 19:56:21;11/10/97 19:56:21;\ 03/04/97 10:09:37;;;;;;enhancement;enhancement;;;;;; sab970597;v5.0;submitted;02/28/97 15:46:39;wjb;3;;\ other::30:document:modification:0::n:::text:\ readability(sw);3.1;;;enhancement;enhancement;0.00;\ ;0;0;0;0;0;0;none;;;;;0;;;;;;12/07/97 15:38:30;\ 12/07/97 15:38:30;02/28/97 15:46:39;;;;;;; enhancement;enhancement;;;;;;

# Using the report Command

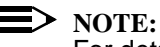

For detailed information about the report command, see the report manual page in the *User's Reference Manual*.

The report command allows you to retrieve information from multiple relations using selection criteria from any relation. You may use either the Curses Forms interface or the Command Line interface. The report command works even if the databases are stopped, although it may produce inaccurate results if the databases are being changed.

The report command allows you to produce reports based on a wide variety of data and in a variety of formats for MRs, external MRs, groups, or source files entered for your product.

The first report screen, shown in Figure 6-3, allows you to specify the report that you want to produce. Further, the screen allows you to specify fields for which selection and sorting should occur. If you specify Selection Fields or Sort Fields, one or more additional screens are generated after you confirm the first screen.

| logid:ral Sablime Configuration Management System v5.0<br>effid:sablime Information Retrieval System Command | 05/09/97<br>07:42:51 |
|----------------------------------------------------------------------------------------------------|----------------------|
| Specifying a Sablime report                                                                                  |                      |
| Class of Report:                                                                                             |                      |
| Name of Report:                                                                                              |                      |
| Database:                                                                                                    |                      |
| Selection Fields:                                                                                            |                      |
| Sort Fields:<br>Print Fields:                                                                                |                      |
| Heading:                                                                                                    |                      |
| Output file:                                                                                                 |                      |

Figure 6-3. report First Screen

The outline of the second screen is shown in Figure 6-4.

| logid:ral Sablime Configuration Management System v5.0 | 05/09/97 |
|--------------------------------------------------------|----------|
| effid:sablime Information Retrieval System Command     | 07:48:22 |
| Selection Fields for report                            |          |
| screen Jahel 1.                                        |          |
| screen label 2:                                        |          |
|                                                        |          |
|                                                        |          |
| screen label 15:                                       |          |
| screen label 16:                                       |          |
|                                                        |          |

Figure 6-4. report Second Screen

### **Report Classes**

Sablime allows you to produce five classes of reports:

- MR reports provide information about MRs created for your product. You can produce fifteen types of reports with MR information, including custom reports, summary reports, and management reports. You can also produce an extract\_file that can be used with your own report generator.
- External\_MR reports provide information about MRs that have a link with an external project. (See chapter 7, Using the External MR Communication Commands, for more information about communication with an external project.) You can produce four types of reports with information about external MRs. You can also produce an extract\_file that can be used with your own report generator.
- n group reports provide information about the groups that are defined for your product. You can produce two types of reports on groups and group members. You can also produce an extract\_file that can be used with your own report generator.
- source reports provide information on files under Sablime control. You can produce one standard report with file information. You can also produce an extract\_file that can be used with your own report generator.
- mrVSfile Cross-Reference reports provide information jointly on MRs and files under Sablime control. The reports highlight the association of userspecified MRs and their dependencies with files. You can produce one standard report with MR/file relationships. You can also produce an extract\_file that can be used with your own report generator.

For each report class, the unformatted **extract\_file** is a series of semicolonseparated fields. The **extract\_file** contains all the information from which the other report types are derived.

### **Selection Fields**

For any report, you can specify selection criteria by which records are chosen.

The *Selection Fields* menu provides a list of all selection criteria applicable to the *Class of Report* chosen.

If you select *Selection Fields* fields, *Selection Fields* input screens containing a maximum of sixteen input fields are generated. The first 16 fields specified appear on the first selection screen, the next 16 appear on the second, etc.

These values represent the values provided by Sablime. They are subject to project customization. If these keywords and/or labels are not present at execution time, speak to your Sablime Database Administrator.

Leaving the *Selection Fields* field blank produces a report that includes all existing records for the specified report class.

If the Display flag field of the FTD (Field Tracking Data) relation is **n** for a particular keyword, the keyword is excluded from the *Selection Fields* menu and thus does not show up as a field on the *Selection Fields* screen. (For detailed information about the FTD relation, see *Appendix A*, Sablime Database Relations and their Fields.)

You can specify any number of fields on which MRs, groups, or files are selected (e.g., *Generic:* **g1**; *Originator:***diane**). MRs, groups, or files having data that match all the selections are included in the report (i.e., MRs in generic g1 originated by diane). You can specify more than one item on a field line (e.g., *Release Det.:* **4.0**, **4.2**, **4.3**). All MRs, groups, or files matching any one of these items are included in the report (i.e., all MRs in release 4.0, in 4.2, or in 4.3).

# > NOTE:

Menus are not displayed for *Selection Criteria* fields unless your Sablime Administrator has customized your version of Sablime to display them. Be sure that selections are entered exactly as they were used when the data was originally created. If menus are displayed, you cannot enter names of groups in *Selection Criteria* fields.

# > NOTE:

Your Sablime Administrator must ensure that the items that appear in popup menus for selected criteria are complete (i.e., include formerly used fields).

# **Sort Fields**

For the following reports in the **MR** class, you can specify the fields by which the records are sorted: **ALL**, **LONG**, **SHORT**, **CUSTOM**, **group**, and **source**, and the **mrVSfile extract\_file**. Once you have specified the sort data in the *Sort Fields* field, Sablime sorts the information, invoking /bin/sort. The default sort fields for sortable reports are shown in Table 6-1.

| Report Class/Type                                    | <b>Default Sort Fields</b>     |
|------------------------------------------------------|--------------------------------|
| MR<br>ALL<br>LONG<br>SHORT<br>CUSTOM<br>extract_file | MR Number                      |
| group<br>extract_file                                | Group Name                     |
| source<br>extract_file                               | Generic,<br>Directory,<br>File |
| mrVSfile<br>extract_file                             | MR,<br>Directory,<br>File      |

 Table 6-1.
 Default Sort Fields for Sortable Reports

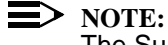

The Sun sort (1) utility imposes a limit of nine sort keys; no such limitation has been found on other platforms.

All other reports are not sortable, i.e., sort fields are predetermined. Table 6-2 contains the predetermined sort field information.

Table 6-2.Predetermined Sort Fields

| Report Type    | Predetermined Sort Fields                        |
|----------------|--------------------------------------------------|
| MR bycategory  | Product, Generic, Category, MRG Severity, MR #   |
| MR byclass     | Product, Generic, Class, MRG Severity, MR #      |
| MR bydeveloper | Product, Generic, Developer, MRG Severity, MR #  |
| MR byseverity  | Product, Generic, MRG Severity, MR #             |
| MR bysite      | Product, Generic, Site, MRG Severity, MR #       |
| MR bystatus    | Product, Generic, MRG Status, MRG Severity, MR # |

| Report Type                                | Predetermined Sort Fields                          |
|--------------------------------------------|----------------------------------------------------|
| MR bysystem                                | Product, Generic, System, MRG Severity, MR #       |
| MR bytype                                  | Product, Generic, Type, MRG Severity, MR #         |
| External_MR<br>emr80<br>emr132<br>complete | External Project, External Product, Severity, MR # |
| External_MR<br>extract_file                | MR Number                                          |
| group summary                              | Group Name                                         |
| group aggregate                            | Group Name, Member                                 |
| source edgotten                            | Generic, Directory, Source File                    |
| mrVSfile xref                              | MR, Directory, Source File                         |

| Table 6-2. | Predetermined | Sort | Fields- | Continued |
|------------|---------------|------|---------|-----------|
|------------|---------------|------|---------|-----------|

# **Output File**

The default for the *Output File* field for all but management reports is stdout; the default for management reports is *name.process\_ID*, where *name* is pie, bar, or stat and *process\_ID* is the UNIX system process ID number. If you do wish to send the management report output to stdout, you can specify "stdout" as the output file name. Otherwise, you can specify a file in the local directory or give the full path to a file in another directory. If the specified file already exists:

- n In the Curses Forms interface, a warning appears at the bottom of the screen
- <sup>n</sup> Using the Command Line interface, the file is overwritten with no warning.

# **Producing MR Reports**

> NOTE:

The MR reports may be run using the GUI.

To produce reports for MRs, select the **MR** report class from the *Class of Report* field on the first report screen. You can produce a number of standard reports, a **CUSTOM** report, or an **extract\_file**.

If you specify *Selection Fields* fields, additional screens are generated to allow you to produce a report with records selected by specified criteria. If you do not specify *Selection Fields* fields, an MR report including all MR records is produced when the first screen is confirmed or, in special cases, after the screens for Management Format data are confirmed.

# **Standard Reports**

Fourteen standard MR reports are available. The formats for each of the reports are predesigned and standard.

The reports produced in a management format (pie, bar, and stat) are created differently from those in text formats. Special screens are displayed for these reports. See Management Reports below for information and the related screens.

Table 6-3 lists the the name and format of each of the standard reports.

| Report            | Format     |
|-------------------|------------|
| ALL               | block      |
| LONG              | block      |
| SHORT             | block      |
| bycategory        | 132 column |
| byclass           | 132 column |
| bydeveloper       | 80 column  |
| byseverity        | 132 column |
| bysite            | 132 column |
| bystatus          | 80 column  |
| bysystem          | 80 column  |
| bytype            | 132 column |
| pie (Management)  | graphic    |
| bar (Management)  | graphic    |
| stat (Management) | graphic    |

Table 6-3. **MR** report Formats

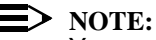

You can produce management reports only if the UNIX system grap (1) command is on your machine. grap (1) is part of the Documenter's Workbench<sup>\*</sup> (DWB) Release 3.0 and above. See your System or Sablime Administrator for more information.

NOTE:

Be sure to use landscape mode when running wide reports.

Documenter's Workbench is a registered trademark of Novell, Inc.

# **Custom Report**

When you select **CUSTOM** from the **MR** report *Name of Report* menu, you can specify the fields to be printed on the report. A menu is displayed showing the fields that can be specified for the report. Sablime writes those fields specified in the *Print Fields* menu and sends the results to the file named in the *Output File* field from the first screen. See Producing a CUSTOM Report for more information about creating a **CUSTOM** report.

# **Extract File**

When you select **extract\_file** from the **MR** report *Name of Report* menu, instead of producing a formatted, formal report, a file consisting of 97 semicolon-separated fields selected from the MG, MRX, MR, and ORG relations of the Sablime database is produced.

# **Management Reports**

# **>** NOTE:

The environment variable sabMFR must be set to /usr/bin/grap for you to run the management reports. See your Sablime Administrator if you are unable to run the reports.

When you select **pie**, **bar**, or **stat** from the **MR** report *Name of Report* menu, you produce a management report that can be printed in graphic format using the UNIX system pic or tbl program with troff processing. Use the -mm option for all three reports. For the **pie** and **bar** reports, be sure that your local print command includes the -p/-pic option for the pic preprocessor; for the **stat** chart, be sure that your local print command includes the -t/-tbl option for the tbl preprocessor. See your Sablime or System Administrator for the appropriate print command to use with your machine.

A special *Print Fields* menu is displayed for management reports. You can select one print field for **pie** or **bar** charts and one or two print fields for **stat** reports. No sort fields are available for management reports.

When you select one of the management reports, an additional screen is displayed after all allowed selections have been made. This screen is different for each of the three management report formats and allows you to specify a title, labels, and footnotes appropriate to the report you are producing. See Figure 6-5 through Figure 6-7 for samples of these screens.

Output from management reports is in troff format.

# **Management Report Screens**

If you have selected a management report (**pie**, **bar**, or **stat**), the appropriate additional screen is displayed after the first screen is confirmed. The three screens are shown in this section.

If you select the **pie** report, the screen shown in Figure 6-5 is displayed.

| logid:ral Sa<br>effid:sablime | ablime Configuration Management System v5.0<br>Information Retrieval System Command | 05/09/97<br>11:15:12 |   |
|-------------------------------|-------------------------------------------------------------------------------------|----------------------|---|
| Ma                            | nagement Format Report Information                                                  |                      |   |
|                               |                                                                                     |                      |   |
| Pie Chart Tit<br>Footnote     | le:                                                                                 |                      | - |
|                               |                                                                                     |                      |   |
| Would you lik                 | te field labels in the chart instead of a legend: _                                 |                      | ) |

Figure 6-5. pie report Screen

If you select the **bar** report, the screen shown in Figure 6-6 is displayed.

| logid:ral Sablime Configuration Management System v5.0<br>effid:sablime Information Retrieval System Command | 05/09/97<br>11:18:04 |  |
|----------------------------------------------------------------------------------------------------|----------------------|--|
| Management Format Report Information                                                                         |                      |  |
|                                                                                                    |                      |  |
| Bar Graph Title:                                                                                             |                      |  |
| X-Axis Title:                                                                                                |                      |  |
| Footnote:                                                                                                    |                      |  |
|                                                                                                    |                      |  |
|                                                                                                    |                      |  |
| Would you like field labels in the chart instead of a legend: _                                              |                      |  |

Figure 6-6. bar report Screen

If you select the stat report, the screen shown in Figure 6-7 is displayed.

| logid:ral Sablime Configuration Management System v5.0          | 05/09/97 |  |
|-----------------------------------------------------------------|----------|--|
| effid:sablime Information Retrieval System Command              | 11:27:12 |  |
| Management Format Report Information                            |          |  |
|                                                                 |          |  |
| Stat Chart Title:                                               |          |  |
| Footnote:                                                       |          |  |
|                                                                 |          |  |
|                                                                 |          |  |
|                                                                 |          |  |
|                                                                 |          |  |
| Would you like field labels in the chart instead of a legend: _ |          |  |
|                                                                 |          |  |

Figure 6-7. stat report Screen

# **Producing a SHORT Report**

To produce a **SHORT** report for all MRs in the Active Database sorted on MR Number and display the report on the screen, you would make the following entries using the Curses Forms interface:

| logid:ral Sablime Configuration Management System v5.0<br>effid:sablime Information Retrieval System Command | 05/19/97<br>11:43:56 |   |
|----------------------------------------------------------------------------------------------------|----------------------|---|
| Specifying a Sablime report                                                                                  |                      |   |
| Class of Report: MR                                                                                          |                      |   |
| Name of Report: SHORT                                                                                        |                      |   |
| Database: active                                                                                             |                      |   |
| Selection Fields:                                                                                            |                      | - |
| Print Fields:                                                                                                |                      |   |
| 11cauing,                                                                                                    |                      |   |
| Output file: stdout                                                                                          |                      |   |

Using the Command Line interface, you would enter:

report prompt=n

The defaults:

rclass=MR rname=SHORT db=active ofile=stdout

are entered automatically and need not be typed.

A standard **SHORT** report is produced for all MRs in the Active Database. A sample report appears below.

logid: ral Sablime Configuration Management System v5.0 05/19/97 effid: nmake Information Retrieval System Command 15:29:09 ------ REPORT FOR MR nmake970000 ------MR Status: active MR Severity: 3 Product: nmake Release Det.: not\_applicable System: all Phase Det.: general\_availability Subsystem: not\_applicable Module: Org. Date: 01/17/97 Create Date: 01/17/97 09:44:46

Study Dev: Due Date:

Abstract: to populate the nmake databases with source

### ----- GENERIC INFORMATION FOR MR nmake970000 ------

| Generic:  | nmake3.0       | Class:     | software          |
|-----------|----------------|------------|-------------------|
| Type:     | initialization | SubClass:  |                   |
| SubType:  | new_source     | MRG S      | Status: approved  |
| MRG Seve  | erity: 3       | Developer  | : arg_mar         |
| Due Date: |                | Chg. Date: | 01/19/97 11:56:18 |

### ----- REPORT FOR MR nmake970001 ------

| <b>MR Status:</b> | active         | MR Severity: 3                 |
|-------------------|----------------|--------------------------------|
| Product:          | nmake          | Release Det.: not_applicable   |
| System:           | none           | Phase Det.: unit_test          |
| Subsystem:        | not_applicable | Module:                        |
| Org. Date:        | 01/21/97       | Create Date: 01/21/97 13:42:43 |
| Study Dev:        | ]              | Due Date:                      |

Abstract: to add more files under product nmake generic nmake3.0

### ----- GENERIC INFORMATION FOR MR nmake970001 ------

| Generic:  | nmake3.0       | Class:       | software          |
|-----------|----------------|--------------|-------------------|
| Туре:     | initialization | SubClass:    |                   |
| SubType:  |                | MRG Status:  | approved          |
| MRG Sev   | erity: 3       | Developer    | : Sablime         |
| Due Date: | -              | Chg. Date: ( | )1/21/97 17:26:14 |
|           |                |              |                   |

### ------ REPORT FOR MR nmake970002 ------

| MR Status: | active         | MR Severity: 3                 |
|------------|----------------|--------------------------------|
| Product:   | nmake          | Release Det.: not_applicable   |
| System:    | none           | Phase Det.: system_test        |
| Subsystem: | not_applicable | Module:                        |
| Org. Date: | 01/31/97       | Create Date: 01/31/97 13:23:04 |
Using the report Command

Study Dev:

Abstract: customer requests to have error message list and explanation

**Due Date:** 

----- GENERIC INFORMATION FOR MR nmake970002 ------

| Generic:  | nmake3.0        | Class:     | document          |
|-----------|-----------------|------------|-------------------|
| Туре:     | enhancement     | SubCla     | ss: text          |
| SubType:  | readability(sw) | ) MRG      | Status: assigned  |
| MRG Seve  | erity: 3        | Develope   | r: ocg            |
| Due Date: | (               | Chg. Date: | 01/31/97 13:23:05 |

----- REPORT FOR MR nmake970003 ------

| MR Status: | active         | MR Severity: 3                 |
|------------|----------------|--------------------------------|
| Product:   | nmake          | Release Det.: not_applicable   |
| System:    | none           | Phase Det.: system_test        |
| Subsystem: | not_applicable | Module:                        |
| Org. Date: | 01/31/97       | Create Date: 01/31/97 13:25:53 |
| Study Dev: | ]              | Due Date:                      |

Abstract: customers request to include more complicated examples

------ GENERIC INFORMATION FOR MR nmake970003 ------

| Generic:  | nmake3.0       | Class:     | document          |
|-----------|----------------|------------|-------------------|
| Type:     | enhancement    | SubClas    | ss: text          |
| SubType:  | readability(sw | ) MRG      | Status: assigned  |
| MRG Seve  | erity: 3       | Develope   | r: ocg            |
| Due Date: |                | Chg. Date: | 01/31/97 13:25:53 |

### **Producing a LONG Report**

To produce a **LONG** report for specified MRs in specified generics and save the report to a file named report, you would make the following entries using the Curses Forms interface.

| logid:ral<br>effid:nmake | Sablime Configuration Management System v5.0<br>Information Retrieval System Command | 05/19/97<br>15:35:51 |   |
|--------------------------|--------------------------------------------------------------------------------------|----------------------|---|
|                          | Specifying a Sablime report                                                          |                      |   |
|                          | Class of Report: MR                                                                  |                      |   |
|                          | Name of Report: LONG                                                                 |                      |   |
|                          | Database: active                                                                     |                      |   |
| Selection F<br>Sort Fie  | ields: mr,g<br>lds:                                                                  |                      | _ |
| Print Fie                | lds:                                                                                 |                      |   |
| Head                     | ng:                                                                                  |                      |   |
| Output                   | file: report                                                                         |                      |   |
|                          |                                                                                      |                      |   |

Because you specified *Selection Fields* fields, the following screen is displayed.

| logid:ral<br>effid:nmake | Sablime Configuration Management System v5.0<br>Information Retrieval System Command | 05/19/97<br>15:37:22 |  |
|--------------------------|--------------------------------------------------------------------------------------|----------------------|--|
|                          | Selection Fields for Report                                                          |                      |  |
| MR Nu<br>Gener           | mber: nmake970007<br>ic: nmake3.0                                                    |                      |  |

Using the Command Line interface, you would enter:

report rname=LONG ofile=report mr=nmake970007 g=nmake3.0 prompt=n

The defaults:

rclass=MR db=active are entered automatically and need not be typed.

A **LONG** report will be produced in a file named report for MR number nmake970007 in generic nmake3.0. A sample report appears below.

logid: ralSablime Configuration Management System v5.005/19/97effid: nmakeInformation Retrieval System Command15:40:11

------ REPORT FOR MR nmake970007 ------

| MR Status: active             | : active Duplicate MR:        |  |  |
|-------------------------------|-------------------------------|--|--|
| MR Severity: 3                | verity: 3 Product: nmake      |  |  |
| Release Det.: not_appli       | cable System: none            |  |  |
| Phase Det.: developm          | ent Subsystem: not_applicable |  |  |
| Category:                     | Module:                       |  |  |
| Spawns: 0 Org. Date: 02/02/97 |                               |  |  |
| Create Date: 02/02/97         | 16:12:03 Site: not_applicable |  |  |
| Reason Code:                  | Reqd. Date:                   |  |  |
| Compl. Date:                  | Originator: ftd               |  |  |
| Creator: nmake                | Closer:                       |  |  |
| Est. Effort:                  | Study Dev:                    |  |  |
| Due Date:                     | Study Effort:                 |  |  |

Abstract: delta new man pages to 3.0

**Description:** 

This mr will be used to delta man page fixes to makerules, nmake, and cpp.

Reason Deferred: None.

MR Proposed Solution: None.

----- GENERIC INFORMATION FOR MR nmake970007 ------

Generic: nmake3.0 Class: document Type: modification SubClass: text SubType: readability(sw) MRG Status: submitted **Duplicate MR:** MRG Severity: 3 MRG Spawns: 0 Developer: pha Chg. Date: 03/31/97 13:55:48 **Due Date:** MG Reason CD: as\_proposed Com Id: Ext. MR Flag: n

**In-Process Metrics Information** 

Rel. Intro.: not\_applicableRoot Cause: project\_documentationPhase Intro.:RC Subcat:Op Det Phase: inspectionFault Type:Nondet Cause:NC Subcat:

| Actual Effort | Staff Days |
|---------------|------------|
|               |            |
| Study:        | 0.00       |
| Assignee:     | 0.00       |
| Test Team 1:  | 0.00       |
| Test Team 2:  | 0.00       |
| Test Team 3:  | 0.00       |
| Test Team 4:  | 0.00       |
| Test Team 5:  | 0.00       |
|               |            |
| Total:        | 0.00       |
| Est. Effort:  | 1.00       |

Generic Proposed Solution: None.

**Resolution:** 

The updated man pages have been placed for cpp.1 in cmd/cpp dir, nmake.1, and makerules.1 in cmd/nmake dir.

Rejection: None.

Associated Files: cmd/cpp/cpp.1 cmd/nmake/makerules.1 cmd/nmake/nmake.1

| logid: ral   | Sablime Configuration Management System v5.0 | 05/19/97 |
|--------------|----------------------------------------------|----------|
| effid: nmake | Information Retrieval System Command         | 15:40:12 |

### **Producing an ALL Report**

To produce an **ALL** report on all MRs in the Active Database sorted by MRG Status, you would make the following entries using the Curses Forms interface: .

| logid:ral Sablime Configuration Management System v5.0<br>effid:sablime Information Retrieval System Command | 05/20/97<br>07:27:24 |  |
|----------------------------------------------------------------------------------------------------|----------------------|--|
| Specifying a Sablime report                                                                                  |                      |  |
| Class of Report: MR                                                                                          |                      |  |
| Name of Report: ALL                                                                                          |                      |  |
| Database: active                                                                                             |                      |  |
| Selection Fields:                                                                                            |                      |  |
| Sort Fields: mrgstat                                                                                         |                      |  |
| Print Fields:                                                                                                |                      |  |
| Heading:                                                                                                    |                      |  |
| Output file: stdout                                                                                          |                      |  |
|                                                                                                    |                      |  |

Using the Command Line interface, you would enter:

report rname=ALL sort=mrgstat prompt=n

The defaults:

rclass=MR db=active ofile=stdout

are entered automatically and need not be typed.

A standard **ALL** report will be produced sorted by MRG Status. A sample report appears below.

logid: SablimeSablime Configuration Management System v5.005/20/97effid: SablimeInformation Retrieval System Command07:38:58

------ REPORT FOR MR sab970227 ------

MR Status: active **Duplicate MR:** MR Severity: 3 Product: sab++ Release Det.: 4.1 System: lib Phase Det.: new\_development Subsystem: libPC Category: internal Module: Org. Date: 04/08/97 Spawns: 0 Create Date: 04/08/97 14:14:33 Site: MurrayHill Reason Code: **Reqd. Date:** Compl. Date: Originator: rga Creator: rga Closer: Est. Effort: **Study Dev:** Due Date: **Study Effort:** 

ORIGINATOR/CREATOR INFORMATION: Name: Guido Rijo Phone: 8069 Email: \*\*NOMAIL Department: abcde

Abstract: Change "/" to "\" in directory structure menu on PC

Room No:

4N-C07

Description: Currently if the UNIX FTD data for the "Directory:" field in the edget command has the following information. Field Type: 2 Group/File: dirgroup

Where "dirgroup" has the following members,

src src/lib src/mrmgmt

The "/" do not get converted to "\" before the group is delivered to the PC.

**Document Changes: n** 

Location: LC

**Problem Found On: sun4** 

Reason Deferred: None.

MR Proposed Solution: None.

----- GENERIC INFORMATION FOR MR sab970227 ------

| Generic:  | v5.0           | Class: software          |      |
|-----------|----------------|--------------------------|------|
| Туре:     | enhancement    | SubClass: algorith       | m    |
| SubType:  | correctness(sw | ) MRG Status: assi       | gned |
| Duplicate | MR:            | MRG Severity: 3          |      |
| MRG Spa   | wns: 0         | Developer: rga           |      |
| Due Date: |                | Chg. Date: 04/08/97 14:1 | 4:35 |
| MG Reaso  | on CD:         | Com Id:                  |      |
| Ext. MR F | 'lag: n        |                          |      |

### **In-Process Metrics Information**

| Rel. Intro.:  | Root Cause:       |
|---------------|-------------------|
| Phase Intro.: | <b>RC Subcat:</b> |
| Op Det Phase: | Fault Type:       |
| Nondet Cause: | NC Subcat:        |

| Actual Effort | Staff Days |
|---------------|------------|
|               |            |
| Study:        | 0.00       |
| Assignee:     | 0.00       |
| Test Team 1:  | 0.00       |
| Test Team 2:  | 0.00       |
| Test Team 3:  | 0.00       |
| Test Team 4:  | 0.00       |
| Test Team 5:  | 0.00       |
|               |            |
| Total:        | 0.00       |
| Est. Effort:  | 0.00       |

Unit Tested On: None.

Generic Proposed Solution: None.

### **Resolution:**

Function:libPC/ChckScrInfo.c

### Changes:

1) Adjusted arrays to handle the number of commands that will be implemented.

From:

```
char *CmmndName[10];
```

|                                  | То:                                                                                                    | char *CmmndName[9];                                                                                                    |
|----------------------------------|----------------------------------------------------------------------------------------------------|----------------------------------------------------------------------------------------------------|
|                                  | From:                                                                                                    | int *Nopts[10];                                                                                                    |
|                                  | То:                                                                                                    | int *Nopts[9];                                                                                                    |
| 2) Remo                          | ved commented code                                                                                                    | e left from the initial implementation.                                                                                                    |
| 3) Remo                          | ved debugging code                                                                                                    | from the initial implementation                                                                                                    |
| 4) Chang                         | zed for loop                                                                                                    |                                                                                                    |
| , 2                              | From:                                                                                                    | for (i = 0; i < CmmndNmbr; i++)                                                                                                    |
|                                  | То:                                                                                                    | for (i = 0; i <= CmmndNmbr; i++)                                                                                                    |
| 5) Added<br>in the r<br>the ''Di | l appropriate code to<br>relative directory mo<br>irectory:'' fields set t                                                       | o handle the conversion of "/" to "\"<br>enus for the commands that have<br>to Popup Menu type, that is, 2.                                                                                                |
| 6) Found                         | and Fixed the follo<br>The ChckScrInfo.c<br>groups in the MEN<br>for commands that<br>the PC environmen<br>that was difficult to | wing bug:<br>c function was loading all the popup menu<br>NUS.TXT file. It was loading the groups<br>t are not currently being implemented on<br>nt. The result was a very large file<br>o read on the PC. |
|                                  | ChckScrInfo.c now<br>that are being imp                                                                                          | v only loads the groups for the commands<br>lemented on the PC.                                                                                                    |
| **                               | *****                                                                                                    | **                                                                                                    |
| *                                |                                                                                                    |                                                                                                    |
| * THE F                          | OLLOWING INFO                                                                                                    | RMATION IS APPENDED BY THE [edput] COMMAND EXECUTED BY                                                                                                    |
| * [gar] O<br>*                   | ON [04/22/97 12:52:0                                                                                                    | 2] FOR THE FOLLOWING:                                                                                                    |
| * DIP                            | FCTORV. [sre/lib/                                                                                                    | SEPC1                                                                                                    |
| * SOLIDA                         | CF FILF(S). [Chng                                                                                                    | String el                                                                                                    |
| *                                | CE FILE(5), [Cling)                                                                                                    | Jungaj                                                                                                    |
| **                               | *****                                                                                                    | **                                                                                                    |
|                                  |                                                                                                    |                                                                                                    |

Function:libPC/ChngString.c

**Changes:** 

the function is now overloaded.

a) One version of the function replaces a string with a new string in a file.

b) The other version of the function replaces a string with a new string in a menu, that is, group.

Rejection: None.

Associated Files: src/lib/libPC/ChckScrInfo.c src/lib/libPC/ChngString.c

History:

04/08/97 14:14:35 [gar] fcreate 04/21/97 16:28:05 [gar] edput depend sab970216 auto:INITfile-level 04/21/97 16:28:06 [gar] edput depend sab970216 auto:INITfile-level,auto:line-level

logid: SablimeSablime Configuration Management System v5.005/20/97effid: SablimeInformation Retrieval System Command07:38:59

------ REPORT FOR MR sab970261 ------

| MR Status: active   | Duplicate MR:                |
|---------------------|------------------------------|
| MR Severity: 3      | Product: sab++               |
| Release Det.: 4.1   | System: pcsab                |
| Phase Det.: develop | oment Subsystem:             |
| Category: internal  | Module:                      |
| Spawns: 0           | Org. Date: 05/02/97          |
| Create Date: 05/02/ | 97 15:49:17 Site: MurrayHill |
| Reason Code:        | Reqd. Date:                  |
| Compl. Date:        | Originator: rga              |
| Creator: rga        | Closer:                      |
| Est. Effort:        | Study Dev:                   |
| Due Date:           | Study Effort:                |

### **ORIGINATOR/CREATOR INFORMATION:**

| Name:     | Guido Rijo | Phone:   | 8069      |    |
|-----------|------------|----------|-----------|----|
| Email:    | **NOMAIL   | Departr  | nent: abc | de |
| Location: | LC         | Room No: | 4N-C07    |    |

Abstract: Remove "^ " from last line of sub and mod menus

**Description:** 

Jim requested that in the MENUS.TXT the menus information for the subsystem and module fields do not have the "^ " to identify the last line in the file.

**Document Changes: n** 

**Problem Found On: none** 

Reason Deferred: None.

MR Proposed Solution: None.

### Producing a bydeveloper Report

To produce a **bydeveloper** report for all MRs in the Active Database created in the range of dates between 2/22/97 and 3/5/97 by anil, you would make the following entries using the Curses Forms interface:

| logid:r<br>effid:sa | al Sablime Configuration Management System v5.<br>ablime Information Retrieval System Command | 0 05/20/97<br>07:58:24 |   |
|---------------------|-----------------------------------------------------------------------------------------------|------------------------|---|
|                     | Specifying a Sablime report                                                                   |                        |   |
|                     | Class of Report: MR                                                                           |                        |   |
|                     | Name of Report: bydeveloper                                                                   |                        |   |
|                     | Database: active                                                                              |                        |   |
| Select              | ion Fields: cdate,crid                                                                        |                        |   |
| Pri                 | nt Fields:                                                                                    |                        | - |
|                     | Heading:                                                                                      |                        |   |
| Οι                  | tput file: report                                                                             |                        |   |

Because you specified *Selection Fields* fields, the following *Selection Fields* screen is displayed.

| logid:ral Sablime Configuration Management System v5.0<br>effid:sablime Information Retrieval System Command | 05/20/97<br>08:10:12 |   |
|----------------------------------------------------------------------------------------------------|----------------------|---|
| Selection Fields for Report                                                                                  |                      |   |
| Creation Date: 02/22/97-03/05/97                                                                             |                      |   |
| Creator: anil                                                                                                |                      | J |
|                                                                                                    |                      | ! |

Using the Command Line interface, you would enter:

report rname=bydeveloper crid=anil cdate=02/22/97-03/05/97 \ ofile=report prompt=n

The defaults:

rclass=MR db=active are entered automatically and need not be typed.

A **bydeveloper** report will be produced showing the MRs created by anil between February 22, 1997 and March 5, 1997, inclusive. A sample report appears below.

PTSid: Sablime Sablime Configuration Management System v5.0 Page: 1

Time: 08:20:50

Information Retrieval System Command Prod: sab++ Date: 05/20/97

Gen: v5.0

BY-DEVELOPER SUMMARY REPORT

-----

Developer: anil

-----

MR Number Sev Age Due Date Status System Abstract

sab970101 3 86 approved other To put Sablime v4.2 & v5.0 u/ pgrade memos under Sablime

Total number of MRs for developer [ anil ] = 1 Total number of MRs for generic [ v5.0 ] = 1

-----

| PTSid: Sablime Sablime Configuration Management System v5.0 Page:<br>Information Patriaval System Command |                                      |                                                                               |  |  |  |
|----------------------------------------------------------------------------------------------------|--------------------------------------|-------------------------------------------------------------------------------|--|--|--|
| II<br>Prod· sab++                                                                                         | Information Retrieval System Command |                                                                               |  |  |  |
| Gen: v5.0                                                                                                 |                                      | Time: 08:20:50                                                                |  |  |  |
| Geni (Dio                                                                                                 | BY-D                                 | DEVELOPER SUMMARY REPORT                                                      |  |  |  |
|                                                                                                    | D                                    | eveloper: anil                                                                |  |  |  |
|                                                                                                    |                                      |                                                                               |  |  |  |
| MR Number                                                                                                 | Sev                                  | Age Due Date Status System Abstract                                           |  |  |  |
| sab970101                                                                                                 | 3 86                                 | approved other To put Sablime v4.2 & v5.0 u\<br>pgrade memos under Sablime    |  |  |  |
| sab970102                                                                                                 | 3 86                                 | stpassed srcmgmt For SBCS files, edput should create new kind of MR dep.      |  |  |  |
| sab970106                                                                                                 | 3 84                                 | stpassed srcmgmt Need automatic dependency for<br>initalization unapproved MR |  |  |  |
| sab970113                                                                                                 | 3 80                                 | itpassed srcmgmt srcmgmt commands give error<br>if filetype default set with  |  |  |  |
| Total number of MRs for developer [ anil ] = 4                                                            |                                      |                                                                               |  |  |  |
| Total number of MRs for generic [ v5.0 ] = 4                                                              |                                      |                                                                               |  |  |  |
| Total number of MRs for product [ sab++ ] = 5                                                             |                                      |                                                                               |  |  |  |

### **Producing a CUSTOM Report**

To produce a **CUSTOM** report for all MRs in the Active Database sorted on Originator ID, and to print only the MR Number, Origination Date, Severity, and Originator ID, you would make the following entries using the Curses Forms interface:

| /<br>logid:ral Sablime Configuration Management System v5.0<br>effid:sablime Information Retrieval System Command | 05/20/97<br>08:30:45 |
|----------------------------------------------------------------------------------------------------|----------------------|
| Specifying a Sablime report                                                                                       |                      |
| Class of Report: MR                                                                                               |                      |
| Name of Report: CUSTOM                                                                                            |                      |
| Database: active                                                                                                  |                      |
| Selection Fields:                                                                                                 |                      |
| Sort Fields: org                                                                                                  |                      |
| Heading: Report on MRs by Originator                                                                              |                      |
| Output file: stdout                                                                                               |                      |

Because you selected a **CUSTOM** report, the *Print Fields* and *Heading* fields are unprotected.

Using the Command Line interface, you would enter:

report rname=CUSTOM sort=org heading="Report on MRs by \ Originator" print=org,odate,sev prompt=n

The defaults:

rclass=MR db=active ofile=stdout

are entered automatically and need not be typed.

A **CUSTOM** report will be produced showing all MRs in the Active Database sorted on Originator ID. Only the specified fields will be printed. A sample report appears below.

### Report on MRs by Originator

----- REPORT FOR MR sab960429 ------MR Severity: 3 Org. Date: 10/01/96 **Originator:** anil ------ REPORT FOR MR sab960462 ------MR Severity: 3 Org. Date: 10/10/96 Originator: anil ------ REPORT FOR MR sab960004 ------MR Severity: 3 Org. Date: 01/08/96 Originator: anil ------ REPORT FOR MR sab960590 ------MR Severity: 3 Org. Date: 09/10/96 Originator: anil ------ REPORT FOR MR sab960596 ------MR Severity: 3 Org. Date: 09/10/96 Originator: anil ------ REPORT FOR MR sab960602 ------MR Severity: 3 Org. Date: 09/18/96 Originator: anil ----- REPORT FOR MR sab960661 ------MR Severity: 3 Org. Date: 10/05/96 Originator: anil ------ REPORT FOR MR sab970121 ------MR Severity: 3 Org. Date: 01/28/97 Originator: anil ------ REPORT FOR MR sab970175 ------MR Severity: 3 Org. Date: 03/22/97 Originator: anil

■> NOTE:

The MR number is always included in a CUSTOM report.

### **Producing a pie Report**

To produce **pie** reports for all MRGs in the Active Database assigned to rga and printed by MRG Severity, you would make the following entries using the Curses Forms interface:

| logid:ral<br>effid:sablime | Sablime Configuration Management System v5.0<br>e Information Retrieval System Command | 05/20/97<br>08:45:54 |   |   |
|----------------------------|----------------------------------------------------------------------------------------|----------------------|---|---|
|                            | Specifying a Sablime report                                                            |                      |   |   |
|                            | Class of Report: MR                                                                    |                      |   |   |
|                            | Name of Report: pie                                                                    |                      |   |   |
|                            | Database: active                                                                       |                      |   |   |
| Selection Fi<br>Sort Fiel  | elds: dev                                                                              |                      | - |   |
| Print Fie                  | lds: mrgsev                                                                            |                      |   |   |
| Headi                      | ng:                                                                                    |                      |   |   |
| Output f                   | ïle: pie.6630                                                                          |                      |   | , |
|                            |                                                                                        |                      |   |   |

Because you specified the **pie** report, the *Print Fields* fields are unprotected. The *Sort Fields* and the *Heading* fields are protected.

You can specify only one print field for the **pie** report.

Because you specified a Selection Fields field, the following screen is displayed:

| logid:ralSablime Configuration Management System v5.0effid:sablimeInformation Retrieval System Command | 05/20/97<br>08:48:33 |   |  |
|----------------------------------------------------------------------------------------------------|----------------------|---|--|
| Selection Fields for Report                                                                            |                      |   |  |
| Developer: rga                                                                                         |                      | - |  |
|                                                                                                    |                      |   |  |

Because you specified the pie report, the following screen is displayed:

Using the Command Line interface, you would enter:

report rname=pie dev=rga print=mrgsev title="MRs Assigned to \ rga by Severity" fldlbl=n prompt=n

The defaults:

rclass=MR db=active outfile=pie.6630 (default + process ID)

are entered automatically and need not be typed.

A pic program will be written to produce a **pie** chart showing all MRGs assigned to rga. The MRGs will be apportioned by severity. A printout of a sample **pie** chart is shown in Figure 6-8.

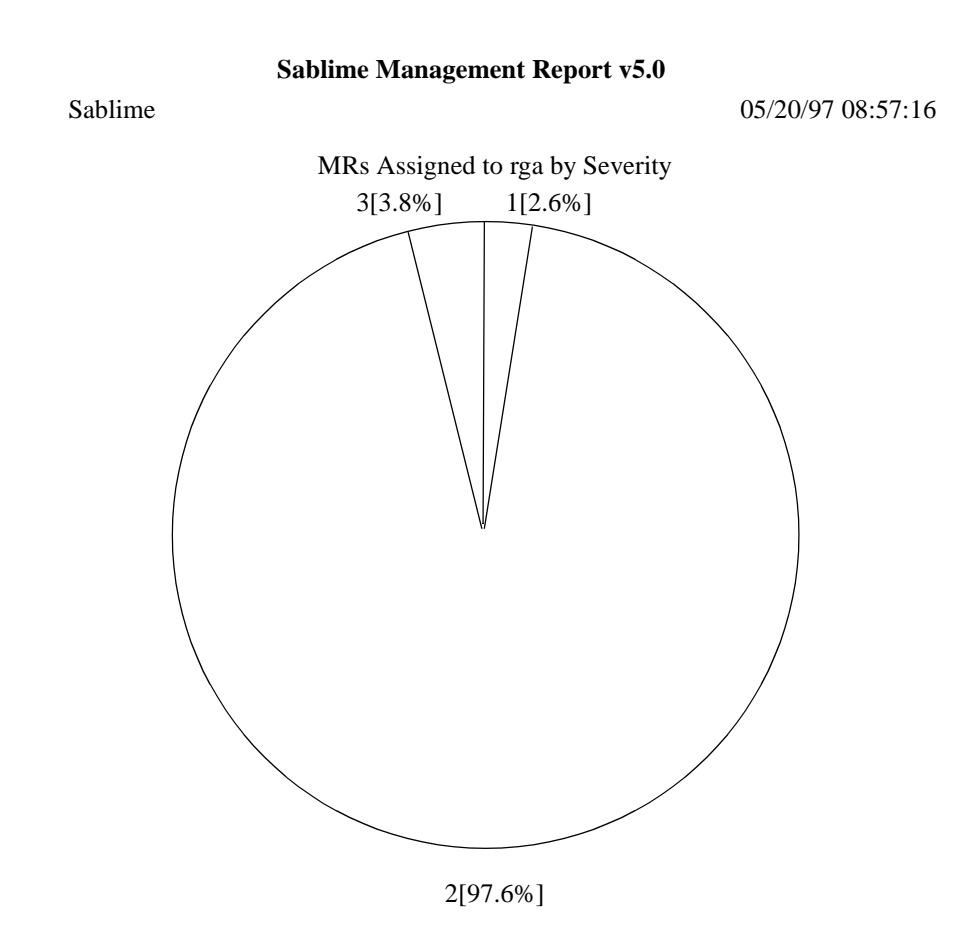

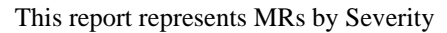

Selection Criteria: db=active prod=sab++ dev=rga Legend: 1="2" 2="3" 3="4"

The total number of MRs represented in this graph is 235, 6 of which are child MRs.

Figure 6-8. pie Chart

### **Producing a bar Report**

To produce a **bar** report for all MRGs in the Active Database assigned to scott, by MRG state, and to print a legend instead of labeling the fields directly on the report, you would make the following entries using the Curses Forms interface:

| tem v5.0 05/20/97<br>nand 10:24:11 |                                   |
|------------------------------------|-----------------------------------|
|                                    |                                   |
|                                    |                                   |
|                                    |                                   |
|                                    |                                   |
|                                    |                                   |
|                                    |                                   |
|                                    |                                   |
|                                    | )                                 |
|                                    | tem v5.0 05/20/97<br>and 10:24:11 |

Because you specified the **bar** report, the *Print Fields* field is unprotected. The *Sort Fields* and the *Heading* fields are protected. Only one print field can be specified for the **bar** report.

Because you specified a selection field in the *Selection Fields* field, the following screen is displayed:

| logid:ral Sablime Configuration Management System v5.0<br>effid:sablime Information Retrieval System Command | 05/20/97<br>10:25:08 |   |  |
|----------------------------------------------------------------------------------------------------|----------------------|---|--|
| Selection Fields for Report                                                                                  |                      |   |  |
| Developer: scott                                                                                             |                      | _ |  |
|                                                                                                    |                      |   |  |

Because you specified the bar report, the following screen is displayed:

| logid:ral Sablime Configuration Management System v5.0<br>effid:sablime Information Retrieval System Command | 05/20/97<br>10:25:24 |
|----------------------------------------------------------------------------------------------------|----------------------|
| Management Format Report Information                                                                         |                      |
|                                                                                                    |                      |
| Bar Graph Title: MRs Assigned to Scott by State                                                              |                      |
| X-Axis Title: Status                                                                                         |                      |
| Footnote:                                                                                                    |                      |
|                                                                                                    |                      |
|                                                                                                    |                      |
|                                                                                                    |                      |
| Would you like field labels in the chart instead of a legend: y                                              |                      |

Using the Command Line interface, you would enter:

report rname=bar dev=scott print=mrgstat title="MRs Assigned to \ Scott by State" xcol=Status fldlbl=y prompt=n

The defaults:

rclass=MR db=active select=dev outfile=bar.12814 (default + process ID)

are entered automatically, and need not be typed.

In either case, a pic program will be written to produce a **bar** chart showing all MRGs assigned to scott. The MRGs will be displayed by state. A printout of a sample **bar** chart is shown in Figure 6-9.

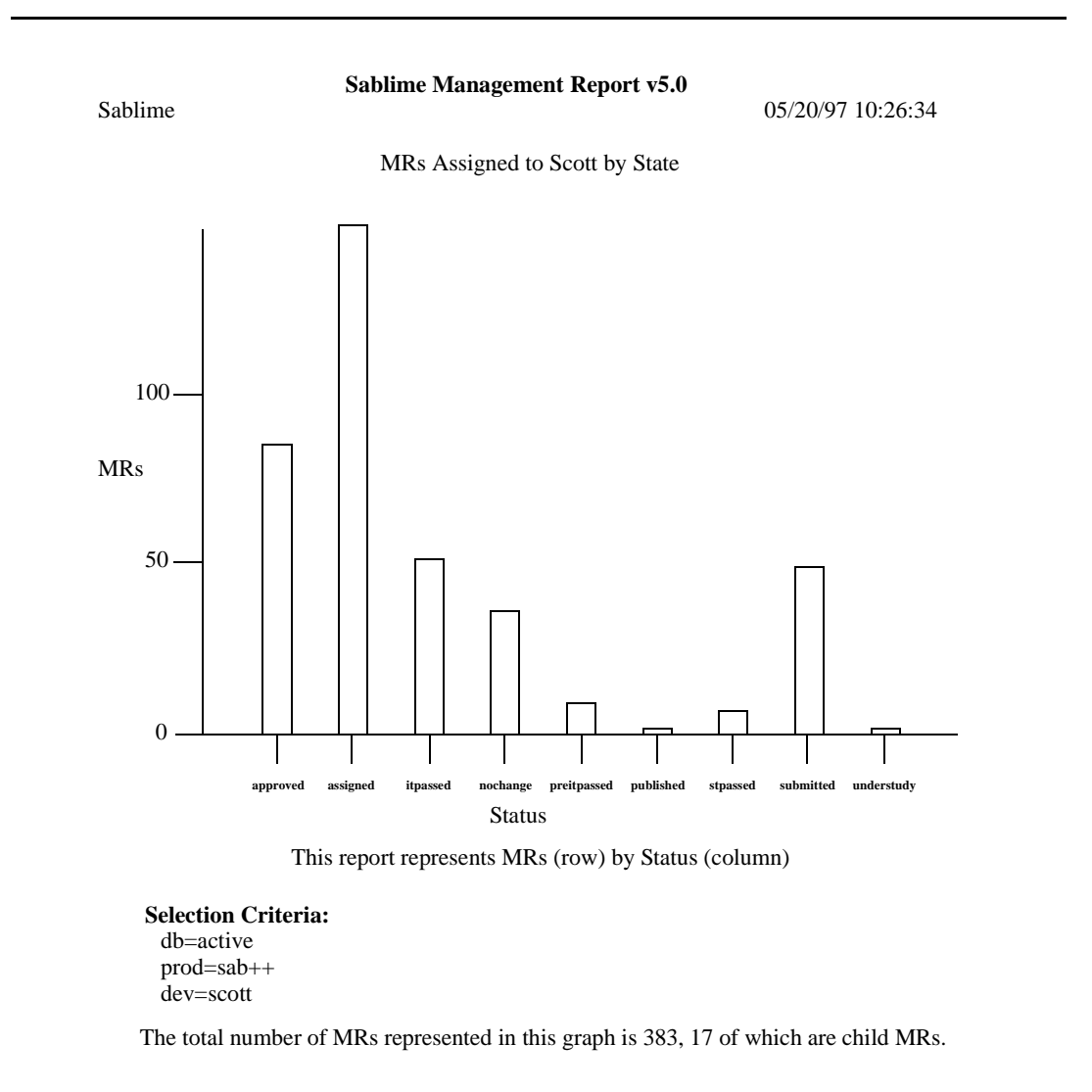

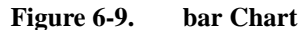

### **Producing a stat Report**

To produce a **stat** report for all MRGs in the Active Database assigned to scott printed by MRG Severity and MRG Status, you would make the following entries using the Curses Forms interface:

| logid:ral<br>effid:sablime | Sablime Configuration Management System v5.0<br>e Information Retrieval System Command | 05/20/97<br>11:33:00 |  |
|----------------------------|----------------------------------------------------------------------------------------|----------------------|--|
|                            | Specifying a Sablime report                                                            |                      |  |
|                            | Class of Report: MR                                                                    |                      |  |
|                            | Name of Report: stat                                                                   |                      |  |
|                            | Database: active                                                                       |                      |  |
| Selection F                | ields: dev                                                                             |                      |  |
| Print Fie                  | lds: mrgsev.mrgstat                                                                    |                      |  |
| Headi                      | ng:                                                                                    |                      |  |
| Output                     | file: stat.17236                                                                       |                      |  |
|                            |                                                                                        |                      |  |

Because you specified the **stat** report, the *Print Fields* fields are unprotected. The *Sort Fields* and the *Heading* fields are protected.

You can specify only one or two print fields for the stat report.

Because you specified a Selection Fields field, the following screen is displayed:

| logid:ralSablime Configuration Management System v5.0effid:sablimeInformation Retrieval System Command | 05/20/97<br>11:33:29 |  |
|----------------------------------------------------------------------------------------------------|----------------------|--|
| Selection Fields for Report                                                                            |                      |  |
| Developer: scott                                                                                       |                      |  |

### Using the Report Commands

Because you specified the stat report, the following screen is displayed.

| logid:ral Sablime Configuration Management System v5.0<br>effid:sablime Information Retrieval System Command | 05/20/97<br>11:33:49 |
|----------------------------------------------------------------------------------------------------|----------------------|
| Management Format Report Information                                                                         |                      |
| Stat Chart Title: MRs Assigned to Scott by Severity and State_<br>Footnote:                                  |                      |
|                                                                                                    |                      |
| Would you like field labels in the chart instead of a legend: n                                              |                      |

Using the Command Line interface, you would enter:

report rname=stat dev=scott print=mrgsev,mrgstat title="MRs \ Assigned to Scott by Severity and State" fldlbl=n prompt=n

The defaults:

rclass=MR db=active outfile=stat.17236 (default + process ID)

are entered automatically and need not be typed.

In either case, a tbl program will be written to produce a **stat** chart showing all MRGs assigned to scott. The MRGs will be displayed by state and severity. A printout of a sample **stat** chart appears in Figure 6-10.

Sablime Management Report v5.0

Sablime

05/20/97 11:35:17

MRs Assigned to Scott by Severity and State

|        | mrgst | at  |    |    |   |   |   |    |   |
|--------|-------|-----|----|----|---|---|---|----|---|
| mrgsev | 1     | 2   | 3  | 4  | 5 | 6 | 7 | 8  | 9 |
| 1      | 0     | 0   | 0  | 1  | 0 | 0 | 0 | 0  | 0 |
| 2      | 2     | 0   | 2  | 2  | 0 | 0 | 0 | 1  | 0 |
| 3      | 64    | 142 | 45 | 28 | 9 | 1 | 6 | 42 | 1 |
| 4      | 18    | 4   | 5  | 4  | 0 | 0 | 0 | 6  | 0 |

This report represents MRG Severity (row) by MRG Status (column)

```
Selection Criteria:
db=active
```

```
ub-active
prod=sab++
dev=scott
Row Legend:
1="1" 2="2" 3="3" 4="4"
Column Legend:
1="approved" 2="assigned" 3="itpassed" 4= "nochange" 5="preitpassed" 6="published"
7="stpassed" 8="submitted" 9="understudy"
```

The total number of MRs represented in this graph is 383, 17 of which are child MRs.

Figure 6-10. stat Chart

### **Producing a bycategory Report**

To produce a **bycategory** report for developer ljh and generic v5.0, you would make the following entries using the Curses Forms interface:

| logid:raySablime Configuration Management System v5.0effid:sablimeInformation Retrieval System Command | ) 04/14/97<br>07:53:04 |
|----------------------------------------------------------------------------------------------------|------------------------|
| Specifying a Sablime report                                                                            |                        |
| Class of Report: MR                                                                                    |                        |
| Name of Report: bycategory                                                                             |                        |
| Database: active                                                                                       |                        |
| Selection Fields: dev,g                                                                                |                        |
| Print Fields:                                                                                          |                        |
| Heading:                                                                                               |                        |
| Output file:                                                                                           |                        |

Because you specified *Selection Fields* fields, the following screen appears:

| logid:ray<br>effid:sablime | Sablime Configuration Management System v5.0<br>Information Retrieval System Command | 04/14/97<br>07:53:10 |  |
|----------------------------|--------------------------------------------------------------------------------------|----------------------|--|
|                            | Selection Fields for Report                                                          |                      |  |
| Develop<br>Generi          | er:<br>c:                                                                            |                      |  |
|                            |                                                                                      |                      |  |

Using the Command Line interface, you would enter:

report rname=bycategory dev=ljh g=v5.0 prompt=n

The following defaults are entered automatically:

rclass=MR db=active

In either case, a formatted **bycategory** report will be produced. A sample report appears on the following pages.

### Sample bycategory Report

| PTSid: ray             | Inf              | Sablime Co<br>vrmation R | onfiguratio  | on Mana<br>vstem C | agement System v5.<br>command           | •                      | Page: 1                 |  |
|------------------------|------------------|--------------------------|--------------|--------------------|-----------------------------------------|------------------------|-------------------------|--|
| Prod: sab<br>Gen: v5.0 |                  |                          |              |                    | Date:<br>Time:                          | 04/14/97<br>: 07:53:36 |                         |  |
|                        |                  | BY-CATE                  | GORY SU      | IMMAF              | <b>XY REPORT</b>                        |                        |                         |  |
|                        |                  | Category                 | :: field_enl | _                  |                                         |                        |                         |  |
| MR Number              | Sev Cr. Date     | Due Date                 | System       | Status             | Developer Class                         | Type                   | Abstract                |  |
| sab970514              | 3 09/15/97       | other                    | assigned     | ų                  | software enhancer<br>for multiple hosts | nent Enhan             | ce license key to allow |  |
| Total number (         | of MRs for categ | ory [ field_             | ] = 1        |                    |                                         |                        |                         |  |

Total number of MRs for generic [ v5.0 ] = 1 Total number of MRs for product [ sab ] = 1

| 6-46 | Issue 1.0 | November 2000 |
|------|-----------|---------------|

Prod: sab++ Gen: v5.0

PTSid: ray

# Sablime Configuration Management System v5.0 Page: 2 Information Retrieval System Command Date: 04/14/97 BY-CATEGORY SUMMARY REPORT Date: 07:53:36 BY-CATEGORY SUMMARY REPORT Time: 07:53:36 BY-CATEGORY SUMMARY REPORT Date: 04/14/97 Category: field\_enh Category: field\_enh Category: field\_enh Category: field\_enh Category: field\_enh O3/17/97 Minn assigned Ijh software enhancement The mrnote command requires a generic id when not needed 04/19/7 admin assigned Ijh

| MR Number |   | sev Cr. Date | Due Date | System    | Status     | Developer Class Type                               | Abstract                        |
|-----------|---|--------------|----------|-----------|------------|----------------------------------------------------|---------------------------------|
| sab970103 | ŝ | 03/17/97     | mrmgmt   | t assigne | d IJh<br>g | software enhancement<br>generic id when not needed | The mrnote command requires a   |
| sab970160 | 3 | 04/19/97     | admin    | assigned  | ljh<br>I   | software enhancement<br>27Sid files                | extend UDF feature for the      |
| sab970248 | ŝ | 06/04/97     | mrmgmt   | t assigne | d Ijh<br>e | software enhancement<br>asy to use                 | mrnote is not user friendly and |
| sab970267 | ŝ | 05/04/97     | admin    | assigned  | ljh<br>s   | software enhancement<br>ubmitted MR is rejected    | cannot edit IPM info when a     |

Total number of MRs for category [ field\_enh ] = 4

### Sample bycategory Report (cont.)

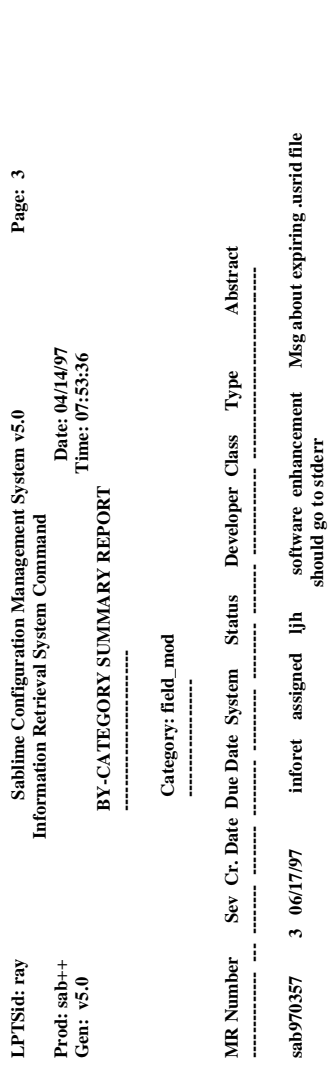

software enhancement Information Retrieval

assigned ljh

mrmgmt

3 07/25/97

l

# Sample bycategory Report (cont.)

### Sample bycategory Report (cont.)

| PTSid: ray<br>Prod: sab++<br>Gen: v5.0 | μί               | Sablime Co<br>formation R<br>BY-CATE | nfiguration<br>etrieval Sy:<br>GORY SUI | n Man<br>stem C<br>MMAI | agement System v<br>Jommand D<br>D<br>Tin<br>Tin | 5.0<br>ate: 04/14/<br>ne: 07:53:3 | Page: 4<br>97<br>66           |  |
|----------------------------------------|------------------|--------------------------------------|-----------------------------------------|-------------------------|--------------------------------------------------|-----------------------------------|-------------------------------|--|
|                                        |                  | Categor                              | y: internal                             |                         |                                                  |                                   |                               |  |
| MR Number                              | Sev Cr. Date     | Due Date                             | System S                                | status                  | Developer Clas                                   | ss Type                           | Abstract                      |  |
| sab970266                              | 3 06/14/97       | admin                                | assigned                                | ljh                     | software enhar<br>protect Duplicate              | ncement<br>MR field               | improve warning messages and  |  |
| sab970535                              | 3 11/11/97       | mrmgm                                | t assigned                              | dį.<br>L                | software enh<br>when changing M                  | ancement<br>RG status             | mrgedit should give a warning |  |
| Total number                           | of MRs for cate  | gory [ intern                        | 1al ] = 2                               |                         |                                                  |                                   |                               |  |
| Total number                           | of MRs for gene  | ric [ v5.0 ]                         | = 8                                     |                         |                                                  |                                   |                               |  |
| Total number                           | of MRs for prod  | luct [ sab++                         | ] = 8                                   |                         |                                                  |                                   |                               |  |
| number of MI                           | Rs for 2 product | s = 9                                |                                         |                         |                                                  |                                   |                               |  |

### **Producing a byclass Report**

To produce a **byclass** report for MRs created on June 3, 1997, you would make the following entries using the Curses Forms interface:

| logid:ray<br>effid:sablime | Sablime Configuration Management System v5.0<br>Information Retrieval System Command | 04/14/97<br>08:41:10 |   |  |
|----------------------------|--------------------------------------------------------------------------------------|----------------------|---|--|
|                            | Specifying a Sablime report                                                          |                      |   |  |
|                            | Class of Report: MR                                                                  |                      |   |  |
|                            | Name of Report: byclass                                                              |                      |   |  |
|                            | Database: active                                                                     |                      |   |  |
| Selection Fig              | elds: cdate                                                                          |                      | - |  |
| Sort Field                 | ds:                                                                                  |                      |   |  |
| Print Fiel                 | ds:                                                                                  |                      |   |  |
| Headin                     | ng:                                                                                  |                      |   |  |
|                            |                                                                                      |                      |   |  |
| Output fi                  | ile:                                                                                 |                      |   |  |
|                            |                                                                                      |                      |   |  |

Because you specified a Selection Fields field, the following screen appears:

| logid:ray<br>effid:sablime | Sablime Configuration Management System v5.0<br>e Information Retrieval System Command | 04/14/97<br>08:41:51 |  |
|----------------------------|----------------------------------------------------------------------------------------|----------------------|--|
|                            | Selection Fields for Report                                                            |                      |  |
| Creation                   | Date: 06/03/97                                                                         |                      |  |

Using the Command Line interface, you would enter:

report rname=byclass cdate=06/03/97 prompt=n

The following defaults are entered automatically:

rclass=MR db=active

In either case, a **byclass** report for MRs created on 06/03/97 will be generated. A sample report appears on the following pages.

### Sample byclass Report

| m v5.0 Page: 1                                                              | Date: 04/14/97<br>Time: 08:41:08 | ategory Type Abstract              | l enhancement Unassigning an MR should not ate stamp |                   |
|-----------------------------------------------------------------------------|----------------------------------|------------------------------------|------------------------------------------------------|-------------------|
| Sablime Configuration Management Syste<br>Armation Retrieval System Command | BY-CLASS SUMMARY REPORT          | Due Date System Status Developer C | user_man assigned heimer interna<br>remove MG d      | s[ document ] = 1 |
| Inf                                                                         |                                  | Sev Cr. Date                       | 3 06/03/97                                           | of MRs for class  |
| PTSid: ray                                                                  | Prod: sab++<br>Gen: v5.0         | MR Number                          | sab970245.02                                         | Total number (    |

Using the Report Commands

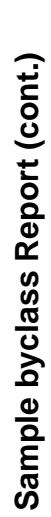

| Information<br>BY-CLA<br>Class | Retrieval 5<br>NSS SUMM<br>s: mixed                   | öystem Co<br>ARY RE | PORT                                                                                                    | Date: 04,<br>Time: 08:4  | 14/97<br>11:08              | 9                           |                             |
|--------------------------------|-------------------------------------------------------|---------------------|----------------------------------------------------------------------------------------------------|--------------------------|-----------------------------|-----------------------------|-----------------------------|
| . Date Due Date                | e System                                              | Status              | Developer                                                                                                    | Category (               | Type                        | Abstract                    |                             |
| )7 mrmgn                       | nt spawne                                             | ed r                | internal<br>emove MG                                                                                                    | enhancemer<br>date stamp | it Unass                    | signing an MR should not    |                             |
|                                | BY-CL/<br><br>Clas<br><br>Date Due Dat<br><br>7 mrmgn | BY-CLASS SUMM<br>   | BY-CLASS SUMMARY RE BY-CLASS SUMMARY RE Class: mixed Class: mixed Clas | BY-CLASS SUMMARY REPORT  | BY-CLASS SUMMARY REPORT<br> | BY-CLASS SUMMARY REPORT<br> | BY-CLASS SUMMARY REPORT<br> |

Total number of MRs for class [ mixed ] = 1

### Sample byclass Report (cont.)

| PTSid: ray               | Sablime Configuration Management System v5.0<br>Information Retrieval System Command | Page: 3                           |
|--------------------------|--------------------------------------------------------------------------------------|-----------------------------------|
| Prod: sab++<br>Gen: v5.0 | Date:<br>BY-CLASS SUMMARY REPORT<br>                                                 | 4/14/97<br>:41:08                 |
|                          | Class: software                                                                      |                                   |
| MR Number                | r Sev Cr. Date Due Date System Status Developer Categor                              | Type Abstract                     |
| sab970245.00             | 0 3 06/03/97 mrmgmt assigned gar internal enhan<br>remove MG date stan               | ment Unassigning an MR should not |
| sab970245.01             | 1 3 06/03/97 admin assigned prasad internal enhan<br>remove MG date stan             | ment Unassigning an MR should not |
| Total number c           | er of MRs for class [ software ] = 2                                                 |                                   |
| Total number c           | er of MRs for generic [ $v5.0$ ] = 4                                                 |                                   |
| Total number o           | er of MRs for nroduct [ sah++ ] = 4                                                  |                                   |

### Producing a byseverity Report

To produce a **byseverity** report for MRGs due on April 15.1997, you would make the following entries using the Curses Forms interface:

| logid:ray<br>effid:sablime | Sablime Configuration Management System v5.0<br>Information Retrieval System Command | 04/14/97<br>09:01:24 |   |  |
|----------------------------|--------------------------------------------------------------------------------------|----------------------|---|--|
|                            | Specifying a Sablime report                                                          |                      |   |  |
|                            | Class of Report: MR                                                                  |                      |   |  |
|                            | Name of Report: byseverity                                                           |                      |   |  |
|                            | Database: active                                                                     |                      |   |  |
| Selection Fi               | elds: due                                                                            |                      | _ |  |
| Print Fiel<br>Headin       | us                                                                                   |                      |   |  |
| Output f                   | ile:                                                                                 |                      |   |  |
|                            |                                                                                      |                      |   |  |

Because you specified a Selection Fields field, the following screen appears:

| logid:ray<br>effid:sablime | Sablime Configuration Management System v5.0<br>Information Retrieval System Command | 04/14/97<br>09:01:09 |   |   |
|----------------------------|--------------------------------------------------------------------------------------|----------------------|---|---|
|                            | Selection Fields for Report                                                          |                      |   |   |
| MRG Du                     | e Date: 04/15/97                                                                     |                      |   |   |
|                            |                                                                                      |                      | / | / |

Using the Command Line interface, you would enter:

report rname=byseverity due=04/15/97 prompt=n

The defaults:

rclass=MR db=active

are entered automatically and need not be typed.

In either case, a **byseverity** report for MRGs due on 04/15/97 will be generated. A sample report appears on the following pages.

| Page: 1                                                                              |                                  |
|--------------------------------------------------------------------------------------|----------------------------------|
| Sablime Configuration Management System v5.0<br>Information Retrieval System Command | Date: 04/14/97<br>Time: 09-01:56 |

Sample byseverity Report

| Prod: sab | Date: 04/14                   |
|-----------|-------------------------------|
| Gen: v4.2 | Time: 09:01                   |
| BY-SE     | <b>EVERITY SUMMARY REPORT</b> |

| - | -  |
|---|----|
| : | •  |
| 2 | 5  |
| Q | Ď. |

| Abstract |   |
|----------|---|
| Type     |   |
| Class    | 1 |
| eveloper |   |
| atus D   |   |
| tem St   |   |
| te Sys   |   |
| Due Da   |   |
| r. Date  |   |
| r<br>C   |   |
| MR Numbe |   |

| solaris primsdb doesn't work. |
|-------------------------------|
| modification                  |
| software                      |
| scott                         |
| assigned                      |
| admin                         |
| 04/15/97                      |
| 02/14/97                      |
| sab970027                     |

| _     |
|-------|
| Ϊİ.   |
| -     |
| -     |
| sev [ |
| for   |
| MRs   |
| of    |
| aber  |
| Inn   |
| otal  |

PTSid: ray

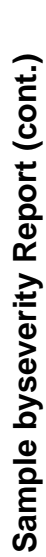

| PTSid: ray             | Sablime Configuration Management System v5.0<br>Information Retrieval System Command | Page: 2 |
|------------------------|--------------------------------------------------------------------------------------|---------|
| Prod: sab<br>Cen: vd 2 | Date: 04/14/97                                                                       |         |
|                        | BY-SEVERITY SUMMARY REPORT                                                           |         |
|                        |                                                                                      |         |
|                        | Sev: 2                                                                               |         |
|                        |                                                                                      |         |

MR Number Cr. Date Due Date System Status Developer Class Type Abstract

sab970640 12/09/97 04/15/97 inforet submitted twh software modification ssql is calling dummy1 %19 of PTS in place of mgr (manager)

Total number of MRs for sev [2] = 1

Total number of MRs for generic [ v4.2 ] = 2

## Sample byseverity Report (cont.)

| PTSid: ray             | Info            | Sablime Configuent<br>Sablime Configuence | uration Mai<br>val System | nagement System v5.0 Page: 3<br>Command                                          |
|------------------------|-----------------|-------------------------------------------|---------------------------|----------------------------------------------------------------------------------|
| Prod: sab<br>Gen: v4.3 |                 |                                           |                           | Date: 04/14/97<br>Time: 09:01:57                                                 |
|                        |                 | BY-SEVERITY                               | SUMMAR                    | ty report                                                                        |
|                        |                 | Sev: 2                                    |                           |                                                                                  |
| MR Number              | Cr. Date Du     | e Date System                             | Status                    | Developer Class Type Abstract                                                    |
| sab970335.00           | 03/31/97 04/15  | 5/97 pc_windo                             | assigned                  | heimer document enhancement MR list needs to display extra information about MRs |
| sab970335.01           | 03/31/97 04/15  | 5/97 pc_windo                             | assigned                  | vig software enhancement MR list needs to display extra information about MRs    |
| sab970335.02           | 03/31/97 04/15  | 5/97 pc_windo                             | assigned                  | wina software enhancement MR list needs to display extra information about MRs   |
| sab970044.00           | 03/31/97 04/15  | 5/97 pc_windo                             | assigned                  | heimer document modification Include "assigned" MRs in the drop-down list box    |
| sab970044.01           | 03/31/97 04/15  | 5/97 pc_windo                             | assigned                  | vjg software modification Include "assigned" MRs in the drop-down list box       |
| Total number o         | f MRs for sev [ | 2 ] =5                                    |                           |                                                                                  |
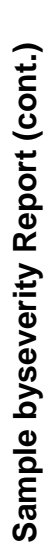

| PTSid: ray             | Sablime Configuration Management System v5.0<br>Information Retrieval System Command | Page: 4 |
|------------------------|--------------------------------------------------------------------------------------|---------|
| Prod: sab<br>Gen: v4 3 | Date: 04/14/97                                                                       |         |
|                        | BY-SEVERITY SUMMARY REPORT                                                           |         |
|                        | Sev: 3                                                                               |         |
|                        |                                                                                      |         |
|                        |                                                                                      |         |

MR Number Cr. Date Due Date System Status Developer Class Type Abstract

sab970326.01 03/31/97 04/15/97 pc\_windo assigned vjg software modification When generic is changed, do not re-download product info.

Total number of MRs for sev [ 3 ] = 1

Total number of MRs for generic [ v4.3 ] = 6

| Page: 5                                                                              |                                                                    |            | act                                                  |
|--------------------------------------------------------------------------------------|--------------------------------------------------------------------|------------|------------------------------------------------------|
|                                                                                      |                                                                    |            | Abstr                                                |
| Sablime Configuration Management System v5.0<br>Information Retrieval System Command | Date: 04/14/97<br>Time: 09:01:57<br>BY-SEVERITY SUMMARY REPORT<br> | Sev: 1<br> | Cr. Date Due Date System Status Developer Class Type |
| PTSid: ray                                                                           | Prod: sab<br>Gen: v5.0                                             |            | MR Number                                            |

software modification solaris primsdb doesn't work.

02/14/97 04/15/97 admin assigned scott

sab970027

Total number of MRs for sev [1] = 1

Sample byseverity Report (cont.)

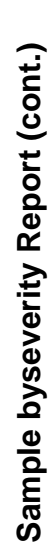

| PTSid: ray<br>Prod: sab<br>Gen: v5.0 | Sablime Configuration Management System v5.0<br>Information Retrieval System Command<br>Date: 04/14/97<br>Time: 09:01:57<br>BY-SEVERITY SUMMARY REPORT<br>Sev: 2 | Page: 6              |
|--------------------------------------|----------------------------------------------------------------------------------------------------|----------------------|
|                                      |                                                                                                    |                      |
| MR Number                            | Cr. Date Due Date System Status Developer Class Type Abstra                                                                                                    | act<br>-             |
| sab970640                            | (2/09/97 04/15/97 inforet submitte twh software modification ssql is ca<br>PTS in place of mgr (manager)                                                         | alling dummy1 %19 of |

1

### **Producing a bysite Report**

To produce a **bysite** report for MRs created at sites Virginia, Middletown, and Red Hill, you would make the following entries using the Curses Forms interface:

| logid:ray<br>effid:sablime | Sablime Configuration Management System v5.0<br>e Information Retrieval System Command | 04/14/97<br>09:15:34 |  |
|----------------------------|----------------------------------------------------------------------------------------|----------------------|--|
|                            | Specifying a Sablime report                                                            |                      |  |
|                            | Class of Report: MR                                                                    |                      |  |
|                            | Name of Report: bysite                                                                 |                      |  |
|                            | Database: active                                                                       |                      |  |
| Selection Fi               | ields: site                                                                            |                      |  |
| Sort Fiel                  | lds:                                                                                   |                      |  |
| Print Fie                  | lds:                                                                                   |                      |  |
| Headi                      | ng:                                                                                    |                      |  |
|                            |                                                                                        |                      |  |
| Output f                   | ñjo.                                                                                   |                      |  |
| Sutput I                   |                                                                                        |                      |  |

Because you specified a Selection Fields field, the following screen appears:

| logid:raySablime Configuration Management System v5.0effid:sablimeInformation Retrieval System Command | 04/14/97<br>09:15:59 |  |
|----------------------------------------------------------------------------------------------------|----------------------|--|
| Selection Fields for Report                                                                            |                      |  |
| Origination Site: Virginia,Middletown,Red_Hill                                                         |                      |  |

Using the Command Line interface, you would enter:

report rname=bysite site=Virginia,Middletown,Red\_Hill prompt=n

The defaults:

rclass=MR db=active

are entered automatically and need not be typed.

In either case, a **bysite** report for MRs created at Virginia, Middletown, and Red\_Hill will be generated. Excerpts of a sample report appear on the following pages.

### Sample bysite Report

| PTSid: ray<br>Prod: sab<br>Gen: v5.0 | Inf          | Sablime Cormation R<br>BY-SITE | onfiguratio<br>tetrieval Sy<br>SUMMAR | n Mana<br>stem Cc<br>Y REP | gement System<br>mmand Da<br>Ti<br>ORT | v5.0<br>ite: 04/14/97<br>me: 09:16:20 | Page: 1                       |  |
|--------------------------------------|--------------|--------------------------------|---------------------------------------|----------------------------|----------------------------------------|---------------------------------------|-------------------------------|--|
|                                      |              | Site: R                        | ed_Hill                               |                            |                                        |                                       |                               |  |
| MR Number                            | Sev Cr. Date | Due Date                       | System 5                              | status                     | Developer Cla                          | ass Type                              | Abstract                      |  |
| sab970537                            | 3 10/06/97   | admin                          | stpassed                              | ljh<br>fi                  | software modi<br>ile is copied to h    | ification cr<br>ost                   | eate failed after description |  |

Total number of MRs for site [ Red\_Hill ] = 1 Total number of MRs for generic [ v5.0 ] = 1

## Sample bysite Report (cont.)

| PTSid: ray<br>Prod: sab++<br>Gen: | ΓI                | Sablime Co<br>formation R<br>BY-SITE | onfiguratí<br>ketrieval S.<br>SUMMAJ | on Manaş<br>ystem Co<br>RY REPC | gement Systu<br>mmand<br>1<br>JRT | em v5.0<br>Date:<br>Cime: 09 | 04/14/97<br>:16:20 | Page: 4  |
|-----------------------------------|-------------------|--------------------------------------|--------------------------------------|---------------------------------|-----------------------------------|------------------------------|--------------------|----------|
|                                   |                   | Site: Vi                             | irginia                              |                                 |                                   |                              |                    |          |
| MR Number                         | Sev Cr. Date      | Due Date                             | System                               | Status                          | Developer                         | Class                        | Type               | Abstract |
| sab970278                         | 3 06/24/97        | admin                                | created                              | 51                              | startable.                        | make                         | closegen col       | nmand    |
| Total number (                    | of MRs for site [ | [ Virginia ]                         | = 1                                  |                                 |                                   |                              |                    |          |
| Total number (                    | of MRs for gene   | eric [ ] = 1                         |                                      |                                 |                                   |                              |                    |          |

# Sample bysite Report (cont.)

| PTSid: ray  |              | Sablime Co | onfiguratio | n Man  | agement System v5.0                      | Page: 7                         |
|-------------|--------------|------------|-------------|--------|------------------------------------------|---------------------------------|
|             | Inf          | ormation R | etrieval Sy | stem C | ommand                                   |                                 |
| Prod: sab++ |              |            |             |        | Date: 04/14/                             | 16                              |
| Gen: v5.0   |              |            |             |        | Time: 09:16:                             | 12                              |
|             |              | BY-SITE    | SUMMAE      | Y RE   | PORT                                     |                                 |
|             |              |            |             |        |                                          |                                 |
|             |              | Site: Mi   | ddletown    |        |                                          |                                 |
|             |              |            |             |        |                                          |                                 |
| MR Number   | Sev Cr. Date | Due Date   | System      | Status | Developer Class Type                     | Abstract                        |
| sab970448   | 3 07/25/97   | admin      | assigned    | anil   | software enhancement<br>and SBCS licence | Check for permissions of .usrid |

Total number of MRs for site [ Middletown ] = 1

### **Producing a bystatus Report**

To produce a **bystatus** report on MRGs where addgen is the specified subsystem, you would make the following entries using the Curses Forms interface:

| logid:ray<br>effid:sablime | Sablime Configuration Management System v5.0<br>Information Retrieval System Command | 04/14/97<br>09:44:31 |   |   |
|----------------------------|--------------------------------------------------------------------------------------|----------------------|---|---|
|                            | Specifying a Sablime report                                                          |                      |   |   |
|                            | Class of Report: MR                                                                  |                      |   |   |
|                            | Name of Report: bystatus                                                             |                      |   |   |
|                            | Database: active                                                                     |                      |   |   |
| Selection Fi               | elds: sub                                                                            |                      | _ |   |
| Print Fiel                 | lds:                                                                                 |                      |   |   |
| Headii                     | ng:                                                                                  |                      |   |   |
| Output f                   | ile:                                                                                 |                      |   | , |
| Output f                   | ile:                                                                                 |                      |   |   |

Because you specified a Selection Fields field, the following screen appears:

| logid:ray Sablime Configuration Management System v5.0<br>effid:sablime Information Retrieval System Command | 04/14/97<br>09:44:27 |   |
|----------------------------------------------------------------------------------------------------|----------------------|---|
| Selection Fields for Report                                                                                  |                      |   |
| Sub-System: addgen                                                                                           |                      | ) |

Using the Command Line interface, you would enter:

report rname=bystatus sub=addgen prompt=n

The defaults:

rclass=MR db=active

are entered automatically and need not be typed.

In either case, a **bystatus** report will be generated on MRGs where addgen is the specified subsystem. A sample report appears below.

| PTSid: ray    | Sablime Configuration Management System v5.0Page: 1                                                                                                    |  |
|---------------|----------------------------------------------------------------------------------------------------|--|
| In            | formation Retrieval System Command                                                                                                    |  |
| Prod: sab++   | Date: 04/14/97                                                                                                    |  |
| Gen: v4.2     | Time: 09:44:57                                                                                                    |  |
|               | BY-STATUS SUMMARY REPORT                                                                                                    |  |
|               |                                                                                                    |  |
|               | Status: nochange                                                                                                    |  |
|               |                                                                                                    |  |
| MR Number     | Sev Age Due Date System Developer Abstract                                                                                                    |  |
|               |                                                                                                    |  |
|               |                                                                                                    |  |
| sab960368     | *** admin Record Generic/Database Sizes                                                                                                    |  |
|               |                                                                                                    |  |
|               |                                                                                                    |  |
| Total number  | of Miks for status [ nochange ] = 1                                                                                                    |  |
|               |                                                                                                    |  |
| PTSid: rav    | Sablime Configuration Management System v5.0 Page: 2                                                                                                    |  |
| In            | formation Retrieval System Command                                                                                                    |  |
| Prod: sab++   | Date: 04/14/97                                                                                                    |  |
| Gen: v4.2     | Time: 09:44:57                                                                                                    |  |
|               | BY-STATUS SUMMARY REPORT                                                                                                    |  |
|               |                                                                                                    |  |
|               |                                                                                                    |  |
|               | Status: submitted                                                                                                    |  |
|               |                                                                                                    |  |
|               |                                                                                                    |  |
| MR Number     | Sev Age Due Date System Developer Abstract                                                                                                    |  |
|               |                                                                                                    |  |
|               |                                                                                                    |  |
| sab960337     | 3 *** admin scott accepting spawned MRs into                                                                                                    |  |
|               | new generic gives SYS_ERR                                                                                                    |  |
|               |                                                                                                    |  |
|               | of MDs for status [ submitted ] 1                                                                                                    |  |
| i otal number | of wiks for status [ submitted $j = 1$                                                                                                    |  |
| Total number  | of MPs for generic $[x/2, 1] = 2$                                                                                                    |  |
| i otai number | $\frac{1}{1} \frac{1}{1} \frac{1}$ |  |

Sablime Configuration Management System v5.0 PTSid: ray Page: 3 Information Retrieval System Command Date: 04/14/97 Prod: sab++ Gen: v4.3 Time: 09:44:57 **BY-STATUS SUMMARY REPORT** \_\_\_\_\_ Status: accepted -----MR Number Sev Age Due Date System Developer Abstract sab960552 976 admin allow to specifying a previo\ us generic for MRs to be acce -----Total number of MRs for status [ accepted ] = 1 -----PTSid: ray Sablime Configuration Management System v5.0 Page: 4 Information Retrieval System Command Date: 04/14/97 Prod: sab++ Time: 09:44:57 Gen: v4.3 **BY-STATUS SUMMARY REPORT** -----Status: approved -----Sev Age Due Date System Developer Abstract MR Number sab960175.00 3 \*\*\* admin scott addgen does not remove temporary error file sab960185 3 \*\*\* admin scott addgen allows empty flags for the different teams 3 \*\*\* sab960337 admin scott accepting spawned MRs into new generic gives SYS\_ERR \_\_\_\_\_ Total number of MRs for status [ approved ] = 3 -----

| PTSid: ray                                                 | Sablime Configuration Management System v5.0 Page: 5                                                                                                    |
|------------------------------------------------------------|----------------------------------------------------------------------------------------------------|
| I                                                          | nformation Retrieval System Command                                                                                                    |
| Prod: sab++                                                | Date: 04/14/97                                                                                                    |
| Gen: v4.3                                                  | Time: 09:44:57                                                                                                    |
|                                                            | BY-STATUS SUMMARY REPORT                                                                                                    |
|                                                            |                                                                                                    |
|                                                            |                                                                                                    |
|                                                            | Status: assigned                                                                                                    |
|                                                            |                                                                                                    |
|                                                            |                                                                                                    |
| MD Normaham                                                | Sau Aga Dua Data Sustam Davalanan Akatro at                                                                                                    |
| MK Number                                                  | Sev Age Due Date System Developer Abstract                                                                                                    |
|                                                            |                                                                                                    |
| 10/02/0                                                    |                                                                                                    |
| sab960368                                                  | 3 *** admin scott Record Generic/Database Sizes                                                                                                    |
|                                                            |                                                                                                    |
| sab960702                                                  | 3 967 admin scott Current values not set in the                                                                                                    |
|                                                            | addgen command                                                                                                    |
|                                                            |                                                                                                    |
|                                                            |                                                                                                    |
| Total number                                               | of MRs for status [ assigned ] = 2                                                                                                    |
|                                                            |                                                                                                    |
|                                                            |                                                                                                    |
| PTSid: ray                                                 | Sablime Configuration Management System v5.0 Page: 6                                                                                                    |
| ľ                                                          | nformation Retrieval System Command                                                                                                    |
| Prod: sab++                                                | Date: 04/14/97                                                                                                    |
| Gen: v4.3                                                  | Time: 09:44:57                                                                                                    |
|                                                            | RV-STATUS SUMMARY REPORT                                                                                                    |
|                                                            |                                                                                                    |
|                                                            |                                                                                                    |
|                                                            | Status nachanas                                                                                                    |
|                                                            | Status: nochange                                                                                                    |
|                                                            |                                                                                                    |
|                                                            |                                                                                                    |
|                                                            |                                                                                                    |
| MR Number                                                  | Sev Age Due Date System Developer Abstract                                                                                                    |
| MR Number                                                  | Sev Age Due Date System Developer Abstract                                                                                                    |
| MR Number                                                  | Sev Age Due Date System Developer Abstract                                                                                                    |
| MR Number                                                  | Sev Age Due Date System Developer Abstract                                                                                                    |
| MR Number<br>sab960132                                     | <br>Sev Age Due Date System Developer Abstract<br><br>*** admin addgen accept field should a\<br>llow specification of generic                                                      |
| MR Number                                                  | Sev Age Due Date System Developer Abstract<br>**** admin addgen accept field should a\<br>llow specification of generic                                                             |
| MR Number<br>sab960132                                     | Sev Age Due Date System Developer Abstract<br>*** admin addgen accept field should a\<br>llow specification of generic                                                              |
| MR Number<br>                                              | Sev Age Due Date System Developer Abstract *** admin addgen accept field should a\ llow specification of generic • of MRs for status [ nochange ] = 1                               |
| MR Number<br>sab960132                                     | Sev Age Due Date System Developer Abstract *** admin addgen accept field should a\ llow specification of generic of MRs for status [ nochange ] = 1                                 |
| MR Number<br>sab960132<br><br>Total number<br>Total number | Sev Age Due Date System Developer Abstract *** admin addgen accept field should a\ llow specification of generic of MRs for status [ nochange ] = 1 of MRs for generic [ v4.3 ] = 7 |

Sablime Configuration Management System v5.0 PTSid: ray Page: 7 Information Retrieval System Command Date: 04/14/97 Prod: sab++ Gen: v5.0 Time: 09:44:57 **BY-STATUS SUMMARY REPORT** -----Status: accepted ------**MR** Number Sev Age Due Date System Developer Abstract ----sab960132 \*\*\* admin addgen accept field should a\ llow specification of generic sab960596 976 admin There should be a way to blo\ ck work in a particular gener -----Total number of MRs for status [ accepted ] = 2 -----Sablime Configuration Management System v5.0 PTSid: ray Page: 8 Information Retrieval System Command Prod: sab++ Date: 04/14/97 Time: 09:44:57 Gen: v5.0 **BY-STATUS SUMMARY REPORT** \_\_\_\_\_ Status: assigned -----MR Number Sev Age Due Date System Developer Abstract 3 906 sab960754 admin scott A capability to generate a n ew generic as copy of an old sab960869 3 850 admin scott make addgen, newgen, initsab MR class field consistent -----Total number of MRs for status [ assigned ] = 2 -----Total number of MRs for generic [v5.0] = 4 -----Total number of MRs for product [ sab++ ] = 13 \_\_\_\_\_

### Producing a bysystem Report

To produce a **bysystem** report for MRGs in generic v5.0 assigned to developer ljh, you would make the following entries using the Curses Forms interface:

| /<br>logid:heimer<br>effid:sablime | Sablime Configuration Management System v5.004/14/97Information Retrieval System Command09:29:56 |  |
|------------------------------------|--------------------------------------------------------------------------------------------------|--|
|                                    | Specifying a Sablime report                                                                      |  |
| C                                  | Class of Report: MR                                                                              |  |
| I                                  | Name of Report: bysystem                                                                         |  |
|                                    | Database: active                                                                                 |  |
| Selection Fiel                     | lds: g,dev,mrgstat                                                                               |  |
| Sort Field                         | ls:                                                                                              |  |
| Heading                            | g:                                                                                               |  |
| Output fil                         | le:                                                                                              |  |
|                                    |                                                                                                  |  |
|                                    |                                                                                                  |  |

Because you specified *Selection Fields* fields, the following screen appears:

| logid:heimer<br>effid:sablime | Sablime Configuration Management System v5<br>Information Retrieval System Command | .0 04/14/97<br>09:30:03 |   |  |
|-------------------------------|------------------------------------------------------------------------------------|-------------------------|---|--|
|                               | Selection Fields for Report                                                        |                         |   |  |
| Generio                       | e: v5.0                                                                            |                         |   |  |
| Develope                      | er: ljh                                                                            |                         |   |  |
| MRG Sta                       | itus: assigned                                                                     |                         | _ |  |
|                               |                                                                                    |                         |   |  |

Using the Command Line interface, you would enter:

report rname=bystatus g=v5.0 dev=ljh mrgstat=assigned prompt=n

The defaults:

rclass=MR db=active

are entered automatically and need not be typed.

| In either case, a <b>bysystem</b> report will be generated for MRGs in v5.0 in the <i>assigned</i> state for developer ljh. A sample report appears below.                                      |
|----------------------------------------------------------------------------------------------------|
| PTSid: ray Sablime Configuration Management System v5.0 Page: 1<br>Information Retrieval System Command<br>Prod: sab Date: 04/14/97<br>Gen: v5.0 Time: 09:30:09<br>BY-SYSTEM SUMMARY REPORT<br> |
| System: admin                                                                                                    |
| MR Number Sev Age Due Date Status Developer Abstract                                                                                                    |
| sab970542 3 185 assigned ljh mrgedit forces reason with r\<br>code=other even for reject                                                                                                    |
| Total number of MRs for system [ admin ] = 1                                                                                                    |
| Total number of MRs for generic [ v5.0 ] = 1                                                                                                    |
| Total number of MRs for product [ sab ] = 1                                                                                                    |
| PTSid: ray Sablime Configuration Management System v5.0 Page: 2<br>Information Retrieval System Command<br>Prod: sab++ Date: 04/14/97<br>Gen: v5.0 Time: 09:30:09<br>BY-SYSTEM SUMMARY REPORT   |
| System: admin                                                                                                    |
| MR Number Sev Age Due Date Status Developer Abstract                                                                                                    |
| sab960340 3 *** assigned ljh An idea to further improve s\<br>ecurity in TCP/IP multi-machi                                                                                                    |
| sab960385 3 *** assigned ljh provide a way to change UDF's<br>for related commands                                                                                                    |
| sab960497 3 980 assigned ljh What changed not indicated by<br>mrgedit mail                                                                                                    |
| Total number of MRs for system [ admin ] = 3                                                                                                    |
| PTSid: ray Sablime Configuration Management System v5.0 Page: 3<br>Information Retrieval System Command                                                                                         |
| Prod: sab++ Date: 04/14/97                                                                                                    |

Gen: v5.0 Time: 09:30:09 **BY-SYSTEM SUMMARY REPORT** ------System: all -----MR Number Sev Age Due Date Status Developer Abstract ----- --- --- --- -------sab960514.23 3 \*\*\* assigned ljh **Fix DBA Warning messages** sab960147.03 3 \*\*\* assigned ljh Improve and correct the Sablime SYS\_ERR Messages -----Total number of MRs for system [ all ] = 2 -----Sablime Configuration Management System v5.0 PTSid: ray Page: 4 **Information Retrieval System Command** Prod: sab++ Date: 04/14/97 Gen: v5.0 Time: 09:30:09 **BY-SYSTEM SUMMARY REPORT** ------System: inforet -----**MR** Number Sev Age Due Date Status Developer Abstract sab960503 3 976 assigned ljh **ByCustomer Selection** sreport not received, but sab970134 3 742 assigned ljh uucp confirmation is \_\_\_\_\_ Total number of MRs for system [ inforet ] = 2 \_\_\_\_\_

Sablime Configuration Management System v5.0 PTSid: ray Page: 5 Information Retrieval System Command Prod: sab++ Date: 04/14/97 Gen: v5.0 Time: 09:30:09 BY-SYSTEM SUMMARY REPORT ------System: mrmgmt -----MR Number Sev Age Due Date Status Developer Abstract sab960176 3 \*\*\* assigned ljh No Description Sent sab960833 3 876 assigned ljh mrnote does not generate msg queue entry for MRs \_\_\_\_\_ Total number of MRs for system [mrmgmt ] = 2 -----PTSid: ray Sablime Configuration Management System v5.0 Page: 6 Information Retrieval System Command Date: 04/14/97 Prod: sab++ Time: 09:30:09 Gen: v5.0 **BY-SYSTEM SUMMARY REPORT** -----System: xmrmgmt -----MR Number Sev Age Due Date Status Developer Abstract sab960405 3 \*\*\* assigned ljh suucpdm should use cron instead of at \_\_\_\_\_ Total number of MRs for system [ xmrmgmt ] = 1 -----Total number of MRs for generic [v5.0] = 10 \_\_\_\_\_ Total number of MRs for product [ sab++ ] = 10 -----Total number of MRs for 2 products = 11

### **Producing a bytype Report**

To produce a **bytype** report for all approved MRGs in generic v5.0, you would make the following entries using the Curses Forms interface:.

| logid:ray<br>effid:sablime | Sablime Configuration Management System v5.0<br>Information Retrieval System Command | 04/17/97<br>12:20:57 |  |
|----------------------------|--------------------------------------------------------------------------------------|----------------------|--|
|                            | Specifying a Sablime report                                                          |                      |  |
|                            | Class of Report: MR                                                                  |                      |  |
|                            | Name of Report: bytype                                                               |                      |  |
|                            | Database: active                                                                     |                      |  |
| Selection Fi               | elds: g,mrgstat                                                                      |                      |  |
| Print Fiel<br>Headin       | us:                                                                                  |                      |  |
| Output f                   | ile:                                                                                 |                      |  |

Because you specified Selection Fields fields, the following screen appears:

| logid:ray<br>effid:sablime | Sablime Configuration Management System v5.0<br>Information Retrieval System Command | 04/17/97<br>12:20:15 |  |
|----------------------------|--------------------------------------------------------------------------------------|----------------------|--|
|                            | Selection Fields for Report                                                          |                      |  |
| Gener<br>MRG St            | ic: v5.0<br>atus: approved                                                           |                      |  |

Using the Command Line interface, you would enter:

report rname=bytype g=v5.0 mrgstat=approved prompt=n

The defaults:

rclass=MR db=active

are entered automatically and need not be typed.

In either case, a **bytype** report will be generated for all MRGs in the *approved* state in generic v5.0. A sample report appears on the following pages.

## Sample bytype Report

| PTSid: ray | Sabl             | ime Configuratio | n Manage<br>stem Com | ment System v5.0<br>mand |          | Page: 1  |  |
|------------|------------------|------------------|----------------------|--------------------------|----------|----------|--|
| Prod: sab  |                  |                  |                      | Date: 0                  | 76/11/97 |          |  |
| 0.CV       | ВҮ               | -TYPE SUMMAI     | RY REPO              | RT LINE I                | +7·17·7  |          |  |
|            |                  |                  |                      |                          |          |          |  |
|            | Ĺ                | ype: enhancemen  |                      |                          |          |          |  |
|            | I                |                  |                      |                          |          |          |  |
| MR Number  | Sev Cr. Date Due | Date System      | Status               | Developer Class          | Category | Abstract |  |

sab970677 3 01/12/97 user\_manual approved heimer document internal\_enh install initial version of v5.0 User's Manual

Total number of MRs for type [ enhancement ] = 1

| Page: 2                              |            | t         | ee more files to      |                |                |                |
|--------------------------------------|------------|-----------|-----------------------|----------------|----------------|----------------|
|                                      |            | Abstra    | add thu               |                |                |                |
| 4/17/97<br>2:21:24                   |            | Category  | nternal_mod           |                |                |                |
| em v5.0<br>Date: 0.<br>Time: 1       |            | r Class   | cument i              |                |                |                |
| ment Syst<br>mand<br>RT              |            | Develope  | mer do<br>ginal setuj |                |                |                |
| n Manage<br>tem Com<br>tY REPO       |            | Status    | ved hei<br>orig       |                |                |                |
| ufiguration<br>trieval Sys<br>SUMMAF | dification | ystem     | ual appro             | n ] = 1        | = 2            | 2              |
| blime Con<br>nation Re<br>Y-TYPE     | Type: mo   | ie Date S | user_man              | odificatio     | [ v5.0 ] =     | :[sab]=        |
| Sal<br>Inform<br>B<br>               |            | . Date Du | 1 10                  | r type [ m     | r generic      | r product      |
|                                      |            | Sev Cr    | 3 01/13/              | of MRs fo      | of MRs fo      | of MRs fo      |
| PTSid: ray<br>Prod: sab<br>Gen: v5.0 |            | MR Number | sab970684             | Total number ( | Total number ( | Total number ( |

| (court:) | _       |          | from          | 5.0            |
|----------|---------|----------|---------------|----------------|
|          | Page: 3 | Abstract | number starts | blime v4.2 & v |

Sample bytype Report (cont.)

| PTSid: ray               |            | ;<br>Info | Sablime Control Report | onfiguration<br>tetrieval Sys | n Manag<br>stem Co | ement Syste<br>mmand    | m v5.0                 |                     | Page: 3               |
|--------------------------|------------|-----------|------------------------|-------------------------------|--------------------|-------------------------|------------------------|---------------------|-----------------------|
| Prod: sab++<br>Gen: v5.0 |            |           |                        |                               |                    |                         | Date: 04<br>Time: 12   | 4/17/97<br>:21:24   |                       |
|                          |            |           | 1471-78                | E SUMMAI                      | ty kep             | OKL                     |                        |                     |                       |
|                          |            |           | Type: ini              | itialization                  |                    |                         |                        |                     |                       |
| MR Number                | Sev Cr.    | Date      | Due Date               | System                        | Status             | Developer               | Class                  | Category            | Abstract              |
| sab970202                | 3 05/13/9  | 5         | E                      | approved                      | scott<br>0,        | software in<br>commands | iternal<br>are aborto  | If the vhelp<br>ed  | number starts from    |
| sab970101                | 3 02/23/9  | 5         | other                  | approved                      | anil<br>uj         | document<br>ograde mem  | internal<br>os under ( | To put S<br>Sablime | ablime v4.2 & v5.0    |
| sab970182                | 3 03/23/9  | 5         | admin                  | approve                       | l ray<br>v5        | software<br>.0          | internal               | Need to l           | oring hotline.ck into |
| Total number             | of MRs for | r type [  | initializat            | ion ] = 3                     |                    |                         |                        |                     |                       |
| Total number             | of MRs for | r gener   | ic [ v5.0 ]            | = 3                           |                    |                         |                        |                     |                       |
| Total number             | of MRs for | r produ   | ict [ sab++            | - ] = 3                       |                    |                         |                        |                     |                       |

After processing takes place, information like that shown below appears on the screen:

- + Processing the inputted data; please stand by!
  - Selection of records from MR relation is complete.
  - Selection of records from MRX relation is complete.
  - Selection of records from ORG relation is complete.
  - Selection of records from MG relation is complete.
  - A temporary file of information is created.
  - The intermediate extract file is sorted.
- + A Master Trace Record has been generated for the Database Administrator.

### **Producing External MR Reports**

Some Sablime projects communicate MR information about their products to other projects. If you select the **External\_MR** report class, you can produce reports for MRs shared with external projects. You can produce a standard report or an **extract\_file**.

If you specify Selection Fields, a second screen is generated to allow you to produce a report with records selected by specified criteria. If you do not specify Selection Fields, an **External\_MR** report including all external MR records is produced when the first report screen is confirmed.

### **Standard Reports**

There are four **External\_MR** reports: **emr80**, and **emr132**, **emr\_html**, and **complete**.

### **Extract File**

When you select **extract\_file**, instead of producing a formatted, formal report, you produce a file consisting of 47 semicolon-separated fields selected from the EMR, MG, MR, and ORG relations of the Sablime database.

### **Producing a complete Report**

To produce a **complete** report for all external MRs in the Active Database and display the report on the screen, you would make the following entries using the Curses Forms interface:

| logid:ral Sablime Configuration Management System v5.0<br>effid:sablime Information Retrieval System Command | 05/10/97<br>07:22:01 |  |
|----------------------------------------------------------------------------------------------------|----------------------|--|
| Specifying a Sablime report                                                                                  |                      |  |
| Class of Report: External_MR                                                                                 |                      |  |
| Name of Report: complete                                                                                     |                      |  |
| Database: active                                                                                             |                      |  |
| Selection Fields:<br>Sort Fields:<br>Print Fields:<br>Heading:                                               |                      |  |
| Output file: stdout                                                                                          |                      |  |

Using the Command Line interface, you would enter:

report rclass=External\_MR prompt=n

The defaults:

db=active rname=complete ofile=stdout

are entered automatically and need not be typed.

In either case, a standard **complete** report will be produced for all external MRs. A sample report appears below.

PTSid: ral Sablime Configuration Management System v5.0 Page: 1 Information Retrieval System Command Proj: Sablime Date: 05/10/97 Prod: sab++ Time: 09:17:09 ------REPORT FOR MR sab970078------

Internal Information

| Product: sab++     | MR Severity: 4                 |
|--------------------|--------------------------------|
| System: admin      | MR Status: active              |
| Subsystem: dbcross | Phase Det.: system_test        |
| Module:            | Originator: gar                |
| Release Det.: 4.2  | Org Date: 03/22/97             |
| Category: testing  | Create Date: 03/22/97 13:52:48 |
| Site: LbrtyCrnr    | Reqd. Date:                    |

Document Changes: None.

Problem Found On: None.

Abstract: change the word "by" for "with"

Description: command: dbcross

problems:

1) there is a warning message in the dbcross command that has the following sentence:

In addition, do not approve any other MRs that have touched the file added by the MRs listed above.

the word "by" should be a "with"

**External Information** 

| Ext Project: sable<br>Ext Product: sable | Route:<br>Ext Id: | in<br>sable970012      |
|------------------------------------------|-------------------|------------------------|
| Ext System: admin                        | Ext Seve          | erity: 4               |
| Ext Subsytem: not_applicabl              | e Ext             | MR Status: open        |
| Ext Module:                              | Ext Phase l       | Det:                   |
| Ext Rel. Det.: 4.2                       | Ext Org:          | mozart!gar             |
| Ext Category: system_test                | Ext O             | rg Date: 03/22/97      |
| Ext Site: LbrtyCrnr                      | Trans D           | ate: 03/22/97 13:51:23 |

Ext Reqd Date:

----- END OF REPORT FOR MR sab970078 ------

### **Producing an emr80 Report**

To produce an **emr80** report selected by all external MRs from a specified External Project and send the output to a file, you would make the following entries using the Curses Forms interface:

| logid:ral<br>effid:sablime | Sablime Configuration Management System v5.0<br>e Information Retrieval System Command | 05/10/97<br>09:46:58 |   |
|----------------------------|----------------------------------------------------------------------------------------|----------------------|---|
|                            | Specifying a Sablime report                                                            |                      |   |
|                            | Class of Report: External_MR                                                           |                      |   |
|                            | Name of Report: emr80                                                                  |                      |   |
|                            | Database: active                                                                       |                      |   |
| Selection Fi               | ields: eproj                                                                           |                      | - |
| Sort Fiel                  | lds:                                                                                   |                      |   |
| Print Fie<br>Headi         | lds:ng:                                                                                |                      |   |
| Output f                   | file: report                                                                           |                      |   |

Because you specified Selection Fields fields, the following screen is displayed:

| logid:ral Sablime Configuration Management System v5.0<br>effid:sablime Information Retrieval System Command | 05/10/97<br>09:49:14 |  |
|----------------------------------------------------------------------------------------------------|----------------------|--|
| Selection Fields for Report                                                                                  |                      |  |
| Ext Project: sable                                                                                           |                      |  |

Using the Command Line interface, you would enter:

report rclass=External\_MR rname=emr80 eproj=sable \ ofile=report prompt=n

The defaults:

db=active select=eproj

are entered automatically and need not be typed.

A standard emr80 report for all external MRs originated by the external project sable will be produced in a file named report. A sample report appears below. PTSid: ral Sablime Configuration Management System v5.0 Page: 1 Information Retrieval System Command Proj: Sablime Date: 05/10/97 Time: 10:02:23 Prod: sab++ External MR Report for Project-Product: sable-sable -----Trans External MR Number Sev Identifier Rte Date Abstract \_\_\_\_\_ sab970078 4 sable970012 in 03/22/97 change the word "by" for "with" -----Total number of MRs for Ext project-product [ sable-sable ] = 1 \_\_\_\_\_ Total number of MRs for project-product [ Sablime-sab++ ] = 1

### Producing an emr\_html Report

To produce an **emr\_html** report of all external MRs from a specified external project, you would make the following entries using the Curses Forms interface:

| $\left( \right)$ | logideral               | lime Configuration May | agement Sugtom up 2 | 06/25/00 |
|------------------|-------------------------|------------------------|---------------------|----------|
|                  | effid:sablime           | Information Retrieval  | System Command      | 09:29:38 |
|                  |                         | Specifying a Sak       | olime report        |          |
|                  |                         | Class of Report: E     | xternal_MR          |          |
|                  |                         | Name of Report: e      | mr_html             |          |
|                  |                         | Database: a            | ctive               |          |
|                  | Selection Fields        | eproj                  |                     |          |
|                  | Sort Fields             |                        |                     |          |
|                  | Print Fields<br>Heading |                        |                     |          |
|                  | Output file             | :                      |                     |          |
|                  |                         |                        |                     |          |
| l                |                         |                        |                     |          |
| $\backslash$     |                         |                        |                     |          |

Because you specified Selection Fields, the following screen is displayed:

| /            |               |                                              |          |
|--------------|---------------|----------------------------------------------|----------|
| (            | logid:ral     | Sablime Configuration Management System v5.2 | 06/25/00 |
|              | effid:sablime | Information Retrieval System Command         | 09:38:58 |
|              |               | Selection Fields for Report                  |          |
|              | Ext Pro       | oject:                                       |          |
|              |               |                                              |          |
|              |               |                                              |          |
| $\backslash$ | _             |                                              |          |

Using the Command Line interface, you would enter:

report rclass=External\_MR, rname=emr\_html eproj=JPTST ofile=report prompt=n

The defaults:

db=active select=eproj

are entered automatically and need not be typed.

### **Producing an External MR Extract File**

To produce an **extract\_file** for all external MRs in the Active Database and send the data to a file named extract, you would make the following entries using the Curses Forms interface:

| ( | logid:heimerSablime Configuration Management System v5.005/10/97effid:sablimeInformation Retrieval System Command10:12:40 |  |
|---|----------------------------------------------------------------------------------------------------|--|
|   | Specifying a Sablime report                                                                                               |  |
|   | Class of Report: External_MR                                                                                              |  |
|   | Name of Report: extract_file                                                                                              |  |
|   | Database: active                                                                                                    |  |
|   | Selection Fields:                                                                                                    |  |
|   | Print Fields:<br>Heading:                                                                                                 |  |
|   | Output file: extract                                                                                                    |  |
| ` |                                                                                                    |  |

Using the Command Line interface, you would enter:

report rclass=External\_MR rname=extract\_file ofile=extract prompt=n

The default:

db=active

is entered automatically and need not be typed.

In either case, an extract file will be produced and stored as extract in the current directory. A sample extract file appears below.

### **Producing Group Reports**

If you select the **group** report class, you can produce a **summary** report about group names, group owners, and group types, or an **aggregate** report about group members. In addition to the two standard reports, you can produce an **extract\_file**.

If you do not specify Selection Fields, a **group** report including all group records is produced when the first screen is confirmed. If you do specify Selection Fields, a second screen is displayed to allow you to produce a report with records selected by specified criteria.

### **Standard Reports**

There are two standard group reports available. The **summary** report lists highlevel information about groups selected without listing the members. The **aggregate** report lists the same high-level information about groups selected but also provides the list of members. Both reports indicate whether the group is under Sablime-level, product-level, or user-level control.

### **Extract File**

Instead of producing a formatted, formal report, you can produce a file consisting of five semicolon-separated fields selected from the GRP and GRPM relations of the Sablime database. The **extract\_file** contains the information about groups that support the standard reports.

### **Producing a Group Summary Report**

To produce a **group summary** report for all groups in the Active Database and display the report on the screen, you would make the following entries using the Curses Forms interface:

| logid:ralSablime Configuration Management System v5.0effid:sablimeInformation Retrieval System Command | 05/10/97<br>12:19:11 |   |
|----------------------------------------------------------------------------------------------------|----------------------|---|
| Specifying a Sablime report                                                                            |                      |   |
| Class of Report: group                                                                                 |                      |   |
| Name of Report: summary                                                                                |                      |   |
| Database: active                                                                                       |                      |   |
| Selection Fields:                                                                                      |                      | - |
| Print Fields:                                                                                          |                      |   |
| Heading:                                                                                               |                      |   |
|                                                                                                    |                      |   |
| Output file: stdout                                                                                    |                      |   |
|                                                                                                    |                      |   |

Using the Command Line interface, you would enter:

report rclass=group prompt=n

The defaults:

db=active rname=summary ofile=stdout

are entered automatically and need not be typed.

In either case, a standard **group summary** report will be produced for all existing groups. Excerpts of a sample report appear below.

| PTSid: ral                                                                                                    | ral Sablime Configuration Management System v5.0 |                |          |                   | Page: 1     |
|----------------------------------------------------------------------------------------------------|--------------------------------------------------|----------------|----------|-------------------|-------------|
| li<br>Prod• 4tst                                                                                                    | Information Retrieval System Command             |                |          |                   |             |
| 1100. 4.50                                                                                                    |                                                  | Time: 12:20:12 |          |                   |             |
|                                                                                                    | GROUP SU                                         | MMARY I        | REPORT   |                   |             |
| Group Name                                                                                                    | Group Own                                        | er Gro         | оир Туре | Controlled At     | No. Members |
| _ATYPE                                                                                                    | Sablime                                          | other          | PRODU    | CT-level          | 3           |
| _CMRCS                                                                                                    | Sablime                                          | other          | PRODU    | U <b>CT-level</b> | 3           |
| _DEFCODE                                                                                                    | Sablime                                          | other          | PROI     | DUCT-level        | 2           |
| _DOCUCLAS                                                                                                    | SS Sablime                                       | othe           | r PRO    | ODUCT-level       | 6           |
| _DOC_FLTY                                                                                                    | TPE Sablime                                      | othe           | er PR    | ODUCT-level       | 4           |
| _ECAT                                                                                                    | Sablime                                          | other          | PRODU    | C <b>T-level</b>  | 1           |
| _ENHTYPE                                                                                                    | Sablime                                          | other          | PROI     | OUCT-level        | 10          |
| •                                                                                                    |                                                  |                |          |                   |             |
| PTSid: ral Sablime Configuration Management System v5.0 Page: 2<br>Information Retrieval System Command<br>Prod: 4tst Date: 05/10/97<br>Time: 12:20:12<br>GROUP SUMMARY REPORT |                                                  |                |          | Page: 2           |             |
| _PIGRP                                                                                                    | Sablime                                          | other          | PRODU    | CT-level          | 4           |
| _PMRCS                                                                                                    | Sablime                                          | other          | PRODU    | J <b>CT-level</b> | 4           |
| _RCGRP                                                                                                    | Sablime                                          | other          | PRODU    | J <b>CT-level</b> | 6           |
| _REJCODE                                                                                                    | Sablime                                          | other          | PROI     | OUCT-level        | 7           |
| _RELS                                                                                                    | Sablime                                          | other          | PRODUC   | CT-level          | 1           |
| _RESCODE                                                                                                    | Sablime                                          | other          | PROI     | OUCT-level        | 2           |
| •                                                                                                    |                                                  |                |          |                   |             |
| •                                                                                                    |                                                  |                |          |                   |             |
| Total number                                                                                                    | of groups = 147                                  |                |          |                   |             |
|                                                                                                    |                                                  |                |          |                   |             |

No Selection Criteria were specified.

### **Producing a Group Aggregate Report**

To produce a **group aggregate** report for all PTS ID groups in the Active Database and write the report to a file, specifying a group name, gname, you would make the following entries using the Curses Forms interface:

| logid:ral Sablime<br>effid:sablime Info | Configuration Management System v5.0<br>rmation Retrieval System Command | 05/10/97<br>12:44:27 |
|-----------------------------------------|--------------------------------------------------------------------------|----------------------|
| Specify                                 | ing a Sablime report                                                     |                      |
| Class of                                | Report: group                                                            |                      |
| Name of                                 | Report: aggregate                                                        |                      |
| Data                                    | base: active                                                             |                      |
| Selection Fields: gna                   | me                                                                       |                      |
| Sort Fields:<br>Print Fields:           |                                                                          |                      |
| Heading:                                |                                                                          |                      |
| Output file: pts.g                      | rps                                                                      |                      |

Because you have specified a *Selection Fields* field, the following screen is displayed:

| /<br>logid:ral Sablime Configurat<br>effid:sablime Information Ref | ion Management System v5.0<br>crieval System Command | 05/10/97<br>12:47:42 |  |
|--------------------------------------------------------------------|------------------------------------------------------|----------------------|--|
| Selection Fields for                                               | Report                                               |                      |  |
| Group Name: OurSites                                               |                                                      |                      |  |
|                                                                    |                                                      |                      |  |

Using the Command Line interface, you would enter:

report rclass=group rname=aggregate gtype=ptsid \ ofile=pts.grps gname=OurSites prompt=n

The default:

db=active

is entered automatically and need not be typed.

In either case, a **group aggregate** report will be produced showing the members of a group called OurSites owned by ral. A sample report appears below.

| PTSid: ral          | Sablime Configuration Management System v5.0        | Page: 1 |
|---------------------|-----------------------------------------------------|---------|
| Internet Prod: 4tst | Drmation Retrieval System Command<br>Date: 05/10/97 |         |
| 1100. 4131          | Time: 13:00:27                                      |         |
|                     | GROUP AGGREGATE REPORT                              |         |
|                     | Group Name: OurSites                                |         |
| Owner: heime        | r Controlled At: USER-level                         |         |
| Type: other         | No. of Members: 8                                   |         |
| GROUP MEMI          | BERS:                                               |         |
| Bangalore           |                                                     |         |
| Beiping             |                                                     |         |
| Brussels            |                                                     |         |
| Derry               |                                                     |         |
| Saint_Petersbu      | rg                                                  |         |
| San_Juan            |                                                     |         |
| Santo_Domingo       |                                                     |         |
| Taipei              |                                                     |         |
| PTSid: ral          | Sablime Configuration Management System v5.0        | Page: 2 |
| Info                | ormation Retrieval System Command                   |         |
| Prod: 4tst          | Date: 05/10/97                                      |         |
|                     | Time: 13:00:27                                      |         |
|                     | GROUP AGGREGATE REPORT                              |         |
| \$                  | SELECTION CRITERIA SPECIFIED                        |         |
| -                   |                                                     |         |

gname=OurSites

gowner=heimer

### **Producing a Group Extract File**

To produce a **group extract\_file** sorted by Group Owner and Group Type and save the output to a file, you would make the following entries using the Curses Forms interface:

| logid:ral<br>effid:sablime | Sablime Configuration Management System v5.0<br>Information Retrieval System Command | 05/10/97<br>13:08:59 |   |
|----------------------------|--------------------------------------------------------------------------------------|----------------------|---|
|                            | Specifying a Sablime report                                                          |                      |   |
|                            | Class of Report: group                                                               |                      |   |
|                            | Name of Report: extract_file                                                         |                      |   |
|                            | Database: active                                                                     |                      |   |
| Selection Field            | elds:                                                                                |                      |   |
| Print Fiel                 | ds:                                                                                  |                      |   |
| Headir                     | ng:                                                                                  |                      |   |
| Output fi                  | le: grp.extr                                                                         |                      |   |
|                            |                                                                                      |                      | / |

Using the Command Line interface, you would enter:

report rclass=group rname=extract\_file sort=gowner,gtype \ ofile=grp.extr prompt=n

The default:

db=active

is entered automatically and need not be typed.

In either case, a standard **group extract\_file** will be produced sorted by Group Owner and Group Type. A sample report appears below.

Bangalore;OurSites;8;heimer;other **Beiping;OurSites;8;heimer;other** Brussels;OurSites;8;heimer;other Derry;OurSites;8;heimer;other Saint\_Petersburg;OurSites;8;heimer;other San Juan;OurSites;8;heimer;other Santo Domingo; OurSites; 8; heimer; other Taipei;OurSites;8;heimer;other heimer;mark1.0 team;3;heimer;ptsid Sablime;mark1.0 team;3;heimer;ptsid wina;mark1.0\_team;3;heimer;ptsid 1;\_CSEV;4;Sablime;other 1;\_\_DELAY;10;Sablime;other 1;\_\_DEVSEV;4;Sablime;other 1;\_\_MM;2;Sablime;other 1;\_\_SABSEV;4;Sablime;other 1;\_\_STSEV;4;Sablime;other 1;ftd\_test1;5;Sablime;other 2;\_CSEV;4;Sablime;other 2;\_\_DELAY;10;Sablime;other .

### **Producing Source Reports**

If you select the **source** report class, you can produce a summary report on files under Sablime control that are out for edit. You can produce a standard report or an **extract\_file**.

### **Standard Report**

The **edgotten** report provides information on files that are out for edit by generics and directories.

### **Extract File**

Instead of producing a formatted, formal report, you can produce an **extract\_file** consisting of ten semicolon-separated fields selected from the GS, MD, and MR relations.

 $\rightarrow$  NOTE:

Be sure to use landscape mode when running wide reports.
### Producing a Source edgotten Report: Example 1

To produce a **source edgotten** report for all edgotten files in the database and display the report on the screen, you would make the following entries using the Curses Forms interface:

| logid:ral<br>effid:sablime | Sablime Configuration Management System v5.0<br>Information Retrieval System Command | 03/07/97<br>09:05:48 |   |
|----------------------------|--------------------------------------------------------------------------------------|----------------------|---|
|                            | Specifying a Sablime report                                                          |                      |   |
|                            | Class of Report: source                                                              |                      |   |
|                            | Name of Report: edgotten                                                             |                      |   |
|                            | Database: active                                                                     |                      |   |
| Selection Fi               | elds:                                                                                |                      | _ |
| Sort Fiel                  | ds:                                                                                  |                      |   |
| Print Fiel                 | ds:                                                                                  |                      |   |
| Headi                      | ng:                                                                                  |                      |   |
|                            |                                                                                      |                      |   |
| Qutput f                   | ile: stdeut                                                                          |                      |   |
| Output I                   | ne. studut                                                                           |                      | , |
|                            |                                                                                      |                      |   |

Using the Command Line interface, you would enter:

report rclass=source prompt=n

The defaults:

rname=edgotten db=active ofile=stdout

are entered automatically and need not be typed.

In either case, a standard **source edgotten** report will be produced for all existing source files out for edit. A sample report appears on the following page.

## Sample source edgotten Report

| PTSid: Sablime<br>Prod: sab<br>Gen: v5.0 |           | Sablin<br>Information<br>EDG( | te Configurat<br>Retrieval Sys<br>OTTEN REPO | ion Manage<br>stem Comm<br>ORT | ment Syst<br>and<br>D<br>T | em v5.0<br>ate: 03/07/97<br>ime: 09:05:50 |              | Page: 1 |
|------------------------------------------|-----------|-------------------------------|----------------------------------------------|--------------------------------|----------------------------|-------------------------------------------|--------------|---------|
|                                          |           | DIRECTO                       | JRY: src/pcs                                 | ab/libWINP                     | IJ                         |                                           |              |         |
| File Name                                | File Ty   | ype Ver Ctrl                  | File Owner                                   | Developer                      | Date ]                     | MR Number                                 | Abstract     |         |
| isbinary.c                               | VB        | sccs                          | wuu                                          | 12/02/97<br>functi             | sab97062                   | 6 add lclose                              | to is_binary |         |
| Total number of ]                        | Files for | r directory [ sr              | c/pcsab/libWJ                                | NPC ]= 1                       |                            |                                           |              |         |
| Total number of                          | Files for | r generic [ v5.0              | ] = 1                                        |                                |                            |                                           |              |         |
| Total number of                          | Files for | r product [ sab               | ] = 1                                        |                                |                            |                                           |              |         |

### Producing a Source edgotten Report: Example 2

To produce a **source edgotten** report for all source files for generic v5.0 edgotten by anil and write the output to a file, you would make the following entries using the Curses Forms interface:

| logid:ray Sablime Configuration Management System v5.0<br>effid:sablime Information Retrieval System Command | ) 04/18/97<br>08:39:48 |   |
|----------------------------------------------------------------------------------------------------|------------------------|---|
| Specifying a Sablime report                                                                                  |                        |   |
| Class of Report: source                                                                                      |                        |   |
| Name of Report: edgotten                                                                                     |                        |   |
| Database: active                                                                                             |                        |   |
| Selection Fields: g,srcdev                                                                                   |                        |   |
| Print Fields:                                                                                                |                        |   |
| Heading:                                                                                                    |                        |   |
| Output file: edg.report                                                                                      |                        |   |
|                                                                                                    |                        | / |

Because you specified Selection Fields fields, the following screen is displayed:

| logid:ray<br>effid:sablime | Sablime Configuration Management System v5.0<br>Information Retrieval System Command | 04/18/97<br>08:39:58 |  |
|----------------------------|--------------------------------------------------------------------------------------|----------------------|--|
|                            | Selection Fields for Report                                                          |                      |  |
| Generi                     | c: v5.0                                                                              |                      |  |
| Develop                    | er: anu                                                                              |                      |  |
|                            |                                                                                      |                      |  |

Using the Command Line interface, you would enter:

report rclass=source g=v5.0 srcdev=anil ofile=edg.report prompt=n

The defaults:

rname=edgotten db=active

are entered automatically and need not be typed.

In either case, a standard **source edgotten** report will be produced showing information on all the v5.0 files out for edit by anil. A sample report appears on the following pages.

# Sample source edgotten Report

| Sablime Configuration Management System v5.0<br>Information Retrieval System Command | Date: 04/18/97<br>Time: 08:41:17 | EDGOTTEN REPORT | DIRECTORY: src/lib/libPOST | File Type Ver Ctrl File Owner Developer Date MR Number Abstract | c++ SCCS anil 03/20/97 sab970102 While reviewing screated MRs,<br>MRUDFs cannot be specified |
|--------------------------------------------------------------------------------------|----------------------------------|-----------------|----------------------------|-----------------------------------------------------------------|----------------------------------------------------------------------------------------------|
|                                                                                      |                                  |                 |                            | File Typ.                                                       | ++                                                                                           |
| PTSid: ray                                                                           | Prod: sab<br>Gen: v5.0           |                 |                            | File Name                                                       | rvw_action.c                                                                                 |

Total number of Files for directory [ src/lib/libPOST ] = 1

# Sample source edgotten Report (cont.)

| Page: 2                                                                  |                        | Abstract                 | viewing screated MRs,                           |
|--------------------------------------------------------------------------|------------------------|--------------------------|-------------------------------------------------|
| tent System v5.0<br>nand Date: 04/18/97<br>Time: 08:41:17                |                        | Date MR Number           | 7 sab970102 While re<br>DFs cannot be specified |
| me Configuration Managen<br>tion Retrieval System Comr<br>ACOTTEN DEDODT | ECTORY: src/lib/libPRE | trl File Owner Developer | s anil 03/20/9<br>MRI                           |
| Sabli<br>Informa                                                         | - DIRI                 | File Type Ver C          | c++ SCCS                                        |
| PTSid: ray<br>Prod: sab<br>Gen: v5.0                                     |                        | File Name                | p_rvw_msgn.c                                    |

Total number of Files for directory [ src/lib/libPRE ] = 1

|                                  |                       | Abstract                               | ving screated MRs,                          |                                 |                         |                        |  |
|----------------------------------|-----------------------|----------------------------------------|---------------------------------------------|---------------------------------|-------------------------|------------------------|--|
| Date: 04/18/97<br>Fime: 08:41:17 |                       | MR Number                              | While reviev<br>to be specified             |                                 |                         |                        |  |
| EDGOTTEN REPORT                  | DIRECTORY: src/mrmgmt | ype Ver Ctrl File Owner Developer Date | SCCS anil 03/20/97 sab970102<br>MRUDFs cann | or directory [ src/mrmgmt ] = 1 | or generic [ v5.0 ] = 3 | or product [ sab ] = 3 |  |
|                                  |                       | File T                                 | <b>c</b> ++                                 | r of Files fc                   | r of Files fo           | r of Files fo          |  |
| Prod: sab<br>Gen: v5.0           |                       | File Name                              | create.c                                    | Total numbe                     | Total numbe             | Total numbe            |  |

### משטווכוו ווכף Sample sourc

Page: 3

Sablime Configuration Management System v5.0 Information Retrieval System Command

PTSid: ray

|     | 1 |
|-----|---|
| +   | 5 |
| ē   |   |
| 2   |   |
| C   | 2 |
| ē   | 1 |
| 2   | 1 |
|     |   |
| *   |   |
| 2   |   |
| ς   | 2 |
| C   | 2 |
| 7   | R |
| 4   | ł |
| ۵   |   |
|     |   |
| C   |   |
| 7   | R |
| 9   | Y |
| 1   |   |
| 7   | 1 |
| 2   |   |
| ζ   | 2 |
| 7   | Ċ |
|     | í |
| Q   | P |
| -   | 1 |
| 9   | Y |
| ¢   | Ĵ |
| 5   | Ì |
| -   |   |
| 7   | ŝ |
| - 5 | 1 |
| u   | ſ |
|     |   |
| Q   | Ľ |
|     | ĺ |
| 2   | 2 |
| -   |   |

srcdev=anil

g=v5.0

Page: 4

| Using | the | Report | Commands |
|-------|-----|--------|----------|
|       |     |        |          |

### **Producing a Source Extract File**

To produce a **source extract\_file** for all edgotten files touched by MR sab970102 and write the report to a file, you would make the following entries using the Curses Forms interface:

| logid:ral<br>effid:sablime | Sablime Configuration Management System v5.0<br>Information Retrieval System Command | 04/18/97<br>08:36:18 |  |
|----------------------------|--------------------------------------------------------------------------------------|----------------------|--|
|                            | Specifying a Sablime report                                                          |                      |  |
|                            | Class of Report: source                                                              |                      |  |
|                            | Name of Report: extract_file                                                         |                      |  |
|                            | Database: active                                                                     |                      |  |
| Selection Fi<br>Sort Fiel  | elds: mr                                                                             |                      |  |
| Print Fiel                 | ds:                                                                                  |                      |  |
| Headi                      | ng:                                                                                  |                      |  |
|                            |                                                                                      |                      |  |
| Output f                   | ile: ext.rpt                                                                         |                      |  |
|                            |                                                                                      |                      |  |

Because you specified a Selection Fields field, the following screen is displayed:

| logid:ral<br>effid:sablime | Sablime Configuration Management System v5.0<br>Information Retrieval System Command | 04/18/97<br>08:37:42 |  |
|----------------------------|--------------------------------------------------------------------------------------|----------------------|--|
|                            | Selection Fields for Report                                                          |                      |  |
| MR Nu                      | mber: sab970102                                                                      |                      |  |
| <                          |                                                                                      |                      |  |

Using the Command Line interface, you would enter:

report rclass=source rname=extract\_file mr=sab970205,sab970250 \ sort=srcdate,dir,srf ofile=ext.report prompt=n

The default:

db=active

is entered automatically and need not be typed.

In either case, a standard **source extract\_file** will be produced of all files out for edit by MR sab970102. A sample **extract\_file** follows.

src/lib/libPOST;c++;sab;v5.0;sab970102;;97/03/20 15:06:02;anil;\
While reviewing screated MRs, MRUDFs cannot be specified;\
rvw\_action.c;SCCS
src/lib/libPRE;c++;sab;v5.0;sab970102;;97/03/20 14:44:27;anil;\
While reviewing screated MRs, MRUDFs cannot be specified;\
p\_rvw\_msgn.c;SCCS

 $src/mrmgmt; c++; sab; v5.0; sab970102;; 97/03/20\ 13:58:12; anil; While \ veviewing\ screated\ MRs, MRUDFs\ cannot\ be\ specified; create.c; SCCS$ 

### **Producing Cross-Reference Reports**

The **mrVSfile xref** report produces a block report that provides information jointly about MRs and files under Sablime control. The report allows you to specify MRs or MRG selection criteria (developer, severity, state, or type) to retrieve information about files that have been touched by the set of specified MRs and related depended-upon MRs. The information is particularly useful for retrieving or monitoring different versions of the deliverable. It can also be used to document the set of MRs and files that make up the deliverable. This report is an excellent adjunct to the getversion command and the build process.

### **Internal Processing**

The **xref** report requires you to specify MRs or MRG selection criteria. The internal processing is as follows:

- Get the list of specified MRs. This list is composed of MRs specified directly by the user or generated from the specified MRG selection criteria.
- 2. Find the list of MRs on which all specified MRs depend. MRs in this list are called *depended-upon* MRs. These MRs would have to be included in a build.
- Find the files touched by all specified and depended-upon MRs. The list of files can be restricted by specifying selection criteria for specific files or directories of interest.
- 4. Generate the output: information about all specified MRs, depended-upon MRs, and files touched by any of these MRs.

### > NOTE:

Specified MRs that touched no files are not included.

### **Standard Report**

The **xref** report consists of four sections: MR SECTION, FILE SECTION, MR LEGEND, and MRG STATUS SUMMARY. All data retrieved is for user-specified generics.

The MR SECTION is organized by MR. It lists associated files for each specified and depended-upon MR and the user who last edgot them.

The FILE SECTION is organized by directory and file. It lists separately specified and depended-upon MRs that touched each file. It also provides edgotten status (*busy* or *free*), file ownership, the date the status last changed, file type, the user who last edgot the file, and Quality Assurance information.

The MR LEGEND is an optional section that provides information about each specified and depended-upon MR in the report. For each specified MR, a list of depended-upon MRs is generated in the DEPENDED UPON MRS field. Any specified MR that appears in the DEPENDED UPON MRS field is marked with an asterisk (\*); its dependency tree appears under its listing as a specified MR. For each depended-upon MR, a list of specified MRs dependent on it appears in the DEPENDENT SPECIFIED MRS field.

The MRG STATUS SUMMARY is an optional section that displays summary groupings of all the MRs and their approval state (*approved* or *unapproved*). The summary groupings are listed by specified MRs and depended-upon MRs.

If no specified or related depended-upon MRs touched any files, and if you requested the LEGEND or MRG STATUS SUMMARY information, these two sections appear in the report; the MR SECTION and FILE SECTION do not appear.

### **Extract File**

Instead of producing a formatted, formal report, you can produce an extract\_file.

An extract file consists of a set of five types of records for each specified generic. Each set of records comprises a header and four sections. The first field of each record is the *sec* field; it is used to determine the type of record (i.e., the record that supplies information for each report section), as shown in Table 6-4.

| sec Number<br>(modulo 5) | Section            |
|--------------------------|--------------------|
| 0                        | Header             |
| 1                        | MR SECTION         |
| 2                        | FILE SECTION       |
| 3                        | MR LEGEND          |
| 4                        | MRG STATUS SUMMARY |

Table 6-4. mrVSfile extract\_file Sections

In the *sec* field, the label *base* equates to (*i*th generic listed -1) \* 5. In other words, the first set of files is numbered 0000–0004, the second set is numbered 0005–0009, etc.

Given input about generics gen1, gen2, and gen3: gen1's *sec* numbers span 0000–0004, gen2's *sec* numbers span 0005–0009, and gen3's *sec* numbers span 0010–0014. When modulo 5, these numbers all become 0–4, representing the record types of the report, e.g., *sec* 5 is a Header record for the second generic specified (or according to the sort) and *sec* 8 is a MR LEGEND record for the same generic.

Each record contains 26 semicolon-separated fields containing information selected from the MD, MR, MG, DEP, and GS relations in the Active and the Inactive Databases.

### Producing a Cross-Reference Report: Example 1

To produce an **xref** report for all files touched by MRs 4sol970105, 4sol970109, and 4sol970116 without printing out the MR Legend section, and to save the report to a file, you would make the following entries using the Curses Forms interface:

| logid:heimer Sablime Configuration Management System v5.0 05/17/97<br>effid:sablime Information Retrieval System Command 12:18:09 |   |
|----------------------------------------------------------------------------------------------------|---|
| Specifying a Sablime report                                                                                                    |   |
| Class of Report: mrVSfile                                                                                                    |   |
| Name of Report: xref                                                                                                    |   |
| Database: both                                                                                                    |   |
| Selection Fields: mr                                                                                                    |   |
| Sort Fields:                                                                                                    | - |
| Print Fields:                                                                                                    | - |
| Output file: mymVr                                                                                                    |   |
|                                                                                                    |   |

Because you specified a Selection Fields field, the following screen appears:

| logid:heimer  | Sablime Configuration Management System v5.0 05/17/97 |   |
|---------------|-------------------------------------------------------|---|
| effid:sablime | Information Retrieval System Command 12:22:48         |   |
|               | Selection Fields for Report                           |   |
| MR Nun        | mber: 4sol970105,4sol970109,4sol970116                |   |
| Generic       | ic: mark1.0                                           |   |
|               | Do you want the MR Legend: n                          |   |
| Do            | ) you want the MRG Status Summary: n                  | ) |

Using the Command Line interface, you would enter:

report rclass=mrVSfile ofile=mymVf \ mr=4sol970105,4sol970109,4sol970116 prompt=n

The defaults:

name=xref db=both g=mark1.0 legend=n summary=n

are entered automatically and need not be typed.

In either case, a standard **xref** report will be produced showing information on all the files touched by MRs 4sol970105, 4sol970109, and 4sol970116 and any MRs upon which the set of specified MRs depend. The MRs are grouped by files in the FILE SECTION. The MRG STATUS SUMMARY section groups the total set of MRs by their inclusion reason (specified or depended upon). The report, however, does not contain an MR LEGEND section. Only the files touched by MRs in generic mark1.0, the current generic, have information retrieved for them. The report is sorted by MR Number, Directory, and Source File and written to the output file mymVf. A sample report follows.

PTSid: chanda Sablime Configuration Management System v5.0 Page: 1 Information Retrieval System Command Prod: 4sol Date: 05/17/97 Time: 12:18:51 MR vs FILE CROSS-REFERENCE REPORT

SELECTION CRITERIA SPECIFIED

g=mark1.0

mr=4sol970105,4sol970109,4sol970116

PTSid: chanda Sablime Configuration Management System v5.0 Page: 2 Information Retrieval System Command Prod: 4sol Date: 05/17/97 Gen: mark1.0 Time: 12:18:51

### MR vs FILE CROSS-REFERENCE REPORT

-----

| MR SECTION       |                      |               |           |
|------------------|----------------------|---------------|-----------|
| MR Number:       | 4sol970105           | MR Inclusion: | Specified |
|                  | DIRECTORY: src/inclu | ıde           |           |
| Associated Files | Last Touched H       | 3y            |           |
| h1<br>h2         | chanda<br>chanda     |               |           |
|                  | DIRECTORY: src/sys1  | l             |           |
| f1<br>f2         | chanda<br>chanda     |               |           |
|                  | DIRECTORY: src/sys2  | 2             |           |
| f3<br>f4         | chanda<br>chanda     |               |           |
|                  | DIRECTORY: src/sys2/ | sub1          |           |
| f5<br>f6         | chanda<br>chanda     |               |           |
|                  | DIRECTORY: src/sys2/ | sub2          |           |
| f7<br>f8         | chanda<br>chanda     |               |           |
|                  | DIRECTORY: src/sys3  | 3             |           |
| f10<br>f9        | chanda<br>chanda     |               |           |
| MR Number:       | 4sol970109           | MR Inclusion: | Specified |
|                  | DIRECTORY: src/inclu | ıde           |           |
| hi               | Sablime              |               |           |

-----End of Section
PTSid: chanda Sablime Configuration Management System v5.0
Information Retrieval System Command
Prod: 4sol Date: 05/17/97
Gen: mark1.0 Time: 12:18:51
MR vs FILE CROSS-REFERENCE REPORT
-------

Page: 3

----- FILE SECTION ------

DIRECTORY: src/include

### FILE NAME: h1

Current Status:busy for Unspecified MRFile Owner:Status Last Changed:97/02/18 09:23:27File Type:asciiEdgotten By:Counted for QA:nVersion Ctrl Tool:SBCSBinary File:n

ASSOCIATED MRS

-----

User Specified MRs: 4sol970105

Depended Upon MRs: None.

-----

### FILE NAME: h2

Current Status:freeFile Owner:Status Last Changed:97/02/1809:23:55File Type:asciiEdgotten By:Counted for QA:nVersion Ctrl Tool:SBCSBinary File:n

ASSOCIATED MRS

-----

User Specified MRs: 4sol970105

Depended Upon MRs: None.

-----

### FILE NAME: hi

Current Status:freeFile Owner:Status Last Changed:97/02/2509:16:23File Type:documentEdgotten By:Counted for QA: yyVersion Ctrl Tool:SBCSBinary File:n

ASSOCIATED MRS

-----User Specified MRs: 4sol970109 Depended Upon MRs: None. -----PTSid: chanda Sablime Configuration Management System v5.0 **Information Retrieval System Command** Prod: 4sol Date: 05/17/97 Gen: mark1.0 Time: 12:18:51 MR vs FILE CROSS-REFERENCE REPORT ---------- FILE SECTION ------**DIRECTORY: src/sys1** -----FILE NAME: f1 Current Status: free File Owner: Status Last Changed: 97/02/18 09:24:32 File Type: ascii **Edgotten By:** Counted for QA: n Version Ctrl Tool: SBCS Binary File: n ASSOCIATED MRS -----User Specified MRs: 4sol970105 Depended Upon MRs: None. -----FILE NAME: f2 Current Status: free File Owner: Status Last Changed: 97/02/18 09:24:59 File Type: ascii Edgotten By: Counted for QA: n Version Ctrl Tool: SBCS Binary File: n ASSOCIATED MRS -----

User Specified MRs: 4sol970105

Depended Upon MRs: None.

-----

DIRECTORY: src/sys2

Page: 4

### FILE NAME: f3

Current Status: free File Owner: Status Last Changed: 97/02/18 09:25:48 File Type: ascii **Edgotten By:** Counted for QA: n Version Ctrl Tool: SBCS Binary File: n ASSOCIATED MRS -----User Specified MRs: 4sol970105 -----PTSid: chanda Sablime Configuration Management System v5.0 Page: 5 Information Retrieval System Command Prod: 4sol Date: 05/17/97 Gen: mark1.0 Time: 12:18:51 MR vs FILE CROSS-REFERENCE REPORT ---------- FILE SECTION ------Depended Upon MRs: None. -----FILE NAME: f4 Current Status: free File Owner: Status Last Changed: 97/02/18 09:38:18 File Type: ascii **Edgotten By:** Counted for QA: n Version Ctrl Tool: SBCS Binary File: n ASSOCIATED MRS -----User Specified MRs: 4sol970105 Depended Upon MRs: None. \_\_\_\_\_ DIRECTORY: src/sys2/sub1 -----FILE NAME: f5 Current Status: free File Owner: Status Last Changed: 97/02/18 09:40:15 File Type: ascii **Edgotten By:** Counted for QA: n Version Ctrl Tool: SBCS Binary File: n

ASSOCIATED MRS

-----User Specified MRs: 4sol970105 Depended Upon MRs: None. -----FILE NAME: f6 Current Status: free File Owner: Status Last Changed: 97/02/18 09:40:39 File Type: ascii Edgotten By: Counted for QA: n Version Ctrl Tool: SBCS Binary File: n -----PTSid: chanda Sablime Configuration Management System v5.0 Page: 6 **Information Retrieval System Command** Date: 05/17/97 Prod: 4sol Gen: mark1.0 Time: 12:18:51 MR vs FILE CROSS-REFERENCE REPORT ---------- FILE SECTION ------ASSOCIATED MRS -----User Specified MRs: 4sol970105 Depended Upon MRs: None. -----DIRECTORY: src/sys2/sub2 -----FILE NAME: f7 Current Status: free File Owner: Status Last Changed: 97/02/18 09:45:09 File Type: ascii **Edgotten By:** Counted for QA: n Version Ctrl Tool: SBCS Binary File: n ASSOCIATED MRS -----User Specified MRs: 4sol970105 Depended Upon MRs: None.

-----

### FILE NAME: f8

Current Status:freeFile Owner:Status Last Changed:97/02/1809:46:00File Type:asciiEdgotten By:Counted for QA: nVersion Ctrl Tool:SBCSBinary File: n

ASSOCIATED MRS

-----

User Specified MRs: 4sol970105

Depended Upon MRs: None.

\_\_\_\_\_

DIRECTORY: src/sys3

-----

### FILE NAME: f10

-----

PTSid: chanda Sablime Configuration Management System v5.0 Page: 7 Information Retrieval System Command Prod: 4sol Date: 05/17/97 Gen: mark1.0 Time: 12:18:51 MR vs FILE CROSS-REFERENCE REPORT

-----

----- FILE SECTION ------

### DIRECTORY: src/sys3

-----

Current Status:freeFile Owner:Status Last Changed:97/02/1809:46:57File Type:asciiEdgotten By:Counted for QA:nVersion Ctrl Tool:SBCSBinary File:n

### ASSOCIATED MRS

-----

User Specified MRs: 4sol970105

Depended Upon MRs: None.

-----

### FILE NAME: f9

Current Status:freeFile Owner:Status Last Changed:97/02/1809:46:31File Type:asciiEdgotten By:Counted for QA: n

Version Ctrl Tool: SBCS Binary File: n

ASSOCIATED MRS

User Specified MRs: 4sol970105

Depended Upon MRs: None.

-----End of Generic

### Producing a Cross-Reference Report: Example 2

To produce an **xref** report for all files in the directory src/pcsab touched by MRGs assigned to developer rga in generic v5.0, to display both the MR LEGEND and the MRG STATUS SUMMARY sections, and to write the output to stdout, you would make the following entries using the Curses Forms interface:

| logid:ral Sablime Configuration Management System v5.0<br>effid:sablime Information Retrieval System Command | 05/18/97<br>09:19:08 |
|----------------------------------------------------------------------------------------------------|----------------------|
| Specifying a Sablime report                                                                                  |                      |
| Class of Report: mrVSfile                                                                                    |                      |
| Name of Report: xref                                                                                         |                      |
| Database: both                                                                                               |                      |
| Selection Fields: mrgstat,dev,dir                                                                            |                      |
| Sort Fields:                                                                                                 |                      |
| Heading:                                                                                                    |                      |
| Output file: stdout                                                                                          |                      |

Because you specified Selection Fields fields, the following screen appears:

| /            |                                              |          |  |
|--------------|----------------------------------------------|----------|--|
| logid:ral    | Sablime Configuration Management System v5.0 | 05/18/97 |  |
| effid:sablin | ne Information Retrieval System Command      | 09:53:52 |  |
|              | Selection Fields for Report                  |          |  |
| MRG          | Status: assigned                             |          |  |
| Devel        | oper: rga                                    |          |  |
| Direct       | tory: src/pcsab                              |          |  |
| Gene         | eric: v5.0                                   |          |  |
|              | Do you want the MR Legend: y                 |          |  |
| I            | Do you want the MRG Status Summary: y        |          |  |
|              |                                              |          |  |

Using the Command Line interface, you would enter:

report rclass=mrVSfile mrgstat=assigned dev=rga \

dir=src/pcsab g=v5.0 legend=y summary=y prompt=n

The defaults:

rname=xref db=both select=dev,dir,mrgstat ofile=stdout

are entered automatically and need not be typed.

In either case, a standard **xref** report will be produced showing information on all the files in the directory src/pcsab touched by MRGs in the assigned state and assigned to developer rga. Additionally, any depended-upon MRs touching files in these directories will be output, along with the files these MRs touch. The MRs are grouped by files in the FILE SECTION. The MRG STATUS SUMMARY section groups the total set of MRs by their inclusion reason (specified or depended upon). Only the files touched by MRs in generic v5.0 are included. The report will be sorted by MR Number, Directory, and Source File and written to stdout. A sample report follows.

PTSid: chanda Sablime Configuration Management System v5.0 Page: 1 **Information Retrieval System Command** Prod: sab++ Date: 05/18/97 Time: 10:05:14 MR vs FILE CROSS-REFERENCE REPORT SELECTION CRITERIA SPECIFIED \_\_\_\_\_ dev=rga dir=src/pcsab g=v5.0 mrgstat=assigned PTSid: chanda Sablime Configuration Management System v5.0 Page: 2 Information Retrieval System Command Date: 05/18/97 Prod: sab++ Time: 10:05:14 Gen: v5.0 MR vs FILE CROSS-REFERENCE REPORT \_\_\_\_\_ ----- MR SECTION ------MR Inclusion: Depended Upon

MR Number: sab970216

**DIRECTORY: src/pcsab** 

### Using the Report Commands

-----Associated Files Last Touched By ---------addisrcfile.c rga createmr.c rga edgetfile.c rga edputfile.c rga fcreatemr.c rga proposemr.c rga sgetfile.c rga submitmr.c rga unedgetfile.c rga -----End of Section PTSid: chanda Sablime Configuration Management System v5.0 Page: 3 Information Retrieval System Command Prod: sab++ Date: 05/18/97 Gen: v5.0 Time: 10:05:14 MR vs FILE CROSS-REFERENCE REPORT ---------- FILE SECTION ------**DIRECTORY:** src/pcsab -----FILE NAME: addisrcfile.c Current Status: free File Owner: Status Last Changed: 97/05/16 13:14:23 File Type: c++ **Edgotten By:** Counted for QA: y Version Ctrl Tool: SCCS Binary File: n ASSOCIATED MRS -----User Specified MRs: None. Depended Upon MRs: sab970216 \_\_\_\_\_ FILE NAME: createmr.c Current Status: free File Owner: Status Last Changed: 97/04/06 13:59:58 File Type: c++ **Edgotten By:** Counted for QA: y Version Ctrl Tool: SCCS Binary File: n ASSOCIATED MRS -----

User Specified MRs: None.

Depended Upon MRs: sab970216

-----

### FILE NAME: edgetfile.c

Current Status:freeFile Owner:Status Last Changed:97/04/0613:58:51File Type:c++Edgotten By:Counted for QA: yvVersion Ctrl Tool:SCCSBinary File:n

### ASSOCIATED MRS

-----

User Specified MRs: None.

Depended Upon MRs: sab970216

-----

PTSid: chanda Sablime Configuration Management System v5.0 Page: 4 Information Retrieval System Command Prod: sab++ Date: 05/18/97 Gen: v5.0 Time: 10:05:14 MR vs FILE CROSS-REFERENCE REPORT

-----

----- FILE SECTION ------

DIRECTORY: src/pcsab

-----

### FILE NAME: edputfile.c

Current Status:freeFile Owner:Status Last Changed:97/05/1613:18:58File Type:c++Edgotten By:Counted for QA: yvVersion Ctrl Tool:SCCSBinary File:n

### ASSOCIATED MRS

-----

User Specified MRs: None.

Depended Upon MRs: sab970216

-----

### FILE NAME: fcreatemr.c

Current Status:freeFile Owner:Status Last Changed:97/05/1613:19:12File Type:c++Edgotten By:Counted for QA: yCounted for QA: yCounted for QA: y

Version Ctrl Tool: SCCS Binary File: n

-----

ASSOCIATED MRS

User Specified MRs: None.

Depended Upon MRs: sab970216

-----

FILE NAME: proposemr.c

Current Status:freeFile Owner:Status Last Changed:97/05/16 13:17:33File Type:c++Edgotten By:Counted for QA:yVersion Ctrl Tool:SCCSBinary File:n

ASSOCIATED MRS

-----

User Specified MRs: None.

Depended Upon MRs: sab970216

PTSid: chanda Sablime Configuration Management System v5.0 Page: 5 Information Retrieval System Command Prod: sab++ Date: 05/18/97 Gen: v5.0 Time: 10:05:14 MR vs FILE CROSS-REFERENCE REPORT

----- FILE SECTION ------

DIRECTORY: src/pcsab

FILE NAME: sgetfile.c

Current Status:freeFile Owner:Status Last Changed:97/05/1613:18:10File Type:c++Edgotten By:Counted for QA:yVersion Ctrl Tool:SCCSBinary File:n

ASSOCIATED MRS

-----

User Specified MRs: None.

Depended Upon MRs: sab970216

-----

### FILE NAME: submitmr.c

Current Status:freeFile Owner:Status Last Changed:97/05/1613:18:21File Type:c++Edgotten By:Counted for QA: yyVersion Ctrl Tool:SCCSBinary File:n

ASSOCIATED MRS

-----

User Specified MRs: None.

Depended Upon MRs: sab970216

-----

### FILE NAME: unedgetfile.c

| Current Status:   | free         | File O      | wner:        |     |
|-------------------|--------------|-------------|--------------|-----|
| Status Last Chang | ged: 97/05/1 | 16 13:18:37 | File Type:   | c++ |
| Edgotten By:      |              | Counted     | for QA: y    |     |
| Version Ctrl Tool | : SCCS       | Bir         | nary File: n |     |

### ASSOCIATED MRS

-----

User Specified MRs: None.

Depended Upon MRs: sab970216

------End of Section
PTSid: chanda Sablime Configuration Management System v5.0 Page: 6
Information Retrieval System Command
Prod: sab++ Date: 05/18/97
Gen: v5.0 Time: 10:05:14
MR vs FILE CROSS-REFERENCE REPORT

-----

----- LEGEND SECTION ------

MR Number:sab970216MR Inclusion:Depended UponMRG Status:submittedMRG Severity:3MRG Status Date:97/05/16 13:31:59Developer:rga

Abstract: to add new PC-Sablime code to Sablime

DEPENDENT SPECIFIED MRS

sab970227 sab970261

-----

MR Number: sab970227 MR Inclusion: Specified

| MRG Status: assigned MRG Severity: 3<br>MRG Status Date: 97/04/08 14:14:35 Developer: rga                  |
|----------------------------------------------------------------------------------------------------|
| Abstract: Change "/" to "\" in directory structure menu on PC                                              |
| ****NOTE**** This MR does not touch selected source file(s) in this generic.                               |
| DEPENDED UPON MRS                                                                                          |
| sab970216                                                                                                  |
|                                                                                                    |
| MR Number: sab970261 MR Inclusion: Specified                                                               |
| MRG Status: assigned MRG Severity: 3                                                                       |
| MRG Status Date: 97/05/02 15:49:18 Developer: rga                                                          |
| Abstract: Remove "^ " from last line of sub and mod menus                                                  |
| ****NOTE**** This MR does not touch selected source file(s) in this generic.                               |
| DEPENDED UPON MRS                                                                                          |
| sab970216                                                                                                  |
|                                                                                                    |
| MR Number:sab970297MR Inclusion:SpecifiedMRG Status:assignedMRG Severity:3                                 |
| PTSid: chanda Sablime Configuration Management System v5.0 Page: 7<br>Information Retrieval System Command |
| Prod: sab++ Date: 05/18/97                                                                                 |
| Gen: v5.0 Time: 10:05:14                                                                                   |
| MR vs FILE CROSS-REFERENCE REPORT                                                                          |
| LEGEND SECTION                                                                                             |
| MRG Status Date: 97/05/16 13:03:20 Developer: rga                                                          |
| Abstract: Add new functionalities to the PC-Sablime package                                                |
| ****NOTE**** This MR does not touch selected source file(s) in this generic.                               |
| DEPENDED UPON MRS                                                                                          |
| None.                                                                                                    |

-----End of Section

PTSid: chanda Sablime Configuration Management System v5.0 Page: 8 **Information Retrieval System Command** Prod: sab++ Date: 05/18/97 Gen: v5.0 Time: 10:05:14 MR vs FILE CROSS-REFERENCE REPORT ----- MRG STATUS SUMMARY -----ALL SPECIFIED MRS -----**Approved MRs:** None. Unapproved MRs: sab970227 sab970261 sab970297 ALL DEPENDED UPON MRS -----**Approved MRs:** None. Unapproved MRs: sab970216 -----End of Generic

### Producing a Cross-Reference Extract File

To produce an **extract\_file** for all files touched by severity 3 MRGs in generic v5.0, display both the MR LEGEND and the MRG STATUS SUMMARY sections, sort the output by the MR inclusion reason field (i.e., is MR in the report because it was specified or depended upon by at least one specified MR), and the MR Number, Directory, and Source File fields, and write the output to a file, you would make the following entries using the Curses Forms interface:

| logid:ral Sablime Configuration Management System v5.0 | 05/18/97 |
|--------------------------------------------------------|----------|
| effid:sablime Information Retrieval System Command     | 10:46:35 |
| Specifying a Sablime report                            |          |
| Class of Report: mrVSfile                              |          |
| Name of Report: extract_file                           |          |
| Database: both                                         |          |
| Selection Fields: mrgsev                               |          |
| Sort Fields: mrincrsn,mr,dir,srf<br>Print Fields:      |          |
| Heading:                                               |          |
| Output file: /tmp/ex1                                  |          |

Because you specified *Selection Fields* fields, the following screen appears:

| logid:ral Sablime Configuration Management System v5.0<br>effid:sablime Information Retrieval System Command | 05/18/97<br>10:47:08 |
|----------------------------------------------------------------------------------------------------|----------------------|
| Selection Fields for Report                                                                                  |                      |
| MRG Severity: 3                                                                                              |                      |
| Generic: v5.0                                                                                                |                      |
| Do you want the MR Legend: y                                                                                 |                      |
| Do you want the MRG Status Summary: y                                                                        |                      |

Using the Command Line interface, you would enter:

| report rclass=mrVSfile rname=extract_file mrgsev=3 g=v5.0 \         |
|---------------------------------------------------------------------|
| sort=mrincrsn,mr,dir,srf legend=y summary=y ofile=/tmp/ex1 prompt=r |

The default:

db=both

is entered automatically and need not be typed.

In either case, an **extract\_file** will be generated for all source files touched by MRGs of severity 3 in generic v5.0. An example of such an **extract\_file** follows. The *sec* field numbers 0000–0004 correspond to the header and sections 1 through 4 (i.e., MR SECTION, FILE SECTION, MR LEGEND, and MRG STATUS SUMMARY) of the report for generic v5.0. The report is sorted within sections by mrincrsn, mr, dir, and srf where appropriate and written to the output file /tmp/ex1.

### Sample Extract File Output

0001;;;sab970216;;;;s;;src/lib/libPC;Authnticate.c;;;;;;;rga;;;;;; 0001;;;;sab970216;;;;;s;;src/lib/libPC;BuildFile.c;;;;;;;rga;;;;;;; 0001;;;sab970216;;;;s;;src/lib/libPC;ChckScrInfo.c;;;;;;;rga;;;;;;; 0001;;;sab970216;;;;s;;src/lib/libPC;ChngString.c;;;;;;rga;;;;;;; 0001;;;sab970216;;;;s;;src/lib/libPC;GetTmpFile.c;;;;;;rga;;;;;;; 0001;;;sab970216;;;;s;;src/lib/libPC;SetEnvrnmnt.c;;;;;;;rga;;;;;;; 0001;;;sab970216;;;;s;;src/lib/libPC;SetupCAS.c;;;;;;;rga;;;;;;; 0001;;;sab970216;;;;;s;;src/pcsab;addisrcfile.c;;;;;;rga;;;;;;; 0001;;;sab970216;;;;s;;src/pcsab;createmr.c;;;;;rga;;;;; 0001;;;sab970216;;;;s;;src/pcsab;edgetfile.c;;;;;rga;;;;; 0001;;;sab970216;;;;s;;src/pcsab;edputfile.c;;;;;rga;;;;;;; 0001;;;sab970216;;;;;s;;src/pcsab;fcreatemr.c;;;;;;;rga;;;;;;; 0001;;;sab970216;;;;;s;;src/pcsab;proposemr.c;;;;;;;rga;;;;;; 0001;;;sab970216;;;;s;;src/pcsab;sgetfile.c;;;;;;rga;;;;;;; 0001;;;sab970216;;;;;s;;src/pcsab;submitmr.c;;;;;;;rga;;;;;;; 0001;;;sab970216;;;;;s;;src/pcsab;unedgetfile.c;;;;;;rga;;;;;;; 0001;;;sab970227;;;;s;;src/lib/libPC;ChckScrInfo.c;;;;;;;rga;;;;;;; 0001;;;sab970227;;;;s;;src/lib/libPC;ChngString.c;;;;;;rga;;;;;; 0001;;;sab970261;;;;s;;src/lib/libPC;BuildFile.c;;;;;;rga;;;;;; 0002;;;;;;;;;;src/lib/libPC;Authnticate.c;;y;c++;free;97/04/06 15:19:09;;;\ sab970216;;;;;;SCCS;n 0002;;;;;;;;;;src/lib/libPC;BuildFile.c;;y;c++;free;97/05/02 16:03:02;;; sab970216,sab970261;;;;;;;SCCS;n 0002;;;;;;;;;;;src/lib/libPC;ChckScrInfo.c;;y;c++;free;97/04/21 16:28:01;;;\ sab970216,sab970227;;;;;;;SCCS;n 0002;;;;;;;;;;src/lib/libPC;ChngString.c;;y;c++;free;97/04/22 12:51:58;;;\ sab970216,sab970227;;;;;;;SCCS;n 0002;;;;;;;;;;src/lib/libPC;GetTmpFile.c;;y;c++;free;97/04/06 14:03:04;;;\ sab970216;;;;;;;SCCS;n sab970216;;;;;;;SCCS;n 0002;;;;;;;;;;src/lib/libPC;SetupCAS.c;;y;c++;free;97/04/06 17:23:28;;;\ sab970216;;;;;;;SCCS;n 0002;;;;;;;;;;src/pcsab;addisrcfile.c;;y;c++;free;97/05/16 13:14:23;;;\ sab970216;;;;;;;SCCS;n 0002;;;;;;;;;;;src/pcsab;createmr.c;;y;c++;free;97/04/06 13:59:58;;;\ sab970216;;;;;;;SCCS;n 0002;;;;;;;;;;src/pcsab;edgetfile.c;;y;c++;free;97/04/06 13:58:51;;;\ sab970216;;;;;;;SCCS;n 0002;;;;;;;;;;src/pcsab;edputfile.c;;y;c++;free;97/05/16 13:18:58;;;\ sab970216;;;;;;;SCCS;n

0002;;;;;;;;;;src/pcsab;fcreatemr.c;;y;c++;free;97/05/16 13:19:12;;;\ sab970216;;;;;;SCCS;n 0002;;;;;;;;;;;src/pcsab;proposemr.c;;y;c++;free;97/05/16 13:17:33;;;\ sab970216;;;;;;SCCS;n 0002;;;;;;;;;;src/pcsab;sgetfile.c;;y;c++;free;97/05/16 13:18:10;;; sab970216;;;;;;SCCS;n 0002;;;;;;;;;;src/pcsab;submitmr.c;;y;c++;free;97/05/16 13:18:21;;;\ sab970216;;;;;;SCCS;n 0002;;;;;;;;;;;src/pcsab;unedgetfile.c;;y;c++;free;97/05/16 13:18:37;;;\ sab970216;;;;;;SCCS;n 0003;;;sab970216;submitted;97/05/16 13:31:59;3;rga;s;to add new PC-Sablime code \ 0003;;;sab970227;assigned;97/04/08 14:14:35;3;rga;s;Change "/" to "\" in \ directory structure menu on PC;;;;;;;;;;\*sab970216;;;;;y;; 0003;;;sab970261;assigned;97/05/02 15:49:18;3;rga;s;Remove "^ " from last line \ of sub and mod menus;;;;;;;;;;\*sab970216;;;;;y;; 0003;;;sab970269;nochange;97/05/18 09:22:09;3;joa;s;Should not check for \ 0003;;;sab970273;nochange;97/05/18 09:22:07;3;pf1;s;Update header for \ 0003;;;sab970278;nochange;97/05/18 09:22:10;3;rga;s;fix processing message 0003;;;sab970297;assigned;97/05/16 13:03:20;3;rga;s;Add new functionalities to \ sab970278,sab970297;;;;;

### Using the ssql Command

■> NOTE:

For detailed information about the ssql command, see the ssql manual page in the User's Reference Manual.

The ssql (Sablime Structured Query Language) command is used to query the Sablime databases across relations, allowing you to:

- n specify the relations to query,
- n use UNIX system egrep(1) regular expressions (REs) to specify the contents of a field,
- select operators to be used on the specified attributes (less than, greater than, etc.),
- n specify the fields of interest by position or name, and
- <sup>n</sup> make nested queries across relations or within a relation.

With ssql, you can query based on any field in any relation in any of the Sablime databases.

In most cases, ssql positional parameters and keywords correspond to the respective field in the database relation being queried. For the MRG, MR, MRX, and SNAP relations, however, some of the ssql positional parameters and keywords refer to information stored elsewhere in the Sablime database. For example, the ssql hist keyword for the MG relation accesses information in the *product\_name*/FILES directory, but ssql treats it as if it were part of the MG relation.

Most ssql keywords reflect the internal keyword of a command that updates the database. For example, the ssql g keyword in the MRG relation refers to the same information as the g keyword in the create command. In other cases, however, there is no direct relationship between the ssql keyword and a command internal keyword. For example, the ssql hist keyword in the FTD relation refers to the seventh field in the FTD relation, but this information was gathered by a number of keywords or fields in the ftd command.

### $\blacksquare$ NOTE:

Accessing information from a text file (e.g., a description or resolution file) can take some time.

ssql can be used by any user on the host machine or a satellite machine in an NFS/RFS or TCP/IP network.

Help screens are available to assist the user. Two such help screens are illustrated on the following page (figures 6-11 and 6-12).

Only 20 characters of the description are displayed on the help screen. Some unused fields are marked *dummy* on the help screens.

| Table 6-5. | Parallel MRG | States |
|------------|--------------|--------|
|            |              |        |

|       | MR Type      |              |              |              |  |
|-------|--------------|--------------|--------------|--------------|--|
|       | Document     | Firmware     | Hardware     | Software     |  |
| State | preinspected | prefitpassed | prehitpassed | preitpassed  |  |
|       | inspected    | fitpassed    | hitpassed    | itpassed     |  |
|       | prepublished | prefstpassed | prehstpassed | prestpapssed |  |
|       | published    | fstpassed    | hstpassed    | stpassed     |  |

Sablime SQL Query Tool Retrieve all or specific fields from tuple records in a Relation based upon search criteria. Fields can be specified using positional parameters or keywords. By default the Active Database is queried. The inActive Database can be searched by specifying INACTIVE as illustrated in the syntax below.

SYNTAX : ssql -dbhelp | ssql -help | all | [positional parameter|keyword] ... from [Sablime\_relation | INACTIVE.Sablime\_relation] where [keyword | %position].[lt|eq|gt|ne|le|ge|lk].[value | { ssql ... }] [and]... [or]...

For keyword and positional parameter help on any Sablime Relation: ssql -help from relation\_name

Example: Retrieve MR number, developer, and generic from the MG relation where generic is greater than v4.2 and developer name begins with sab ssql %1 dev g from MG where g.gt.v4.2 and dev.lk.''^sab''

Figure 6-11. ssql -help Screen

| / | _                   |                             |                                     |   |  |
|---|---------------------|-----------------------------|-------------------------------------|---|--|
| / | Sablime Relation MR |                             |                                     | , |  |
|   | 0                   | only the following fields c | an be retrieved from this relation. |   |  |
|   | Y                   | ou can give positional pa   | rameters or keywords.               |   |  |
|   | (%                  | ) Keyword Description       | (%) Keyword Description             |   |  |
|   | 1                   | mr MR Number                | 12 cldate Completion Date           |   |  |
|   | 2                   | cid MR Creator              | 13 clid MR Closer                   |   |  |
|   | 3                   | stat MR Status              | 14 dummy                            |   |  |
|   | 4                   | cat MR Category             | 15 pd Phase Detected                |   |  |
|   | 5                   | abst Abstract               | 16 mrudf1 Document Changes          |   |  |
|   | 6                   | rdate Required Date         | 17 mrudf2 Problem Found On          |   |  |
|   | 7                   | sev Severity                | 18 mrudf3 MRA Reviewed              |   |  |
|   | 8                   | spawns Spawns               | 19 mrudf4 MR UDF4                   |   |  |
|   | 9                   | reason Reason               | 20 mrudf5 MR UDF5                   |   |  |
|   | 10                  | rcode Reason Code           | 21 dupmr Duplicate Killed MR        |   |  |
|   | 11                  | crdate Create Date          | 22 desc MR Description              |   |  |
|   |                     |                             |                                     | , |  |

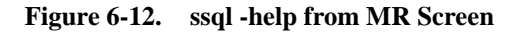

### **Compound ssql Statements**

Compound ssql statements are introduced with one of the logical operators, and or or. A compound statement allows you to specify multiple fields or alternate values for fields from a single relation. Keywords are processed from left to right without grouping unless keywords are repeated.

A typical use for a compound ssql statement would be the need to retrieve some information from the PTS relation:

ssql name phone from PTS where loc.eq.MH and name.lk."^S"

Your output would look like the following:

Processing main query now ...

Sablime;582-7118 Scott Crawford;908-577-8139 Suhasini Sabnis;577-8134

3 records selected.

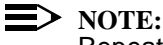

Repeated keywords are grouped before processing, regardless of their position in the statement. or has a higher precedence than and.

For example, in the following ssql statement,

ssql mr dev g from MG where mrgstat.eq.submitted and \ mr.lk."^sab97" or mrgstat.eq.assigned

> the query results in ssq1 searching all tuples in the MG relation in the Active Database. It first groups mrgstat.eq.submitted or mrgstat.eq.assigned together and selects those records in which the MRG state is submitted or assigned. From this set of records, it selects the records that contain MRs whose string begins with sab97. From the MG tuples satisfying these conditions, the MR number, developer, and generic are printed.

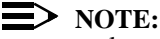

ssql syntax does not support parenthetical grouping. In the above example, you cannot force ssql to select all records in which the MRG state is submitted for MRs whose prefix begins with sab97 and all records in which the MRG state is assigned for MRs with any prefix. This set must be retrieved in two separate ssql queries.

You must be careful when you construct your statement. For example, the following statement:

ssql mr mrxast from MRX where rcode.eq.other and mrxsev.lt.3 and \ rcode.eq.enhancement and mrxdue.gt.3/6/97

results in the null set, because the two values given for rcode are grouped together first; because of the logical contradiction (no Reason Code can be both enhancement and other), no MRs satisfy that condition.

If you change the statement to an or case, e.g.:

ssql mr mrxast from MRX where rcode.eq.other and \ mrxsev.lt.3 <u>or</u> rcode.eq.enhancement and mrxdue.gt.3/6/97

you may get output, because there is no logical contradiction in the statement: ssql searches for all MRs whose Reason Code is *other* or *enhancement* and whose Severity is less than 3 and whose Due Date is later than March 6, 1997.

To find all MRs whose Reason Code is *other* and whose Severity is less than 3 and all MRs whose Reason Code is *enhancement* and whose Due Date is later than March 6, 1997, you must run two separate ssql queries.

Some complex queries can be handled via nested ssql statements.

### **Nested ssql Statements**

Nested statements are needed when the information you need is not available from a single relation or when complex queries are needed from a single relation.

For example, if you need the MR number and description for all MRGs assigned to a developer, the mr keyword is common to both the MR and the MG ssql relations, but the desc keyword appears only on the MR relation, and dev and mrgstat appear only on the MG relation. The MR number is the link between the two relations for ssql. The statement would be:

ssql mr desc from MR where mr.eq. { ssql mr from MG \ where dev.eq.svs and mrgstat.eq.assigned }

The output will be of the format *mr*;*desc* for all MRGs for which the developer is svs and the MRG state is *assigned*.

### > NOTE:

Fields can be printed only from the first relation named in the statement. The curly braces({ }) must be surrounded by spaces.

You can specify only one keyword in the nested statement.

Suppose you want information on all MRGs in generic v5.0 for which the developer is svs and the MRG state is *submitted* and on all MRGs in generic 3.1
for which the developer is gar and the MRG state is *assigned*. To create this type of statement, you can use a nested ssql statement, even though all the information you want is in the same relation:

```
ssql mr dev g mrgstat from MG where g.eq.v5.0 and \
dev.eq.svs and mrgstat.eq.submitted or \
mr.eq. { ssql mr from MG where g.eq.v4.2 and \
dev.eq.gar and mrgstat.eq.assigned }
```

This statement works as follows:

- 1. Records are selected in which the generic is v4.2, the developer is gar, and the MRG state is *assigned*.
- 2. Records are selected in which the generic is v5.0, the developer is svs, and the MRG state is *submitted*.
- 3. The MR number is passed from the nested statement to the primary statement.
- 4. ssql prints out the developer, generic, and MRG state for all MRs matching the specifications in the primary statement.
- 5. ssql prints out the MR number, developer, generic, and MRG state for all MR numbers passed by the nested statement.

Output from this statement looks like:

sab970561;svs;v5.0;submitted sab970704.21;gar;v4.2;assigned sab970704.21;;v4.2;nochange sab970704.21;;v5.0;accepted

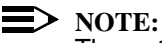

The potential problem in this case is that only the MR number is passed to the primary statement. The output will include all the correct information specified in the nested statement; however, if the MR from the nested statement is accepted in other generics as in the above example, it may also include additional information about those MRs in other generics because the MG relation contains multiple records on MRs that are accepted in more than one generic. The last two lines of the above output show information about MR sab970704.21 in generics v4.2 and v5.0. If you had not specified the generic in the output, you would not know which of the MRs matched the specification in the nested statement and which are additional hits. For this reason, you may find it easier to run two separate statements.

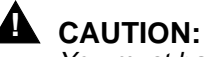

You must have a very clear understanding of the information stored in each relation from which you print information.

# ssql Examples

### **Example 1**

Display the help screen for the GRPM relation.

ssql -help from GRPM

The following screen is displayed:

Sablime Relation GRPM

Only the following fields can be retrieved from this relation.You can give positional parameters or keywords.(%) Keyword Description1 grpname Group Name2 item Member Name

# **Example 2**

Retrieve all fields from the GRPM relation of which anil is a group member.

ssql all from GRPM where %2.eq.anil

dat\_a1.0;anil dat\_a4.2;anil ga\_a1.0;anil mra\_ancl;anil sa\_ancl;anil sat\_a1.0;anil sst\_a1.0;anil sst\_a4.2;anil

# Example 3

Retrieve the first, third, fifth, and tenth fields from the MG relation for all MRs assigned to anil that have reached at least the *stpassed* state.

ssql %1 %3 %5 %10 from MG where dev.eq.anil and  $\backslash$  mrgstat.ge.stpassed

sab970028;approved;anil;80 sab970236;published;anil;60 sab970386;approved;anil;80 sab970261;approved;anil;80 sab970282;stpassed;anil;60 sab970283;stpassed;anil;60 sab970284;stpassed;anil;60

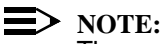

The comparison operators process the MRG states according to the MR life cycle rather than alphabetically. If you want to restrict retrieved information to the same MR type, you must specify type in addition to mrgstat.

# **Example 4**

Retrieve the MR number and generic for all MRs from the DEP relation that depend on ancl970027.

ssql mr g from DEP where dep.eq.ancl970027

ancl970025;a1.0 ancl970028;a4.2 ancl970030;a1.0

## Example 5

Retrieve the internal key and HMI attributes from the FTD relation for commands whose internal key is *reason* and whose screen label contains the word *Dependency*.

ssql intkey hmi from FTD where intkey.eq.reason and  $\backslash$  hmi.lk.''Dependency''

reason;1,1,\_,0,left,Reason for Dependency: ,0,0

# **Example 6**

Retrieve group members for all groups owned by anil that begin with d or s.

ssql all from GRPM where grpname.eq. { ssql grpname \

from GRP where owner.eq.anil } and grpname.lk."^d" \ or grpname.lk."^s"

dat\_a1.0;anil dat\_a1.0;Sablime dat\_a4.2;anil dat\_a4.2;Sablime dba\_ancl;Sablime sa\_ancl;Sablime sat\_a1.0;anil sat\_a1.0;Sablime sat\_a1.0;svs sst\_a1.0;anil sst\_a1.0;Sablime sst\_a4.2;anil sst\_a4.2;Sablime sst\_a4.2;Sablime

To select fields from different relations, you must use a common field between the two relations to link the main ssql statement and the nested ssql statement. In this example, grpname is the only keyword common to both the GRP and GRPM relations.

The nested ssql statement retrieves from the GRP relation all group names of groups owned by anil and passes this information to the grpname keyword in the principal ssql statement.

For records in the GRPM relation that contain the group names found in the second ssql statement, all fields are printed when the group name begins with *d* or *s*.

# Example 7

Get all file names in generic v5.0 that are out for edit by anil; %3 represents the filename, and %7 represents the file status in the MD relation. (Positional parameters and keywords can be mixed in a single statement.)

ssql %3 mdstat from MD where dev.eq.anil and \ %7.eq.nodelta and g.eq.v5.0

GetvList.c;nodelta GetvMRs.c;nodelta GetvStat.c;nodelta GetvUMRs.c;nodelta getv\_brdt.c;nodelta getv\_node.c;nodelta getversion.c;nodelta

# **Example 8**

Get all MRs in generic v5.0 for which the developer is svs, that are currently in the *submitted* state, and that were put in that state after October 27, 1997.

ssql mr from MG where mrgstat.eq.submitted and \ dev.eq.svs and submtdt.gt.10/27/97 and g.eq.v5.0

This compound statement yields the following MR numbers:

sab970510 sab970511

Get all these MRs along with their descriptions. The description files for these MRs can be obtained with a nested statement:

ssql mr desc from MR where mr.eq. { ssql mr from MG \
where mrgstat.eq.submitted and dev.eq.svs and \
submtdt.gt.10/27/97 and g.eq.v5.0 }

### sab970510;

Description for MR sab970510: Fields such as value in FTD relation are comma separated and when ssql tries to query value.eq.NULL, the result is incorrect because the sub token parsing in process.c does not return a null sub-token

sab970511;

Description for MR sab970511: If an ssql query finds that the queried field in any relation is comma separatd then it parses it into sub-tokens and compares the sub-tokens instead of treating the entire field as a single value. For instance, a query of the type ssql value from FTD where value.eq.21 will parse the value string into 3 sub-tokens and compares 21 with each of them. This should be changed to treat the entire field with commas as one string.

2 records selected.

# **Example 9**

Get all MRs in generic v5.0 in the Active Database whose state is greater than or equal to *preitpassed* and less than or equal to *preapproved*.

ssql mr mrgstat from MG where g.eq.v5.0 and \ mrgstat.ge.prestpassed and mrgstat.le.preapproved

sab970041;stpassed sab970131;stpassed sab970145;stpassed

•

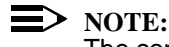

The comparison operators process the MRG states according to the MR life cycle rather than alphabetically.

# **Example 10**

Get the PTS records in which the phone number has the string 815.

ssql all from PTS where phone.lk."815"

anil;anil midha;xxxx;ZH;1q-420;555-8150;\ fs,n,y,n,4;vi;anil;internal;;sab++;;n;n;n;;;; twh;Tulan W. Hu;xxxx;ZH;1q-482;555-8156;\ fs,n,n,0;vi;\*\*NOMAIL;internal;;sab++;;n;n;y;;;;

**Example 11** 

Get the PTS record where name is Suhasini Sabnis.

ssql all from PTS where name.eq."Suhasini Sabnis"

svs;Suhasini Sabnis;xxxx;ZH;1Q-442;555-8123;\ fs,n,y,y,0;vi;svs;internal;;sab++;;y;y;y;;;steve;

# Example 12

Get the MR number and description for all MRs whose number is greater than sab970400 and whose description contains the string *conversion program*.

ssql mr desc from MR where mr.gt.sab970400 and \ desc.lk."conversion program"

Processing main query now ...

sab970417;

Description for MR sab970417: Please answer the following questions:

1) Project Name: Red Cosmics

2) Project Contact:a Anne Singh

She pointed out that conversion program doesn't fill in 8th. field of GS relation. It should be 'y' for binary files and 'n' for non-binary files.

# Example 13

The value field in FTD consists of three comma-separated subfields. Retrieve all the value records in which the third subfield is nonempty.

ssql value from FTD where value.lk.".\*,,\*,."

1,1,\_ 1,1,y 1,14,\_\_GENERIC . . 2,6,view 2,61,vi 2,9,files

49 records selected.

# **Example 14**

Get the PTS records in which the PTS ID is twh or svs.

ssql all from PTS where ptsid.lk."twh|svs"

svs;Suhasini Sabnis;xxxx;QH;3D-612;555 - 8123;\ fs,n,y,y,0;vi;svs;internal;;sab++;;y;y;y;;;steve; twh;Tulan W. Hu;xxxx;QH;3D-652;8156;\ fs,n,n,0;vi;\*\*NOMAIL;internal;;sab++;;n;n;y;;;;

# Example 15

Get all .c files in generic v5.0 with their relative directory names.

ssql sfile dir g from GS where g.eq.v5.0 and  $\backslash$  sfile.lk..\* $\backslash c$ 

In the regular expression, .\* represents any string; \. represents a literal dot.

Processing main query now ...

AdgMRs.c;src/lib/libPOST;v5.0 BldDList.c;src/lib/libCOM;v5.0 CheckInPath.c;src/lib/libCOM;v5.0 Chgmod.c;src/lib/libCOM;v5.0

. srl\_dbadm.c;src/lib/libPOST;v5.0 ssql.c;src/inforet;v5.0 ueg\_file.c;src/lib/libCOM;v5.0 ueg\_srf.c;src/lib/libPOST;v5.0 uncommon.c;src/srcmgmt;v5.0

86 records selected.

## **Example 16**

Get the history information for MR prod970001 in generic v5.0.

ssql mr g hist from MG where g.eq.v5.0 and \ mr.eq.prod970001

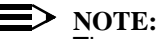

The mr and g keywords are required for sorting purposes to retrieve the right history file. Failure to specify these keywords causes an error. If you do not specify the where clause, all MRGs from all generics are retrieved.

prod970001;v5.0;

MR History for MR sab970004: 01/06/97 13:52:23 [gsm] fcreate 01/31/97 18:12:03 [jsingh] assign anil+jjr 3 02/02/97 17:48:56 [jsingh] edput depend sab970122 auto:line-level 02/02/97 18:42:36 [jsingh] edput depend sab960610 auto:line-level 02/07/97 11:37:23 [vin] edput depend sab970122 auto:line-level, auto:file-level 02/07/97 11:37:25 [vin] edput depend sab970158 auto:file-level 02/16/97 12:13:12 [jsingh] submit 03/07/97 12:52:26 [jsingh] reject incomplete 03/07/97 13:59:26 [jsingh] edput depend sab970285 auto:file-level,auto:line-level 03/07/97 17:51:00 [jsingh] submit 03/07/97 19:10:30 [jsingh] depend sab970296 n Interdependent changes in source.c 03/22/97 14:37:09 [fredk] mrnote resolution 03/22/97 14:37:22 [fredk] preitpass 03/22/97 14:37:26 [fredk] itpass 03/22/97 14:37:30 [fredk] stpass

1 record selected.

# Using the ptsaudit Command

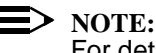

For detailed information about the ptsaudit command, see the ptsaudit manual page in the User's Reference Manual.

The ptsaudit command allows you to retrieve specific or complete information about a particular Sablime user. It works interactively through the Command Line interface. The ptsaudit command works even if the databases are stopped, although it may produce inaccurate results if the databases are being changed.

The ptsaudit command allows you to produce a report about any single user or group of users. This report may contain all available information on the user(s), or only selected information.

The ptsaudit report interacts with the user to find out what sort of report the user wants to see. After the user has entered the ptsaudit command, the following information appears to guide the user in selecting an appropriate report.

| *****                                                                                                    | **************                                                                                                    |  |  |  |  |
|----------------------------------------------------------------------------------------------------|----------------------------------------------------------------------------------------------------|--|--|--|--|
| F                                                                                                    | PTS Audit                                                                                                    |  |  |  |  |
| This script is used to get information about specific PTS IDs.<br>The following is a list of available PTS audits and a brief description:       |                                                                                                    |  |  |  |  |
| Returns an exhaustive compilation of all areas that are associated<br>with particular PTS ID(s).                                                 |                                                                                                    |  |  |  |  |
| You may select what info<br>particular PTS ID(s).                                                                                                | rmation you would like to be displayed for                                                                                                    |  |  |  |  |
| Given a PTS ID, will retur<br>as the developer, the files<br>generics.                                                                           | n a list of assigned MRs with the PTS ID to to compare the term of a signed MRs, and their respective                                                                                                    |  |  |  |  |
| Given a PTS ID, will retur<br>ID; all MRs studied by the<br>their current states and a<br>touched by the PTS ID, a<br>administrator and test gro | Given a PTS ID, will return a list of all MRs created by the PTS<br>ID; all MRs studied by the PTS ID, all MRs assigned to the PTS ID,<br>their current states and all files touched by those MRs; all files<br>touched by the PTS ID, all MRs testassigned to the PTS ID; and all<br>administrator and test groups the PTS ID belongs to. |  |  |  |  |
| +++++++++++++++++++++++++++++++++++++++                                                                                                    | *****                                                                                                    |  |  |  |  |
| Following is an example of an                                                                                                    | "ALL" ptsaudit:                                                                                                    |  |  |  |  |
| ****                                                                                                    | ******************                                                                                                    |  |  |  |  |
| PTS ID = mka                                                                                                    |                                                                                                    |  |  |  |  |
| PTS RECORD                                                                                                    |                                                                                                    |  |  |  |  |
| Name:<br>Organization Code:<br>Manager:                                                                                                    | Merryll Kim Abrahams<br>BL1234567                                                                                                    |  |  |  |  |
| Location Code:                                                                                                    | MH                                                                                                    |  |  |  |  |
| Room Number:                                                                                                    | 3D-417                                                                                                    |  |  |  |  |
| Telephone Number:                                                                                                    | (908)582-5012                                                                                                    |  |  |  |  |
| Email:                                                                                                    | merryll@lucent.com                                                                                                    |  |  |  |  |
| Email Flag:                                                                                                    | У                                                                                                    |  |  |  |  |
| License Flag:                                                                                                    | y<br>00/40/00                                                                                                    |  |  |  |  |
| Date of Last Usage:                                                                                                    | 06/12/00                                                                                                    |  |  |  |  |
| Automatic Originator Flag:                                                                                                    |                                                                                                    |  |  |  |  |
| Mail with description Flag:                                                                                                    | ll<br>V                                                                                                    |  |  |  |  |
| man with accomption ridy.                                                                                                    | J                                                                                                    |  |  |  |  |

----- MRS CREATED -----MR: cv5000001 MR: cv5000002 MR: cv5000003 MR: cv5000003.00 MR: cv5000003.01 MR: cv5000003.02 ----- MRS STUDIED ------MR: cv5000002 Generic: Current Status: mra\_deferred ----- ASSIGNED DEVELOPMENT MRS ------MR: cv5000001 Generic: mka5.0 Files Out For Edit: Files Touched: Current Status: submitted MR: cv5000003.00 Generic: mka5.0 Files Out For Edit: Files Touched: src/admin/file.1 Current Status: assigned MR: cv5000003.01 Generic: mka5.0 Files Out For Edit: Files Touched: src/admin/file.1 src/admin/file.2 Current Status: submitted ----- ASSIGNED TEST MRS ----------- MRS KILLED ------

| FILES OUT FOR EDIT                                                                                                    |
|----------------------------------------------------------------------------------------------------|
| FILES TOUCHED                                                                                                    |
| Source File: src/admin/file.1<br>MR: cv5000003.00<br>Generic: mka5.0<br>Current State: assigned                          |
| Source File: src/admin/file.1<br>MR: cv5000003.01<br>Generic: mka5.0<br>Current State: submitted                         |
| Source File: src/admin/file.2<br>MR: cv5000003.01<br>Generic: mka5.0<br>Current State: submitted                         |
| FILES OWNED                                                                                                    |
| GROUPS OWNED                                                                                                    |
| GROUPS MEMBERS OF                                                                                                    |
| Group Name: dba_cv5                                                                                                    |
| Group Name: mra_cv5                                                                                                    |
| Group Name: pint_mka5.0                                                                                                  |
| Group Name: sa_cv5                                                                                                    |
| Group Name: sat_mka5.0                                                                                                   |
| Group Name: sint_mka5.0                                                                                                  |
| SNAPIDS CREATED                                                                                                    |
| Here is an example of a run of a "CUSTOM" ptsaudit. Notice that it will ask the user to select the items to be reported. |
| Please select the details of your audit. The input should be comma separated. (Type ? for help )                         |

| ownedFiles | ownedGrp | memGrp  | crtMRs  |
|------------|----------|---------|---------|
| dvpMRs     | tstMRs   | stdyMRs | killMRs |

|                                                                                                    | edgFiles<br>orgCode<br>email<br>orgFlag                                                                                       | snapid<br>locCode<br>lic<br>asgFlag | tchFiles<br>rmNum<br>IstUsage<br>descFlag | name<br>telNum<br>mng<br>emailFlag |                |
|----------------------------------------------------------------------------------------------------|----------------------------------------------------------------------------------------------------|-------------------------------------|-------------------------------------------|------------------------------------|----------------|
| Enter                                                                                                    | Field : dvpMF                                                                                                    | Rs,tstMRs,sto                       | dyMRs,killMR                              | s,edgFiles,desc                    | Flag,emailFlag |
| Processing                                                                                                    | your request                                                                                                    |                                     |                                           |                                    |                |
| *********                                                                                                    | *****                                                                                                    | *****                               | *****                                     | *****                              | ****           |
| PTS ID = m                                                                                                    | nka                                                                                                    |                                     |                                           |                                    |                |
|                                                                                                    | PTS RE(                                                                                                    | CORD                                |                                           |                                    | -              |
| Email Flag:<br>Mail with de                                                                                                    | :<br>escription Flag                                                                                                    | y<br>g: y                           |                                           |                                    |                |
|                                                                                                    | ASSIGN                                                                                                    | ED DEVELC                           | PMENT MRS                                 | 3                                  |                |
| MR: cv500<br>Generic: m<br>Files Out F<br>Files Touch<br>Current Sta<br>MR: cv500<br>Generic: m<br>Files Out F<br>Files Touch<br>src/ad<br>Current Sta | 0001<br>ka5.0<br>or Edit:<br>hed:<br>atus: submitter<br>0003.00<br>ka5.0<br>or Edit:<br>hed:<br>lmin/file.1<br>atus: assigned | d                                   |                                           |                                    |                |
| MR: cv500<br>Generic: m<br>Files Out F<br>Files Touch<br>src/ad                                                                                        | 0003.01<br>ka5.0<br>or Edit:<br>ned:<br>lmin/file.1<br>lmin/file.2                                                            |                                     |                                           |                                    |                |
| Current Sta                                                                                                    | atus: submitte                                                                                                    | d                                   |                                           |                                    |                |
|                                                                                                    | ASSIGN                                                                                                    | ED TEST MI                          | RS                                        |                                    |                |
|                                                                                                    | MRS ST                                                                                                    | UDIED                               |                                           |                                    | -              |

| MR: cv5000002                                                                                                    |
|----------------------------------------------------------------------------------------------------|
| Current Status: mra_deferred                                                                                                    |
| MRS KILLED                                                                                                    |
| FILES OUT FOR EDIT                                                                                                    |
| Here is an example of a run of a "DEV" ptsaudit. It simply reports on the development MRs fo the PTS IDs requested.                                                                                                    |
| Processing your request                                                                                                    |
| *******************************                                                                                                    |
| PTS ID = mka                                                                                                    |
| PTS RECORD                                                                                                    |
| Name: Merryll Kim Abrahams                                                                                                    |
| ASSIGNED DEVELOPMENT MRS                                                                                                    |
| MR: cv5000001<br>Generic: mka5.0<br>Files Out For Edit:<br>Files Touched:<br>Current Status: submitted<br>MR: cv5000003.00<br>Generic: mka5.0<br>Files Out For Edit:<br>Files Touched:<br>src/admin/file.1<br>Current Status: assigned |
| MR: cv5000003.01<br>Generic: mka5.0<br>Files Out For Edit:<br>Files Touched:<br>src/admin/file.1<br>src/admin/file.2<br>Current Status: submitted                                                                                      |
| Here is an example of a run of a "LONG" ptsaudit. It reports the same information                                                                                                    |

as a CUSTOM report with the following details selected: name,crtMRs,stdyMRs,dvpMRs,tstMRs,tchFiles,memGrp.

Processing your request... \*\*\*\*\* PTS ID = mka ----- PTS RECORD ------Name: Merryll Kim Abrahams ------ MRS CREATED ------MR: cv5000001 MR: cv5000002 MR: cv5000003 MR: cv5000003.00 MR: cv5000003.01 MR: cv5000003.02 ----- MRS STUDIED ------MR: cv5000002 Generic: Current Status: mra\_deferred ----- ASSIGNED DEVELOPMENT MRS ------MR: cv5000001 Generic: mka5.0 Files Out For Edit: Files Touched: Current Status: submitted MR: cv5000003.00 Generic: mka5.0 Files Out For Edit: Files Touched: src/admin/file.1 Current Status: assigned MR: cv5000003.01 Generic: mka5.0

Files Out For Edit: Files Touched: src/admin/file.1 src/admin/file.2 Current Status: submitted ----- ASSIGNED TEST MRS ----------- FILES TOUCHED ------Source File: src/admin/file.1 MR: cv5000003.00 Generic: mka5.0 Current State: assigned Source File: src/admin/file.1 MR: cv5000003.01 Generic: mka5.0 Current State: submitted Source File: src/admin/file.2 MR: cv5000003.01 Generic: mka5.0 Current State: submitted ----- GROUPS MEMBERS OF ------Group Name: dba\_cv5 Group Name: mra\_cv5 Group Name: pint\_mka5.0 Group Name: sa\_cv5 Group Name: sat\_mka5.0 Group Name: sint\_mka5.0

# Contents

| Using the External MR Communication<br>Commands 1 |                                         |    |
|---------------------------------------------------|-----------------------------------------|----|
| n                                                 | Overview                                | 1  |
|                                                   | External MR Messages                    | 2  |
|                                                   | Linking MRs                             | 3  |
|                                                   | Linking Spawned MRs                     | 6  |
| n                                                 | The External MR Commands                | 7  |
| n                                                 | Displaying the Contents of Messages     | 11 |
| n                                                 | Putting a Message on the Queue          | 15 |
| n                                                 | Reviewing Messages on the Queue         | 17 |
| n                                                 | Sending Messages to an External Project | 28 |
| n                                                 | Creating an MR                          | 29 |
| n                                                 | Requesting MR Reports                   | 29 |

# Contents

# Using the External MR Communication Commands

# 7

# Overview

The External MR Communications feature allows a Sablime project (i.e., a project that is using the Sablime system to develop a product) to communicate MRs and their states to another Sablime or non-Sablime project. The other Sablime project could be in the same Sablime instance or in another Sablime instance on the same or different machine. If the two communicating Sablime products are not on the same machine, this feature can be used, provided the two Sablime development machines can communicate with each other via TCP/IP, IPC, or UUCP. A Sablime project can communicate MRs and their states to and receive them from a non-Sablime project, provided the non-Sablime project can transmit and receive data in the same format as a Sablime project does.

If the two Sablime projects are installed to use the External MR Communications feature, they can "share" their MRs with each other. The sharing of MRs in this context has a special meaning. For the shared MRs, both the projects have knowledge of each other's MR number, the MR attributes that are available on the Sablime create screen, and the MR description file. These MRs are considered externally linked MRs. Both the Sablime projects work on the linked MRs in the same way as they would work on regular unlinked MRs. As part of the External MR Communication installation procedure, each project can also establish whether it will send the MR state changes to the other side and if so, which state changes will be sent. As the linked MRs progress through their life cycles, the respective state-change commands automatically generate state change information messages to be sent to the other side.

# **External MR Messages**

Sablime projects communicate MR information to external projects in the form of messages. There are 15 different message types, numbered 1 through 13, 15, and 16. Each message is a single line of semicolon-separated fields in a file. The file name is the message number itself. The message numbers are generated by Sablime commands; they vary from 000 through 999. These numbers are cyclically used as they become available when a message is deleted from the queue.

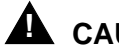

# CAUTION:

If you plan to generate more than several hundred messages in a short time, you should warn the project that receives them so that the receive queue can be cleaned out.

The fields of a message are grouped in two parts: message header fields and message text fields. The first nine fields of message types 1 through 12 constitute the message header. They are shown below. (For a description of the header fields in message types 15 and 16, see Appendix D.)

- 1. Message Number
- 2. Message Type
- 3. Sender's Project Name
- 4. Sender's Product Name
- 5. **Receiver's Project Name**
- 6. Receiver's Product Name
- 7. External MR Number
- 8. Message Originator
- 9. Message Time Stamp

Sender's Project Name and Receiver's Project Name refer to the name of the system being used for sharing information. For example, if two Sablime projects are communicating with each other, the Sender's Project Name and Receiver's Project Name are both sablime. The Sender's Product Name and Receiver's Product Name refer to the respective product names of the communicating projects as defined in the PR relation of the Sablime instances.

Message text fields, which vary with message type, follow the message header fields. Each message type has a specific set of fields that depend upon the purpose of the message; these fields constitute the message text portion of a message. The formats of the message text fields of all the message types are described in Appendix D, External MR Message Formats.

# Linking MRs

Figure 7-1 illustrates the process by which an MR against a product in one Sablime project is linked with an MR against another product in another Sablime project, when the MR is not a spawned MR. (We assume that the appropriate installation steps for external MR communications links have been taken by both Sablime projects.) The following steps are illustrated:

- An MRA for Sablime Product A executes the qmr command specifying the destination as the Sablime project's Product B, for an internal MR that is to be linked to an external MR. The qmr command gathers the MR information (the MR attributes available on the create screen and the MR description) from the Active Database of Product A and creates from this information a message type 11 in the send queue of the Sablime instance of Product A. The qmr command also creates partial MR linkage information in the EMR relation of the Active Database of Product A.
- 2. The MRA of Product A executes the sendmsgs command to send the created message in the send queue to its destination product—Sablime Product B. The sendmsgs command transfers the message to its destination with the help of the rcv\_msgs program or the uucp daemon on the receiving side and puts it in the receive queue of Product B. Once the message is successfully transferred to its destination, the sendmsgs command deletes it from the send queue of Product A.
- 3. The MRA of Product B executes the review command to take action on the received message.

If the MRA wants to associate the external MR with an internal MR, the MRA can choose an action of **enter** or **link**. If **enter** is chosen and the Sablime environment variable sab1MR is not set to **y**, the review command creates a new MR in Product B, links it to the external MR, and enters the linkage information in the EMR relation, and generates a response message type 12 in the send queue. If **enter** is chosen and sab1MR is set to **y**, the operation is the same except the new MR created in Product B will have the same name (or MR number) as the external MR. The advantage of using sab1MR is that now both communicating Sablime products can use the same MR name to refer to related MRs in both products.

If **link** is chosen, an MR number must be supplied. This MR number must be an existing internal MR in the Active Database of Product B. The review command then enters all the linkage information in the EMR relation and generates a response message type 12 in the send queue. In this case, message type 12 contains the information about the action taken while reviewing the received message and the MR attributes of the Product B MR that became linked with the Product A MR.

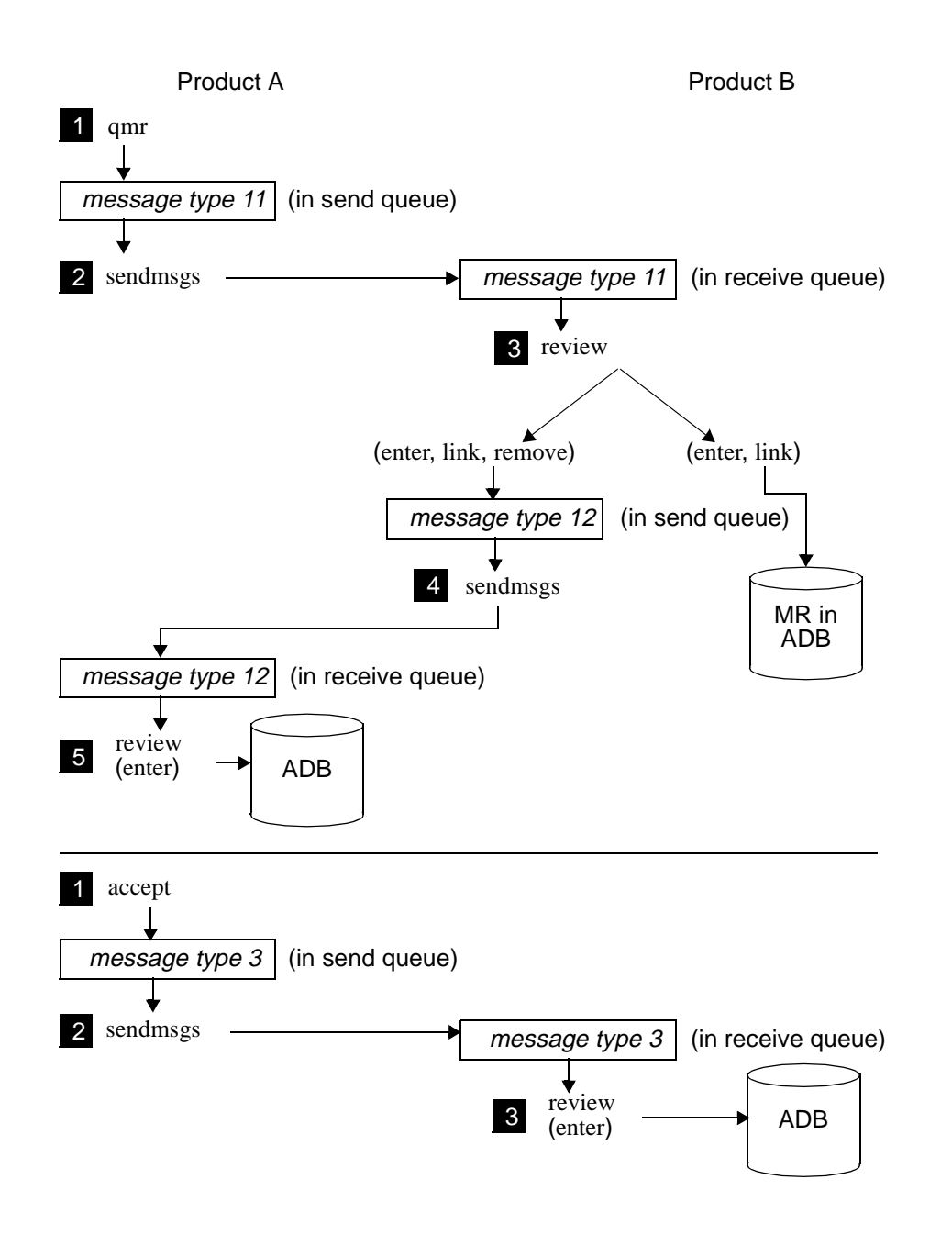

Figure 7-1. Scenario for Establishing MR Linkage

If the MRA does not want to associate the external MR with the internal MR, the MRA can choose the **remove** action of the review command and specify a reason for not wanting to create the link. The review command will then create a response message type 12 in the send queue containing information about the removal action and the reason for the removal.

Once an action has been taken, the review command will delete the message type 11 that generated the action from the receive queue.

- 4. The MRA of Sablime product Product B executes the sendmsgs command to send the response message type 12 from the send queue to the Sablime product Product A. The sendmsgs command transfers the message to its destination with the help of the rcv\_msgs program or the uucp daemon on the receiving side and puts it in the receive queue of Product A. Once the message is successfully transferred to its destination, the sendmsgs command deletes it from the send queue of Product B.
- 5. The MRA of Product A executes the review command to take an action on the received message type 12. The MRA must choose the **enter** action while reviewing a message type 12. The effect of the **enter** action is as follows:
  - If the MRA of Product B honored the MR linkage request sent from Product A (i. e., chose the **enter** or **link** action instead of **remove**), the **enter** action of the review command for a message type 12 will complete the linkage information in the EMR relation of the Active Database of Product A.
  - If the MRA of Product B did not honor the MR linkage request sent from Product A (i.e., chose the **remove** action instead of **enter** or **link**), the **enter** action of the review command will break the partial linkage established in the EMR relation of the Active Database of Product A.

Once linkage has been established between the MRs of two Sablime products (as outlined in the five steps above), MRG state-change messages will automatically be generated in the send queue by the Sablime MRG state-change commands when these commands are executed for the linked MRs. (State changes will only be communicated if the DBA has set up the External MR Communication feature to exchange state change information between projects.) These messages will be sent by the sendmsgs command. On the receiving side, the MRA will review these messages and use the **enter** action of the review command to record the external MRG state in the EMG relation. When an **External\_MR** report is run for the linked MRs, it will show the internal as well as external MR attributes and states. (See Using the Report Commands for details about **External\_MR** reports.)

# Linking Spawned MRs

If an MR against Product A in one project that is already linked to an MR against Product B in another project is spawned, and the spawn flag in the ES relation is on, a spawn message (i.e., a type 3 message showing the status being changed to spawned) will be created for the parent, and a type 13 message will be sent to Product B for each spawned child. Then the MRA of Product A will execute the sendmsgs command to send the type 3 message to Product B.

At some point, the MRA of Product B will execute the review command to take action on received messages. (The review command will display the type 13 message on the screen using a type 11 format.) When the MRA of Product B reviews the type 13 messages, the MRA may enter or remove the links.

If the MRA decides to enter the message that links mr-a.00 to mr-b, an EMR tuple will be created in the EMR relation of Product B, and no response will be sent back to Product A. Now that both Product A and Product B have a record of the link, state changes on either side will be sent to the other side.

If the MRA for Product B decides to remove the message that links mr-a.01 to mrb, a type 13 message with disposition field (i.e., field number 11) "removed" will be sent back to Product A. In this case, the external MR field (i.e., field number 7) will be mr-a.01 and the MR number field (i.e., field number 10) will be mr-b. When the MRA for Product A reviews this message, the link between mr-a.01 and mr-b in the EMR relation will be removed.

# **The External MR Commands**

Figure 7-2 shows the External MR commands and their interaction with the Sablime databases and queues. Table 7-1, following the figure, describes each of the commands in greater detail.

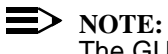

The GUI does not provide access to any of the external MR commands.

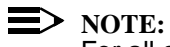

For all commands in the External MR Communications feature, the following screen labels and keywords require entries that are all lower case, e.g., sablime.

| External Project(s)    | proj |
|------------------------|------|
| Destination Project    | proj |
| External Product       | prod |
| Destination Product(s) | prod |

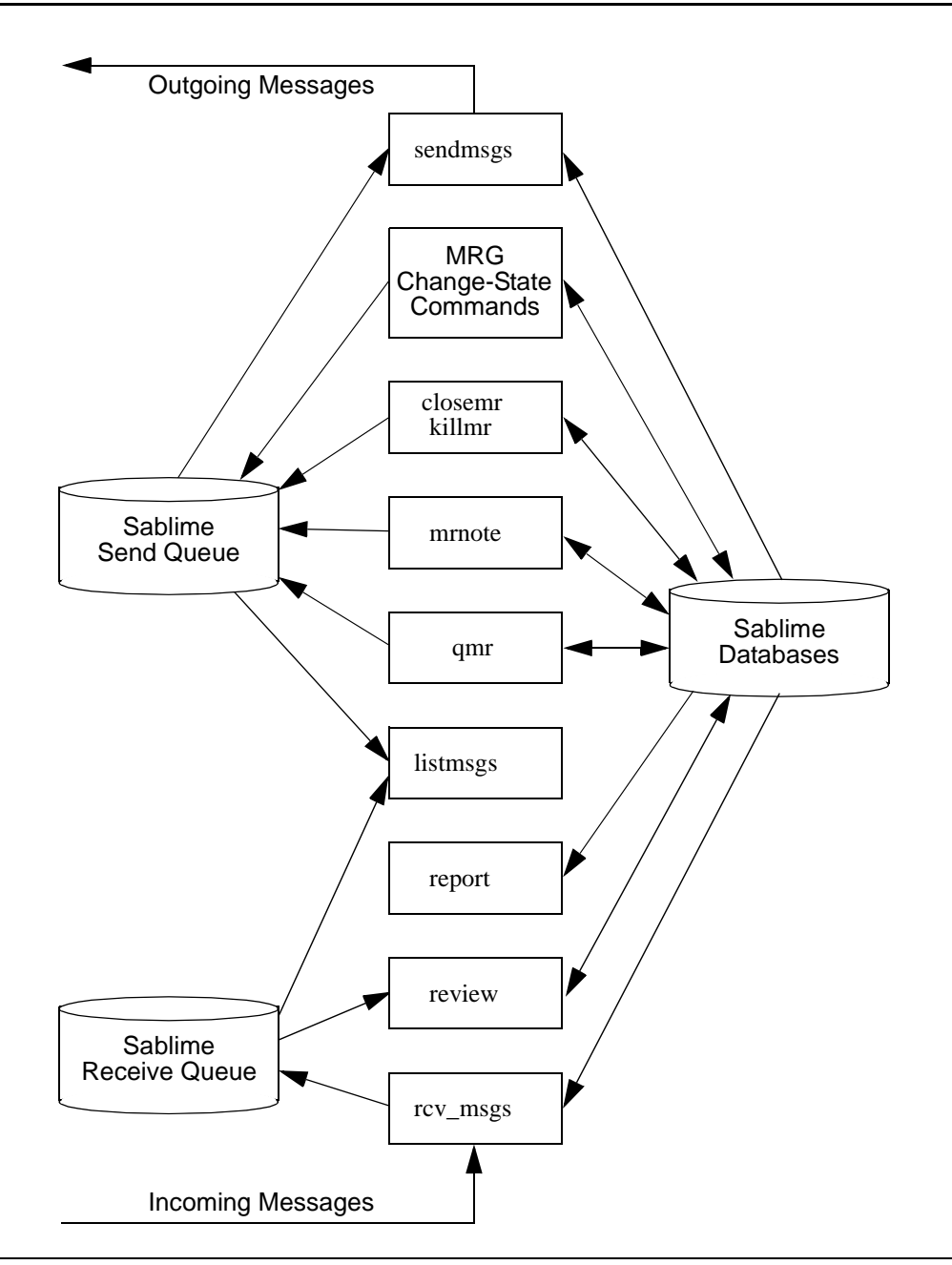

Figure 7-2. External MR Communication Command Overview

| Command  | Function                                                                                                    |  |
|----------|----------------------------------------------------------------------------------------------------|--|
| qmr      | Allows an MRA to place a message carrying MR information in<br>the send queue. It captures all the relevant MR information (MR<br>attributes entered on the create screen) including the MR<br>description file, forms an appropriate message, and puts it in<br>the send queue for transmission to its destination. The qmr<br>command also initiates the MR linkage process in the EMR<br>relation of the sending product's Active Database. |  |
| sendmsgs | Allows an MRA to send the queued messages to their respective destinations and delete them from the send queue after they have been successfully sent.                                                                                                    |  |
| listmsgs | Allows a user to display the contents of the messages in the send queue or the receive queue.                                                                                                    |  |
| review   | Allows an MRA to scan and take an action on the messages in the receive queue. It allows an MRA to:                                                                                                    |  |
|          | n enter the received information into the database                                                                                                    |  |
|          | n link a received MR with an existing MR                                                                                                    |  |
|          | n remove the received information without entering it into<br>the database                                                                                                    |  |
|          | hold the message in the queue for later attention and<br>redisplay the initial review screen                                                                                                    |  |
|          | n quit the review command and hold the message in the<br>queue for later attention.                                                                                                    |  |
| report   | Allows a user to produce special reports ( <b>External_MR</b> reports) that show both the internal MR information and the externally linked MR information.                                                                                                    |  |

 Table 7-1.
 External MR Commands

| Command                          | Function                                                                                                    |
|----------------------------------|----------------------------------------------------------------------------------------------------|
| mrnote                           | Automatically produces a description file notation message in<br>the send queue if the notes are added to the description file of<br>an MR that is linked with an external MR.                                     |
| closemr,<br>killmr               | Automatically produces an MR completion message in the send queue for the MRs that have an external link.                                                                                                    |
| MRG State-<br>Change<br>Commands | The Sablime commands that change the MRG state (accept, approve, assign, commit, defer, nochange, reject, submit, study, testpass) automatically produce a state-change notification message in the send queue if: |
|                                  | <sup>n</sup> The MR is linked with an external MR, and                                                                                                    |
|                                  | n For the external products with which it is linked, the DBA<br>had set the flag in the ES relation to send that particular<br>state-change notification.                                                          |

Table 7-1.External MR Commands

# **Displaying the Contents of Messages**

 $\equiv$  NOTE:

For detailed information about the listmsgs command, see the listmsgs manual page in the *User's Reference Manual*.

The listmsgs command displays the contents of messages in the send queue or the receive queue. The contents are displayed in either header format or complete format. The header format shows only the message header information; the complete format shows all the information in the message(s).

You can also choose the message(s) to be displayed based on external project, product, and message type. If the send queue is selected, the choices made in the *External Project(s)* and *External Product(s)* fields specify to whom the messages will be sent. If the receive queue is selected, the choices made in those fields specify from whom the messages have been received.

For example, to produce a list of headers for all messages in the receive queue, you would enter the following using the Curses Forms interface:

| logid:ral Sablime Configuration Management System v5.0 07/19/97<br>effid:sablime External MR Management System Command 07:06:19 |  |
|----------------------------------------------------------------------------------------------------|--|
| List/Display Messages                                                                                                    |  |
| Queue: receive_queue<br>Format: header                                                                                          |  |
| External Projects:                                                                                                    |  |
| External Products:                                                                                                    |  |
| Output File: stdout                                                                                                    |  |

Using the Command Line interface, you would enter:

listmsgs prompt=n

The defaults:

q=receive\_queue fmt=header ofile=stdout

are entered automatically and need not be typed. In either case, headers for all the messages in the receive queue will be displayed. A sample report follows. **PTSid:** sablime Sablime Configuration Management System v5.0 Page: 1 **External MR Management System Command Project: sablime** Date: 07/19/97 **Product: sol** Time: 07:06:19 Header Report on Message(s) in Receive\_Queue -----Msg Msg Sending Sending External Message # Typ Project Product Identification Originator **Time-Stamp** --- --- ------------016 3 sablime fuzz sol970758 06/02/97 14:47:20 sablime

015 11 sablime fuzz sablime 06/02/97 14:40:22

Suppose now that you want to see the complete messages in the send queue for an external project; you would enter the following using the Curses Forms interface:

| ( | logid:ralSablime Configuration Management System v5.007/19/97effid:sablimeExternal MR Management System Command07:08:51 |  |
|---|----------------------------------------------------------------------------------------------------|--|
|   | List/Display Messages                                                                                                   |  |
|   | Queue: send_queue<br>Format: complete                                                                                   |  |
|   | External Projects: sablime                                                                                              |  |
|   | External Products: prodb                                                                                                |  |
|   | Message Types:                                                                                                    |  |
|   | Output File: stdout                                                                                                    |  |

Using the Command Line interface, you would enter:

listmsgs q=send\_queue fmt=complete proj=sablime prod=fuzz  $\ \ prompt=n$ 

The default:

ofile = stdout

is entered automatically and need not be typed.

In either case, the complete messages for project sablime and product prodb in the send queue will be displayed. A sample report follows.

PTSid: sablime Sablime Configuration Management System v5.0 Page: 1 External MR Management System Command Project: sablime Date: 07/19/97 Product: sol Time: 07:08:47 Complete Report on Message(s) in Send-Queue

# Message Number: 015

Message Header:

| Message Type: 3            | External Id: fuzz970320             |    |
|----------------------------|-------------------------------------|----|
| Receiving Project: sablime | Message Originator: wina            |    |
| Receiving Product: fuzz    | Message Time Stamp: 06/07/97 16:31: | 23 |

**Message Content:** 

MR Number: sol970770 Status: accepted

**Reason:** 

PTSid: sablime Sablime Configuration Management System v5.0 Page: 2 External MR Management System Command Project: sablime Date: 07/19/97 Product: sol Time: 07:08:47 Complete Report on Message(s) in Send-Queue

Generic: s1

Message Number: 016

-----

Message Header:

| Message Type: 11           | External Id:                          |
|----------------------------|---------------------------------------|
| Receiving Project: sablime | Message Originator: sablime           |
| Receiving Product: fuzz    | Message Time Stamp: 07/03/97 10:18:40 |

**Message Content:** 

| MR Number: sol970074      | Severity: 3                |
|---------------------------|----------------------------|
| Release: not_applicable   | Origination Date: 03/10/97 |
| System: none              | Required Date:             |
| Subsystem: not_applicable | MR Originator: sablime     |
| Module:                   | Phase Detected: unit_test  |
| Site: not_applicable      | MR Category: testing       |

Abstract: Regression test 1-changes for foo.c

Description: This is a modification MR (1) for src/mrmgmt/foo.c

# Putting a Message on the Queue

| ∋ | NOTE: |
|---|-------|
|   |       |

For detailed information about the qmr command, see the qmr manual page in the User's Reference Manual.

The qmr command queues an MR to an external product. The command gathers all the MR data as entered on the create screen, including the MR description file, and generates a message type 11 for a Sablime external project or a message type 9 for a non-Sablime external project. These messages are transmitted to the external product with the sendmsgs command. (See Appendix D, External MR Message Formats, for a description of each of these messages.)

When the message is successfully generated, mail is sent to the MRAs of the product and updates the Active Database to indicate that an external link has been initiated for the specified MR(s).

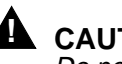

# 

Do not queue the same MR more than once to an external product. Wait until the cycle is complete (after the review command) before queueing the same MR to the same external product (see Figure 7-1). If you queue the same MR more than once to the same product before the first cycle is complete, you may corrupt the EMR relation of the database.

As an example, suppose you want to send two MRs for an external project to the send queue. Using the Curses Forms interface, you would make the following entries on the qmr screen:

| logid:ralSablime Configuration Management System v5.004/12/97effid:sablimeExternal MR Management System Command13:40:36 |   |
|----------------------------------------------------------------------------------------------------|---|
| Queue MRs for Sending to an External Project                                                                            |   |
| Destination Project: sablime<br>Destination Product: prodb<br>Generic:                                                  |   |
| MR Number: proda970010,proda970015<br>External MR Number (to be Linked with):                                           |   |
| Сору То:                                                                                                    | / |

Using the Command Line interface, you would enter:

qmr proj=sablime prod=prodb mr=proda970010,proda970015  $\$  prompt=n

In either case, messages in the message type 11 format will be created for MRs proda970010 and proda970015 and stored in the Sablime send queue, and a link will be initiated in the EMR relation of the Active Database. The messages can now be transmitted via the sendmsgs command to the Sablime project for the product prodb.

# **Reviewing Messages on the Queue**

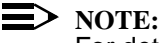

For detailed information about the review command, see the review manual page in the User's Reference Manual.

The review command is used by the MRA to scan the messages in the receive gueue and to take appropriate action for each message. This command reads the receive queue and populates the Message Number menu with the message numbers for messages that have been received from external products for the product for which you are currently set up via the dot sablime command.

You should review the messages in the order in which they have been received. as determined by the time stamp. To see the time stamp, run the listmsgs command; the time stamp appears in both the header list and the complete list.

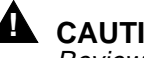

# CAUTION:

Review messages in the order in which they arrived; if you review them out of order, you may get unpredictable results.

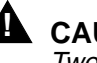

# 

Two MRAs should not review the same message at the same time; this action could corrupt the database.

When you select a message to review, the review command displays the message header and contents. You can then select one of the actions listed in Table 7-2. For important information about the result of entering or removing messages by message type, see Table 7-3.

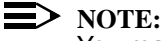

You may want to execute the listmsgs command to get more information on the receive message queue before taking action on the messages.

| Action | Result                                                                                                    |
|--------|----------------------------------------------------------------------------------------------------|
| enter  | Allows the user to enter the received information into the user's Sablime database. If the message is type 1 or type 11, an MR is created in the user's Sablime database. If you want to use the same MR number across products, you must set the environment variable sab1MR=y. After an MR is created and the external MR linkage is established, the review command automatically creates message type 2 in response to type 1 or message type 12 in response to type 11 and puts the message into the send queue for transmission to the sender of the original message. The new message can be transmitted with the sendmsgs command. The message in the receive queue is deleted and the first screen is redisplayed for selection of another message. |
| link   | For message type 11, the link action allows the received MR to be<br>linked with an existing MR (rather than creating a new MR as in<br>the enter action). Once the MR is linked, the review command cre-<br>ates a response message type 12 in the send queue for transmis-<br>sion to the sender of the original message. The new message can<br>be transmitted with the sendmsgs command.                                                                                                    |
|        | The message in the receive queue is deleted and the first screen is redisplayed for selection of another message.                                                                                                    |
| remove | Deletes the message from the receive queue without entering any<br>information into the user's Sablime database and redisplays the<br>first screen for selection of another message. Also puts a<br>response message in the send queue.                                                                                                    |
| hold   | Holds the message for later attention (i.e., no action is taken) and redisplays the first screen for selection of another message.                                                                                                    |
| quit   | Holds the message for later action and terminates the review command without redisplaying the first screen.                                                                                                    |

 Table 7-2.
 review Command Actions and Results
In Table 7-3, *external project* refers to either a Sablime or non-Sablime external project, unless otherwise noted.

|      |                                                                                                    | Response Result                                                                                                    |                                                                                                    |  |
|------|----------------------------------------------------------------------------------------------------|----------------------------------------------------------------------------------------------------|----------------------------------------------------------------------------------------------------|--|
| Туре | Message Description                                                                                                    | enter                                                                                                    | remove                                                                                                    |  |
| 1    | MR/TR from a non-<br>Sablime external<br>project to a Sablime<br>project                                                   | 1. An MR is created with<br>information given on the<br>right of the screen and<br>linked to the external MR/<br>TR.           | 1. A response message is<br>generated for sending to<br>the non-Sablime external<br>project that sent the<br>original message. |  |
|      |                                                                                                    | 2. A response message is<br>generated for sending to<br>the non-Sablime external<br>project that sent the<br>original message. | 2. Remove the<br>corresponding type 3<br>(state-change) messages<br>for this MR.                                               |  |
| 2    | MR/TR disposition<br>information from a<br>Sablime project to a<br>non-Sablime external<br>project (response to<br>type 1) | Not Applicable                                                                                                    | Not Applicable                                                                                                    |  |
| 3    | MR state-change<br>information from<br>Sablime to any<br>external project                                                  | External MRG state change is updated in the EMG relation.                                                                      | External MRG state<br>change is not updated in<br>the EMG relation.                                                            |  |
| 4    | MR/TR closure<br>information from any<br>external project to<br>Sablime                                                    | External MR/TR state<br>change is updated in the<br>EMR relation.                                                              | External MR/TR state<br>change is not updated in<br>the EMR relation.                                                          |  |
| 5    | MR closure from<br>Sablime to a non-<br>Sablime external<br>project                                                        | Not Applicable                                                                                                    | Not Applicable                                                                                                    |  |
| 6    | MR description notes<br>from Sablime to any<br>external project                                                            | New description/notes are appended to the associated internal MR description.                                                  | No change is made to internal MR description.                                                                                  |  |
| 7    | MR commitment<br>information from<br>Sablime to an external<br>project                                                     | External MRG commitment<br>information is updated with<br>the commitment<br>information in the EMG<br>relation.                | No change is made in the EMG relation.                                                                                         |  |

# Table 7-3. Results of enter and move Responses

|      | Response Result                                                                                     |                                                                                                    |                                                                                                    |  |
|------|----------------------------------------------------------------------------------------------------|----------------------------------------------------------------------------------------------------|----------------------------------------------------------------------------------------------------|--|
| Туре | Message Description                                                                                 | enter                                                                                                    | remove                                                                                                    |  |
| 8    | High-severity MR<br>information from<br>Sablime to a non-<br>Sablime external<br>project            | Not Applicable                                                                                                    | Not Applicable                                                                                             |  |
| 9    | Customer-affecting MR<br>information from<br>Sablime to a non-<br>Sablime external<br>project       | Not Applicable                                                                                                    | Not Applicable                                                                                             |  |
| 10   | MR disposition from a<br>non-Sablime external<br>project to Sablime<br>(response to type 8 or<br>9) | 1. If the disposition is<br>entered, the external MR<br>information in the EMR<br>relation is updated with<br>the TR number.                                                                                                    | Not Allowed                                                                                                |  |
|      |                                                                                                    | 2. If the disposition is<br>removed, the external<br>MR information is deleted<br>from the EMR relation<br>and the link with the<br>internal MR is removed.                                                                                                    |                                                                                                    |  |
| 11   | See Table 7-4.                                                                                      |                                                                                                    |                                                                                                    |  |
| 12   | MR disposition<br>information from<br>Sablime to Sablime<br>(response to type 11)                   | 1. If the disposition is<br>entered or linked, the<br>external MR information is<br>updated with the received<br>information. 2. If the<br>disposition is removed, the<br>external MR information is<br>deleted from the EMR<br>relation and the link with<br>the internal MR is removed. | Not Allowed.                                                                                               |  |
| 13   | Spawned MR<br>information for an<br>external MR.                                                    | If the disposition is entered,<br>a corresponding EMR<br>record is created in the<br>EMR relation.                                                                                                    | If the disposition is remove,<br>remove the EMR record<br>that links the spawned MR<br>to the external MR. |  |

 Table 7-3.
 Results of enter and move Responses—Continued

|      | Message                       | Response                                                                                                    |                                                                                                    |                                                                                                    |
|------|-------------------------------|----------------------------------------------------------------------------------------------------|----------------------------------------------------------------------------------------------------|----------------------------------------------------------------------------------------------------|
| Туре | Description                   | enter                                                                                                    | link                                                                                                    | remove                                                                                                    |
| 11   | MR from Sablime<br>to Sablime | 1. An MR is created<br>with information<br>given on the right<br>of the screen and<br>linked to the<br>external MR. | 1. The external MR/<br>TR is linked with<br>an internal MR<br>number. The<br>Abstract and<br>Description File<br>information are<br>appended to the<br>existing internal<br>MR Description<br>File. | 1. No link is<br>established with<br>any internal MRs.                                                                                                    |
|      |                               | 2. A response<br>message is<br>generated for<br>sending to the<br>project that sent<br>the original<br>message.     | 2. A response<br>message is<br>generated for<br>sending to the<br>project that sent<br>the original<br>message.                                                                                     | 2. A response<br>message is<br>generated for<br>sending to the<br>project that sent<br>the original<br>message.<br>Information from<br>the <i>Reason</i> field<br>is included. |
|      |                               |                                                                                                    |                                                                                                    | 3. Remove the<br>corresponding<br>type 3 (state-<br>change)<br>messages for this<br>MR.                                                                                        |

#### Table 7-4. Results of enter, link, and remove Responses to Message Type 11

When you are using the Curses Forms interface, the first screen simply allows you to enter the number of the message you want to review. A pop-up list displays the numbers of the messages available for review. Then, once you have chosen the message you want to review, and regardless of the message type, a second screen is displayed showing the information for the message specified. For all message types other than type 11, the information received is displayed on the top portion of the screen and the corresponding internal MR information (from the user's database) is displayed for reference. For example, if the message type is 12, a screen like that in Figure 7-3 is displayed.

|                         |                                  |             |          | <br>~ |
|-------------------------|----------------------------------|-------------|----------|-------|
| logid:ral Sabl          | ime Configuration Management     | System v5.0 | 04/12/97 |       |
| effid:sablime E         | xternal MR Management System     | n Command   | 14:58:00 |       |
| Review Res              | ponse of an External Project for | the Sent MR |          |       |
| Message Number:         | Ext Project:                     | Ext Id:     |          |       |
| Message Type:           | Ext Product:                     | _ Ext TS:   |          |       |
| External Action: _      |                                  |             |          |       |
|                         | EXTERNAL                         |             |          |       |
| Severity: _             | Site:                            |             |          |       |
| Originator:             | Category:                        |             |          |       |
| Org Date:               | Phase Det:                       |             |          |       |
| Reqd Date:              | EMR UDF1:                        |             |          |       |
| System:                 |                                  |             |          |       |
| Subsystem:              |                                  |             |          |       |
| Module:                 |                                  |             |          |       |
| Release Det:            |                                  |             |          |       |
|                         | INTERNAL                         |             |          |       |
| MR Number:<br>Abstract: |                                  |             |          |       |
|                         | Action:                          |             |          |       |

Figure 7-3. Type 12 Screen

However, if the message type is 11, the internal and external information are displayed side by side, as shown in Figure 7-4.

| logid:ral Sablime Configuration Management System v5.0 04/12/97 |   |
|-----------------------------------------------------------------|---|
| effid:sablime External MR Management System Command 14:48:17    |   |
| Review an MR/TR Sent from an External Project                   |   |
| Msg No: Msg Type: Ext Proj: Ext Prod:                           |   |
| EXTERNAL INTERNAL                                               |   |
| Id/MR Number:                                                   |   |
| Severity:                                                       |   |
| Originator:                                                     |   |
| Org Date:                                                       |   |
| Reqd Date:                                                      |   |
| System:                                                         |   |
| Subsystem:                                                      |   |
| Module:                                                         |   |
| Release Det:                                                    |   |
| Site:                                                           |   |
| Category:                                                       |   |
| Phase Det:                                                      |   |
| Abstract:                                                       |   |
| Desc File:                                                      |   |
| Action: Reason: Copy To:                                        |   |
|                                                                 | , |

#### Figure 7-4. Type 11 Screen

If the second screen is for message type 11, the cursor will move directly to the *Abstract* field. If you want to enter an MR in the Sablime database for the external MR, press RETURN to use the abstract used by the external project. (You can also change the *Abstract* line.) When the cursor moves to the *Desc File* field, the description from the external project will be displayed. You can then edit the file for entry in the Sablime database or accept it as it is.

The cursor moves to the *Action* field. If the selected action is **enter**, the cursor moves through all the fields in the column on the right to allow entry of data for a new MR in the user's Sablime database.

If the decision to enter an MR was not made before passing through the *Abstract* or *Desc File* fields, you can return to these fields by entering **n** in the CONFIRM pop-up window and then moving back them.

If User-Definable Fields (UDFs) are used by either the external or internal product, a third screen appears after the second screen has been confirmed. (See Figure 7-5.) For the data in the UDF fields to be visible, your Database Administrator must have set the *Display* flag to **y** for the appropriate MR and EMR

UDFs. If blank UDFs appear on the screen, break out of the command and inform your DBA.

| logid:ral Sablime Configu<br>effid:sablime External MR | ration Management Sy<br>Management System ( | ystem v5.0 04/12/97<br>Command 14:48:17 |  |
|--------------------------------------------------------|---------------------------------------------|-----------------------------------------|--|
| Review an MR/TR Se                                     | nt from an External P                       | roject                                  |  |
| Msg No: Msg Type: F                                    | xt Proj:                                    | Ext Prod:                               |  |
| EXTERNAL                                               | INTERNAL                                    |                                         |  |
| Id/MR Number:                                          |                                             |                                         |  |
| EMR UDF1:                                              | MR UDF1:                                    |                                         |  |
| EMR UDF2:                                              | MR UDF2:                                    |                                         |  |
| EMR UDF3:                                              | MR UDF3:                                    |                                         |  |
| EMR UDF4:                                              | MR UDF4:                                    |                                         |  |
| EMR UDF5:                                              | MR UDF5:                                    |                                         |  |
|                                                        |                                             |                                         |  |

Figure 7-5. review Command UDF Screen

If the action you selected on the second screen was **link**, the cursor will move directly to the *Id/MR Number* field of the UDF screen. If the external MR specified one of your product's MRs as the MR to which it should be linked, the number of that internal MR will appear in this field. If this MR number is appropriate, you should simply press RETURN; the rest of the internal fields will be filled in automatically. If it is not, you can erase the suggested MR number and enter the internal MR number to which you want to link the external MR. Then, after the system has validated the internal MR number, it will fill in the other internal fields. If you do not want to link the external MR to any internal MR, you can return to the *Action* field and select **enter**.

If the action you selected on the second screen was **remove**, the cursor will move to the *Reason* field to allow you to enter a reason for not entering the MR into the Sablime database. After you have entered the reason, a message will be created and sent to the external project. As an example of the use of the review command, suppose you want to review a message and enter an MR in the Sablime database; you would make the following entries using the Curses Forms interface:

| logid:ral Sablime Configur<br>effid:sablime External MR                                                                                                    | ration Management System v5.0 04/12/97<br>Management System Command 13:56:20                                                   |  |
|----------------------------------------------------------------------------------------------------|----------------------------------------------------------------------------------------------------|--|
| Review Incomi                                                                                                    | ng Messages                                                                                                    |  |
| Message Num                                                                                                    | ıber: 067_                                                                                                    |  |
| logid:ral Sablime Configu<br>effid:sablime External MR<br>Review an MR/TR So                                                                                                    | ration Management System v5.0 04/12/97<br>Management System Command 14:48:17<br>ent from an External Project                   |  |
| Msg No: 067_ Msg Type: 11 H<br>EXTERNAL<br>Id/MR Number: ancl970124<br>Severity: 3<br>Originator: mgt<br>Org Date: 03/05/97<br>Reqd Date:<br>System: library<br>Subsystem: functions<br>Module:<br>Release Det: 1.1<br>Site: Dayton | Ext Proj: sablime Ext Prod: ancl<br>INTERNAL<br>3 xuserid<br>03/05/97<br>05/01/97<br>library<br>functions<br>2.2<br>Versailles |  |
| Category:<br>Phase Det: sys_test<br>Abstract: put_val returns bad<br>Desc File: /tmp/edfile123456                                                                                                    | value if cur_fcn=read                                                                                                    |  |
| Action: enter Reason:                                                                                                    | Сору То:                                                                                                    |  |

Using the Command Line interface, you would enter:

review msgno=067 action=enter rdate=050197 rel=2.2 \ site=Versailles phase=maintenance prompt=n

The defaults:

```
sev=3
```

org=xuserid (must be a valid PTS ID for the internal product) odate=03/05/97 (message origination date) sys=library (system of external MR) sub=functions (subsystem of external MR) abst="putval returns bad value if cur\_fcn=read" (abstract of external MR) desc=/tmp/edfile123456 (description file of external MR) are entered automatically and need not be typed.

In either case, a new MR will be created with the specified MR attributes and will be linked with external MR ancl970124. A response message will be created in the send queue, and message 067 will be removed from the receive queue.

Suppose now that you want to review a message and link it to an existing internal MR; you would make the following entries using the Curses Forms interface:

| logid:ral<br>effid:sablime | Sablime Configuration Management System v5.0<br>External MR Management System Command | 04/12/97<br>13:56:20 |  |
|----------------------------|---------------------------------------------------------------------------------------|----------------------|--|
|                            | Review Incoming Messages                                                              |                      |  |
|                            | Message Number: 068_                                                                  |                      |  |
|                            |                                                                                       |                      |  |

| / logid:ral Sablime Configura<br>effid:sablime External MR M | tion Management System v5.0 04/12/97<br>Ianagement System Command 14:48:17 | Ň |
|--------------------------------------------------------------|----------------------------------------------------------------------------|---|
| Review an MR/TR Sen                                          | t from an External Project                                                 |   |
| Msg No: 068_ Msg Type: 11 Ex                                 | t Proj: sablime Ext Prod: ancl                                             | _ |
| EATEKNAL                                                     |                                                                            |   |
| Id/MR Number: ancl9/0125                                     | sab970097                                                                  |   |
| Severity: 3                                                  | 3                                                                          |   |
| Originator: mgt                                              | mjf                                                                        |   |
| Org Date: 03/05/97                                           | 04/12/97                                                                   |   |
| Reqd Date:                                                   | 05/01/97                                                                   |   |
| System: library                                              | library                                                                    |   |
| Subsystem: functions                                         | fcns                                                                       |   |
| Module:                                                      |                                                                            |   |
| Release Det: 1.1                                             | 2.2                                                                        |   |
| Site: Dayton                                                 | Versailles                                                                 |   |
| Category:                                                    |                                                                            |   |
| Phase Det: sys_test                                          | maintenance                                                                |   |
| Abstract: sendval returns bad v                              | alue if cur fcn=read                                                       |   |
| Desc File: /tmp/edfile123459                                 |                                                                            |   |
| Action: link Reason:                                         | Сору То:                                                                   | , |
| \                                                            |                                                                            | / |

Using the Command Line interface, you would enter:

review msgno=068 action=link mr=sab970097 prompt=n

Only the internal MR number need be specified; current values for the internal MR are retrieved from the Sablime database.

In either case, external MR ancl970125 will be linked with existing internal MR sab970097. A response message will be created in the send queue and message 068 will be removed from the receive queue.

Finally, suppose you want to remove an MR from the receive queue without linking it to any internal MRs; you would make the following entries using the Curses Forms interface:

| Iogid:ral         Sablime Configuration Management System v5.0         04/12/97           effid:sablime         External MR Management System Command         13:56:20 |   |
|----------------------------------------------------------------------------------------------------|---|
| Review Incoming Messages                                                                                                    |   |
| Message Number: 069_                                                                                                    |   |
| logid:ralSablime Configuration Management System v5.004/12/97effid:sablimeExternal MR Management System Command14:48:17                                                |   |
| Review an MR/TR Sent from an External Project                                                                                                    |   |
| Msg No: 069_ Msg Type: 11 Ext Proj: sablime Ext Prod: and<br>EXTERNAL INTERNAL                                                                                         |   |
| Id/MR Number: anci9/0126<br>Severity: 3                                                                                                    |   |
| Originator: mgt                                                                                                    |   |
| Org Date: 03/05/97                                                                                                    |   |
| Keqd Date:                                                                                                    |   |
| System: functions                                                                                                    |   |
| Module:                                                                                                    |   |
| Release Det: 1.1                                                                                                    |   |
| Site: Dayton                                                                                                    |   |
| Category:                                                                                                    |   |
| Phase Det: sys_test                                                                                                    |   |
| Abstract: sendval returns bad value if cur_fcn=read                                                                                                    |   |
| Desc File: /tmp/edfile123466                                                                                                    |   |
| Action: remove_ Reason: duplicate for 125 Copy To:                                                                                                    | ) |

Using the Command Line interface, you would enter:

review msgno=069 action=remove rsn="duplicate for 125" prompt=n

In either case, external MR ancl970126 will not be linked with any internal MRs. A response message including the reason given in the *Reason* field will be created in the send queue, and message 067 will be removed from the receive queue.

# Sending Messages to an External Project

## > NOTE:

For detailed information about the sendmsgs command, see the sendmsgs manual page in the *User's Reference Manual*.

The sendmsgs command is used to transfer messages from the send queue to an external project. You can send all messages in the queue, groups of messages by project/product/type, or individual messages by message number.

# > NOTE:

The MRA may decide to set up a UNIX system cron process to execute sendmsgs at a specified frequency.

As an example, suppose you want to send all type 11 messages to an external Sablime project. Using the Curses Forms interface, you would make the following entries on the sendmsgs screen:

| logid:ralSablime Configuration Management System v5.0effid:sablimeExternal MR Management System Command | 04/12/97<br>14:14:07 |   |   |
|----------------------------------------------------------------------------------------------------|----------------------|---|---|
| Send Messages to External Project-Product                                                               |                      |   |   |
| Message Selection: group                                                                                |                      |   |   |
| Destination Projects: sablime                                                                           |                      |   |   |
| Destination Products: prodb                                                                             |                      | _ |   |
| Message Types: 11                                                                                       |                      |   |   |
| Message Numbers:                                                                                        |                      |   |   |
| $\mathbf{N}$                                                                                            |                      |   | 1 |

Using the Command Line interface, you would enter:

sendmsgs fcn=group proj=sablime prod=prodb type=11 prompt=n

In either case, all type 11 messages in the send queue for external product prodb will be sent to their destination.

# Creating an MR

The web\_create HTML page can be used to create an MR against the Sablime product from any machine that can send email to the Sablime machine mozart at the Lucent Technologies facility in Murray Hill, New Jersey. It can also be used to create an MR against another product (if set up by the SDA), and similar requirements apply. The URL for creating an MR against the Sablime product is http://www.stc.lucent.com/sablime/web\_create.html. Contact the Database Administrator for the URLs for other products.

When Sablime is installed for a project, communications are established that allow the web\_create command to be used to transmit MRs to the Sablime team or another Product Team and the web-report command to be used to produce reports about customer-affecting MRs.

Five of the fields (Name, Phone, Email, Fax, and Site) in web\_create contain data about you. This information is used by the Sablime or another Product Team when they respond to your MR.

When Sablime receives an MR from a customer, a Sablime MR Administrator decides what action should be taken, and a message is sent to the customer explaining the action taken. The MR can be accepted for work or it can be rejected. A similar set of actions occurs for MRs delivered to a Product Team's MR Administrator.

# **Requesting MR Reports**

You can use the web\_report HTML page to request reports from a Sablime release or from another product release that your Database Administrator has set up for your team. The URL for getting a report from the Sablime database is http://www.stc.lucent.com/sablime/web\_report.html. Contact the Database Administrator for the URL for your product.

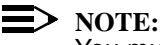

You must supply a valid email address to obtain an MR report; the report output is mailed to this address.

A summary report and a long report are available. For information about these reports, see Chapter 6, Using the Report Commands.

# Sablime Database Relations and their Fields

# A

To get the information you need from the Sablime databases effectively, you must understand something of the structure of the databases. Briefly, each Sablime relation is a directory. In each relation, there are tuples (files), each of which has a two-character name. Each tuple contains records (lines) that are made up of fields and, in some cases, subfields. Fields are separated by semicolons; subfields are separated by commas. Fields with subfields are not available for query.

There are three commands that you can use to extract information from the Sablime databases: query, report, and ssql. For a comparison of these commands and examples of their use, see Chapter 6, *Using the Report Commands*.

The relations and their respective databases are shown in Table A-1, below.

| Database | Relation |       |     |         |
|----------|----------|-------|-----|---------|
| Active   | ADM      | DS    | GS  | ORG     |
|          | CAS      | EMG   | GT  | PDEP    |
|          | COM      | EMR   | HC  | PDI     |
|          | СР       | FILES | MD  | SNAP    |
|          | CRIT     | FTD   | MG  | UMS     |
|          | DBLOCK   | FZ    | MR  | recover |
|          | DEP      | G     | MRS | tmp     |
|          | DOC      | GRP   | MRX |         |
|          | DOL      | GRPM  | MS  |         |
| Global   | DBLOCK   | PRX   | rd  | tmp     |
|          | DIR      | PTS   | rq  |         |
|          | ES       | TR    | sd  |         |
|          | PR       | cron  | sq  |         |
| Inactive | CAS      | DS    | HC  | ORG     |
|          | COM      | EMG   | MD  | PDEP    |
|          | CRIT     | EMR   | MG  | PDI     |
|          | DBLOCK   | FILES | MR  | SNAP    |
|          | DEP      | G     | MRS | tmp     |
|          | DOC      | GS    | MRX |         |
|          | DOL      | GT    | MS  |         |

Table 1-1.Database Relations

#### **NOTE:**

Some relations exist in both the Active Database and Inactive Database. Make sure that you select the right database for the information you need.

Tables A-3 to A-34 show, by relation, the position of the information in the tuple records (the *Pos* column) and the keyword and screen label that appear in the query command menus, along with the description. (The keywords also appear in the ssql help screen.)

The *Cmd* column uses *query* to indicate the query command and *ssql* to indicate the ssql command. Because these commands were developed at different times, there is, in some cases, a variation between keywords and screen labels; thus far,

customers have preferred to keep the keywords as they are because of shell script dependency.

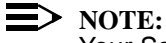

Your Sablime Administrator can customize the keywords if your project prefers to make them consistent across commands.

You can specify ranges for some fields. Four types of ranges are available. For each range, Table 1-2 shows the type of range, the relation containing fields in which the range is allowed, and a sample entry. Do not leave spaces before or after the dash separating the ranges.

| Range Type                                                                                                    | Relation                           |                              | Entry Format                                                                                                    |  |  |  |
|----------------------------------------------------------------------------------------------------|------------------------------------|------------------------------|----------------------------------------------------------------------------------------------------|--|--|--|
| Date                                                                                                    | COM<br>EMG<br>EMR<br>G<br>GS<br>GT | MD<br>MG<br>MR<br>ORG<br>PTS | <i>mm/dd/yy–mm/dd/yy</i><br>Example: <b>06/01/91–05/31/97</b>                                                                |  |  |  |
| <i>Dec</i> imal                                                                                                    | G<br>MG<br>MRX                     |                              | <i>n.nn–n.nn</i><br>Example: <b>0.5–10.5</b>                                                                                 |  |  |  |
| <i>Num</i> ber                                                                                                    | COM<br>MG<br>MR<br>MRX             |                              | <i>n−n</i><br>Example: <b>1−3</b>                                                                                            |  |  |  |
| State                                                                                                    | MG                                 |                              | MRG state–MRG state<br>Example: assigned–preapproved                                                                         |  |  |  |
|                                                                                                    |                                    |                              | The acceptable states for this field in range sequeryuence are shown below. Range hierarchy is left to right, top to bottom. |  |  |  |
| rop to bottom.<br>nochangedeferredunderstudyacceptedspawned<br>assignedsubmitted[preinspected*prefitpassedprehitpassed<br>preitpassed][inspectedfitpassedhitpasseditpassed]<br>[prepublishedprefstpassedprehstpassedprestpassed][published<br>fstpassedhstpassedstpassed]preapproved<br>pread |                                    |                              |                                                                                                    |  |  |  |

Table 1-2.Ranges Allowed in query

\* States in square brackets are parallel MRG states.

When you select records based on information in the *Developer* field, query normally expands a group name to its members. To change this behavior,

precede the group name with an exclamation point (!) to cause query to select records containing the literal group name instead of expanding the group to its members, e.g., **!srcteam** gives records that have srcteam as the developer.

Also when you select records based on information in the *Developer* field, if a PTS ID is given, query does not find the PTS ID within groups. To change this behavior, precede the developer's PTS ID with a caret (*^login*) to cause query to include the groups the PTS ID is in when selecting records, e.g., **^jhn** gives records that have jhn as the value of the developer field and have jhn as the member of the developer field.

The ADM relation is available to the query command only. Since a single tuple is the output of the query, no keywords, sorting, or printing are relevant.

| Pos | Field Description                                        | Cmd   | Keyword | Screen Label | Range |
|-----|----------------------------------------------------------|-------|---------|--------------|-------|
| 1   | DBA Group Name                                           | query |         |              |       |
| 2   | MRA Group Name                                           |       |         |              |       |
| 3   | Next MR Number                                           |       |         |              |       |
| 4   | MR Prefix                                                |       |         |              |       |
| 5   | Trace Flag                                               |       |         |              |       |
| 6   | History Flag                                             |       |         |              |       |
| 7   | Mail Flag                                                |       |         |              |       |
| 8   | Field Value Separator                                    |       |         |              |       |
| 9   | In-Process Metrics<br>Flag                               |       |         |              |       |
| 10  | Not Used                                                 |       |         |              |       |
| 11  | Automatic Routing<br>Flag                                |       |         |              |       |
| 12  | Automatic Assignment<br>Flag                             |       |         |              |       |
| 13  | Reassignment Flag                                        |       |         |              |       |
| 14  | Automatic<br>Dependency Specifier                        |       |         |              |       |
| 15  | Dependency Override<br>Flag                              |       |         |              |       |
| 16  | Source Administrator<br>Group Name                       |       |         |              |       |
| 17  | Mail Dispatch Interval                                   |       |         |              |       |
| 18  | Hardware<br>Administrator Group                          |       |         |              |       |
| 19  | Default Version<br>Control Tool for Non-<br>Binary Files |       |         |              |       |
| 20  | Not Used                                                 |       |         |              |       |

Table A-3.ADM Relation Fields

Table A-4.CAS Relation Fields

| Pos | Field Description | Cmd   | Keyword | Screen Label    | Range |
|-----|-------------------|-------|---------|-----------------|-------|
| 1   | Cascading Type    | query | type    | Cascade Type    |       |
|     |                   | ssql  |         |                 |       |
| 2   | Upper-Level Key   | query | key     | Upper Level Key |       |
|     |                   | ssql  |         |                 |       |
| 3   | Lower-Level Group | query | group   | Lower Level     |       |
|     |                   | ssql  |         | Group Name      |       |

#### Table A-5.COM Relation Fields

| Pos | Field Description | Cmd   | Keyword | Screen Label       | Range |
|-----|-------------------|-------|---------|--------------------|-------|
| 1   | Generic           | query | g       | Generic            |       |
|     |                   | ssql  |         |                    |       |
| 2   | Commitment ID     | query | comid   | Commitment Id      |       |
|     |                   | ssql  |         |                    |       |
| 3   | Commitment Date   | query | comdate | Commitment<br>Date | Date  |
|     |                   | ssql  |         |                    |       |
| 4   | Number of Users   | query | nusers  | Number of Users    | Num   |
|     |                   | ssql  |         | Affected           |       |
| 5   | Time Stamp        | query |         |                    |       |
|     |                   | ssql  | tstamp  | Date and Time      |       |

#### Table A-6.CP Relation Fields

| Pos | Field Description | Cmd   | Keyword | Screen Label         | Range |
|-----|-------------------|-------|---------|----------------------|-------|
| 1   | Command           | query | cmd     | Command              |       |
|     |                   | ssql  |         |                      |       |
| 2   | Generic           | query | g       | Generic              |       |
|     |                   | ssql  |         |                      |       |
| 3   | Function          | query | fcntype | Command-<br>Function |       |
|     |                   | ssql  |         |                      |       |

| Pos | Field Description  | Cmd   | Keyword | Screen Label          | Range |
|-----|--------------------|-------|---------|-----------------------|-------|
| 4   | Executor(s)        | query | exec    | Executor(s)           |       |
|     |                    | ssql  |         |                       |       |
| 5   | Email Recipient(s) | query |         |                       |       |
|     |                    | ssql  | email   | Email<br>Recipient(s) |       |

 Table A-6.
 CP Relation Fields—Continued

#### Table A-7.CRIT Relation Fields

| Pos | Field Description | Cmd   | Keyword  | Screen Label   | Range |
|-----|-------------------|-------|----------|----------------|-------|
| 1   | Criteria Type     | query | crtype   | Criteria Type  |       |
|     |                   | ssql  |          |                |       |
| 2   | Criteria Owner    | query | crowner  | Criteria Owner |       |
|     |                   | ssql  |          |                |       |
| 3   | Generic           | query | g        | Generic        |       |
|     |                   | ssql  |          |                |       |
| 4   | MR Class          | query | class    | MR Class       |       |
|     |                   | sql   |          |                |       |
| 5   | MR Subclass       | query | subclass | MR Subclass    |       |
|     |                   | ssql  |          |                |       |
| 6   | MR Type           | query | type     | MR Type        |       |
|     |                   | ssql  |          |                |       |
| 7   | MR Subtype        | query | subtype  | MR Subtype     |       |
|     |                   | ssql  |          |                |       |
| 8   | System            | query | sys      | System         |       |
|     |                   | ssql  |          |                |       |
| 9   | Subsystem         | query | subsys   | Subsystem      |       |
|     |                   | ssql  |          |                |       |
| 10  | Module            | query | mod      | Module         |       |
|     |                   | ssql  |          |                |       |
| 11  | Site              | query | site     | Site           |       |
|     |                   | ssql  |          |                |       |

| Pos | Field Description | Cmd   | Keyword | Screen Label | Range |
|-----|-------------------|-------|---------|--------------|-------|
| 12  | Release           | query | rel     | Release      |       |
|     |                   | ssql  |         | Detected     |       |
| 13  | Not Used          |       |         |              |       |
| 14  | Not Used          |       |         |              |       |

 Table A-7.
 CRIT Relation Fields—Continued

#### Table A-8.DEP Relation Fields

| Pos | Field Description          | Cmd   | Keyword | Screen Label             | Range |
|-----|----------------------------|-------|---------|--------------------------|-------|
| 1   | Dependent MR               | query | mr      | Dependent MR             |       |
|     | Number                     | ssql  |         | Number                   |       |
| 2   | 2 Generic                  | query | g       | Generic                  |       |
|     |                            | ssql  | -       |                          |       |
| 3   | Depended-Upon MR           | query | dep     | Depended-Upon            |       |
|     | Number                     | ssql  | MR      | MR                       |       |
| 4   | 4 Reason for<br>Dependency | query |         |                          |       |
|     |                            | ssql  | reason  | Reason for<br>Dependency |       |

#### Table A-9.EMG Relation Fields

| Pos | Field Description | Cmd   | Keyword  | Screen Label     | Range |
|-----|-------------------|-------|----------|------------------|-------|
| 1   | External ID.      | query | emgid    | External Id.     |       |
|     |                   | ssql  |          |                  |       |
| 2   | External Generic  | query | esg      | Ext Generic      |       |
|     |                   | ssql  |          |                  |       |
| 3   | External Product  | query | esprod   | External Product |       |
|     |                   | ssql  |          |                  |       |
| 4   | External Status   | query | emgstat  | External Status  |       |
|     |                   | ssql  |          |                  |       |
| 5   | Commitment ID     | query | emgcomi  | Commitment Id    |       |
|     |                   | ssql  | d        |                  |       |
| 6   | Commitment Date   | query | emgrdate | Commitment       | Date  |
|     |                   | ssql  |          | Date             |       |

| Pos | Field Description | Cmd   | Keyword | Screen Label | Range |
|-----|-------------------|-------|---------|--------------|-------|
| 7   | Message Type      | query | mtype   | Message Type |       |
|     |                   | ssql  |         |              |       |
| 8   | Reason            | query |         |              |       |
|     |                   | ssql  | reason  | Reason       |       |
| 9   | Time Stamp        | query |         |              |       |
|     |                   | ssql  | tstamp  | Time Stamp   |       |

 Table A-9.
 EMG Relation Fields—Continued

#### Table A-10. EMR Relation Fields

| Pos | Field Description   | Cmd   | Keyword  | Screen Label      | Range |
|-----|---------------------|-------|----------|-------------------|-------|
| 1   | MR Number           | query | mr       | MR Number         |       |
|     |                     | ssql  |          |                   |       |
| 2   | External Project    | query | eproj    | Ext Project       |       |
|     |                     | ssql  |          |                   |       |
| 3   | External Product    | query | esprod   | Ext Product       |       |
|     |                     | ssql  |          |                   |       |
| 4   | External ID         | query | esid     | Ext Id.           |       |
|     |                     | ssql  |          |                   |       |
| 5   | Route               | query | rte      | Route             |       |
|     |                     | ssql  |          |                   |       |
| 6   | Dialogue Originator | query | esnorg   | Dialog Originator |       |
|     |                     | ssql  |          |                   |       |
| 7   | Status              | query | estat    | Ext Status        |       |
|     |                     | ssql  |          |                   |       |
| 8   | Reason              | query |          |                   |       |
|     |                     | ssql  | reason   | Reason            |       |
| 9   | Time Stamp          | query |          |                   |       |
|     |                     | ssql  | tstamp   | Time Stamp        |       |
| 10  | External Project MR | query | extorg   | Ext MR Org        |       |
|     | Originator          | ssql  | 1        |                   |       |
| 11  | External Project    | query | extodate | Ext Org Date      | Date  |
|     | Origination Date    | ssql  | 1        |                   |       |

| Pos | Field Description                  | Cmd   | Keyword  | Screen Label     | Range |
|-----|------------------------------------|-------|----------|------------------|-------|
| 12  | External Project                   | query | extrdate | Ext Requeryd     | Date  |
|     | Requeryuired Date                  | ssql  |          | Date             |       |
| 13  | 13 External Project<br>Severity    | query | extsev   | Ext MR Severity  |       |
|     |                                    | ssql  |          |                  |       |
| 14  | External Project                   | query | extsys   | Ext System       |       |
|     | System                             | ssql  |          |                  |       |
| 15  | External Project                   | query | extsub   | Ext Subsystem    |       |
|     | Subsystem                          | ssql  |          |                  |       |
| 16  | External Project                   | query | extrel   | External Release |       |
|     | Release                            | ssql  |          |                  |       |
| 17  | External Project MR                | query | extsite  | Ext Site         |       |
|     | Origination Site                   | ssql  |          |                  |       |
| 18  | 18 External Project MR<br>Category | query | extcat   | Ext Category     |       |
|     |                                    | ssql  |          |                  |       |
| 19  | External MR Module                 | query | extmod   | Ext Module       |       |
|     |                                    | ssql  |          |                  |       |
| 20  | External Phase                     | query | extpd    | Ext Phase Det    |       |
|     | Detected                           | ssql  |          |                  |       |
| 21  | External MR User-                  | query | emrudf1  | EMR UDF1         |       |
|     | Definable Field 1                  | ssql  |          |                  |       |
| 22  | External MR User-                  | query | emrudf2  | EMR UDF2         |       |
|     | Definable Field 2                  | ssql  |          |                  |       |
| 23  | External MR User-                  | query | emrudf3  | EMR UDF3         |       |
|     | Definable Field 3                  | ssql  |          |                  |       |
| 24  | External MR User-                  | query | emrudf4  | EMR UDF4         |       |
|     | Definable Field 4                  | ssql  |          |                  |       |
| 25  | External MR User-                  | query | emrudf5  | EMR UDF5         |       |
|     | Definable Field 5                  | ssql  | 1        |                  |       |
| 26  | Not Used                           |       | ·        |                  |       |

 Table A-10.
 EMR Relation Fields—Continued

| Pos | Field Description    | Cmd   | Keyword | Screen Label     | Range |
|-----|----------------------|-------|---------|------------------|-------|
| 1   | External Project     | query | proj    | External Project |       |
|     |                      | ssql  |         |                  |       |
| 2   | External Product     | query | prod    | External Product |       |
|     |                      | ssql  |         |                  |       |
| 3   | Host Machine         | query | host    | Remote Machine   |       |
|     |                      | ssql  |         |                  |       |
| 4   | Network Type         | query | net     | Network Type     |       |
|     |                      | ssql  |         |                  |       |
| 5   | Program Name         | query | prog    | Remote Program   |       |
|     |                      | ssql  |         |                  |       |
| 6   | Program Parameters   | query |         |                  |       |
|     |                      | ssql  | parm    | Parameters       |       |
| 7   | Status Exchange Flag | query | sflag   | Status Flag      |       |
|     |                      | ssql  |         |                  |       |
| 8   | Status Flags         | query |         |                  |       |
|     |                      | ssql  | stats   | Status           |       |

Table A-11. ES Relation Fields

## Table A-12. FTD Relation Fields

| Pos                         | Field Description                            | Cmd   | Keyword | Screen Label | Range |
|-----------------------------|----------------------------------------------|-------|---------|--------------|-------|
| 1                           | Command Name                                 | query | prog    | Sablime      |       |
|                             | ssql                                         |       | Program |              |       |
| 2 Inte                      | Internal Key Name                            | query | intkey  | Internal Key |       |
|                             |                                              | ssql  |         |              |       |
| 3                           | 3 subfields:                                 | query |         |              |       |
| Mandat<br>Hideabl<br>Show F | Mandatory Flag<br>Hideable Flag<br>Show Flag | ssql  | flag    | Flags        |       |

| Pos                                                   | Field Description                                                                                                    | Cmd   | Keyword | Screen Label   | Range |
|-------------------------------------------------------|----------------------------------------------------------------------------------------------------|-------|---------|----------------|-------|
| 4                                                     | 4 subfields:                                                                                                    | query |         |                |       |
|                                                       | Prompt Name<br>Pad Spaces<br>Not Used<br>Help Msg. Number                                                                                                    | ssql  | text    | Text Fields    |       |
| 5                                                     | 3 subfields:                                                                                                    | query |         |                |       |
| Type of Field Code<br>Maximum Length<br>Default Value | ssql                                                                                                    | value | Values  |                |       |
| 6                                                     | 6 Group Name of Value<br>Choices                                                                                                    | query | fvalue  | Group/File     |       |
|                                                       |                                                                                                    | ssql  |         |                |       |
| 7                                                     | 8 subfields:                                                                                                    | query |         |                |       |
|                                                       | Row Number for HMI<br>Column Number for HMI<br>Background Character<br>Left/right scrolling<br>buffer length<br>Prompt Position<br>Complete Field Name<br>Attribute<br>Number of Menu<br>Choices Allowed | ssql  | hmi     | HMI Attributes |       |
| 8                                                     | External Key Name                                                                                                    | query | extkey  | External Key   |       |
|                                                       |                                                                                                    | ssql  |         |                |       |

 Table A-12.
 FTD Relation Fields—Continued

## Table A-13. FZ Relation Fields

| Pos | Field Description | Cmd   | Keyword | Screen Label | Range |
|-----|-------------------|-------|---------|--------------|-------|
| 1   | Source File       | query | sfile   | Source File  |       |
|     |                   | ssql  |         |              |       |
| 2   | Directory         | query | dir     | Directory    |       |
|     |                   | ssql  |         |              |       |
| 3   | Generic           | query | g       | Generic      |       |
|     |                   | ssql  |         |              |       |

| Pos | Field Description | Cmd   | Keyword | Screen Label | Range |
|-----|-------------------|-------|---------|--------------|-------|
| 4   | Snapshot ID       | query | snapid  | Snapshot ID  |       |
|     |                   | ssql  |         |              |       |
| 5   | Delta ID          | query | sid     | Delta ID     |       |
|     |                   | ssql  |         |              |       |

 Table A-13.
 FZ Relation Fields—Continued

#### Table A-14. G Relation Fields

| Pos | Field Description     | Cmd   | Keyword | Screen Label    | Range |
|-----|-----------------------|-------|---------|-----------------|-------|
| 1   | Generic               | query | g       | Generic         |       |
|     |                       | ssql  |         |                 |       |
| 2   | Generic Status        | query |         |                 |       |
|     |                       | ssql  | gstat   | Status          |       |
| 3   | Generic Source ID     | query | gsid    | Generic SID     | Dec   |
|     | String (SID)          | ssql  | -       |                 |       |
| 4   | Generic Administrator | query | ga      | GA Group        |       |
|     |                       | ssql  |         |                 |       |
| 5   | Documentation Flag    | query | gdoc    | Document Flag   |       |
|     |                       | ssql  |         |                 |       |
| 6   | 6 Firmware Flag       | query | gfirm   | Firmware Flag   |       |
|     |                       | ssql  |         |                 |       |
| 7   | Hardware Flag         | query | ghard   | Hardware Flag   |       |
|     |                       | ssql  |         |                 |       |
| 8   | Software Flag         | query | gsoft   | Software Flag   |       |
|     |                       | ssql  |         |                 |       |
| 9   | Creation Date         | query | gsrdate | Creation Date   | Date  |
|     |                       | ssql  |         |                 |       |
| 10  | Generic Creator       | query | gcrid   | Generic Creator |       |
|     |                       | ssql  |         |                 |       |
| 11  | Close Date            | query | gcldate | Close Date      | Date  |
|     |                       | ssql  | 1       |                 |       |
| -   |                       |       |         |                 |       |

| Pos | Field Description    | Cmd   | Keyword | Screen Label   | Range |
|-----|----------------------|-------|---------|----------------|-------|
| 12  | Generic Closer       | query | gclid   | Generic Closer |       |
|     |                      | ssql  |         |                |       |
| 13  | Generic Release Flag | query | rflag   | Released Flag  |       |
|     |                      | ssql  |         |                |       |
| 14  | Not Used             | query |         |                |       |
|     |                      | ssql  | srccnt  | For Future Use |       |
| 15  | Not Used             | query |         |                |       |
|     |                      | ssql  | relgen  | For Future Use |       |
| 16  | Not Used             |       |         |                |       |

 Table A-14.
 G Relation Fields—Continued

 Table A-15.
 GRP Relation Fields

| Pos | Field Description | Cmd   | Keyword | Screen Label | Range |
|-----|-------------------|-------|---------|--------------|-------|
| 1   | Group Name        | query | grpname | Group Name   |       |
|     |                   | ssql  |         |              |       |
| 2   | Group Owner       | query | owner   | Group Owner  |       |
|     |                   | ssql  |         |              |       |
| 3   | Group Type        | query | grptype | Group Type   |       |
|     |                   | ssql  | ]       |              |       |

 Table A-16.
 GRPM Relation Fields

| Pos | Field Description | Cmd   | Keyword | Screen Label | Range |
|-----|-------------------|-------|---------|--------------|-------|
| 1   | Group Name        | query | grpname | Group Name   |       |
|     |                   | ssql  |         |              |       |
| 2   | Member Name       | query | item    | Member Name  |       |
|     |                   | ssql  |         |              |       |

| Pos | Field Description                                               | Cmd   | Keyword    | Screen Label         | Range |
|-----|-----------------------------------------------------------------|-------|------------|----------------------|-------|
| 1   | Source Files                                                    | query | sfile      | Source File          |       |
|     |                                                                 | ssql  |            |                      |       |
| 2   | Logical Relative                                                | query | dir        | Directory            |       |
|     | Source Directory                                                | ssql  |            |                      |       |
| 3   | Generic                                                         | query | g          | Generic              |       |
|     |                                                                 | ssql  |            |                      |       |
| 4   | Source Data Base                                                | query | sdir       | SDB Directory        |       |
|     | Relative Source<br>Directory                                    | ssql  |            |                      |       |
| 5   | Change Date                                                     | query | gschg      | Change Date          | Date  |
|     |                                                                 | ssql  |            |                      |       |
| 6   | GS Status                                                       | query | gsstat     | GS Status            |       |
|     |                                                                 | ssql  |            |                      |       |
| 7   | 7 Common Generics                                               | query | common     | Common<br>Generic    |       |
|     |                                                                 | ssql  |            |                      |       |
| 8   | 8 Binary File Flag                                              | query | bfile      | Binary File          |       |
|     |                                                                 | ssql  |            |                      |       |
| 9   | Source Type                                                     | query | fltype     | File Type            |       |
|     |                                                                 | ssql  |            |                      |       |
| 10  | QA Count Flag                                                   | query | sqflag     | Count File for QA    |       |
|     |                                                                 | ssql  |            |                      |       |
| 11  | Source File Owner                                               | query | owner      | File Owner           |       |
|     |                                                                 | ssql  |            | Source File<br>Owner |       |
| 12  | Version Control Tool                                            | query | verctl     | Version Control      |       |
|     |                                                                 | ssql  |            | Tool                 |       |
| 13  | Latest mr Branch                                                | query | lastofcsid | Last Official SID    |       |
|     | Version Number in the<br>SBCS File that is<br>declared official | ssql  |            |                      |       |
| 14  | Not Used                                                        | querv |            |                      |       |
| -   |                                                                 | ssal  | srcid      | For Future Use       |       |
|     |                                                                 |       |            |                      |       |

 Table A-17.
 GS Relation Fields

| Pos | Field Description | Cmd   | Keyword | Screen Label   | Range |
|-----|-------------------|-------|---------|----------------|-------|
| 15  | Not Used          | query |         |                |       |
|     |                   | ssql  | srcudf1 | For Future Use |       |
| 16  | Not Used          | query |         |                |       |
|     |                   | ssql  | srcudf2 | For Future Use |       |

 Table A-17.
 GS Relation Fields—Continued

#### Table A-18. GT Relation Fields

| Pos | Field Description  | Cmd   | Keyword | Screen Label  | Range |
|-----|--------------------|-------|---------|---------------|-------|
| 1   | Generic            | query | g       | Generic       |       |
|     |                    | ssql  |         |               |       |
| 2   | Class              | query | class   | Class         |       |
|     |                    | ssql  |         |               |       |
| 3   | Test Team 1        | query | tt1     | Test Team1    |       |
|     |                    | ssql  |         |               |       |
| 4   | Test Team 2        | query | tt2     | Test Team2    |       |
|     |                    | ssql  |         |               |       |
| 5   | Test Team 3        | query | tt3     | Test Team3    |       |
|     |                    | ssql  |         |               |       |
| 6   | Test Team 4        | query | tt4     | Test Team4    |       |
|     |                    | ssql  |         |               |       |
| 7   | Test Team 5        | query | tt5     | Test Team5    |       |
|     |                    | ssql  |         |               |       |
| 8   | Approval Team      | query | at      | Approval Team |       |
|     |                    | ssql  |         |               |       |
| 9   | Manufacturing Team | query | mt      | Manufacturing |       |
|     |                    | ssql  |         | Team          |       |
| 10  | Quality Assurance  | query | qat     | QA Team       |       |
|     | Team               | ssql  | 1       |               |       |
| 11  | Not Used           | query | qadate  |               |       |
|     |                    | ssql  | 1       |               |       |

| Pos | Field Description                                                                                 | Cmd   | Keyword | Screen Label                 | Range |
|-----|---------------------------------------------------------------------------------------------------|-------|---------|------------------------------|-------|
| 1   | Hardware Code                                                                                     | query | code    | Code Id                      |       |
|     | Identifier                                                                                        | ssql  |         |                              |       |
| 2   | Generic/Product                                                                                   | query | rel     | Product Release              |       |
|     | Release Number                                                                                    | ssql  |         |                              |       |
| 3   | Version Number of                                                                                 | query | ver     | Version                      |       |
|     | Hardware Code                                                                                     | ssql  |         |                              |       |
| 4   | Hardware Code Tuple                                                                               | query | stat    | Status                       |       |
|     | Status                                                                                            | ssql  |         |                              |       |
| 5   | Quantity of this                                                                                  | query | fenum   | Number in Fully              | Num   |
|     | Hardware Code in a<br>Fully Equeryuipped<br>System                                                | ssql  |         | Equeryuip Sys                |       |
| 6   | A Flag to Indicate                                                                                | query | newcode | New Code                     |       |
|     | Whether this Code is<br>New or Reused for<br>this Release                                         | ssql  |         |                              |       |
| 7   | A Number that                                                                                     | query | cfact   | Complexity<br>Factor         | Dec   |
|     | Reflects an Hcode's<br>Complexity                                                                 | ssql  |         |                              |       |
| 8   | A Flag to Indicate                                                                                | query | usecode | Use Code in<br>Fault Density |       |
|     | to be used To<br>Calculate the<br>Hardware Fault<br>Density                                       | ssql  |         |                              |       |
| 9   | A Flag to Indicate                                                                                | query | usemr   | Use MR in Fault              |       |
|     | Whether Mrs Against<br>this Hcode are to be<br>used to Calculate the<br>Hardware Fault<br>Density | ssql  |         | Density                      |       |
| 10  | The Date When this                                                                                | query | stdt    | Initial System               | Date  |
|     | Hcode First Went to<br>System Test                                                                | ssql  |         | Test Date                    |       |
| 11  | The Date When this                                                                                | query | reldt   | Initial Release              | Date  |
|     | Hoode was First<br>Released                                                                       | ssql  |         | Date                         |       |

 Table A-19.
 HC Relation Fields

| Pos | Field Description                        | Cmd   | Keyword | Screen Label  | Range |
|-----|------------------------------------------|-------|---------|---------------|-------|
| 12  | A Short Description of the Hardware Code | query |         |               |       |
|     |                                          | ssql  | abst    | Code Abstract |       |
| 13  | 13 Hcode Tuple Creation<br>Date          | query | crdate  | Creation Date | Date  |
|     |                                          | ssql  |         |               |       |
| 14  | 14 Hcode Tuple Change<br>Date            | query | chgdate | Change Date   | Date  |
|     |                                          | ssql  |         |               |       |
| 15  | User-Definable Field 1                   | query | hcudf1  | HC UDF1       |       |
|     |                                          | ssql  |         |               |       |
| 16  | User-Definable Field 2                   | query | hcudf2  | HC UDF2       |       |
|     |                                          | ssql  |         |               |       |
| 17  | Not Used                                 |       |         |               |       |
| 18  | Not Used                                 |       |         |               |       |

 Table A-19.
 HC Relation Fields—Continued

#### Table A-20. MD Relation Fields

| Pos | Field Description | Cmd                 | Keyword | Screen Label | Range |
|-----|-------------------|---------------------|---------|--------------|-------|
| 1   | MR Number         | query               | mr      | MR Number    |       |
|     |                   | ssql                |         |              |       |
| 2   | Generic           | query               | g       | Generic      |       |
|     |                   | ssql                |         |              |       |
| 3   | Source File       | query               | sfile   | Source File  |       |
|     |                   | ssql                |         |              |       |
| 4   | Logical Relative  | query dir           | dir     | Directory    |       |
| Sou | Source Directory  | ssql                |         |              |       |
| 5   | Delta ID          | query               | sid     | Delta Id     |       |
|     |                   | ssql                |         |              |       |
| 6   | Developer         | query               | dev     | Developer    |       |
|     |                   | ssql                |         |              |       |
| 7   | Delta Status      | query               | mdstat  | MD Status    |       |
|     |                   | ssql                |         |              |       |
| 8   | Delta Date        | ta Date query mdchg | mdchg   | Change Date  | Date  |
|     |                   | ssql                |         |              |       |

| $ \begin{array}{c c c c c c c } 1 & \operatorname{MR Number} & \begin{array}{c c c c c } query \\ ssql & \end{array} & \operatorname{MR Number} & \begin{array}{c c c c c } query \\ ssql & \end{array} & \begin{array}{c c c c c } query \\ ssql & \end{array} & \begin{array}{c c c c c } query \\ ssql & \end{array} & \begin{array}{c c c c } query \\ ssql & \end{array} & \begin{array}{c c c } query \\ ssql & \end{array} & \begin{array}{c c c } query \\ ssql & \end{array} & \begin{array}{c c c } query \\ ssql & \end{array} & \begin{array}{c c c } query \\ ssql & \end{array} & \begin{array}{c c } query \\ ssql & \end{array} & \begin{array}{c c } rcode \\ query \\ ssql & \end{array} & \begin{array}{c c } rcode \\ query \\ ssql & \end{array} & \begin{array}{c c } rcode \\ rcode \\ ssql & \end{array} & \begin{array}{c c } rcode \\ rcode \\ ssql & \end{array} & \begin{array}{c c } rcode \\ rcode \\ ssql & \end{array} & \begin{array}{c c } recde \\ rcode \\ rcode \\ $                                                                                                    | Pos    | Field Description  | Cmd   | Keyword  | Screen Label             | Range  |
|----------------------------------------------------------------------------------------------------|--------|--------------------|-------|----------|--------------------------|--------|
| sqlsqlgGeneric2GenericquerygGeneric3MG StatusquerymrgstatMG StatusStatus3MG StatusquerychgdateChange DateDate4Change DatequerychgdateChange DateDate5Developer (Group)querysevSeverityNum6SeverityquerysevSeverityNum7Due DatequerysevSeverityDate8Reason CodequeryrcodeReason CodeDate9Reason if Code is<br>OtherqueryrcodeReasonImage: Component of Spawns10System Code for<br>StatusqueryreasonMG Status Code<br>NumberImage: Component of Spawns11MRG ClassqueryspawnsSpawnsSpawns13Number of SpawnsqueryspawnsSpawnsSpawns14Commitment ID<br>NumberquerymrgeflagCommitment Id.15External Link Flag<br>NumberquerymrgeflagExternal MR<br>Flag16Hardware Code<br>NumberqueryhcodeCode Number                                                                                                    | 1      | MR Number          | query | mr       | MR Number                |        |
| $ \begin{array}{c c c c c } \hline \begin{tabular}{ c c c c } \hline \begin{tabular}{ c c c } \hline \begin{tabular}{ c c c } \hline \begin{tabular}{ c c c } \hline \begin{tabular}{ c c c } \hline \begin{tabular}{ c c c } \hline \begin{tabular}{ c c c } \hline \begin{tabular}{ c c } \hline \begin{tabular}{ c c } \hline \hline \begin{tabular}{ c c } \hline \begin{tabular}{ c c } \hline \begin{tabular}{ c c } \hline \begin{tabular}{ c c } \hline \begin{tabular}{ c c } \hline \begin{tabular}{ c c } \hline \begin{tabular}{ c c } \hline \begin{tabular}{ c c } \hline \hline \begin{tabular}{ c c c } \hline \hline \begin{tabular}{ c c c } \hline \hline \begin{tabular}{ c c c } \hline \hline \begin{tabular}{ c c c } \hline \hline \begin{tabular}{ c c c } \hline \hline \begin{tabular}{ c c c } \hline \hline \begin{tabular}{ c c c } \hline \hline \begin{tabular}{ c c c c } \hline \hline \begin{tabular}{ c c c } \hline \hline \begin{tabular}{ c c c c } \hline \hline \begin{tabular}{ c c c } \hline \hline \begin{tabular}{ c c c } \hline \hline \begi$                                                                                                    |        |                    | ssql  |          |                          |        |
| ssqlmrgstat<br>ssqlMG Status<br>ssqlquery<br>ssqlmrgstat<br>ssqlMG Status<br>modelStatus<br>Status4Change Date<br>ssqlquery<br>ssqlChadate<br>(Group)Change Date<br>modelDateDate5Developer (Group)<br>ssqlquery<br>ssqldev<br>ssqlDeveloper<br>(Group)Num6Severity<br>ssqlquery<br>ssqlsevSeverity<br>Due DateNum7Due Date<br>ssqlquery<br>ssqldue<br>sconeDue Date<br>DateDate8Reason Code<br>Otherquery<br>ssqlrcode<br>reasonReason CodeDate9Reason if Code is<br>Otherquery<br>ssqlreason<br>reasonMG Status Code<br>NumberImage Com<br>ssql10System Code for<br>Statusquery<br>ssqlclass<br>ssqlMG ClassImage Com<br>ssql11MRG Class<br>ssqlquery<br>ssqltype<br>spawnsMG TypeImage Com<br>ssqlImage Com<br>ssql13Number of Spawns<br>ssqlquery<br>ssqlmrgeflag<br>ssqlSpawnsImage Com<br>ssqlImage Com<br>ssql14Commitment ID<br>ssqlquery<br>ssqlmrgeflag<br>ssqlExternal MR<br>FlagImage Code<br>ssqlImage Code<br>ssqlImage Code<br>ssql16Hardware Code<br>Numberquery<br>ssqlhcodeCode NumberImage Code<br>ssqlImage Code<br>ssql                                                                                                    | 2      | Generic            | query | g        | Generic                  |        |
| $ \begin{array}{c c c c c } \matrix MG Status & status \\ \hline ssql & \ \ \ \ \ \ \ \ \ \ \ \ \ \ \ \ \ \ $                                                                                                    |        |                    | ssql  |          |                          |        |
| sqlsqlchange Datequery<br>sqlchgdate<br>chgdateChange Date<br>(Change DateDate5Developer (Group)query<br>sqldev<br>sqlDeveloper<br>(Group)Num6Severityquery<br>sqlsevSeverityNum7Due Datequery<br>sqldueDue DateDate7Due Datequery<br>sqldueDue DateDate8Reason Codequery<br>sqlrcodeReason CodeImage: Severity9Reason if Code is<br>Otherquery<br>sqlreasonReasonImage: Severity10System Code for<br>Statusquery<br>sqlreasonMG Status Code<br>NumberImage: Severity11MRG Classquery<br>sqltypeMG ClassImage: Severity12MRG Typequery<br>sqlspawnsSpawnsSpawns13Number of Spawns<br>Commitment IDquery<br>sqlspawnsSpawnsImage: Severity14Commitment ID<br>Mumberquery<br>sqlmrgeflagExternal MR<br>FlagImage: Severity16Hardware Code<br>Numberquery<br>sqlhcodeCode NumberImage: Severity16Hardware Code<br>Numberquery<br>sqlhcodeCode NumberImage: Severity                                                                                                    | 3      | MG Status          | query | mrgstat  | MG Status                | Status |
| $ \begin{array}{c c c c c } & \ \mbox{Change Date} & \ \mbox{query} & \ \mbox{sql} & \ \mbox{sql} & \ \mbox{change Date} & \ \mbox{sql} & \ \mbox{change Date} & \ \mbox{sql} & \ \mbox{change Date} & \ \mbox{change Date} & \ change Dat$                                                                                                    |        |                    | ssql  |          |                          |        |
| sqlsqldev<br>guery<br>sqlDeveloper<br>(Group)Mum6Severityquery<br>sqlSevSeverityNum6Severityquery<br>sqlSevSeverityNum7Due Datequery<br>sqldueDue DateDate7Due Datequery<br>sqlreason CodeDateDate8Reason Codequery<br>sqlrcodeReason CodeImage: Severity9Reason if Code is<br>Otherqueryreason<br>sqlReasonImage: Severity10System Code for<br>Statusquery<br>sqlreason<br>sqlMG Status Code<br>NumberImage: Severity11MRG Classquery<br>sqlclassMG ClassImage: Severity12MRG Typequery<br>sqltypeMG TypeImage: Severity13Number of Spawns<br>ssqlquery<br>ssqlspawnsSpawnsImage: Severity14Commitment ID<br>mather IDquery<br>ssqlmrgeflagExternal MR<br>FlagImage: Severity16Hardware Code<br>Numberquery<br>ssqlhcode<br>ssqlCode NumberImage: Severity                                                                                                    | 4      | Change Date        | query | chgdate  | Change Date              | Date   |
| $ \begin{array}{c c c c c c } \hline \begin{tabular}{ c c c } \hline \begin{tabular}{ c c c } \hline \begin{tabular}{ c c c } \hline \begin{tabular}{ c c c } \hline \begin{tabular}{ c c c } \hline \begin{tabular}{ c c c } \hline \begin{tabular}{ c c c } \hline \begin{tabular}{ c c } \hline \begin{tabular}{ c c } \hline \hline \begin{tabular}{ c c } \hline \begin{tabular}{ c c } \hline \begin{tabular}{ c c } \hline \begin{tabular}{ c c } \hline \begin{tabular}{ c c } \hline \begin{tabular}{ c c } \hline \begin{tabular}{ c c } \hline \begin{tabular}{ c c } \hline \begin{tabular}{ c c } \hline \begin{tabular}{ c c } \hline \begin{tabular}{ c c } \hline \begin{tabular}{ c c c } \hline \begin{tabular}{ c c } \hline \hline \begin{tabular}{ c c } \hline \hline \be$                                                                                                    |        |                    | ssql  |          |                          |        |
| sql(Group)(Group)6SeverityquerysevSeverityNumsqlsqlLue DateDue DateDate7Due DatequeryKaqlDue DateDate8Reason CodequeryrcodeReason CodeSsql9Reason if Code is<br>OtherqueryreasonReasonI10System Code for<br>StatusqueryreasonMG Status Code<br>NumberI11MRG ClassqueryclassMG ClassI12MRG TypequerytypeMG TypeI13Number of Spawnsquery<br>ssqlspawnsSpawnsI14Commitment ID<br>asqlquerymgcomid<br>ssqlCommitment Id.I15External Link Flag<br>Numberquery<br>ssqlmrgeflag<br>ssqlExternal MR<br>FlagI16Hardware Code<br>Numberquery<br>ssqlhcodeCode Number                                                                                                    | 5      | Developer (Group)  | query | dev      | Developer                |        |
| $ \begin{array}{c c c c c c } \hline \\ 6 \\ \hline \\ & \\ \hline \\ & \\ \hline \\ \\ \hline \\ \\ & \\ \hline \\ & \\ \hline \\ \\ \hline \\ \\ \hline \\ \\ \hline \\ \\ \hline \\ \\ \hline \\ \\ \hline \\ \\ \hline \\ \\ \hline \\ \\ \hline \\ \\ \hline \\ \\ \hline \\ \hline \\ \\ \hline \\ \\ \hline \\ \hline \\ \\ \hline \\ \hline \\ \\ \hline \\ \\ \hline \\ \\ \hline \\ \hline \\ \\ \hline \\ \\ \hline \\ \hline \\ \\ \hline \\ \\ \hline \\ \hline \\ \\ \hline \\ \hline \\ \hline \\ \\ \hline \\ \hline \hline \\ \hline \\ \hline \hline \\ \hline \\ \hline \hline \\ \hline \hline \\ \hline \hline \\ \hline \hline \\ \hline \hline \\ \hline \hline \\ \hline \hline \\ \hline \hline \\ \hline \hline \hline \\ \hline \hline \\ \hline \hline \\ \hline \hline \hline \\ \hline \hline \hline \hline \\ \hline \hline \hline \hline \hline \\ \hline \hline \hline \hline \hline \\ \hline \hline \hline \hline \hline \hline \\ \hline$ |        |                    | ssql  |          | (Group)                  |        |
| $ \begin{array}{ c c c c } \hline \mbox{ssql} & \ \mbox{ssql} & \ \ \ \ \ \ \ \ \ \ \ \ \ \ \ \ \ \ $                                                                                                    | 6      | Severity           | query | sev      | Severity                 | Num    |
| $ \begin{array}{c ccccccccccccccccccccccccccccccccccc$                                                                                                    |        |                    | ssql  |          |                          |        |
| $ \begin{array}{ c c c c } \hline & & & & & & & & & & & & & & & & & & $                                                                                                    | 7      | Due Date           | query | due      | Due Date                 | Date   |
| $ \begin{array}{c c c c c c } 8 & \operatorname{Reason Code} & query & \operatorname{rcode} & \operatorname{Reason Code} & & & & & & & & & & & & & & & & & & &$                                                                                                    |        |                    | ssql  |          |                          |        |
| $ \begin{array}{ c c c c } \hline & & & & & & & & & & & & & & & & & & $                                                                                                    | 8      | Reason Code        | query | rcode    | Reason Code              |        |
| $ \begin{array}{c c c c c c } \hline 9 & Reason if Code is \\ Other & Siql & reason & Reason & \\ \hline siql & reason & Reason & \\ \hline siql & reason & Reason & \\ \hline mgstcd & MG Status Code \\ Number & \\ \hline Number & \\ \hline mgstcd & NG Status Code \\ Number & \\ \hline mgstcd & Number & \\ \hline mgstcd & Nu$                                                                                                    |        |                    | ssql  |          |                          |        |
| $ \begin{array}{ c c c c } \hline \mbox{Other} & \mbox{ssql} & \mbox{reason} & \mbox{Reason} & \mbox{Reason} & \mbox{MG Status Code} \\ \mbox{Status} & \mbox{ssql} & \mbox{mber} & \mbox{Number} & \mbox{Number} & Numbe$                                                                                                    | 9      | Reason if Code is  | query |          | •                        |        |
| $ \begin{array}{c c c c c c } \hline 10 & System Code for \\ Status & \hline & & \\ \hline Status & & \\ \hline & & \\ \hline Status & & \\ \hline & & \\ \hline & & & \\ \hline & & \\ \hline & & & \\ \hline &$                                                                                                    |        | Other              | ssql  | reason   | Reason                   |        |
| StatusssqlNumber11MRG Classquery<br>ssqlclassMG Class12MRG Typequery<br>ssqltypeMG Type12MRG Typequery<br>ssqlssqlMG Type13Number of Spawnsquery<br>ssqlspawnsSpawns14Commitment IDquery<br>ssqlmgcomid<br>ssqlCommitment Id.15External Link Flagquery<br>ssqlmrgeflag<br>ssqlExternal MR<br>Flag16Hardware Code<br>Numberquery<br>ssqlhcode<br>ssqlCode Number                                                                                                    | 10     | System Code for    | query | mgstcd   | MG Status Code<br>Number |        |
| $ \begin{array}{cccccccccccccccccccccccccccccccccccc$                                                                                                    |        | Status             | ssql  |          |                          |        |
| $ \begin{array}{ c c c c } \hline & & & & & & & & & & & & & & & & & & $                                                                                                    | 11     | MRG Class          | query | class    | MG Class                 |        |
| $ \begin{array}{c c c c c c c } 12 & MRG Type & query \\ \hline ssql & \\ 13 & Number of Spawns & query \\ 14 & Commitment ID & query \\ 14 & Commitment ID & query \\ 15 & External Link Flag & query \\ 16 & Hardware Code \\ Number & \\ \hline ssql & \\ \hline \end{array} & \begin{array}{c} \mbox{mrgeflag} & External MR \\ Flag & \\ \hline \end{array} & \begin{array}{c} \mbox{External MR} & Flag \\ \hline \mbox{ssql} & \\ \hline \end{array} & \begin{array}{c} \mbox{Code Number} & Query \\ \hline \mbox{ssql} & \\ \hline \end{array} & \begin{array}{c} \mbox{Code Number} & Query \\ \hline \mbox{ssql} & \\ \hline \end{array} & \begin{array}{c} \mbox{Code Number} & Code \\ \hline \mbox{ssql} & \\ \hline \end{array} & \begin{array}{c} \mbox{Code Number} & Code \\ \hline \mbox{ssql} & \\ \hline \end{array} & \begin{array}{c} \mbox{Code Number} & Code \\ \hline \mbox{Ssql} & \\ \hline \end{array} & \begin{array}{c} \mbox{Code Number} & Code \\ \hline \mbox{Ssql} & \\ \hline \end{array} & \begin{array}{c} \mbox{Code Number} & Code \\ \hline \mbox{Ssql} & \\ \hline \end{array} & \begin{array}{c} \mbox{Code Number} & Code \\ \hline \mbox{Ssql} & \\ \hline \end{array} & \begin{array}{c} \mbox{Code Number} & Code \\ \hline \mbox{Ssql} & \\ \hline \end{array} & \begin{array}{c} \mbox{Code Number} & Code \\ \hline \mbox{Ssql} & \\ \hline \end{array} & \begin{array}{c} \mbox{Code Number} & Code \\ \hline \mbox{Ssql} & \\ \hline \end{array} & \begin{array}{c} \mbox{Code Number} & Code \\ \hline \mbox{Ssql} & \\ \hline \end{array} & \begin{array}{c} \\mbox{Code Number} & Code \\ \hline \mbox{Ssql} & \\ \hline \end{array} & \begin{array}{c} \\mbox{Code Number} & Code \\ \hline \mbox{Ssql} & \\ \hline \end{array} & \begin{array}{c} \\mbox{Ssql} & \\ \hline \end{array} & \begin{array}{c} \\mbox{Ssql} & \\ \end{array} & \begin{array}{c} \\mbox{Ssql} & \\ \end{array} & \begin{array}{c} \\mbox{Ssql} & \\ \end{array} & \begin{array}{c} \\mbox{Ssql} & \\ \end{array} & \begin{array}{c} \\mbox{Ssql} & \\ \end{array} & \begin{array}{c} \\mbox{Ssql} & \\ \end{array} & \begin{array}{c} \\mbox{Ssql} & \\ \end{array} & \begin{array}{c} \\mbox{Ssql} & \\ \end{array} & \begin{array}{c} \\mbox{Ssql} & \\ \end{array} & \begin{array}{c} \\mbox{Ssql} & \\ \end{array} & \begin{array}{c} \\mbox{Ssql} & \\ \end{array} & \begin{array}{c}$                                                                                                    |        |                    | ssql  |          |                          |        |
| Image: seq lImage: seq lImage: seq lImage: seq l13Number of SpawnsqueryspawnsSpawns14Commitment IDquerymgcomidCommitment Id.14Commitment IDquerymgcomidCommitment Id.15External Link FlagquerymrgeflagExternal MR16Hardware CodequeryhcodeCode Number16Hardware CodequeryssqlImage: ssql                                                                                                    | 12     | MRG Type           | query | type     | MG Type                  |        |
| $ \begin{array}{ c c c c c } \hline 13 & \mbox{Number of Spawns} & \mbox{query} & \mbox{ssql} & \mbox{Spawns} & \mbox{Spawns} $                                                                                                    |        |                    | ssql  |          |                          |        |
| Image: seq lssqlImage: seq l14Commitment IDquerymgcomidCommitment Id.14SsqlImage: seq lCommitment Id.15External Link FlagquerymrgeflagExternal MR<br>Flag16Hardware Code<br>Numberquery<br>ssqlhcodeCode Number                                                                                                    | 13     | Number of Spawns   | query | spawns   | Spawns                   |        |
| 14Commitment IDquerymgcomidCommitment Id.15External Link FlagquerymrgeflagExternal MR<br>Flag16Hardware Code<br>NumberqueryhcodeCode Number                                                                                                    |        |                    | ssql  |          |                          |        |
| Image: ssqlssqlImage: ssql15External Link FlagquerymrgeflagExternal MR<br>Flag16Hardware Code<br>Numberquery<br>ssqlhcodeCode Number                                                                                                    | 14     | Commitment ID      | query | mgcomid  | Commitment Id.           |        |
| 15External Link Flagquery<br>ssqlmrgeflag<br>FlagExternal MR<br>Flag16Hardware Code<br>Numberquery<br>ssqlhcode<br>SsqlCode Number                                                                                                    |        |                    | ssql  |          |                          |        |
| Image: ssql     Flag       16     Hardware Code<br>Number     query<br>ssql     hcode<br>ssql     Code Number                                                                                                    | 15     | External Link Flag | query | mrgeflag | External MR              |        |
| 16     Hardware Code     query     hcode     Code Number       Number     ssql                                                                                                    |        |                    | ssql  |          | Flag                     |        |
| Number   ssql                                                                                                    | 16     | Hardware Code      | query | hcode    | Code Number              |        |
|                                                                                                    | Number | Number             | ssql  |          |                          |        |

 Table A-21.
 MG Relation Fields

| Pos | Field Description  | Cmd   | Keyword  | Screen Label     | Range |
|-----|--------------------|-------|----------|------------------|-------|
| 17  | Hardware PDI       | query | pdi      | PDI Number       |       |
|     |                    | ssql  |          |                  |       |
| 18  | MR Subclass        | query | subclass | MG Subclass      |       |
|     |                    | ssql  | -        |                  |       |
| 19  | MR Subtype         | query | subtype  | MG Subtype       |       |
|     |                    | ssql  |          |                  |       |
| 20  | Release Introduced | query | rel      | Release          |       |
|     |                    | ssql  |          | Introduced       |       |
| 21  | Phase Introduced   | query | рі       | Phase            |       |
|     |                    | ssql  |          | Introduced       |       |
| 22  | Optimal Detection  | query | odp      | Optimal          |       |
|     | Phase              | ssql  |          | Detection        |       |
| 23  | Root Cause         | query | rootc    | Root Cause       |       |
|     |                    | ssql  |          |                  |       |
| 24  | Root Cause         | query | rootsubc | Root Cause       |       |
|     | Subcategory        | ssql  |          | Subcategory      |       |
| 25  | Actual Effort      | query | acteff   | Actual Effort    |       |
|     |                    | ssql  |          |                  |       |
| 26  | Estimated Effort   | query | esteff   | Estimated Effort | Dec   |
|     |                    | ssql  |          |                  |       |
| 27  | Test Team 1 Effort | query | tte1     | Test Team Effort | Dec   |
|     |                    | ssql  |          | 1                |       |
| 28  | Test Team 2 Effort | query | tte2     | Test Team Effort | Dec   |
|     |                    | ssql  |          | 2                |       |
| 29  | Test Team 3 Effort | query | tte3     | Test Team Effort | Dec   |
|     |                    | ssql  |          | 3                |       |
| 30  | Test Team 4 Effort | query | tte4     | Test Team Effort | Dec   |
|     |                    | ssql  |          | 4                |       |
| 31  | Test Team 5 Effort | query | tte5     | Test Team Effort | Dec   |
|     |                    | ssql  | 1        | 5                |       |

 Table A-21.
 MG Relation Fields—Continued

| $ \begin{array}{c ccccccccccccccccccccccccccccccccccc$                                                                                                    |   |
|----------------------------------------------------------------------------------------------------|---|
| ssqlssql33User-Definable Field2querymrgudf2MRG UDF234User-Definable Field3querymrgudf3MRG UDF335User-Definable Field4querymrgudf4MRG UDF436User-Definable Field4querymrgudf4MRG UDF4                                                                                                    |   |
| 33     User-Definable Field2     query     mrgudf2     MRG UDF2       34     User-Definable Field3     query     mrgudf3     MRG UDF3       35     User-Definable Field4     query     mrgudf3     MRG UDF4       35     User-Definable Field4     query     mrgudf4     MRG UDF4       36     User-Definable Field4     query     mrgudf4     MRG UDF4 |   |
| ssql     ssql       34     User-Definable Field3     query     mrgudf3     MRG UDF3       35     User-Definable Field4     query     mrgudf4     MRG UDF4       36     User-Definable Field4     query     mrgudf4     MRG UDF4                                                                                                    |   |
| 34     User-Definable Field3     query     mrgudf3     MRG UDF3       35     User-Definable Field4     query     mrgudf4     MRG UDF4       36     User-Definable Field4     query     mrgudf4     MRG UDF4                                                                                                    |   |
| 35     User-Definable Field4     query     mrgudf4     MRG UDF4       ssql     ssql                                                                                                    |   |
| 35 User-Definable Field4 query mrgudf4 MRG UDF4<br>ssql MRG UDF4                                                                                                    |   |
| ssql                                                                                                    |   |
|                                                                                                    |   |
| 30 User-Definable Fields   query   mrgudf5   MRG UDF5                                                                                                    |   |
| ssql                                                                                                    |   |
| 37         Actual Study Time         query         studyeff         Study Effort         Dec                                                                                                    | ; |
| ssql                                                                                                    |   |
| 38         Nochange Date         query         ncdt         Nochange Date         Date                                                                                                    | Э |
| ssql                                                                                                    |   |
| 39         Activate from         query         ancdt         Activate from         Date                                                                                                    | Э |
| Nochange Date Nochange Date                                                                                                    |   |
| 40         Defer Date         query         defdt         Defer Date         Date                                                                                                    | э |
| ssql                                                                                                    |   |
| 41 Activate from Defer query adefdt Activate from Date                                                                                                    | э |
| Date ssql Defer Date                                                                                                    |   |
| 42 Under Study Date query stdydt Under Study Date                                                                                                    | Э |
| ssql Date                                                                                                    |   |
| 43 Propose from Under query propdt Propose from Date                                                                                                    | Э |
| Study Date ssql Understudy Date                                                                                                    |   |
| 44Accept DatequeryaccptdtAccept DateDate                                                                                                    | Э |
| ssql                                                                                                    |   |
| 45 Assign Date query assgndt Assign Date Date                                                                                                    | Э |
| ssql                                                                                                    |   |
| 46Submit DatequerysubmtdtSubmit DateDate                                                                                                    | Э |
| ssql                                                                                                    |   |
| 47   Test 1 Date   query   tstdt1   Test 1 Date   Date                                                                                                    | Э |
| ssql                                                                                                    |   |

 Table A-21.
 MG Relation Fields—Continued

| Pos | Field Description   | Cmd   | Keyword | Screen Label              | Range |
|-----|---------------------|-------|---------|---------------------------|-------|
| 48  | Test 2 Date         | query | tstdt2  | Test 2 Date               | Date  |
|     |                     | ssql  | -       |                           |       |
| 49  | Test 3 Date         | query | tstdt3  | Test 3 Date               | Date  |
|     |                     | ssql  |         |                           |       |
| 50  | Test 4 Date         | query | tstdt4  | Test 4 Date               | Date  |
|     |                     | ssql  |         |                           |       |
| 51  | Test 5 Date         | query | tstdt5  | Test 5 Date               | Date  |
|     |                     | ssql  |         |                           |       |
| 52  | Approve Date        | query | apprdt  | Approve Date              | Date  |
|     |                     | ssql  |         |                           |       |
| 53  | Fault Type          | query | fltype  | Fault Type                |       |
|     |                     | ssql  |         |                           |       |
| 54  | Non-detection Cause | query | ndc     | Non-detection             |       |
|     |                     | ssql  |         | Cause                     |       |
| 55  | Non-detection Cause | query | ndcs    | Non-detection             |       |
|     | Subcategory         | ssql  |         | Cause                     |       |
| 56  | Cost of Problem     | query | cost    | Cost of Problem           | Num   |
|     |                     | ssql  |         |                           |       |
| 57  | Duplicate Nochanged | query | dupmr   | Duplicate<br>Nochanged MR |       |
| _   | MR                  | ssql  |         |                           |       |
| 58  | Not Used            |       |         |                           |       |
| 59  | Not Used            |       |         |                           |       |
| 60  | Not Used            |       |         |                           |       |
| 61  |                     |       |         |                           |       |
| 62  |                     |       |         |                           |       |
| 63  |                     |       |         |                           |       |
| 64  |                     |       |         |                           |       |
| 65  |                     |       |         |                           |       |
| 66  |                     |       |         |                           |       |
| 67  |                     |       |         |                           |       |
| 68  |                     |       |         |                           |       |
| 69  |                     |       |         |                           |       |
| 70  |                     |       |         |                           |       |

 Table A-21.
 MG Relation Fields—Continued

| Pos | Field Description | Cmd   | Keyword       | Screen Label   | Range |
|-----|-------------------|-------|---------------|----------------|-------|
| 71  | MRG Resolution    | query |               |                |       |
|     |                   | ssql  | reso          | MRG Resolution |       |
| 72  | MRG History       | query |               |                |       |
|     |                   | ssql  | hist          | MRG History    |       |
| 73  | MRG Rejection     | query |               |                |       |
|     |                   | ssql  | reject        | MRG Rejection  |       |
| 74  | MRG Solution      | query |               |                |       |
|     |                   | ssql  | solu          | MRG Solution   |       |
| 75  | Spawn Notes       | query |               |                |       |
|     |                   | ssql  | spawnote<br>s | Spawn Notes    |       |
| 76  | Test Notes        | query | testnotes     | MRG Test Notes |       |
|     |                   | ssql  |               |                |       |

 Table A-21.
 MG Relation Fields—Continued

 Table A-22.
 MR Relation Fields

| Pos | Field Description | Cmd   | Keyword | Screen Label | Range |
|-----|-------------------|-------|---------|--------------|-------|
| 1   | MR Number         | query | mr      | MR Number    |       |
|     |                   | ssql  |         |              |       |
| 2   | MR Creator        | query | cid     | MR Creator   |       |
|     |                   | ssql  |         |              |       |
| 3   | MR Status         | query | stat    | MR Status    |       |
|     |                   | ssql  |         |              |       |
| 4   | MR Category       | query | cat     | MR Category  |       |
|     |                   | ssql  |         |              |       |
| 5   | Abstract          | query | abst    | Abstract     |       |
|     |                   | ssql  |         |              |       |
| 6   | Requeryuired Date | query | rdate   | Requeryuired | Date  |
|     |                   | ssql  |         | Date         |       |
| 7   | Severity          | query | sev     | Severity     | Num   |
|     |                   | ssql  |         |              |       |

| Pos | Field Description     | Cmd   | Keyword | Screen Label     | Range |
|-----|-----------------------|-------|---------|------------------|-------|
| 8   | Spawns                | query | spawns  | Spawns           |       |
|     |                       | ssql  |         |                  |       |
| 9   | Reason if Code is     | query |         |                  | 2     |
|     | Other                 | ssql  | reason  | Reason           |       |
| 10  | Reason Code           | query | rcode   | Reason Code      |       |
|     |                       | ssql  |         |                  |       |
| 11  | Create Date           | query | crdate  | Create Date      | Date  |
|     |                       | ssql  |         |                  |       |
| 12  | Completion Date       | query | cldate  | Completion Date  | Date  |
|     |                       | ssql  |         |                  |       |
| 13  | MR Closer             | query | clid    | MR Closer        |       |
|     |                       | ssql  |         |                  |       |
| 14  | Not Used              | query |         |                  |       |
|     |                       | ssql  | dummy   |                  |       |
| 15  | Phase Detected        | query | pd      | Phase Detected   |       |
|     |                       | ssql  |         |                  |       |
| 16  | User-Definable Field1 | query | mrudf1  | MR UDF1          |       |
|     |                       | ssql  |         |                  |       |
| 17  | User-Definable Field2 | query | mrudf2  | MR UDF2          |       |
|     |                       | ssql  |         |                  |       |
| 18  | User-Definable Field3 | query | mrudf3  | MR UDF3          |       |
|     |                       | ssql  |         |                  |       |
| 19  | User-Definable Field4 | query | mrudf4  | MR UDF4          |       |
|     |                       | ssql  |         |                  |       |
| 20  | User-Definable Field5 | query | mrudf5  | MR UDF5          |       |
|     |                       | ssql  |         |                  |       |
| 21  | Duplicate Killed MR   | query | dupmr   | Duplicate Killed |       |
|     |                       | ssql  | 1       | MR               |       |
| 22  | Description           | query |         | •<br>            |       |
|     |                       | ssql  | desc    | Description      |       |

 Table A-22.
 MR Relation Fields—Continued
| Pos | Field Description | Cmd   | Keyword | Screen Label | Range |
|-----|-------------------|-------|---------|--------------|-------|
| 1   | MR Number         | query | mr      | MR Number    |       |
|     |                   | ssql  |         |              |       |
| 2   | Generic           | query | g       | Generic      |       |
|     |                   | ssql  |         |              |       |
| 3   | Spawned MR        | query | mrs     | Spawned MR   |       |
| _   |                   | ssql  |         |              |       |

Table A-23. MRS Relation Fields

#### Table A-24. MRX Relation Fields

| Pos | Field Description   | Cmd   | Keyword  | Screen Label           | Range |
|-----|---------------------|-------|----------|------------------------|-------|
| 1   | MR Number           | query | mr       | MR Number              |       |
|     |                     | ssql  |          |                        |       |
| 2   | Activation Date     | query | adate    | Activation Date        | Date  |
|     |                     | ssql  |          |                        |       |
| 3   | Reason Code         | query | rcode    | Reason Code            |       |
|     |                     | ssql  |          |                        |       |
| 4   | Reason              | query |          |                        |       |
|     |                     | ssql  | reason   | Reason                 |       |
| 5   | Assigned Developer  | query | mrxdev   | Developer              |       |
|     |                     | ssql  |          | (Group)                |       |
| 6   | Severity            | query | mrxsev   | Severity               | Num   |
|     |                     | ssql  |          |                        |       |
| 7   | Due Date            | query | mrxdue   | Due Date               | Date  |
|     |                     | ssql  |          |                        |       |
| 8   | Actual Study Effort | query | mrxast   | Actual Study<br>Effort | Dec   |
|     |                     | ssql  |          | Actual Study<br>Time   |       |
| 9   | Estimated Effort    | query | mrxee    | Estimated Effort       | Dec   |
|     |                     | ssql  |          |                        |       |
| 10  | Global Solution     | query |          |                        |       |
|     |                     | ssql  | globsolu | Global Solution        |       |

Table A-25.MS Relation Fields

| Pos          | Field Description | Cmd   | Keyword | Screen Label | Range |
|--------------|-------------------|-------|---------|--------------|-------|
| 1            | MR Number         | query | mr      | MR Number    |       |
|              |                   | ssql  |         |              |       |
| 2            | Generic           | query | g       | Generic      |       |
|              |                   | ssql  |         |              |       |
| 3            | Source File       | query | sfile   | Source File  |       |
|              |                   | ssql  |         |              |       |
| 4            | Logical Relative  | query | dir     | Directory    |       |
| Source Direc | Source Directory  | ssql  |         |              |       |
| 5            | Status            | query | msstat  | MS Status    |       |
|              |                   | ssql  |         |              |       |

Table A-26. ORG Relation Fields

| Pos | Field Description | Cmd   | Keyword | Screen Label     | Range |
|-----|-------------------|-------|---------|------------------|-------|
| 1   | MR Number         | query | mr      | MR Number        |       |
|     |                   | ssql  |         |                  |       |
| 2   | MR Originator     | query | org     | MR Originator    |       |
|     |                   | ssql  |         |                  |       |
| 3   | Origination Date  | query | odate   | Origination Date | Date  |
|     |                   | ssql  |         |                  |       |
| 4   | Product           | query | prod    | Product          |       |
|     |                   | ssql  |         |                  |       |

| Pos | Field Description | Cmd   | Keyword | Screen Label        | Range |
|-----|-------------------|-------|---------|---------------------|-------|
| 5   | System            | query | sys     | System              |       |
|     |                   | ssql  |         |                     |       |
| 6   | Subsystem         | query | sub     | Subsystem           |       |
|     |                   | ssql  |         |                     |       |
| 7   | Release Number    | query | rel     | Release<br>Detected |       |
|     |                   | ssql  |         |                     |       |
| 8   | Site              | query | site    | Site                |       |
|     |                   | ssql  |         |                     |       |
| 9   | Module            | query | mod     | Module              |       |
|     |                   | ssql  |         |                     |       |

 Table A-26.
 ORG Relation Fields—Continued

 Table A-27.
 PDEP Relation Fields

| Pos        | Field Description  | Cmd   | Keyword    | Screen Label    | Range |
|------------|--------------------|-------|------------|-----------------|-------|
| 1          | Source File        | query | sfile      | Source File     |       |
|            |                    | ssql  |            |                 |       |
| 2          | Relative Directory | query | dir        | Directory       |       |
|            | Name               | ssql  |            |                 |       |
| 3          | Delta Identifier   | query | sid        | Version Control |       |
|            |                    | ssql  |            | ID              |       |
| 4          | 4 MR Number        | query | mr         | Dependent MR    |       |
|            |                    | ssql  | -          | Number          |       |
| 5          | Generic Name       | query | g          | Generic         |       |
|            |                    | ssql  | -          |                 |       |
| 6          | Depended-Upon MR   | query | dep        | Depended-Upon   |       |
| Number     | ssql               | -     | MR         |                 |       |
| 7          | Reason for         | query | reason     | Reason for      |       |
| Dependency | ssql               |       | Dependency |                 |       |

 Table A-28.
 PDI Relation Fields

| Pos               | Field Description                                                                           | Cmd   | Keyword | Screen Label            | Range |
|-------------------|---------------------------------------------------------------------------------------------|-------|---------|-------------------------|-------|
| 1                 | PDI Number                                                                                  | query | pdi     | PDI Number              |       |
|                   |                                                                                             | ssql  |         |                         |       |
| 2                 | The Release to Which                                                                        | query | rel     | Product Release         |       |
|                   | the PDI Applies                                                                             | ssql  |         |                         |       |
| 3                 | B PDI Tuple Status                                                                          | query | stat    | Status                  |       |
|                   |                                                                                             | ssql  |         |                         |       |
| 4                 | Hardware Change                                                                             | query | class   | Change Class            |       |
|                   | Classification                                                                              | ssql  |         |                         |       |
| 5                 | Date when Hardware                                                                          | query | isdate  | Issue Date              | Date  |
|                   | Change was Issued                                                                           | ssql  |         |                         |       |
| 6                 | Other Drawings or                                                                           | query |         | •                       |       |
|                   | Documents Affected<br>by this PDI                                                           | ssql  | aff     | Affected<br>Drawings/Do |       |
| 7                 | 7 Reason for Making<br>this Hardware Change                                                 | query |         |                         |       |
|                   |                                                                                             | ssql  | reason  | Reason for<br>Change    |       |
| 8                 | Cost of Change as                                                                           | query | c1      | Cost1                   | Num   |
|                   | Determined by the<br>Appropriate Product<br>Management<br>Organization or Their<br>Delegate | ssql  |         |                         |       |
| 9                 | Cost of Change as                                                                           | query | c2      | Cost2                   | Num   |
|                   | Determined by the<br>Appropriate Product<br>Management<br>Organization or Their<br>Delegate | ssql  |         |                         |       |
| 10 Cost of Change | Cost of Change as                                                                           | query | c3      | Cost3                   | Num   |
|                   | Determined by the<br>Appropriate Product<br>Management<br>Organization or Their<br>Delegate | ssql  |         |                         |       |

| Pos | Field Description                                                                                                | Cmd           | Keyword | Screen Label | Range |
|-----|----------------------------------------------------------------------------------------------------|---------------|---------|--------------|-------|
| 11  | Cost of Change as<br>Determined by the<br>Appropriate Product<br>Management<br>Organization or Their<br>Delegate | query<br>ssql | c4      | Cost4        | Num   |
| 12  | Cost of Change as                                                                                                | query         | c5      | Cost5        | Num   |
|     | Appropriate Product<br>Management<br>Organization or Their<br>Delegate                                           | ssql          |         |              |       |
| 13  | Cost of Change as                                                                                                | query         | c6      | Cost6        | Num   |
|     | Determined by the<br>Appropriate Product<br>Management<br>Organization or Their<br>Delegate                      | ssql          |         |              |       |
| 14  | Cost of Change as                                                                                                | query         | с7      | Cost7        | Num   |
|     | Appropriate Product<br>Management<br>Organization or Their<br>Delegate                                           | ssql          |         |              |       |
| 15  | Cost of Change as                                                                                                | query         | c8      | Cost8        | Num   |
|     | Determined by the<br>Appropriate Product<br>Management<br>Organization or Their<br>Delegate                      | ssql          |         |              |       |
| 16  | Cost of Change as                                                                                                | query         | c9      | Cost9        | Num   |
|     | Determined by the<br>Appropriate Product<br>Management<br>Organization or Their<br>Delegate                      | ssql          |         |              |       |
| 17  | Cost of Change as                                                                                                | query         | c10     | Cost10       | Num   |
|     | Appropriate Product<br>Management<br>Organization or Their<br>Delegate                                           | ssql          |         |              |       |

 Table A-28.
 PDI Relation Fields—Continued

| Pos                                                                                            | Field Description                                                                           | Cmd   | Keyword | Screen Label  | Range |
|------------------------------------------------------------------------------------------------|---------------------------------------------------------------------------------------------|-------|---------|---------------|-------|
| 18                                                                                             | Cost of Change as                                                                           | query | c11     | Cost11        | Num   |
|                                                                                                | Determined by the<br>Appropriate Product<br>Management<br>Organization or Their<br>Delegate | ssql  |         |               |       |
| 19                                                                                             | Cost of Change as                                                                           | query | c12     | Cost12        | Num   |
|                                                                                                | Determined by the<br>Appropriate Product<br>Management<br>Organization or Their<br>Delegate | ssql  |         |               |       |
| 20                                                                                             | Total Cost of Change                                                                        | query | tcost   | Total Cost of | Num   |
| as Determined by the<br>Appropriate Product<br>Management<br>Organization or Their<br>Delegate | ssql                                                                                        |       | Change  |               |       |
| 21                                                                                             | PDI Tuple Creation                                                                          | query | crdate  | Creation Date | Date  |
|                                                                                                | Date                                                                                        | ssql  |         |               |       |
| 22                                                                                             | PDI Tuple Change                                                                            | query | chgdate | Change Date   | Date  |
|                                                                                                | Date                                                                                        | ssql  |         |               |       |
| 23                                                                                             | User-Definable Field 1                                                                      | query | pdiudf1 | PDI UDF1      |       |
|                                                                                                |                                                                                             | ssql  |         |               |       |
| 24                                                                                             | User-Definable Field 2                                                                      | query | pdiudf2 | PDI UDF2      |       |
|                                                                                                |                                                                                             | ssql  |         |               |       |
| 25                                                                                             | Not Used                                                                                    |       |         |               |       |
| 26                                                                                             | Not Used                                                                                    |       |         |               |       |

 Table A-28.
 PDI Relation Fields—Continued

#### Table A-29. PR Relation Fields

| Pos | Field Description | Cmd   | Keyword | Screen Label | Range |
|-----|-------------------|-------|---------|--------------|-------|
| 1   | Product           | query | pr      | Product      |       |
|     |                   | ssql  |         |              |       |
| 2   | Product Type      | query | prtype  | Product Type |       |
|     |                   | ssql  |         |              |       |

| Pos | Field Description  | Cmd   | Keyword | Screen Label   | Range |
|-----|--------------------|-------|---------|----------------|-------|
| 3   | Multi-Machine Flag | query | mm      | Multi-Machine  |       |
|     |                    | ssql  |         |                |       |
| 4   | Host               | query | host    | Host           |       |
|     |                    | ssql  |         |                |       |
| 5   | Master Control Bin | query |         | •              |       |
|     | Directory Path     | ssql  | mcbdir  | Master Bin     |       |
| 6   | Active Database    | query |         | •              |       |
|     | Directory Path     | ssql  | adbdir  | Active DB      |       |
| 7   | Inactive Database  | query |         |                |       |
|     | Directory Path     | ssql  | idbdir  | Inactive DB    |       |
| 8   | Source Database    | query |         |                |       |
|     | Directory Path     | ssql  | sdbdir  | Src Control DB |       |
| 9   | Not Used           | query |         |                |       |
|     |                    | ssql  | sadb    | For Future Use |       |
| 10  | Not Used           | query |         |                |       |
|     |                    | ssql  | sys     | For Future Use |       |
| 11  | Not Used           | query |         |                |       |
|     |                    | ssql  | rel     | For Future Use |       |
| 12  | Not Used           | query |         |                |       |
|     |                    | ssql  | loc     | For Future Use |       |

 Table A-29.
 PR Relation Fields—Continued

#### Table A-30. PRX Relation Fields

| Pos | Field Description         | Cmd   | Keyword | Screen Label     | Range |
|-----|---------------------------|-------|---------|------------------|-------|
| 1   | Product                   | query | pr      | Product          |       |
|     |                           | ssql  |         |                  |       |
| 2   | 2 Product Name            | query |         |                  |       |
|     |                           | ssql  | prname  | Product Name     |       |
| 3   | Major Prog. Language      | query | prlan   | Prog. Language   |       |
|     | for Product               | ssql  |         |                  |       |
| 4   | 4 First Billable Customer | query | prcust  | Billing Customer |       |
|     |                           | ssql  | 1       |                  |       |

Table A-30.PRX Relation Fields

| Pos | Field Description   | Cmd   | Keyword | Screen Label          | Range |
|-----|---------------------|-------|---------|-----------------------|-------|
| 5   | Organization Number | query | prorg   | Organization          |       |
|     |                     | ssql  |         |                       |       |
| 6   | Sablime Product ID  | query |         | •                     |       |
|     |                     | ssql  | prid    | Sablime Product<br>ID |       |
| 7   | Not Used            | query |         |                       |       |
|     |                     | ssql  | dummy1  | For future use        |       |

Table A-31.PTS Relation Fields

| -   | ELLER 1 /                                                                                 |       | 17 1    |                 | D     |
|-----|-------------------------------------------------------------------------------------------|-------|---------|-----------------|-------|
| Pos | Field Description                                                                         | Cmd   | Keyword | Screen Label    | Kange |
| 1   | Sablime PTS ID                                                                            | query | ptsid   | Sablime PTS ID  |       |
|     |                                                                                           | ssql  |         |                 |       |
| 2   | Full Name                                                                                 | query | name    | Full Name       |       |
|     |                                                                                           | ssql  |         |                 |       |
| 3   | Department                                                                                | query | dept    | Department      |       |
|     |                                                                                           | ssql  |         |                 |       |
| 4   | Location Code                                                                             | query | loc     | Location Code   |       |
|     |                                                                                           | ssql  |         |                 |       |
| 5   | Room Assignment                                                                           | query | room    | Room            |       |
|     |                                                                                           | ssql  |         |                 |       |
| 6   | Phone Number                                                                              | query | phone   | Phone           |       |
|     |                                                                                           | ssql  |         |                 |       |
| 7   | 5 subfields:                                                                              | query |         |                 |       |
|     | HMI Flag<br>Verbose Prompt Flag<br>Verbose Info Flag<br>Verbose Help Flag<br>Pop-up Delay | ssql  | vflags  | Verbose Flags   |       |
| 8   | Favorite Editor                                                                           | query | ed      | Favorite Editor |       |
|     |                                                                                           | ssql  |         |                 |       |

| Pos | Field Description    | Cmd   | Keyword | Screen Label   | Range |
|-----|----------------------|-------|---------|----------------|-------|
| 9   | Email Address        | query | email   | Email Address  |       |
|     |                      | ssql  |         |                |       |
| 10  | Not Used             | query | access  |                |       |
|     |                      | ssql  |         |                |       |
| 11  | Email Flag           | query | mflag   | Email Flag     |       |
|     |                      | ssql  |         |                |       |
| 12  | Authorized Products  | query | auth    | Auth.Products  |       |
|     |                      | ssql  |         |                |       |
| 13  | Last Usage           | query | lu      | Last Usage     | Date  |
|     |                      | ssql  |         |                |       |
| 14  | Automatic Originator | query | aom     | Auto Orig Mode |       |
|     | Flag                 | ssql  |         |                |       |
| 15  | Automatic Assignee   | query | aam     | Auto Asgn Mail |       |
|     | Flag                 | ssql  |         |                |       |
| 16  | Verbose Email        | query | mwd     | Verbose Email  |       |
|     |                      | ssql  |         |                |       |
| 17  | Main PTS ID          | query |         |                |       |
|     |                      | ssql  | main    | For Future Use |       |
| 18  | Number of PTS IDs    | query |         |                |       |
|     |                      | ssql  | count   | For Future Use |       |
| 19  | Manager's PTS ID     | query | mgr     | Manager        |       |
|     |                      | ssql  |         |                |       |
| 20  | Not Used             |       |         |                |       |

 Table A-31.
 PTS Relation Fields—Continued

 Table A-32.
 SNAP Relation Fields

| Pos | Field Description | Cmd   | Keyword | Screen Label | Range |
|-----|-------------------|-------|---------|--------------|-------|
| 1   | Snapshot ID       | query | snapid  | Snapshot ID  |       |
|     |                   | ssql  |         |              |       |
| 2   | Generic           | query | g       | Generic      |       |
|     |                   | ssql  |         |              |       |

|     |                        | r     | 1        |                       | 1     |
|-----|------------------------|-------|----------|-----------------------|-------|
| Pos | Field Description      | Cmd   | Keyword  | Screen Label          | Range |
| 3   | Creator                | query | cid      | Creator               |       |
|     |                        | ssql  | -        |                       |       |
| 4   | Creation Date          | query | crdate   | Creation Date         | Date  |
|     |                        | ssql  |          |                       |       |
| 5   | Comments               | query | comments | Comments              |       |
|     |                        | ssql  |          |                       |       |
| 6   | Mrgstate               | query | mrgstat  | Mrgstate              |       |
|     |                        | ssql  |          |                       |       |
| 7   | Branch                 | query | br       | Branch                |       |
|     |                        | ssql  |          |                       |       |
| 8   | Include Missing        | query | incldep  | Include Missing       |       |
|     | Depended-Upon MRs      | ssql  |          | Depended-Upon<br>MRs  |       |
| 9   | MRs for File Selection | query | mrs      | MRs for File          |       |
|     |                        | ssql  |          | Selection             |       |
| 10  | MRs for Additional     | query | umrs     | MRs for               |       |
|     | Changes                | ssql  |          | Additional<br>Changes |       |
| 11  | Directory              | query | dir      | Directory             |       |
|     |                        | ssql  |          |                       |       |
| 12  | Cutoff Date            | query | brdt     | Cutoff Date           | Date  |
|     |                        | ssql  |          |                       |       |
| 13  | Expand ID Keywords?    | query | kx       | Expand ID             |       |
|     |                        | ssql  |          | Keywords?             |       |
| 14  | Files extracted        | ssql  | files    | Files Extracted       |       |
| 15  | Output of getversion   | ssql  | gout     | Output of             |       |
|     | call                   |       |          | getversion call       |       |
| 16  | Extraction script      | ssql  | vcmds    | Command script        |       |
|     |                        |       |          |                       |       |

 Table A-32.
 SNAP Relation Fields—Continued

| Pos | Field Description | Cmd   | Keyword | Screen Label | Range |
|-----|-------------------|-------|---------|--------------|-------|
| 1   | Generic           | query | g       | Generic      |       |
|     |                   | ssql  |         |              |       |
| 2   | Product           | query | pr      | Product      |       |
|     |                   | ssql  |         |              |       |
| 3   | Not Used          |       |         | •            |       |

Table A-33. TR Relation Fields

### Table A-34. UMS Relation Fields

| Pos | Field Description | Cmd   | Keyword | Screen Label | Range |
|-----|-------------------|-------|---------|--------------|-------|
| 1   | Source File       | query | sfile   | Source File  |       |
|     |                   | ssql  |         |              |       |
| 2   | Logical Relative  | query | dir     | Directory    |       |
|     | Source Directory  | ssql  |         |              |       |
| 3   | Generic           | query | g       | Generic      |       |
|     |                   | ssql  |         |              |       |
| 4   | MR Number         | query | mr      | MR Number    |       |
|     |                   | ssql  | ]       |              |       |

# **Error Messages Generated by Sablime for Users**

# B

User error messages provide information about a problem in data entry that you can correct by entering acceptable data. Table B-1 lists each field alphabetically with the error. A suggested response to the message is included to help you enter acceptable data.

System errors are not listed here. If a system error occurs, write down the situation in which it occurred and have your Sablime Administrator report it to the Sablime hotline.

| Field                       | Error Message                                                      | Response                                                                                                    |
|-----------------------------|--------------------------------------------------------------------|----------------------------------------------------------------------------------------------------|
| Any field                   | The current Buffer of size is full.                                | There is not enough room for the data you are trying to enter. The help message tells you how many characters you can use. |
|                             | Keyword entry doesn't match<br>any Popup selection.                | The information you entered does not match allowed responses. The menu lists acceptable entries.                           |
|                             | Your entry doesn't match any<br>Popup selection.                   | The information you entered does not match allowed responses. The menu lists acceptable entries.                           |
|                             | You many not use the ';' character<br>(Sablime Database Delimiter) | You cannot use a semicolon in your input data.                                                                             |
| Accept MRs<br>With Statuses | No other status(es) can be given<br>when [all, none] is entered.   | If you enter <b>all</b> or <b>none</b> in this field, you cannot specify statuses.                                         |

Table B-1.Error Messages

| Field                | Error Message                                                                | Response                                                                                                    |
|----------------------|------------------------------------------------------------------------------|----------------------------------------------------------------------------------------------------|
| Active DB            | Active DB [adb] must be the sys-<br>tem's adb for the product                | Enter the full path name for the ADB directory.                                                                                                    |
| Actual Effort        | Number [#] is an invalid number.                                             | The number you have entered is not in the right format. Format is <i>n</i> , <i>n</i> . <i>n</i> , <i>nn</i> . <i>n</i> , or <i>nn</i> . <i>nn</i> , where <i>n</i> is an integer. |
| Criteria Owner       | The PTS ID you have entered is not legitimate.                               | Your entry is not valid. Check spelling and group type or make a different entry.                                                                                                  |
|                      | The Criteria Owner [name] does not exist in the CRIT relation.               | You are trying to modify, view, or delete a record that does not exist. Check the spelling and correct or add the record.                                                          |
|                      | The Criteria Owner [name]<br>already exists in the CRIT rela-<br>tion.       | You are trying to add a record that already exists. Enter a different name or change the function.                                                                                 |
|                      | Group/PTSid [name] is not in the Active DB.                                  | The name you have specified does not exist.<br>Check the spelling.                                                                                                    |
|                      | You do not have the privilege to delete.                                     | Only a DBA or MRA can delete routing criteria. Only a DBA or GA can delete assignment criteria.                                                                                    |
|                      | You do not have the privilege to modify.                                     | Only a DBA or MRA can modify routing criteria. Only a DBA or GA can modify assignment criteria.                                                                                    |
|                      | The entered value [string] is not a valid MRA in this product.               | The specified PTS ID or a member of the specified group is not an MRA.                                                                                                    |
| Criteria Type        | This program requires MRA or DBA privileges.                                 | You must be the MRA or the DBA to use this command.                                                                                                    |
| Current File<br>Name | Only 1 filename may be specified.                                            | Enter only one file name. If you want to work<br>with more files, reissue the source command<br>for each file.                                                                     |
|                      | Cannot access GS record for [file] in generic[g].                            | The GS record in the data base is not accessible. See your Sablime Administrator.                                                                                                  |
|                      | No GS record for file [file].                                                | The GS record for the file does not exist.<br>See your Sablime Administrator.                                                                                                    |
| DBA Group            | You cannot modify a DBA's group name [name] that is not in the ADM relation. | You are trying to modify a DBA group that is not in the ADM relation. Check it and re-<br>enter.                                                                                   |

 Table B-1.
 Error Messages—Continued

| Field                  | Error Message                                                                             | Response                                                                                                    |
|------------------------|-------------------------------------------------------------------------------------------|----------------------------------------------------------------------------------------------------|
| Delete                 | Please enter 'y' again to confirm,<br>or just <cr> if you didn't really<br/>mean it!</cr> | If you want the file you specified removed<br>from the data base, enter <b>y</b> and press<br>RETURN. The file is not deleted until you<br>confirm the command. To keep the file,<br>press RETURN without an entry. |
| Developer              | You must not unassign an MR by mrgedit command.                                           | Use the assign command with a blank entry in the <i>Developer</i> field to unassign the MR.                                                                                                    |
|                        | You must not assign an MR by mrgedit command.                                             | Use the assign command to assign or reassign the MR.                                                                                                    |
|                        | The group member [name] is not a valid ptsid in this product.                             | The group you have specified contains a member that is not a valid PTS ID. Use the setgroup command to change or delete that member.                                                                                |
| Duplicate MR<br>Number | MR [#] is not a valid MR.                                                                 | Verify the number of the MR you cite as the duplicate MR.                                                                                                    |
| Estimated Effort       | Number [#] is an invalid number.                                                          | The number you have entered is not in the right format. Format is <i>n</i> , <i>n</i> . <i>n</i> , <i>nn</i> . <i>n</i> , or <i>nn</i> . <i>nn</i> , where <i>n</i> is an integer.                                  |
| External<br>Product    | You cannot add an ES record that<br>is already in the database.                           | The external project/product you have<br>entered already exists. Change the function,<br>the external project or the external product.                                                                              |
|                        | You cannot [delete   modify  <br>view] an ES Record that is not in<br>the database.       | The external product you have entered does<br>not exist. Change the function, the external<br>project or the external product.                                                                                      |
| Generic                | Previous Generic must be given,<br>mandatory field.                                       | You must enter a generic in this field.                                                                                                    |
|                        | The given generic [g] is not valid<br>for this product.                                   | The generic specified is not correct for the product specified. Change the product name or the generic.                                                                                                    |
|                        | You are not the GA for generic [g]. Can only assign to yourself.                          | You must have GA privileges for the specified generic to perform the function chosen.                                                                                                    |
|                        | Some of the MRs associated with this Generic are still open.                              | Check the MG relation to locate the MRs that are not yet in a terminal state or ask the GA for the information.                                                                                                    |

 Table B-1.
 Error Messages—Continued

| Field                    | Error Message                                                | Response                                                                                                    |
|--------------------------|--------------------------------------------------------------|----------------------------------------------------------------------------------------------------|
| Key for Edit             | The tuple to edit does not exist, to continue hit <cr>.</cr> | No tuple record has been found with the specified key. Press RETURN to continue. You are allowed to enter a different key. |
|                          | Record [#], expected to find [#] fields, found [#].          | The number of fields in the specified record<br>is incorrect. Notify your Sablime<br>Administrator.                        |
| L/R Scroll Size          | Hit a <cr> in the 'Tuple to Edit' field to continue.</cr>    | The cursor moves to the <i>Tuple to Edit</i> field.<br>Press RETURN to enter your editor and edit<br>the tuple.            |
|                          | Entry must be a number between [n] and [n].                  | Your entry is too large or too small. Enter a number between the parameters given.                                         |
| Mail Interval            | The mail interval in seconds must be a positive integer.     | Your entry contains illegal characters. Enter only positive integer numbers.                                               |
|                          | The mail interval in seconds must be between [2] and [99].   | Your entry is too large or too small. Enter a number between the parameters given.                                         |
| Master Bin               | Master Bin [MCB] must be the<br>Master Bin for the product   | Enter the full path for the MCB directory.                                                                                 |
| Maximum<br>Popup Choices | The number entered must be a positive integer.               | Your entry contains illegal characters. Enter only positive integer numbers.                                               |
|                          | Entry must be a number between [n] and [n].                  | Your entry is too large or too small. Enter a number between the parameters given.                                         |
| Module                   | No cascade is set for sysCASsub [name].                      | Because no cascade is set, no entry is allowed in this field.                                                              |
|                          | No cascade is set for sysCASsub<br>OR subCASmod.             | Because no cascade is set, no entry is allowed in this field.                                                              |
|                          | Invalid [module] Module for this product.                    | The module you have given is not valid.<br>Enter a valid module for the product.                                           |
| MRG Class                | Invalid [g] generic for this prod-<br>uct.                   | The generic given is not valid. Enter a different generic.                                                                 |
|                          | The given Generic is not for any particular MR class.        | The generic you have specified does not<br>have a class associated with it. See your<br>Sablime Administrator.             |
|                          | No Class is set for this product in the G relation.          | The generic specified has no class. See your Sablime Administrator.                                                        |
|                          | Invalid [class] class for the given generic(s).              | The specified class is not valid. Enter a different class.                                                                 |

 Table B-1.
 Error Messages—Continued

| Field               | Error Message                                                                                     | Response                                                                                                    |
|---------------------|---------------------------------------------------------------------------------------------------|----------------------------------------------------------------------------------------------------|
| MR Suffix           | ORG Relation tuple for the given MR does not exist.                                               | Verify the MR number and the ORG relation in the ADB.                                                                                                    |
|                     | ORG relation tuple for MR [] does not exist.                                                      | Verify the MR number and the ORG relation in the ADB.                                                                                                    |
| MRG Subclass        | No cascade is set for clsCASscls.                                                                 | Because no cascade is set, no entry is allowed in this field.                                                                                                    |
|                     | Invalid [subclass] Subclass for this product.                                                     | The subclass you have given is not valid.<br>Enter a valid subclass for the product.                                                                                                    |
| MRG Subtype         | Invalid [subtype] Subtype for this product.                                                       | The subtype you have given is not valid.<br>Enter a valid subtype for the product.                                                                                                    |
| MR Type             | There is no MR Type set for this product.                                                         | Because no type is set, no entry is allowed in this field.                                                                                                    |
|                     | No FTD data is found for MR<br>Type in this product.                                              | Because no system information exists in the FTD relation, no entry is allowed in this field.                                                                                                    |
|                     | Invalid [type] MR Type for this product.                                                          | The type you have given is not valid. Enter a valid type for the product.                                                                                                    |
| MRA Group           | You cannot modify a MR's group<br>name [name] that is not in the<br>GRP relation.                 | The group name you have entered does not exist. Check it and re-enter.                                                                                                    |
| New Directory       | Directory must be specified as a relative pathname.                                               | Enter the correct relative path. Do not<br>precede or follow the name with a slash (/).<br>Be sure that you begin the name from the<br>base of your node. See <i>Product Directory</i><br><i>Structure</i> in Chapter 1 of the Sablime <i>User's</i><br><i>Manual</i> for information about specifying<br>nodes. |
|                     | Directory pathname must not end with /.                                                           | Remove the final slash in the relative pathname.                                                                                                    |
|                     | Directory pathname should not have two consecutive slashes.                                       | You have entered two slashes in a row (//). Delete one of the slashes.                                                                                                    |
| New File Type       | See VHELP for why you can't<br>convert this file yet./Unable to<br>find directory structure file. | Press ? from the field to see VHELP.                                                                                                    |
| Origination<br>Date | The Origination Date must be <= today's date.                                                     | Enter a date in a valid format which is today or later.                                                                                                    |

### Table B-1. Error Messages—Continued

| Field                | Error Message                                                                                 | Response                                                                                                    |
|----------------------|-----------------------------------------------------------------------------------------------|----------------------------------------------------------------------------------------------------|
| Product              | Product ID for the [product] Prod-<br>uct is missing from the Global DB<br>[group] [program]. | The product for the generic for which you have set up is not in the GDB. See your Sablime Administrator.                                  |
|                      | Product ID for the [product] Prod-<br>uct is missing from the PTS rela-<br>tion.              | The product for the generic for which you have set up is not in the PTS relation. See your Sablime Administrator.                         |
|                      | Invalid product name or option specified - try again.                                         | Enter an item from the system-supplied menu.                                                                                              |
|                      | You cannot [add] a [PR   PRX]<br>PRODUCT that is already in the<br>database.                  | The product you have entered already exists. Change the function or the product.                                                          |
|                      | You cannot [delete   modify  <br>view] a [PR   PRX] PRODUCT<br>that does not exist.           | The product you have entered does not exist. Change the function or the product.                                                          |
| Reason for           | When Reason Code is 'other', a Reason is mandatory.                                           | You must enter a reason if you have specified <b>other</b> in the <i>Reason Code</i> field.                                               |
| Release<br>Detected  | Product Release [rel] does not<br>exist in Active DB.                                         | Enter a valid release number.                                                                                                    |
|                      | You must select at least one criterion from the above.                                        | If you have specified <b>route</b> as the <i>Criteria Type</i> , you must enter data in one of the fields on the left side of the screen. |
|                      | No FTD data for Release field of the create command.                                          | Because no release information exists in the FTD relation, no entry is allowed in this field.                                             |
|                      | Invalid [release] Release detected for this product.                                          | The release you have given is not valid.<br>Enter a valid release for the product.                                                        |
| Request Desc<br>File | Request Desc Rile [desc] can be a text file (w/size 0) or hit [return]                        | Press RETURN or enter the name of a file for access to a temporary file in your editor.                                                   |
| Required Date        | The Required Date must be >= to the Origination Date.                                         | Enter a date in a valid format, i.e., 113096, 5/10/96, 11/9/96, 12/02/96.                                                                 |
| Site                 | No FTD data for site in create command.                                                       | Because no site information exists in the FTD relation, no entry is allowed in this field.                                                |
|                      | Invalid [site] Site for this product.                                                         | The site you have given is not valid. Enter a valid site for the product.                                                                 |
| Subsystem            | No cascade is set for sysCASsub.                                                              | Because no subsystem information exists in<br>the FTD relation, no entry is allowed in this<br>field.                                     |
|                      | Invalid [subsystem] Subsystem<br>for this product.                                            | The subsystem you have given is not valid.<br>Enter a valid subsystem for the product.                                                    |

 Table B-1.
 Error Messages—Continued

| Field              | Error Message                                           | Response                                                                                        |
|--------------------|---------------------------------------------------------|-------------------------------------------------------------------------------------------------|
| System             | No FTD data is set for sys field of the create command. | Because no system information exists in the FTD relation, no entry is allowed in this field.    |
| Upper Level<br>Key | A group already exists for key [key].                   | You are trying to add a group where one already exists. Select another function.                |
|                    | No group exists for key [key].                          | You are trying to modify, view, or delete a group that doesn't exist. Add it or change the key. |

| Table B-1. | Error Messages—Continued |
|------------|--------------------------|
|            | Life Messages Communed   |

# **External MR Error Messages**

# C

# **Error Messages**

User error messages provide information about a problem in data entry that you can correct by entering acceptable data. Table C-1 lists each field alphabetically with the error message. If the message relates to a particular command, the command name is shown in italics in the *Field* column in line with the message. A suggested response to the message is included.

| Field     | Error Message                                                      | Response                                                                                                    |
|-----------|--------------------------------------------------------------------|----------------------------------------------------------------------------------------------------|
| Any field | The current f Buffer of size [n] is full!                          | There is not enough room for the<br>data you entered. The help<br>message will tell you how many<br>characters you may use.                                   |
|           | You are trying to enter an illegal<br>character [octal #]          | The key you pressed (usually a<br>non-character key) is not<br>acceptable to Sablime. The help<br>message will give you information<br>about acceptable keys. |
|           | You can't move back further; You are<br>in the HOME field already. | The key(s) you pressed are to be<br>used to take you to the HOME<br>field but the cursor is already<br>there.                                                 |
|           | An [field name] field is mandatory; no default available.          | You cannot advance to the next step without entering data in this field.                                                                                      |
| CONFIRM   | MR [xx] has already been accepted for Generic [g].                 | Check the MR number and the generic name to be sure they are correct.                                                                                         |

#### Table C-1. External MR Communications Error Messages

|                   | 2 16                                                | <b>D</b>                                                                                                    |
|-------------------|-----------------------------------------------------|----------------------------------------------------------------------------------------------------|
| Field             | Error Message                                       | Response                                                                                                    |
| External Product  | Unknown product [prod] for external project [proj]. | The product entered is not valid<br>for the project entered. Check your<br>data and enter correct information.              |
| Message Type      | Unknown message type [type].                        | The entry must be a number from 1 to 12. Enter the correct number.                                                          |
| External Project  | Unknown external project name<br>[proj].            | The project entered is not valid.<br>Check your data and enter correct<br>information.                                      |
| Generic           | For [proj], generic is a required parameter.        | You must enter a valid generic.                                                                                             |
|                   | For [proj], it should be a 'released' generic.      | You must enter a valid generic that has been released to the field.                                                         |
| MR Number         | MR [mr] is not in the `active' state.               | Be sure the MR number you<br>entered is correct. If so, exit this<br>program and be sure the MR is in<br>the correct state. |
| Message<br>Number | Unknown message number [mr].                        | Use listmsgs to verify that the message number is in the queue.                                                             |

 Table C-1.
 External MR Communications Error Messages—Continued

# **External MR Message Formats**

# D

## **Message Formats**

External MR messages are generated in 14 types, numbered 1 through 12, 15, and 16. Message types1 through 12 contain a common nine-field header, called the message header. (For a description of this header, see *External MR Messages* in Chapter 7, *Using the External MR Commands*.) Message types 15 and 16 contain an eight-field header that is described in this appendix.

The remaining fields, which contain the text of the message, are different in each message. They are listed and described in this appendix.

#### Message Type 1

#### MR/TR from a non-Sablime External Project to Sablime

Message Type 1 contains information about a trouble report (TR).

This message is created by a non-Sablime project to send to a Sablime project. This message is created by a non-Sablime project to send to a TR to Sablime.

The message text fields in message type 1 are:

| 10 | Severity  | The severity of the MR or TR.                           |
|----|-----------|---------------------------------------------------------|
| 11 | Release   | The release identification of the MR or TR.             |
| 12 | System    | The name of the system to which the MR or TR refers.    |
| 13 | Subsystem | The name of the subsystem to which the MR or TR refers. |
| 14 | Site      | The name of the site where the MR or TR originated.     |

| 15 | Origination<br>Date | The date ( <i>mm/dd/yy</i> ) when the MR or TR orig-<br>inated.         |
|----|---------------------|-------------------------------------------------------------------------|
| 16 | Abstract            | The description in abstract form (up to 60 characters) of the MR or TR. |
| 17 | Required<br>Date    | The date ( <i>mm/dd/yy</i> ) when the MR or TR is to be resolved.       |

The description file containing a full description of the problem or the modification request appears in the description directory (rd) with the same message number.

#### Message Type 2

#### MR/TR Disposition from Sablime to non-Sablime External Project

Message type 2 contains information about action taken on an MR or TR in reply to message type 1. It informs the original sender whether the MR was created for the received message type 1 after being reviewed in the Sablime project.

This message is created by a Sablime project to send to a non-Sablime external project. Sablime creates this message to send to the non-Sablime external project.

The message text fields in message type 2 are:

| 10 | Disposition | The disposition of the MR or TR (entered or removed).                                                                                          |
|----|-------------|----------------------------------------------------------------------------------------------------|
| 11 | MR Number   | The number of the Sablime MR created as a result of entering the external MR or TR. This field is blank if the disposition is <i>removed</i> . |
| 12 | Reason      | One line of text explaining why the MR or TR was not honored. This field is blank if the disposition is <i>entered</i> .                       |

#### Message Type 3

#### MR State from Sablime to Any External Project

Message type 3 contains information about MR state changes. These state changes are sent only:

n If the MR is associated with an external MR or TR as indicated in the EMR relation

and

If it has been determined that state changes will be communicated to the external project for this state (as indicated in the ES relation). (See the setrel command in the Sablime Administrator's Manual for more information about establishing the ES relation.)

This message is created by a Sablime project to send to another Sablime project or non-Sablime project when a state-change command (e.g., the accept command) is performed on an externally linked MR.

| 10 | MR Number | The number of the Sablime MR for which the state is being sent.                                                                                                    |
|----|-----------|----------------------------------------------------------------------------------------------------|
| 11 | Generic   | The generic for which the MR state is being sent.                                                                                                    |
| 12 | MR Status | The state of the MR in a generic. Any valid<br>Sablime state may be communicated. For a<br>non-Sablime project, only the <i>accepted</i> ,<br><i>deferred</i> , <i>understudy</i> , <i>nochange</i> , <i>submitted</i> ,<br>or <i>approved</i> states may be communicated. |
| 13 | Reason    | One line of text explaining the reason for the state change. This field is blank for normal, forward-moving state changes in the MR life cycle.                                                                                                    |

The message text fields in message type 3 are:

#### Message Type 4

#### MR/TR Closure from Any External Project to Sablime

Message type 4 contains information about closure of an external MR or TR so that any corresponding MR(s) in Sablime can be closed.

This message is created by a Sablime project or a non-Sablime project to send to a Sablime project when it closes an MR or TR linked to a Sablime MR.

The message text fields in message type 4 are:

| 10 | MR Number | The number of the Sablime MR or external TR that is being closed.                                             |
|----|-----------|----------------------------------------------------------------------------------------------------|
| 11 | Reason    | A short explanation of why the MR or TR is<br>being killed (for Sablime MRs) or closed (for<br>external TRs). |

#### MR Closure from Sablime to non-Sablime External Project

Message type 5 contains information about closing or killing a Sablime MR that is associated with an external TR.

This message is created when the Sablime closemr and killmr commands are performed on MRs linked to TRs in an non-Sablime external project.

The fields in message type 5 are:

| 10 | MR Number | The number of the MR that has been closed/<br>killed.     |
|----|-----------|-----------------------------------------------------------|
| 11 | MR Status | The terminal state of the MR as defined by the project.   |
| 12 | Generic   | The generic for which the MR closure is being reported.   |
| 13 | Reason    | A short explanation of why the MR is being closed/killed. |

#### Message Type 6

New MR/TR Description from non-Sablime External Project to Sablime or MR Description notes (generated by the Sablime mrnote command) from Sablime to Sablime

The mrnote command generates this message type only if the notes are being added to an MR description that was sent out to an external project.

Message type 6 contains information about a changed description for an internal MR that is linked to an external MR or TR.

The message text field in message type 6 is:

| 10 | MR Number | The number of the Sablime MR for which the |
|----|-----------|--------------------------------------------|
|    |           | new description is being sent.             |

The new description (added by the mrnote command) appears in the description directory (rd or sd) with the same message number.

#### MR Commitment from Sablime to External Project

Message type 7 contains information about commitment of MRs associated with external projects.

This message is created when the Sablime commit command is performed on an MR linked to an external Sablime or non-Sablime project.

The message text fields in message type 7 are:

| 10 | MR Number          | The number of the Sablime MR for which commitment information is being sent. |
|----|--------------------|------------------------------------------------------------------------------|
| 11 | Generic            | The generic for which the MR has been com-<br>mitted.                        |
| 12 | Commitment<br>ID   | The commitment identification of the commit-<br>ted MR.                      |
| 13 | Commitment<br>Date | The date ( <i>mm/dd/yy</i> ) when the MR is committed to be released.        |

#### Message Type 8

#### High-Severity MR from Sablime to non-Sablime External Project

This message is relevant in a Sablime-non-Sablime project communication. Message type 8 contains information about MR(s) that were not originated from the non-Sablime project or have not been shared with the non-Sablime project and are being accepted with a developer-assigned severity of 1 or 2 in a released generic.

The accept or fcreate command automatically generates this message if:

- <sup>n</sup> The MR is not already linked with the non-Sablime project
- n The MR severity is 1 or 2

and

<sup>n</sup> The MR is being accepted for a generic that has already been released.

The message text fields in message type 8 are:

| 10 | MR Number | The number of the Sablime MR.                        |
|----|-----------|------------------------------------------------------|
| 11 | Generic   | The name of the generic in which the MR is accepted. |
| 12 | Severity  | The MR severity.                                     |

| 13 | Release             | The name of the release.                                          |
|----|---------------------|-------------------------------------------------------------------|
| 14 | System              | The system to which the MR belongs.                               |
| 15 | Subsystem           | The subsystem to which the MR belongs.                            |
| 16 | Site                | The site that originated the MR.                                  |
| 17 | Origination<br>Date | The date when the MR originated.                                  |
| 18 | Abstract            | The description in abstract form (up to 60 characters) of the MR. |
| 19 | Required<br>Date    | The date when the MR or TR is to be resolved.                     |
| 20 | Originator          | Login of the originator of the MR.                                |
| 21 | Phone               | The phone number of the originator of the MR.                     |
| 22 | Location            | The location of the originator of the MR.                         |

The description file containing a full description of the modification request appears in the description directory (sd) with the same message number.

#### Message Type 9

#### MR from Sablime to non-Sablime External Project

Message type 9 is relevant in a Sablime-to-non-Sablime project communication. This message contains information about developer-generated MRs in released generics that are not fixed and may affect customers.

The  ${\rm qmr}$  command generates this message for Sablime-to-non-Sablime project communication.

| 10 | MR Number           | The number of the Sablime MR.                        |
|----|---------------------|------------------------------------------------------|
| 11 | Generic             | The name of the generic in which the MR is accepted. |
| 12 | Severity            | The MR severity.                                     |
| 13 | Release             | The name of the release.                             |
| 14 | System              | The system to which the MR belongs.                  |
| 15 | Subsystem           | The subsystem to which the MR belongs.               |
| 16 | Site                | The site that originated the MR.                     |
| 17 | Origination<br>Date | The date when the MR originated.                     |

The message text fields in message type 9 are:

| 18 | Abstract         | The description in abstract form (up to 60 characters) of the MR. |
|----|------------------|-------------------------------------------------------------------|
| 19 | Required<br>Date | The date when the MR or TR is to be resolved.                     |
| 20 | Originator       | Login of the originator of the MR.                                |
| 21 | Phone            | The phone number of the originator of the MR.                     |
| 22 | Location         | The location of the originator of the MR.                         |

The description file containing a full description of the modification request appears in the description directory (sd) with the same message number.

#### Message Type 10

#### MR Disposition from non-Sablime External Project to Sablime

The non-Sablime project sends message type 10 to Sablime in response to a review of message type 8 or 9. This message contains information about action taken for MRs sent from Sablime. (See *Message Type 8* and *Message Type 9*.)

The message text fields in message type 10 are:

| 10 | MR Number                 | The number of the Sablime MR for which the message is being sent.                           |
|----|---------------------------|---------------------------------------------------------------------------------------------|
| 11 | Generic                   | The generic for which the MR was accepted.                                                  |
| 12 | External Dis-<br>position | The disposition of the non-Sablime project for the MR ( <i>entered</i> or <i>removed</i> ). |
| 13 | Reason                    | One line of text explaining the reason for the MR disposition.                              |

#### Message Type 11

#### MR from Sablime to Sablime

Message type 11 is relevant in Sablime-to-Sablime communication. This message is generated by the qmr command to send an MR to another Sablime project.

For example, if product P1 of a Sablime project sends an MR to product P2 of another Sablime project, the fields refer to the MR information for product P1.

| 10 | MR Number           | The number of the Sablime MR.                                     |
|----|---------------------|-------------------------------------------------------------------|
| 11 | Severity            | The MR severity.                                                  |
| 12 | Release             | The name of the release.                                          |
| 13 | System              | The system to which the MR belongs.                               |
| 14 | Subsystem           | The subsystem to which the MR belongs.                            |
| 15 | Site                | The site that originated the MR.                                  |
| 16 | Origination<br>Date | The date when the MR originated.                                  |
| 17 | Abstract            | The description in abstract form (up to 60 characters) of the MR. |
| 18 | Required<br>Date    | The date when the MR or TR is to be resolved.                     |
| 19 | Originator          | Machine name and login of the originator of the MR.               |
| 20 | Category            | The way in which the MR was found.                                |
| 21 | Module              | The module that is associated with the MR.                        |
| 22 | Phase<br>Detected   | The phase in which the MR was detected.                           |
| 23 | MR UDF1             |                                                                   |
| 24 | MR UDF2             |                                                                   |
| 25 | MR UDF3             | User-definable fields associated with the MR.                     |
| 26 | MR UDF4             |                                                                   |
| 27 | MR UDF5             |                                                                   |

The message text fields in message type 11 are:

The description file containing a full description of the modification request appears in the description directory (rd or sd) with the same message number.

#### Message Type 12

#### MR Disposition from Sablime to Sablime

Message type 12 is relevant in Sablime-to-Sablime communication. This message is generated by the review command in response to message type 11. If the *Disposition* field contains **entered**, the *Reason* field is blank and the *MR Number* field and all other fields contain information about the new MR created or linked with the external product. If the *Disposition* field contains **remove**, all other fields are blank. For example, when the Sablime project with the product P2 reviews the MR sent by Sablime project with the product P1 and enters a corresponding MR in its own system, message type 12 is generated and the data refers to MR information for product P2.

| 10 | MR Number           | The number of the Sablime MR.                                                     |
|----|---------------------|-----------------------------------------------------------------------------------|
| 11 | Disposition         | entered, removed, or linked.                                                      |
| 12 | Reason              | The reason for removing the MR. This line is blank if the disposition is entered. |
| 13 | Severity            | The MR severity.                                                                  |
| 14 | Release             | The name of the release.                                                          |
| 15 | System              | The system to which the MR belongs.                                               |
| 16 | Subsystem           | The subsystem to which the MR belongs.                                            |
| 17 | Site                | The site that originated the MR.                                                  |
| 18 | Origination<br>Date | The date when the MR originated.                                                  |
| 19 | Required<br>Date    | The date when the MR or TR is to be resolved.                                     |
| 20 | Originator          | Machine name and login of the MR originator.                                      |
| 21 | Category            | The way in which the MR was found.                                                |
| 22 | Module              | The module that is associated with the MR.                                        |
| 23 | Phase<br>Detected   | The phase in which the MR was detected.                                           |
| 24 | MR UDF1             |                                                                                   |
| 25 | MR UDF2             |                                                                                   |
| 26 | MR UDF3             | User-definable fields associated with the MR.                                     |
| 27 | MR UDF4             |                                                                                   |
| 28 | MR UDF5             |                                                                                   |

The message text fields in message type 12 are:

#### Spawned MR from Sablime to Sablime

This message is generated in response to either of two actions:

- n an MR that is linked to an external project is spawned
- n a review and "enter" command is issued in response to such a spawn

The review command should show the spawned state when the spawn message is received. The review command should display the type 13 message on the screen using the type 11 format. The spawn message and type 13 message will be reviewed when the linked MR is spawned on the other side. The type13 message will be sent back if the external project does not want to create a link for the child MR.

| 11 | Disposition         | entered or removed.                                                               |
|----|---------------------|-----------------------------------------------------------------------------------|
| 12 | Reason              | The reason for removing the MR. This line is blank if the disposition is entered. |
| 13 | Severity            | The MR severity.                                                                  |
| 14 | Release             | The name of the release.                                                          |
| 15 | System              | The system to which the MR belongs.                                               |
| 16 | Subsystem           | The subsystem to which the MR belongs.                                            |
| 17 | Site                | The site that originated the MR.                                                  |
| 18 | Origination<br>Date | The date when the MR was spawned.                                                 |
| 19 | Abstract            | The description in abstract form of the spawned MR                                |
| 20 | Required<br>Date    | The date when the MR is to be resolved.                                           |
| 21 | Originator          | Machine name and login of the originator of the MR.                               |
| 22 | Category            | The way in which the MR was found.                                                |
| 23 | Module              | The module that is associated with the MR.                                        |
| 24 | Phase<br>Detected   | The phase in which the MR was detected.                                           |

The message text fields in message type 12 are:

| 25 | MR UDF1 |                                               |
|----|---------|-----------------------------------------------|
| 26 | MR UDF2 |                                               |
| 27 | MR UDF3 | User-definable fields associated with the MR. |
| 28 | MR UDF4 |                                               |
| 29 | MR UDF5 |                                               |

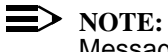

Message type14 is not used.

## Message Header for Message Types 15 and 16

The headers for message types 15 and 16 contain the eight fields listed in the following table.

| 1 | Message Type                 | Either 15 or 16.                      |
|---|------------------------------|---------------------------------------|
| 2 | sablime                      |                                       |
| 3 | customer                     |                                       |
| 4 | sablime                      |                                       |
| 5 | Product Name                 | For example, sab or tst.              |
| 6 | Product ID                   | The sixth field of the PRX relation.  |
| 7 | cust                         | Indicates that it is a customer's MR. |
| 8 | Current date and time stamp. | The format is mm/dd/yy hh:mm:ss.      |

MR from Customer to Sablime

The message text fields in message type 15 are:

| 9  | Severity            | The MR severity. Choices are 1,2,3, and 4.                                                                    |
|----|---------------------|----------------------------------------------------------------------------------------------------|
| 10 | Origination<br>Date | The date when the MR originated in mm/dd/yy format. <b>Default</b> : today's date                             |
| 11 | Required<br>Date    | The date by which the MR is to be resolved in mm/dd/yy format                                                 |
| 12 | System<br>Name      | The system name. It must be the same as one of the names in the <i>System</i> field on the create screen.     |
| 13 | Command<br>Name     | The command name. It must be the same as one of the names in the <i>Subsystem</i> field on the create screen. |
| 14 | MR Type             | Must be field_enh or field_mod.                                                                               |
| 15 | Release<br>Detected | The name for the Release Detected field on the review window.                                                 |
| 16 | Site                | The customer's site.                                                                                          |
| 17 | MR Abstract         | An abstract of the MR.                                                                                        |
| 18 | Email<br>Address    | The customer's email address.                                                                                 |

## MR Report Request from Customer to Sablime

The message text fields in message type 16 are:

| 9  | MR Type      | Enhancement, modification, or all.                |
|----|--------------|---------------------------------------------------|
| 10 | Email        | The customer's email address.                     |
|    | Address      |                                                   |
| 11 | MR Number    | The MR number.                                    |
| 12 | XYZ          | Used as the name of the report.                   |
| 13 | Product Name | The product name.                                 |
| 14 | Release      | A generic name for the <i>Release Detected</i>    |
|    | Detected     | field.                                            |
| 15 | Report Name  | Long or summary.                                  |
| 16 | Severity     | The MR severity. Choices are 1,2,3,4, or all.     |
| 17 | Command      | The command name. It must be the same             |
|    | Name         | as one of the names in the <i>Subsystem</i> field |
|    |              | on the create screen.                             |
| 18 | System Name  | The system name. It must be the same as           |
|    |              | one of the names in the System field on the       |
|    | 0.1          |                                                   |
| 19 | Site         | The customer's site.                              |
| 20 | MR Status    | Either created or killed.                         |
| 21 | MG Status    | Contains accepted, deferred, understudy,          |
|    |              | nochange, assigned, submitted, itpassed,          |
|    |              | stpassed, approved, or closed.                    |
| 22 | Not Used     |                                                   |
# Glossary

### Α

### Active Database (ADB)

Contains all the active information about a Sablime *product*. It includes MR descriptions and information relating MRs to *generics*, developers, and file changes.

## **Approval Team**

The staff responsible for approving resultant changes for an MR.

### Assigned Developer (AD)

The user or group responsible for work related to an MR.

## B

### Bin

The directory where Sablime commands are installed on a machine. The recommended bin is the home directory of the *sablime* login.

### Branch

Every file for each generic has two branches representing an approval level associated with it: the modification request (mr) branch and the official (ofc) branch. The mr branch contains all unapproved changes; the ofc branch contains all approved changes. An official source file corresponds to the version of the file that contains all *deltas* on the official branch that were made to the current date.

## С

## Command

An executable program that usually handles a user transaction.

## D

### Database Administrator (DBA)

Owner of the *sablime* login, the Sablime databases and the Sablime *commands*. Certain commands are restricted to use by the DBA.

### Delta

The set of changes made to a Sablime file by each sequence of edget/edit/edput.

Each delta consists of administrative data added to the beginning of the file and the changes, if any, to the body or text of the file. Deltas are also made to a file when MRs are approved or new generics defined; however, these deltas generally add administrative data to the file without changing the body or text portion of the file.

### dot sablime Command

A shell script that sets up the Sablime environment on a UNIX server. See the Sablime Administrator's Manual for details.

## Е

## **External Communications Network**

The network used by the Sablime system to communicate with outside *projects* or other machines.

## F

### File

Binary and non-binary files, test scripts, and document input files are all considered files. Changes to files are generated outside of the Sablime system and are documented and controlled by Sablime in the Source Database.

## G

### Generic

A version of the product that has been or may be released and must be maintained. Each generic is maintained separately. The setup generic is the generic specified when the *dot sablime* command was issued.

### Generic Administrator (GA)

Administrator with the authority to accept an MR for a generic and to assign a developer to study the MR or make changes in response to it. Certain commands are restricted to the GA.

### Global Database (GDB)

Contains data that is used across the entire Sablime instance (personnel information, product information, etc.).

### **Group Name**

The name assigned to a group in Sablime using the setgroup command.

#### **Hideable Field**

A field that can be removed from Sablime windows. If the field is not displayed, no data will be gathered in the field and the field in the database will always be blank.

### **Host Machine**

A machine linked to zero or more satellite machines through a network that allows users of other machines to execute Sablime commands sharing common Sablime databases located on the host.

## Ι

#### **Inactive Database (IDB)**

Contains all the information that is no longer required for the current work being done on a *product*. When an MR is killed or completed for all generics or all work on a generic is completed, all the information about it in the ADB can be moved to the product's IDB for historic purposes.

### Instance

A set of Sablime commands and programs and its databases that supports development and maintenance of various *products* and that is owned by a single *sablime* login.

#### Μ

### Modification Request Administrator (MRA)

The person or persons responsible for administering newly created MRs and completed MRs. The MRA has responsibility for the total MR including the determination of the *generics* to which it applies but not for the activity of the MR within a generic. Certain commands are restricted to use by the MRA.

#### MR

Modification Request—The description of an enhancement or of a problem in the existing *product*. In the Sablime system, an MR is required to request or make changes to the controlled product.

### **MR History File**

A file created and maintained by Sablime if the History File flag in the ADM relation is set to **y**. Every time a Sablime command that affects an MR is executed, a record is written to this file.

#### Ν

## Node

A set of files arranged in a UNIX system directory structure. The base of the node is the topmost directory in the structure. Any file that can be reached as a descendant from the base is contained in the node. A file in a node is identified by a relative directory path describing the path from the base of the node to the file.

## Η

#### Product

Any combination of software, firmware, hardware, or documentation that is eventually generated for use by customers. A Sablime *instance* supports the development and maintenance of one or more products.

### **Product Directory Structure**

The organization of the directories and the files associated with a generic in a Sablime *product*. The highest-level directory associated with the structure is referred to as the base or the product *node*. The remaining directories must be at a lower level and reachable from the base. References to any directory within the product directory is considered to be the relative directory path from the base of the node.

#### Project

The MR trouble-reporting system with which a Sablime product communicates through the External MR Communications feature; it can be another Sablime project or a different type of trouble-reporting system.

#### PTS ID

Personnel Tracking System ID—the Sablime system identifier that allows a user access to a *product*.

## R

### Relation

A directory in the GDB, ADB, or IDB used to store tuple files containing lines of data (records) to be accessed by Sablime commands for information about MRs, generics, and source files.

#### Record

A line of data in a tuple file in a directory (relation) in the GDB, ADB, or IDB to be accessed by Sablime for information about MRs, *generics*, and *files*.

#### **Request Severity**

The impact of a fault on product operation as judged by the MR creator. Severity ratings are defined below.

- <sup>n</sup> Severity 1—The basic service provided by the product is interrupted.
- <sup>n</sup> Severity 2—The basic service provided by the product is degraded; some functions may not be available or may be inadequate.
- n Severity 3—Functional problems cause inconvenience to users, administrators, or maintenance personnel; work-arounds exist or the software recovers on its own but the problem will be fixed.
- <sup>n</sup> Severity 4—A minor deficiency exists that is of little consequence.

## GL-4 Issue 1.1 November 2000

## Р

#### Satellite Machine

A machine linked to a host machine through a network that allows users of the machine to access Sablime commands sharing common Sablime databases located on the host.

## Source Administrator (SA)

The person or persons responsible for maintenance of the *Product Directory Structure* and for the administration of the *files* associated with a product.

## Source Database (SDB)

The collection of version-controlled files placed under Sablime for your product.

#### SBCS

Source and Binary Control System, used by Sablime to control versions of binary and non-binary files in response to MRs.

### SCCS

Source Code Control System, used by Sablime to control versions of non-binary files in response to MRs.

## Т

### Template

An ASCII text file describing a format or guide designed to promote project consistency in documentation and programming structures.

### **Trace File**

A file created and maintained by Sablime if the Trace Flag in the ADM relation is set to y. Every time a user executes a Sablime *command*, a trace record is written in the trace file with the same name as that user's PTS ID. A second trace file exists on the Windows client; it tracks the command execution from the Windows interface (see Options>Environment).

### **Tuple File**

A file in a directory (relation) in the GDB, ADB, or IDB used to containing lines of data (records) to be accessed by Sablime for information about MRs, *generics*, and *files*.

#### V

#### Value

Data entered in a field.

GL-6 Issue 1.1 November 2000

## A

accept Command, 4-4, 7-10, D-3, D-5 description, 4-29 accepted MRG State, 4-4, 4-24, 4-29, 4-35 activate Command, 4-3, 4-4 description, 4-24 Active Data Base, 4-3, 5-22, 7-3 relations, A-1 active MR State, 4-4, 4-29, 4-38 addgen Command, 3-12 addgsrc Command, 4-7, 5-2, 5-3, 5-5 common files, 5-50 description, 5-9 addisrc Command, 4-7, 5-2, 5-3, 5-5, 5-9 common files, 5-50 description, 5-6 approve Command, 4-5, 4-7, 5-3, 7-10 description, 4-54 approved MRG State, 4-4, 4-5, 4-6, 4-49, 4-50, 4-54, 4-56 assign Command, 4-5, 4-30, 7-10 description, 4-42 assigned MRG State, 4-5, 4-35 Automatic Dependency, 5-14, 5-18

## B

bar Chart see Management Reports Branches definition, 5-1 mr, 5-1, 5-2, 5-9 ofc, 4-7, 4-54, 5-1, 5-2, 5-7, 5-9 Buttons Cancel, 2-23 Close, 2-23 Run, 2-23

# С

Cancel Button, 2-23 Canceling a Command, 2-23 Close Button, 2-23 closed MRG State, 4-6 closemr Command, 4-6, 4-39, D-4 Command Name query fictitious, 6-4 Command Permissions, 3-1 Command Window Operation, 2-23 Commands accept, 7-10, D-3, D-5 approve, 7-10 assign, 7-10 closemr, D-4 commit, 7-10 create, 7-1, 7-3, 7-9, 7-15 defer, 7-10 fcreate, D-5 killmr. D-4 listmsgs, 7-11, 7-17 mrnote, D-4 nochange, 7-10 qmr, 7-3, 7-15, D-6 reject, 7-10 report, 7-5 review, 7-3, 7-5, 7-17 sendmsgs, 7-3, 7-5, 7-16, 7-18, 7-28 setrel, D-3 study, 7-10 submit, 7-10 commit Command, 7-10 common Command, 5-6 description, 5-50 Common Files, 5-6, 5-9, 5-14, 5-19, 5-50 addisrc, 5-50 Confirming a Command, 2-23 Confirming a Dialog Box, 2-23 create Command, 4-3, 7-1, 7-3, 7-9, 7-15 description, 4-15 created MR State, 4-3, 4-24

# D

Data Bases stopped, 6-3 Date Formats, 2-13, 2-24 defer Command, 4-3, 4-4, 4-29, 7-10 deferred MRG State, 4-4, 4-24 Dependencies definition, 4-6 file level, 5-18 file-level, 5-14 line level, 5-14 line level, 5-14 logical, 4-14 MR, 4-6 Directory Structure parallel, 3-11 Display Flag, 6-12 dot sablime Command, 3-10, 3-11 definition, 2-5, 2-8, 2-16

## E

edget Command, 3-11, 4-8, 5-1, 5-3, 5-5, 5-16, 5-18, 5-50, 5-52 description, 5-13 Editor setting favorite, 3-2 edput Command, 3-11, 5-1, 5-3, 5-5, 5-14, 5-16, 5-50, 5-52 dependencies, 4-7 description, 5-18 effid, 2-6, 2-9 egrep Regular Expressions, 6-124 Error Messages, B-1 ES Relation, 7-10, D-3 **External MR Communications** description, 7-1 External MR Messages, 7-2 header, 7-2 External\_MR Reports, 6-78-?? extract\_file description, 6-12 External\_MR, 6-78 group, 6-85 MR, 6-16 mrVSfile, 6-103 source, 6-92

## F

**Favorite Editor** setting, 3-2 fcreate Command, 4-5, D-5 Fields, 6-1, A-1 File Permissions, 2-6, 2-9 File-Level Dependency, 5-14, 5-18 Files binary, 5-7 common, 5-14 locked, 5-1, 5-14 non-binary definition, 5-7 FTD display flag, 6-12 FTD Records query, 6-4 Full Screen Mode, 2-6

# G

Generic, 2-19 getversion Command, 4-7, 4-8, 4-15, 5-6 description, 5-28 Global Data Base relations, A-1 grap, 6-15 Group Members matching behavior, A-3, A-4 group Reports, 6-85–??

# Η

Help, 2-8, 2-14, 2-27

# I

Inactive Data Base, 4-3, 4-6, 5-22 relations, A-1

## K

Keywords ssql, 6-125 order, 6-127 killed MR State, 4-3 killmr Command, 4-3, D-4

## L

Line-Level Dependency, 5-14, 5-18 Linked MRs, 7-1 listmsgs Command, 7-17 description, 7-11 Locked Files, 5-14

## Μ

Mail setting, 3-2

Management Reports, 6-15, 6-16, 6-17 printing, 6-16 Matching group behavior, 6-12 group members, A-3, A-4 Menu Bar, 2-21 Menu Display setting, 3-2 Messages external MR, 7-2 external MR header. 7-2 setting verbose or terse, 3-2 Mode specifying, 3-2 MR definition, 4-1 mr Branch, 5-1, 5-2, 5-9 MR Dependencies, 4-6 MR Reports, 6-14-?? **MR States** active, 4-4, 4-29, 4-38 created, 4-3, 4-24 killed, 4-3 mra\_deferred, 4-3, 4-21, 4-24 mra\_study, 4-3 mra\_deferred MR State, 4-3, 4-21, 4-24 mra\_study MR State, 4-3 MRG definition, 4-1 MRG State approved, 4-54 **MRG States** accepted, 4-4, 4-24, 4-29, 4-35 approved, 4-4, 4-5, 4-6, 4-49, 4-50, 4-56 assigned, 4-5, 4-35 closed, 4-6 deferred, 4-4, 4-24 nochange, 4-4, 4-5, 4-6, 4-24, 4-39, 4-56 spawned, 4-39 submitted, 4-5, 4-49, 4-50 understudy. 4-4 mrnote Command, D-4 MRs depended-upon, 6-102, 6-103 linked, 7-1 shared, 7-1 mrVSfile Reports, 6-102-??

## N

nmake, 3-11 nochange Command, 4-4, 4-30, 7-10 description, 4-35 nochange MRG State, 4-4, 4-5, 4-6, 4-24, 4-39, 4-56 Node, 3-10, 5-6, 5-17, 5-20, 5-28 SABLIME, 3-10

## 0

ofc Branch, 4-7, 4-54, 5-1, 5-2, 5-7, 5-9 Output File, 6-14

## P

Permissions, 2-6, 2-9 pic, 6-16 pie Chart see Management Report Popup Selection Windows, 2-12 Positional Parameters, 6-125 primsdb Script, 4-7, 5-2, 5-5, 5-7, 5-9, 5-10, 5-50 Product, 2-19 propose Command, 4-3, 4-4 pts Command description, 3-1 PTS Relation, 2-5, 2-8, 2-16, 3-2

# Q

qmr Command, 7-3, D-6 description, 7-15 query Command, 2-13, 6-3-??

## R

Ranges, A-3 date, A-3 decimal, A-3 number, A-3 query and report, A-3 state, A-3 rcv\_msgs Program, 7-3, 7-5 Receive Queue, 7-17 Records, 6-1, A-1 reject Command, 4-5, 7-10 description, 4-52 Relations, 6-1, A-1 by data base, A-1 PTS, 2-5, 2-8, 2-16, 3-2 report Command, 2-13, 6-9-??, 7-5 Reports management, 6-15, 6-16, 6-17 Resolution File, 5-19 review Command, 7-3, 7-5 description, 7-17 Run Button, 2-23

## S

sabhelp Command description, 3-12 SABLIME Generic, 2-19 SABLIME Product, 2-19 SBCS, 3-11, 4-7, 5-2, 5-7, 5-18 SCCS, 3-11, 5-2, 5-6, 5-7, 5-18 dependencies, 4-7 Screens use of fields in, 2-10 Selection Criteria query, 6-4 mechanics of, 6-4 report. 6-12 Selection Fields, 6-12 sendmsgs Command, 7-3, 7-5, 7-16, 7-18 description, 7-28 setnode Command, 3-11 setrel Command, D-3 sget Command, 3-11, 4-7, 4-8, 5-5 description, 5-22 shabs Command description, 3-12 Shared MRs, 7-1 shcat Command description, 3-12 sherr Command, 3-12 shrec Command description, 3-12 Sort Fields report, 6-13 predetermined, 6-13 source Command, 3-11, 5-7, 5-10 Source Data Base, 3-11, 5-1, 5-5, 5-22 source Reports, 6-92-?? spawned MRG State, 4-39 spawnmr Command, 4-4, 4-29 description, 4-38 srcpr Command, 3-11, 5-6 description, 5-48 ssql, 6-124-?? ssql Statements compound, 6-127 construction, 6-127 nested. 6-128 stat Chart

see Management Reports Status Bar, 2-22 study Command, 4-3, 4-4, 4-30, 7-10 description, 4-27 Subfields, 6-1, A-1 submit Command, 4-5, 7-10 description, 4-45 submitted MRG State, 4-5, 4-49, 4-50

## Т

tbl, 6-16 TCP/IP, 7-1 Test Commands description, 4-49 troff, 6-16 Tuples, 6-1, A-1

## U

uncommon Command, 5-6 description, 5-52 understudy MRG State, 4-4 unedget Command, 3-11, 5-1, 5-5, 5-14, 5-50, 5-52 description, 5-16 User-Definable Fields, 7-23 uucp, 7-3, 7-5

## V

Variables VPATH, 3-11 VPATH Variable, 3-11

## W

Window Elements, 2-21

# Х

XSab file, 2-16